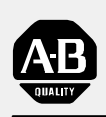

# Allen-Bradley

## ASCII I/O Module

(Cat. No. 1771-DA)

# User Manual

| To Our Customers                                                | <u>1-1</u>  |
|-----------------------------------------------------------------|-------------|
| Overview of This Manual                                         | 1-1         |
| Intended Audience                                               | 1-1         |
| Notational Conventions                                          | <u>1-1</u>  |
| Some Tips on Using This Manual                                  | 1-2         |
| Typical Applications                                            | <u>1-3</u>  |
| Getting Started With Your ASCII Module                          | <u>2-1</u>  |
| PLC-2 Family Processors                                         | 2-2         |
| What You Need to Get Started                                    | 2-2         |
| Reading Data from Your ASCII Device                             | <u>2-10</u> |
| Writing Data to Your ASCII Device                               | <u>2-14</u> |
| PLC-3 Processors                                                | <u>2-18</u> |
| What You Need To Get Started                                    | <u>2-18</u> |
| Reading Data from Your ASCII Device                             | <u>2-28</u> |
| Writing Data to Your ASCII Device                               | <u>2-32</u> |
| Choosing Module Features                                        | <u>3-1</u>  |
| Chapter Objectives                                              | <u>3-1</u>  |
| Choosing the Mode of Communication                              | <u>3-1</u>  |
| Choosing the Mode of Module Operation, IW1(02-04)               | <u>3-13</u> |
| Using BCD Delimiters (Report Generation Mode, Only), IW4(10-16) | <u>3-14</u> |
| Justifying Margins, IW3(03)                                     | <u>3-15</u> |
| Using the End-of-String Delimiter, IW3(10-16)                   | <u>3-17</u> |
| Setting String Length, IW2(00-13)                               | <u>3-18</u> |
| Determining Block Transfer Length                               | <u>3-20</u> |
| Removing the Fill Character (Data Mode, Only), IW4(10-16)       | <u>3-21</u> |
| Removing Header and Trailing Characters, IW4(00-03, 04-07)      | 3-23        |
| Choosing I/O Buffer Size, IW3(00-02)                            | <u>3-24</u> |
| Choosing Transmission Mode, IW1(05-07)                          | 3-25        |
| Choosing Single or Multiple Transfers, IW2(17)                  | <u>3-25</u> |
| Selecting Delay for Carriage Return, IW3(06-07)                 | <u>3-26</u> |
| Seturing Hemaining Bits in IWI (10-17)                          | 3-26        |
| Depending Dit Cottings in Initialization Words, IW I (UU-U1)    | 3-29        |
|                                                                 | 3-30        |

| ASCII I/O Module Tutorial                          | <u>4-1</u>  |
|----------------------------------------------------|-------------|
| Chapter Objectives                                 | <u>4-1</u>  |
| PLC-2 Family Processors                            | <u>4-2</u>  |
| Adding Initialization Rungs                        | <u>4-2</u>  |
| Setting Bits in Initialization Words               | <u>4-4</u>  |
| Expanding the Number of Initialization Words       | <u>4-5</u>  |
| Changing the Module's String Length (Read, Only)   | <u>4-5</u>  |
| Justifying Data                                    | <u>4-7</u>  |
| Demonstrating End-of-String Delimiter              | <u>4-9</u>  |
| Removing the Fill Character                        | <u>4-14</u> |
| Removing Header and Trailing Characters            | <u>4-15</u> |
| Demonstrating Data Conversion                      | <u>4-17</u> |
| Selecting Report Generation Mode, Data Conversion, |             |
| and BCD Delimiter                                  | <u>4-19</u> |
| Formatting a Single-Line Message                   | 4-21        |
| Formatting a Multi-Line Message                    | 4-24        |
| PLC-3 Processors                                   | 4-27        |
| Adding Initialization Rungs                        | 4-27        |
| Setting Bits in Initialization Words               | <u>4-30</u> |
| Expanding the Number of Initialization Words       | <u>4-32</u> |
| Changing the Module's String Length (Read, Only)   | <u>4-32</u> |
|                                                    | <u>4-34</u> |
| Demonstrating End-of-String Delimiter              | 4-35        |
| Removing the Fill Character                        | 4-40        |
| Removing Header and Trailing Characters            | <u>4-42</u> |
| Selecting Report Generation Mode, Data Conversion, | 4 40        |
| and BCD Delimiter                                  | 4-43        |
| Formatting a Single-Line Message                   | 4-40        |
| Pormalung a multi-Line message                     | 4-49        |
|                                                    | <u>4-02</u> |
| Summary                                            | 4-00        |
| Uandahaking                                        |             |
|                                                    | <u></u>     |
| Chapter Objectives                                 | <u>5-1</u>  |
| Understanding Handshaking Fundamentals             | <u>5-1</u>  |
| Reading Status and/or Data from the Module         | <u>5-3</u>  |
|                                                    |             |
| Function of Control and Status Bits                | <u>6-1</u>  |
| Chapter Objectives                                 | <u>6-1</u>  |
| Command Words                                      | <u>6-1</u>  |
| Initialization Words                               | <u>6-3</u>  |
| Status Words                                       | <u>6-13</u> |
|                                                    |             |

| Troubleshooting                                | <u>7-1</u>  |
|------------------------------------------------|-------------|
| Chapter Objectives                             | 7-1         |
| Recognizing Initialization Errors              | 7-1         |
| How You Interpret Status Indicators            | 7-2         |
| How You Interpret Codes in Status Word One     | 7-4         |
| Testing the ASCII Module and Cables            | <u>7-7</u>  |
| PLC-2 Family Processors                        | <u>A-1</u>  |
| Complete Getting Started Program, PLC-2 Family | A-1         |
| Block Transfer Programming                     | A-3         |
| Block Transfer Timing                          | A-5         |
| Example Read (Only) Program                    | <u>A-15</u> |
| Example Write (Only) Program                   | <u>A-18</u> |
| Example Read/Write Program                     | <u>A-19</u> |
| Example Application Write Program              | <u>A-22</u> |
| For PLC-3 Family Processor                     | <u>A-26</u> |
| Complete Getting Started Program, PLC-3        | <u>A-26</u> |
| Block Transfer Programming                     | <u>A-30</u> |
| Example Read (Only) Program                    | <u>A-41</u> |
| Example Write (Only) Program                   | <u>A-45</u> |
| Example Read/Write Program                     | <u>A-47</u> |
| Example Application Read/Write Program         | <u>A-50</u> |
| For PLC-3 Family Processor                     | <u>B-1</u>  |
| Complete Getting Started Program, PLC-3        | <u>B-1</u>  |
| Block Transfer Programming                     | <u>B-5</u>  |
| Example Read (Only) Program                    | <u>B-16</u> |
| Example Write (Only) Program                   | <u>B-20</u> |
| Example Read/Write Program                     | <u>B-22</u> |
| Example Application Read/Write Program         | <u>B-25</u> |
| ASCII Conversion Tables                        | <u>C-1</u>  |
| Specifications                                 | <u>D-1</u>  |

# Preface

## **To Our Customers**

#### **Overview of This Manual**

This manual tells you in a tutorial manner how to install and use your ASCII module.

| In Chapter | Entitled                                  | We Will Show You How To                                                                                                    |  |
|------------|-------------------------------------------|----------------------------------------------------------------------------------------------------|--|
| 1          | Getting Started with<br>Your ASCII Module | Read data from your ASCII module and write data to it using an industrial terminal                                                         |  |
| 2          | Choosing Module<br>Features               | Choose module features so you can match your ASCII module with your ASCII device                                                           |  |
| 3          | ASCII Module Tutorial                     | Select and demonstrate module features, and format messages                                                                                |  |
| 4          | Handshaking                               | Program the handshaking logic that controls<br>communication between your ASCII module and your PC<br>processor                            |  |
| 5          | Functions of Control<br>and Status Bits   | Select desired features and read module status by<br>describing the function of bits in command and status<br>words                        |  |
| 6          | Troubleshooting Your ASCII<br>Module      | Interpret status indicators and status codes, and use a simple program to test your ASCII module.                                          |  |
| -          | Appendix                                  | Program block transfer communication and estimate the time required for read/write handshaking. We have included numerous example programs |  |
| -          | Index                                     | Locate concepts and definitions in the text                                                                                                |  |

Intended Audience We assume that you are familiar with operating and programming your Allen-Bradley controller. Because of the functions that your module performs, your programming skills should include file manipulation and message formatting. Refer to the Programming and Operations Manual for your PLC-2 family controller or to the Programming Manual for your PLC-3 controller.

**Notational Conventions** Some chapters in this manual contain examples of how you enter data or commands. When you read these chapters, remember the following notational conventions:

|                                | <ul> <li>A symbol or word in brackets represents a set These include keys such as [ENTER], [SHI</li> <li>Spaces would be entered as shown, except of following the brackets is not an entered spatche left bracket and after the right bracket to Numbers and capital letters not in brackets</li> <li>Punctuation such as commas, and symbols as shown.</li> </ul> | single key you would press.<br>IFT], or [ V ].<br>that the space preceding and<br>ace. (We put a space before<br>to make it easier to read).<br>would be entered as shown.<br>such as / would be entered |  |
|--------------------------------|----------------------------------------------------------------------------------------------------|----------------------------------------------------------------------------------------------------|--|
|                                | the industrial terminal keyboard are as follows                                                                                                    | and that you would enter on s:                                                                                                    |  |
|                                | Enter: ALLEN 123/AB[ENTER] (data)<br>Enter: DD,O3:0,[SHIFT]%A[ENTER] (l                                                                                                    | PLC-3 command)                                                                                                    |  |
|                                | We have included numerous examples of CRT displays resulting from<br>data or commands that you enter. All CRT displays are shown with a<br>shaded background. Enter all commands on the industrial terminal<br>keyboard. The only exception is for some PLC-3 entries where we tell<br>you to use the PLC-3 front panel.                                            |                                                                                                    |  |
| Some Tips on Using This Manual | Read chapters 1 and 2 before proceeding to ot<br>that pertain to your needs. For example, you<br>selected module features (chapter 3) and read<br>descriptions (chapter 5).                                                                                                    | ther chapters of this manual<br>may want to use only<br>only selected bit                                                                                                    |  |
|                                | We have developed forms to assist you in sele<br>troubleshooting. Make a copy of each of the<br>as needed.                                                                                                    | ecting module features and in following and refer to them                                                                                                    |  |
|                                | <ul> <li>Initialization Words for Data Mode</li> <li>Initialization Words for Report<br/>Generation Mode</li> <li>Command and Status Words</li> <li>Fault Status</li> </ul>                                                                                                    | Form 5175, chapter 2<br>Form 5176, chapter 2<br>Figure 5.2-5.4 chapter 5<br>Table 6.E, chapter 6                                                                                                    |  |

You will use several procedures frequently in the tutorial chapters of this manual. You may want to memorize the steps or have a reference copy of the following procedures:

- Reading Data From Your ASCII Device
- Writing Data To Your ASCII Device
- Setting Bits in Initialization Words

Typical ApplicationsYou can use an ASCII I/O module to input data to the processor from a<br/>data source such as a bar code reader, output messages from the processor<br/>to a display device, or bidirectionally exchange messages and/or data<br/>between an intelligent data terminal and the processor. Typical examples<br/>are as follows:

| Devices                                                     | Type of<br>Device | Applications                                                      |
|-------------------------------------------------------------|-------------------|-------------------------------------------------------------------|
| Bar code readers                                            | Input             | Part recognition, sorting, inventory control                      |
| Keypads                                                     | Input             | Enter values, change data                                         |
| Dot-matrix scrolling<br>displays, terminals, or<br>printers | Output            | Display warnings or diagnostic messages, print production reports |
| Intelligent data<br>terminals                               | Input/Output      | Enter values, change data, monitor or troubleshoot a process      |
| Computers                                                   | Input/Output      | Exchange data files                                               |

## **Getting Started With Your ASCII Module**

ASCII is the acronym for American Standard Code for Information Interchange. The standard includes a 7-bit code for 128 data and control characters.

With your ASCII I/O module you can transfer data, by means of the I/O scan, from an ASCII device to the PC processor data table, and vice versa. The module has two modes of operation, data mode and report generation mode. In **data mode**, you can transfer ASCII, BCD, or hex characters. Generally, use this mode to transfer data to the processor data table. In **report generation mode**, you can include BCD values in the string of ASCII characters. Generally, use this mode when you want to transfer messages.

You can use your ASCII module with any Allen-Bradley programmable controller that has an expandable data table, block transfer capability, and uses the 1771 I/O structure. If you use a PLC-2/20 controller (cat. no. 1772-LP2), your programming will be lengthier because its processor does not have file move or block transfer instructions.

Getting Started with Your ASCII Module is a hands-on exercise. By going step by step through two easy examples, you will quickly learn operation of your module's basic features.

This chapter is divided into two sections, one for PLC-2 family processors, the other for PLC-3 processors. Proceed to the section that pertains to your processor.

## **PLC-2 Family Processors**

#### What You Need to Get Started

You will demonstrate the operation of your ASCII module by reading data from the industrial terminal to the processor data table, and by writing data from the data table to the industrial terminal. You will use your industrial terminal as an ASCII device for entering data (read), and for displaying data (write).

You will need to set up a PC processor with an I/O chassis, power supply, industrial terminal, cables, and your ASCII module. You will need about an hour to complete the tutorial exercises in this chapter, and about two hours to complete those of chapter 3, once you have the equipment operating properly.

#### **Equipment That You Need**

You will need the following equipment (Table 1.A) using your existing system and/or spare equipment.

| Table 1.A |                |
|-----------|----------------|
| Equipment | (PLC-2 Family) |

| Equipment                   | Catalog Number       |  |
|-----------------------------|----------------------|--|
| ASCII I/O module            | 1771-DA              |  |
| Industrial Terminal         | 1770-T3              |  |
| PLC-2 Family Keytop Overlay | 1770-KCB             |  |
| Alphanumeric Keytop Overlay | 1771-KAA optional    |  |
| Processor Interface Cable   | 1772-TC              |  |
| IT/DH Adapter Cable         | 1770-CB (figure 1.4) |  |
| I/O Chassis                 | 1771-A1, -A2, -A4    |  |
|                             |                      |  |
| Processor PLC-2/20, -2/30   |                      |  |
| Power Cable                 | 1771-CJ, -CK         |  |
| I/O Interconnect Cable      | 1777-CB, -CA         |  |
| Local Adapter Module        | 1771-AL              |  |
| Termination Plug            | 1777-CP              |  |

| Or                      |         |
|-------------------------|---------|
| Processor Mini-PLC-2/15 |         |
| Power Supply            | 1771-P1 |
| Power Cable             | 1771-CL |

Note: You must use battery back-up.

The ASCII module draws 1.3A from the backplane. Be sure that the total current drain of all modules in the chassis does not exceed the maximum for the backplane and power supply.

If you use an existing system, consider disconnecting all other chassis except the one containing your ASCII module. Disconnect field wiring arms from output modules for safety purposes.

#### How to Connect Your Equipment

Connect your equipment with the appropriate cables (Figure 1.1 for Mini-PLC-2/15 controllers, Figure 1.2 for PLC-2/20 or-2/30 controllers). Be sure that the end of your IT/DH adapter cable labeled CHANNEL B is connected to channel B on the industrial terminal.

Figure 1.1 Connections for Mini-PLC-2/I5 Controller

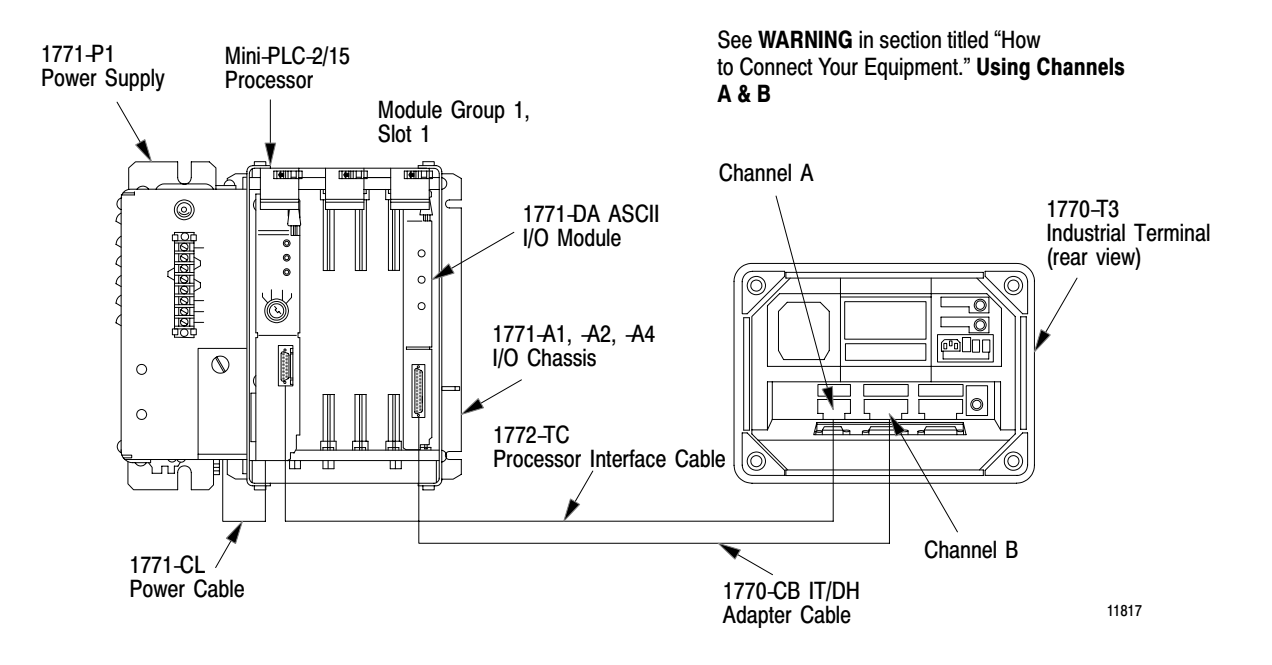

- **1.** Connect the power cable between the power supply and the I/O chassis. The cable connects to the backplane of the I/O chassis behind the processor/adapter slot.
- 2. Connect the processor interface cable between the PC processor and channel A on the industrial terminal.
- **3.** Connect the IT/DH adapter cable between the ASCII module and channel B on the industrial terminal.

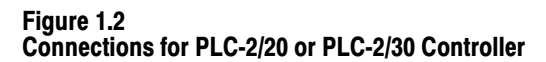

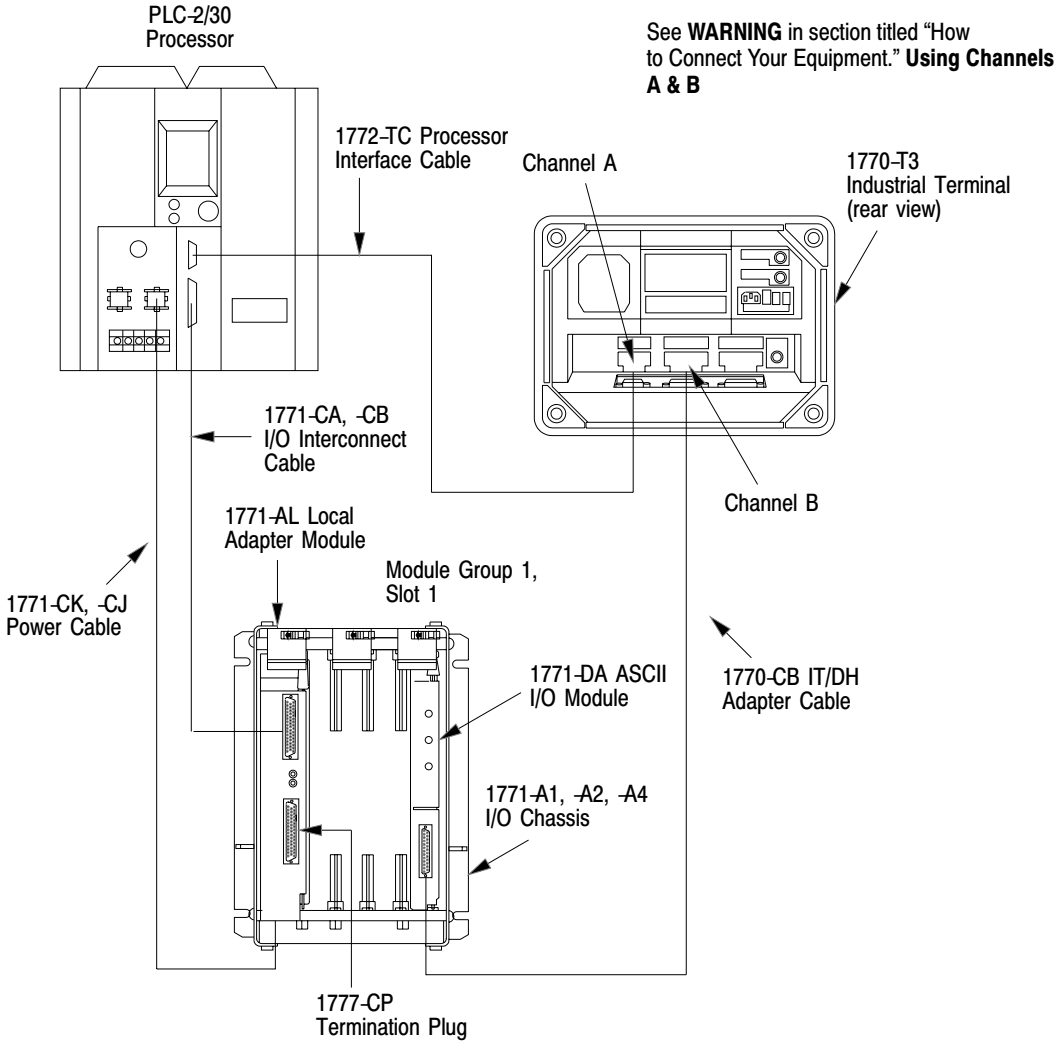

11818

**4.** (PLC-2/20, -2/30, only) Connect the I/O interconnect cable between the PC processor and the I/O adapter module

If the IT/DH adapter cable is too short or not available, make your own. It should not exceed 50 feet (Figure 1.4).

#### Using Channels A and B

You may or may not be able to connect cables to channels A and B at the same time depending on the revision of your industrial terminal.

Industrial terminals manufactured before May 1982 allow cross talk between channels A and B. As a result, data table values could be altered. Therefore, you should alternate cables between channels for the tutorials of this manual when using these terminals. When using a series A industrial terminal, you must alternate cables.

Your industrial terminal has a date code stamped in white on the upper right corner of the rear label. If your industrial terminal (cat. no. 1770-T3/TA series B) is date coded T 8218 or earlier, or is not date coded, alternate cables and observe the following warning:

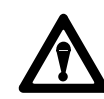

**WARNING:** When cables are connect to channels A and B at the same time, cross talk between these channels could cause the processor to misread inputs and/or misapply outputs, with possible damage to equipment and/or injury to personnel. For this reason, do not remove the slide bar that prevents you from connecting cables to channels A and B at the same time.

If your industrial terminal (cat. no. 1770-T3/TA series B) is date coded T 8219 or later, you can use channels A and B at the same time.

If alternating between channels A and B, connect the 1770-CB cable to channel B when using the industrial terminal in alphanumeric mode as a data terminal. Connect the 1772-TC cable to channel A when using the industrial terminal in PLC-2 (ladder diagram) mode.

As an alternative, use a second industrial terminal in alphanumeric mode on channel B, or use a Silent 700 data terminal. Connect either to the 1770-CB cable.

#### **Checking ASCII Module Configuration**

Your module is configured for RS-232-C operation when shipped from the factory. If you suspect that its internal configuration (settings of internal programing plugs) has been altered, you should check module configuration (refer to section titled Choosing the Mode of Communication in chapter 3). Do this as follows:

1. Remove covers from the module's printed circuit board.

**2.** Locate the programming plugs and set them according to RS-232-C without control lines (figure 2.8).

#### Entering the ""Getting Started Program""

You may want to record on tape the ladder diagram of your application program before proceeding because you will need to load ASCII logic into a cleared memory for chapters 1 and 3.

Using your industrial terminal, enter the ""Getting Started Program"" (Figure 1.3) into processor memory. At this point, you do not need to understand how the program works, but you should enter it exactly as shown.

#### Figure 1.3 "Getting Started Program" (PLC-2 Family)

| LADDER       | I DIAGR    | AM DUMP |       |                 |
|--------------|------------|---------|-------|-----------------|
| 020          |            | 327     | START | 200             |
| <u> </u>     |            | -]G[    |       |                 |
| 02           |            | 000     |       | 000             |
| 252          |            |         |       | 200             |
|              |            |         |       | ( )             |
| 07           |            |         |       | 07              |
| 020          |            |         |       | 063             |
| <u>⊣</u> /[— |            |         |       |                 |
| 02           |            |         |       | .01             |
| 062          | 060        |         |       | PR 300          |
|              | ] [        |         |       | AC 000          |
|              |            | _       |       |                 |
| 15<br>252    | 17<br>200  |         |       | 035             |
|              |            |         |       | ( )             |
| 1/ L         | 1 L        |         |       | 0               |
| 252          | 200        |         |       | 00              |
|              | /[         |         |       |                 |
| 1E           | J/ L<br>15 |         |       |                 |
| 035          | 252        |         |       | 200             |
|              | [          |         |       |                 |
| 00           | 15         |         |       | OFE 15          |
| 035          | 252        |         |       | 200             |
|              | ]/[        |         |       |                 |
|              | J/ L<br>15 |         |       | ( 0 )<br>OEE 15 |
| 00           | 15         |         |       | OFF 15          |
| 063          | 251        | 020     |       | 020             |
| ⊢G           |            | ]/[     |       | ( )             |
| 000          | 100        | 00      |       | 01              |
| 020          |            |         |       | 020             |
|              |            |         |       | (I)             |
| 01           |            |         |       |                 |
| 063          | 247        |         |       |                 |
| ⊢G           |            |         |       | (U )            |
| 000          | 200        |         |       | OFF 00          |
| 020          | 252        |         |       | 200             |
|              | ]/[        |         |       | (L )            |
| 01           | 16         |         |       | ON 16           |
| 020          | 252        |         |       | 200             |
|              | ] [-       |         |       | (II )           |
| 01           | 16         |         |       | ON 16           |
|              | 10         |         |       | 0110            |

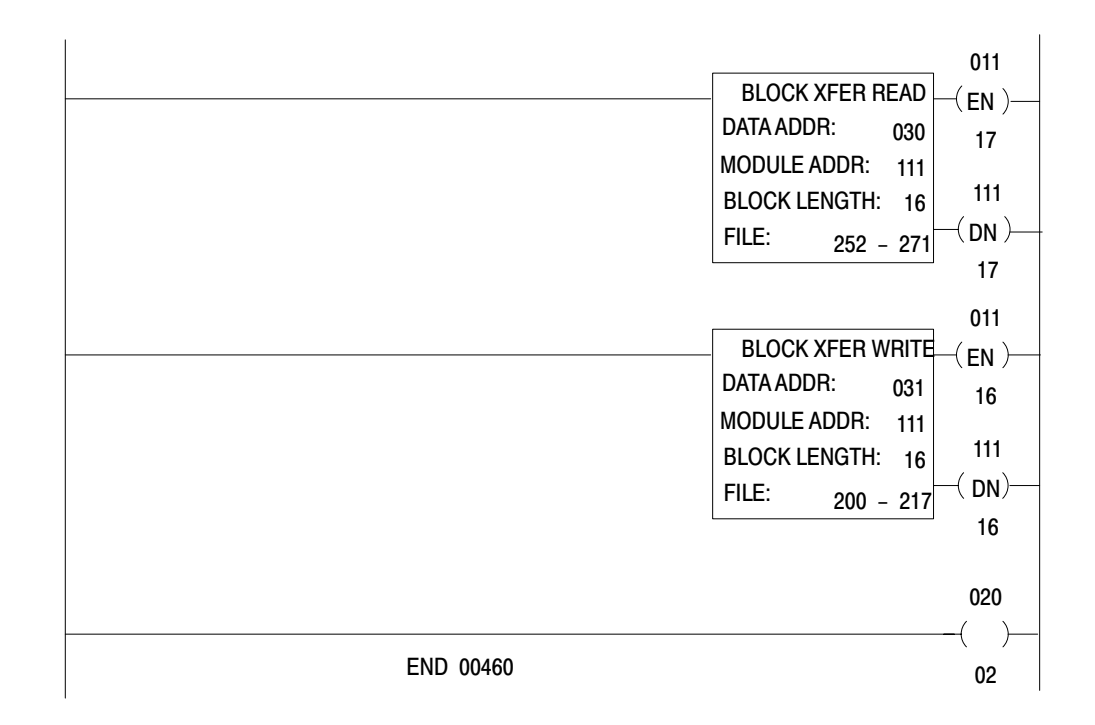

NOTE: Configure the data table for two racks using [SEARCH][5][0] before entering this program.

#### **Installing Your ASCII Module**

Be sure that power to the I/O chassis is turned off when installing (or removing) your ASCII module as follows:

- **1.** Remove power from the I/O chassis.
- 2. Insert the ASCII module in rack 1, module group 1, slot 1. The program makes the processor communicate with the ASCII module at that specific location. (If you must use another rack location and are familiar with block transfer operation, change the rack, group, and slot number of the module address in the block transfer read and write instructions, accordingly.)
- **3.** Turn on power to the I/O chassis. Three LED indicators on the ASCII module illuminate momentarily. Their functions are:

FAULT: Normally off. This red LED indicator illuminates when the module detects an internal fault.

BUFFER FULL: Normally off. This yellow LED indicator illuminates when the input buffer becomes full.

CHANNEL ACTIVE: This green LED indicator illuminates when the industrial terminal is on, properly connected to the ASCII module's interface port, and set for alphanumeric mode.

Reading Data from Your ASCIIIn this demonstration, you will enter data and observe how it is stored in<br/>the processor data table. You will use the industrial terminal in<br/>alphanumeric mode as an ASCII data terminal when you enter data. Then<br/>you will change the industrial terminal to PLC-2 mode and observe the<br/>transferred data by displaying the contents of the block transfer read file.

You will use the following procedures:

| In Procedure | You Will                                          |
|--------------|---------------------------------------------------|
| P1           | Set your industrial terminal to alphanumeric mode |
| P2           | Enter your data                                   |
| P3           | Set your industrial terminal to PLC-2 mode        |
| P4           | See how data is stored in the data table          |

Later in this chapter and in chapter 3 you will combine these procedures with others. The order in which you will perform them may vary.

Even if you are familiar with these procedures, we suggest that you read them completely. If you deviate from them, proper operation may not occur.

If you have not already done so, load the "Getting Started Program" (Figure 1.3) into processor memory.

#### **Procedure P1**

#### Set Your Industrial Terminal to Alphanumeric Mode

- **1.** Turn on the industrial terminal.
- 2. Insert the Alphanumeric Keytop Overlay (cat. no. 1770-KAA).

To avoid switching keytop overlays every time you change the industrial terminal operating mode, you can label numbers, letters, and [RETURN] on the corresponding keytops of the PLC-2 family overlay.

**3.** Select alphanumeric mode.

Press 12 on the keyboard

The ASCII module's CHANNEL ACTIVE LED illuminates.

4. Set the communication rate to 300 baud.

Press 13 [RETURN]

The cursor in the upper left corner of a blank screen tells you the terminal is ready for your input.

5. Change the processor mode select switch to the RUN/PROG position. (Failure to do this step now will prevent a transfer.)

#### Procedure P2 Enter Your Data

- **1.** Be sure the processor mode select switch is in the RUN/PROG position.
- 2. Enter data such as your first name followed by a couple of numbers. Enter 11 characters including a space between your name and numbers (Table 1.B).

| ASCII | Hex | ASCII | Hex | ASCII | Hex |
|-------|-----|-------|-----|-------|-----|
| space | 20  | Α     | 41  | Ν     | 4E  |
| 0     | 30  | В     | 42  | 0     | 4F  |
| 1     | 31  | С     | 43  | Р     | 50  |
| 2     | 32  | D     | 44  | Q     | 51  |
| 3     | 33  | E     | 45  | R     | 52  |
| 4     | 34  | F     | 46  | S     | 53  |
| 5     | 35  | G     | 47  | Т     | 54  |
| 6     | 36  | Н     | 48  | U     | 55  |
| 7     | 37  | 1     | 49  | V     | 56  |
| 8     | 38  | J     | 4A  | W     | 57  |
| 9     | 39  | K     | 4B  | Х     | 58  |
|       |     | L     | 4C  | Y     | 59  |
|       |     | М     | 4D  | Z     | 5A  |

 Table 1.B

 Commonly Used Data Characters

The industrial terminal displays the characters as you enter them. If characters are not displayed, check the program that you loaded into memory. If you find no errors, refer to **Need Help?** below.

**3.** Change the processor mode select switch to the PROG position. (Failure to do this step now will prevent correct operation.)

#### Procedure P3

#### Set Your Industrial Terminal to PLC-2 Mode

- **1.** Press [MODE SELECT]
- **2.** Change the keytop overlay to PLC-2 family.
- **3.** Select PLC-2 mode.

Press 11 on the keyboard

#### **Procedure P4**

#### See How Data Is Stored in the Data Table

- 1. Move the cursor to the rung containing the read block transfer instruction (rung 14). The cursor will illuminate the instruction title BLOCK XFER READ.
- 2. Display the contents of the read block transfer file in hex.

Press [DISPLAY] 1

**Results** The industrial terminal displays the name and numbers (first 10 characters) that you entered in step 2. For example,

| POSITION | FILE DATA | ASCII Equivalent |
|----------|-----------|------------------|
| 001      | E010      | status word one  |
| 002      | 0000      | status word two  |
| 003      | 414C      | A L              |
| 004      | 4C45      | LE               |
| 005      | 4E20      | Ν                |
| 006      | 3132      | 1 2              |
| 007      | 3334      | 3 4              |

ALLEN 12345 would be displayed as:

Entering the eleventh character caused the module to transfer the data. Note the space entered between ALLEN and 12345.

The display of status word one (E010) and status word two (0000) indicates normal status of the module.

**3.** Terminate this display by pressing [CANCEL COMMAND], and return to ladder diagram.

#### **Need Help?**

If your display was all zeros, the data did not transfer. You may have altered the procedure.

- Did you enter your program exactly as shown?
- Did the module's CHANNEL ACTIVE LED go on?
- Did you perform Procedure P1 before P2?
- Did you perform Step 1 in Procedure P2?
- Did you perform Step 3 in Procedure P2?

If you are still having trouble, refer to "Testing the ASCII Module and Cables," to verify communication between the ASCII module and the industrial terminal. If you suspect a cable problem, check the 1770-CB cable (Figure 1.4).

Then try again, starting at Procedure P1.

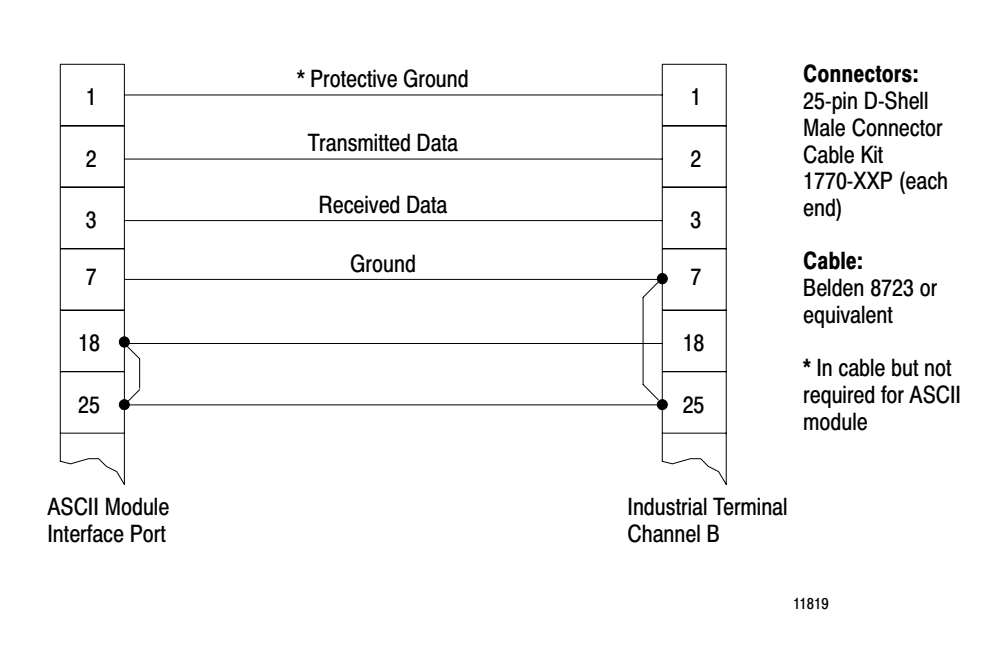

#### Figure 1.4 Minimum Connections in the 1770-CB Cable

# Writing Data to Your ASCII Device

In this demonstration, you will load data characters into the write block transfer file and observe how they are displayed. You will use the industrial terminal in PLC-2 mode to load data. Then you will change the industrial terminal to alphanumeric mode and observe the transferred data.

You will use the following procedures where Procedures P1 and P3 are repeated from the section titled Reading Data from Your ASCII Device.

| In Procedure | You Will                                                                             |
|--------------|--------------------------------------------------------------------------------------|
| P3           | Set your industrial terminal to PLC-2 mode                                           |
| P5           | Load data into the write block transfer file                                         |
| P1           | Set your industrial terminal to alphanumeric mode (and observe the transferred data) |

#### Procedure P3 Set Your Industrial Terminal to PLC-2 Mode

**NOTE:** Skip this procedure if your processor is already in PLC-2 mode.

- 1. Press [MODE SELECT]
- 2. Check that the PLC-2 family keytop overlay is in place.
- **3.** Select PLC-2 mode.

Press 11 on the keyboard

The beginning of your ladder diagram program will be displayed.

#### **Procedure P5**

#### Load Data into an Instruction File

- 1. Check that the processor mode select switch is in the PROG position.
- 2. Move the cursor to the instruction whose file you want to load (BLOCK XFER WRITE).
- **3.** Display the file in hex.

Press [DISPLAY] 1

4. Load new data starting in position 003 for a write block transfer instruction, position 001 for other file instructions. (Positions 001 and 002 are reserved for command words in a write block transfer instruction.)

For example, load the following hex codes that are equivalent to BRADLEY 12345 as follows: (Note the space between BRADLEY and 12345.)

| POSITION | FILE DATA | ASCII Equivalent |
|----------|-----------|------------------|
| 003      | 4252      | BR               |
| 004      | 4144      | A D              |
| 005      | 4C45      | LE               |
| 006      | 5920      | Y                |
| 007      | 3132      | 1 2              |
| 008      | 3334      | 3 4              |
| 009      | 3500      | 5                |

Check your display of FILE DATA to be sure that you entered all data exactly as shown.

Don't forget to press [INSERT][ $\oint$ ] after entering data in each position. Use the shift key to enter the hex character C.

#### Procedure P1 Set Your Industrial Terminal to Alphanumeric Mode

- **1.** Insert the alphanumeric keytop overlay.
- 2. Select alphanumeric mode.

Press [MODE SELECT] 12

**3.** Set the communication rate to 300 baud.

Press 13 [RETURN]

The module's CHANNEL ACTIVE LED turns on.

**4.** Change the processor mode select switch to the RUN/PROG position.

**Results** The following display appears at the upper left corner of the industrial terminal:

#### BRADLEY 12345

**5.** Terminate the display and return to ladder diagram. Use the PLC-2 family keytop overlay.

#### Press [MODE SELECT] 11

#### Summary

Now that you have demonstrated the transfer of data from your ASCII device to the data table and vice versa, you are ready to use these procedures further. First, read the next chapter, "Choosing Module Features." It defines key words and concepts. Then in chapter 3, "ASCII Tutorial", you will use these procedures to demonstrate operating characteristics of your module.

### **PLC-3 Processors**

#### What You Need To Get Started

You will demonstrate the operation of your ASCII module by reading data from the industrial terminal to the processor data table, and by writing data from the data table to the industrial terminal. You will use your industrial terminal as an ASCII device for entering data (read), and for displaying data (write).

You will set up a test I/O chassis with a PC processor, power supply, industrial terminal, cables, and your ASCII module. You will need about an hour to complete the procedures in this chapter and about two hours to complete the procedures in chapter 3.

You may want to record your application ladder diagram program before proceeding because you will need to load ASCII logic into a cleared memory for tutorial chapters 1 and 3 in this manual.

#### **Equipment That You Need**

You will need the following equipment (Table 1.C) using your existing system and/or spare equipment.

| Table 1.C |         |
|-----------|---------|
| Equipment | (PLC-3) |

| Equipment                                                                                                   | Catalog Number          |  |
|----------------------------------------------------------------------------------------------------|-------------------------|--|
| PLC-3 Main Chassis                                                                                          | 1775-A1                 |  |
| Main Processor Module                                                                                       | 1775-L1,-L2             |  |
| I/O Scanner-Programmer Interface Module                                                                     | 1775-S4A                |  |
| Memory Module                                                                                               | 1775-MR                 |  |
| Power Supply                                                                                                | 1775-P1                 |  |
| Industrial Terminal                                                                                         | 1770-T4                 |  |
| PLC-3 Keytop Overlay                                                                                        | 1770-KDA                |  |
| I/O Chassis                                                                                                 | 1771-Al,-A2,-A4         |  |
| Remote I/O Adapter Module                                                                                   | 1771-AS                 |  |
| ASCII i/O Module                                                                                            | 1771-DA                 |  |
| Twinaxial I/O Interface Cable                                                                               | 1770-CD                 |  |
| IT/DH Adapter Cable                                                                                         | 1770-CB                 |  |
| PLC-3 Industrial Terminal Cable                                                                             | 1775-CAT <sup>[1]</sup> |  |
| Chassis Power Cable                                                                                         | 1775-CAP [2]            |  |
| I/O Power Cable                                                                                             | 1775-CH                 |  |
| Terminators                                                                                                 | 1775-XT                 |  |
| <sup>[1]</sup> Supplied with the Industrial Terminal<br><sup>[2]</sup> Supplied with the PLC-3 Main Chassis |                         |  |

If you use an existing system, place the ASCII module in a chassis on a separate channel. Use a spare scanner module (cat. no. 1775-S4A,-S4B) if necessary.

The ASCII module draws 1.3A from the backplane. If you place the module in a chassis containing other modules, be sure that the total current drain of all modules in the chassis does not exceed the maximum for the backplane and power supply.

#### **How to Connect Your Equipment**

Connect your equipment using the appropriate cables (Figure 1.5).

#### Figure 1.5 Connections for PLC-3 Controller

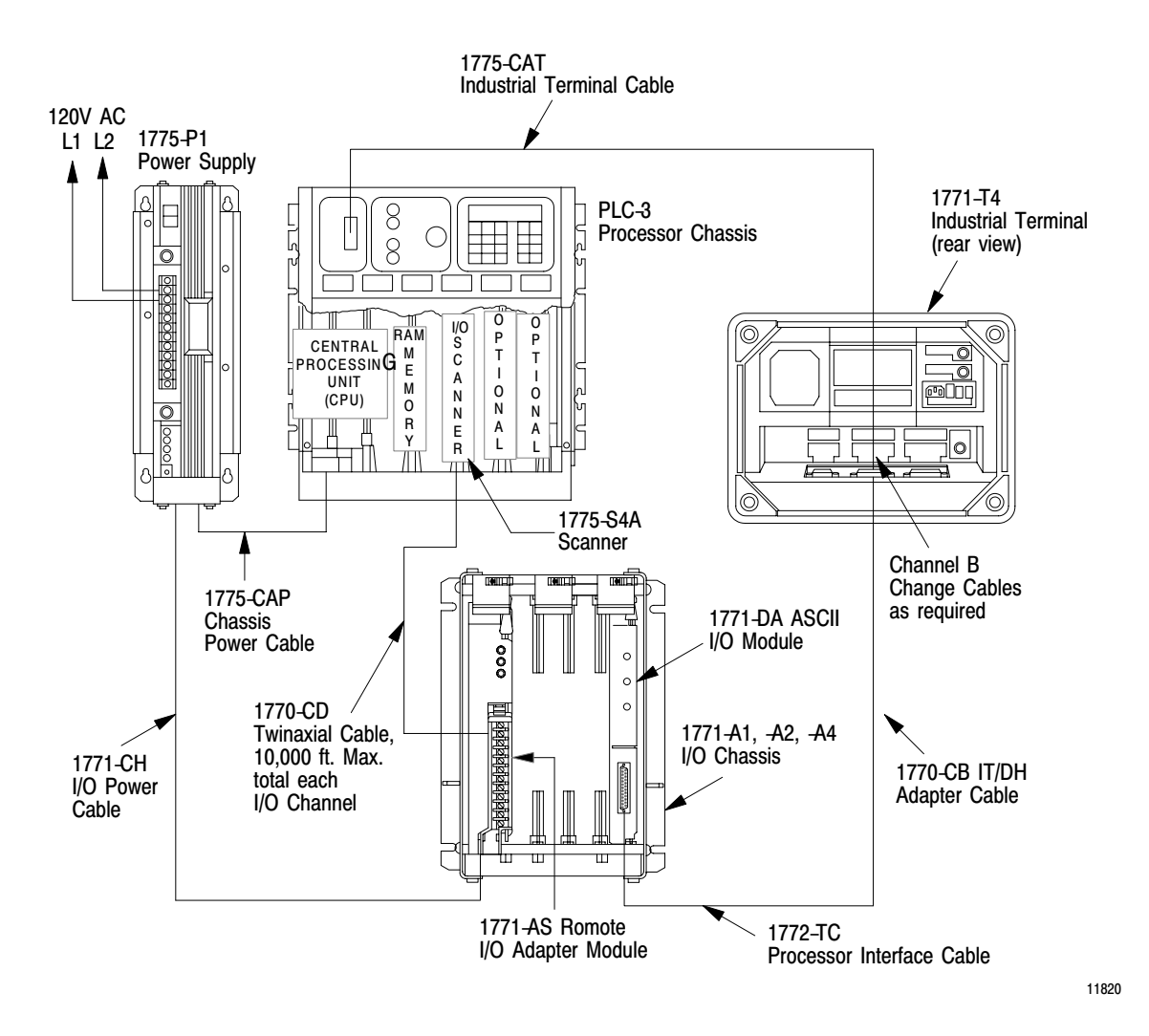

1. Connect the chassis power cable between the power supply and the processor chassis.

- 2. Connect the I/O power cable between the power supply and the I/O chassis.
- **3.** Connect the twin axial cable between the I/O scanner in the processor chassis and the remote I/O adapter module in the I/O chassis (Figure 1.6).

#### Figure 1.6 Twinaxial Cable Terminations

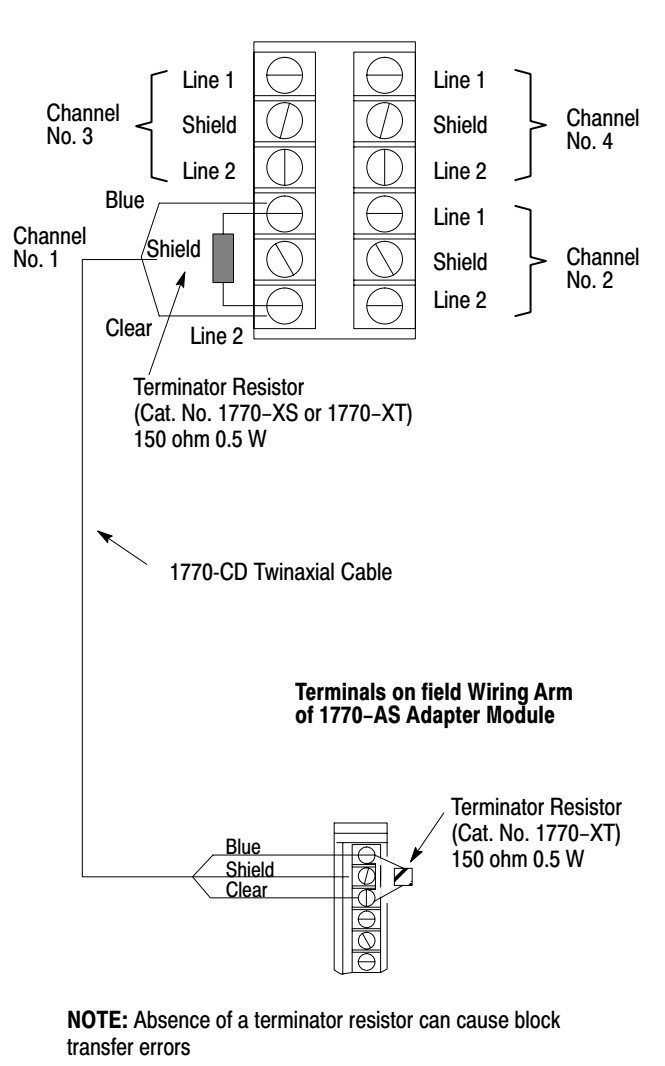

Terminals on I/O Scanner Module

- 11821
- **4.** Connect the industrial terminal cable between channel B of the industrial terminal and the processor chassis.

**5.** Connect the IT/DH adapter cable between the ASCII module and channel B of the industrial terminal.

#### **Channel B**

Periodically you will have to switch the cables that connect to channel B of the industrial terminal.

- You will use the industrial terminal cable (cat. no. 1775-CAT) when using the industrial terminal in PLC-3 mode and entering or displaying data in the PLC-3 data table.
- You will use the IT/DH adapter cable (cat. no. 1770-CB) when using the industrial terminal in alphanumeric mode as an ASCII device connected to your ASCII module.
- Be sure to observe the labels on the cable connectors and connect each to its designated port.

Also, if the IT/DH adapter cable is too short or not available, make your own. It should not exceed 50 feet (Figure 1.7).

#### Figure 1.7 Minimum Connections in the 1770-CB Cable

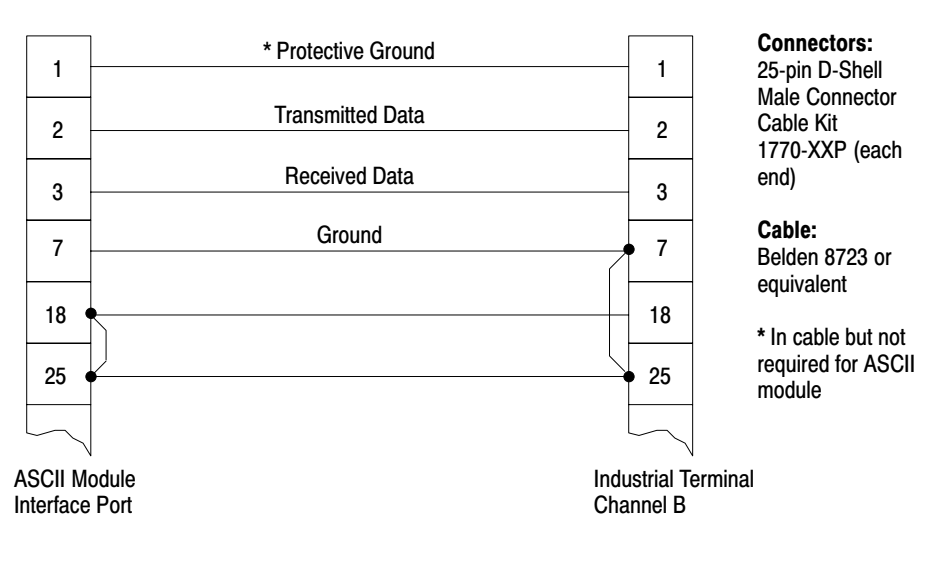

11819

Refer to your PLC-3 Programmable Controller Installation and Operation Manual (publication 1775-800) for additional installation information such as switch settings for the adapter module and I/O chassis, and for grounding information.

#### **Checking ASCII Module Configuration**

Your module is configured for RS-232-C operation when shipped from the factory. If you suspect that its internal configuration (settings of internal programming plugs) has been altered, you should check module configuration (refer to section titled "Choosing the Mode of Communication," in chapter 2). Do this as follows:

- 1. Remove the covers from the module's printed circuit board.
- **2.** Locate the programming plugs, and set them according to RS-232-C without control lines (Figure 2.8).

#### **Entering the "Getting Started Program"**

Using your industrial terminal, enter the "Getting Started Program" (Figure 1.8) into processor memory. At this point, you do not need to understand how the program works, but you should enter it exactly as shown.

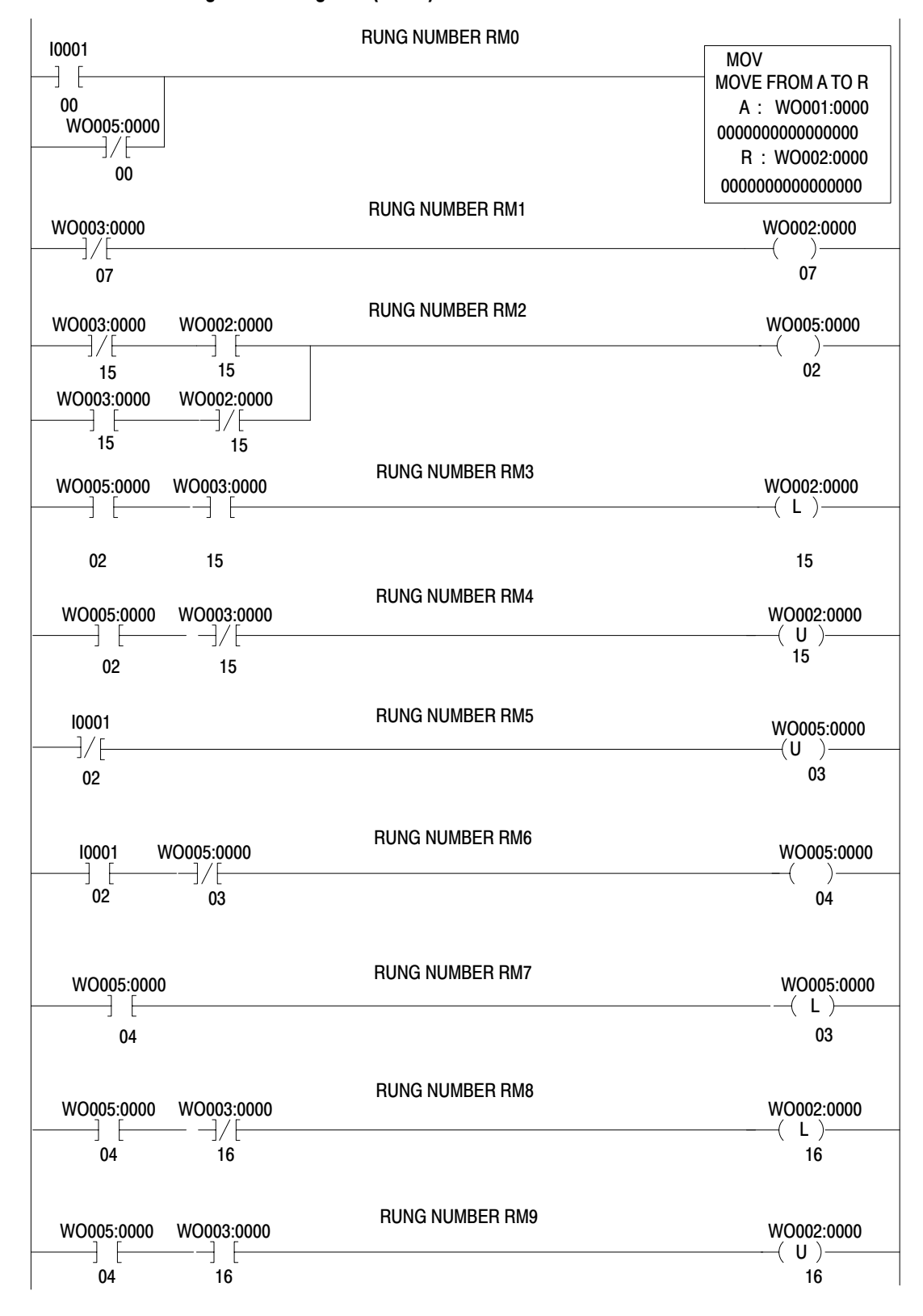

#### Figure 1.8 "Getting Started Program" (PLC-3)

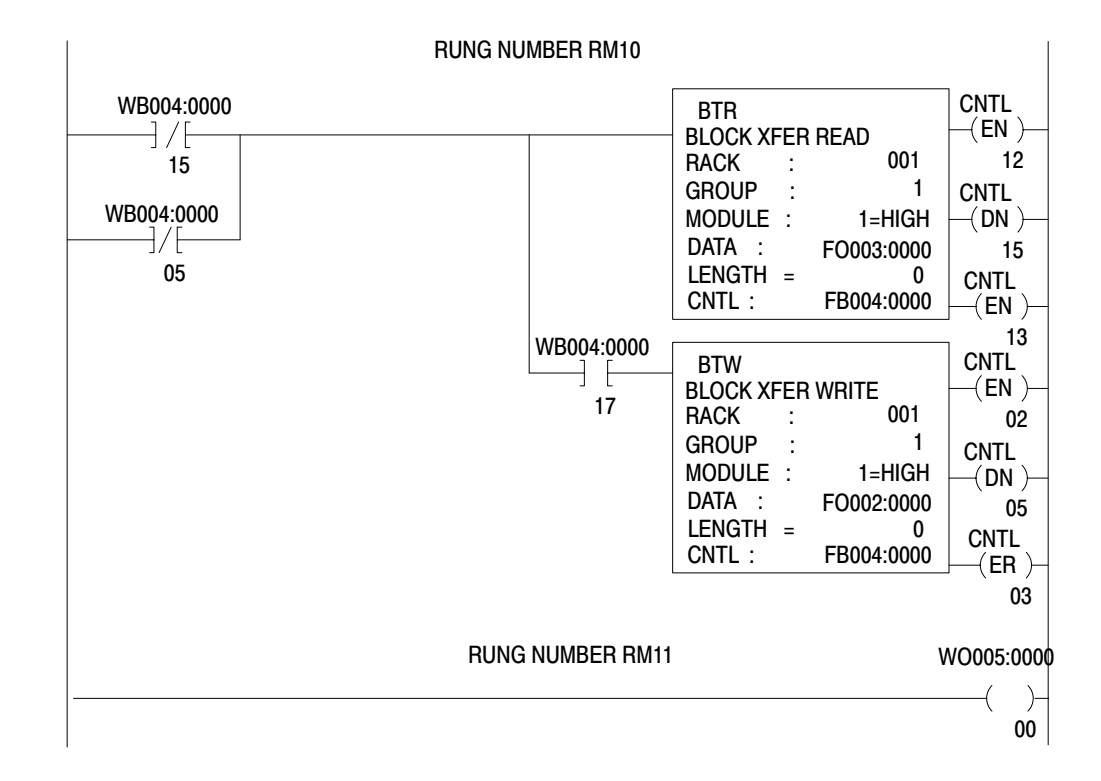

- 1. Connect the 1775-CAT cable to channel B of the industrial terminal.
- 2. Turn on power to the I/O chassis and PLC-3 controller.
- **3.** Turn off the memory protect switch on the front panel of the PLC-3 controller.
- 4. Select program load mode on the PLC-3 front panel.

Press [SHIFT][LIST] 3 [ENTER]

5. Turn on the industrial terminal. It should automatically display ladder diagram mode. If not,

Press [SHIFT][MODE]1

**6.** Enter the following key sequence on the industrial terminal keyboard before entering your program.

#### Press[INSERT][SHIFT][RUNG][ENTER]

The displayed power bars will be replaced by I's at the left and right margins of the screen. The prompt EDITING will blink.

7. Enter your instructions and addresses. Refer to the PLC-3 Programming Manual (publication 1775-801) as needed.

**NOTE:** Be sure that you have entered the prefix F (file) in the addresses of your block transfer read (BTR) and block transfer write (BTW) instructions. Create a (nominal) 64 word file for your BTR and BTW data files as follows:

Press CR,<file address>100,Y [ENTER]

where the <> symbols are not entered but designate data that you enter. Example file addresses are O3:0 and O2:0.

**8.** Assemble your program.

Press ASM, Y[ENTER]

The power bars now become solid lines.

**9.** Check your program using the consecutive display mode starting with the first rung.

Press [SHIFT][DISPLAY][ENTER]SR[ENTER]

Use [RUNG  $\downarrow$ ] and [RUNG  $\uparrow$ ] as needed to move from rung to rung.

#### Installing Your ASCII Module

Be sure that power to the I/O chassis is turned off when installing (or removing) your ASCII module as follows:

- **1.** Turn off power to the I/O chassis.
- 2. Insert the ASCII module in rack 1, module group 1, slot 1. The program makes the processor communicate with the ASCII module at that specific location. (If you must use another rack location and are familiar with programming block transfer instructions, change

the rack, group, and slot number of the module address in the block transfer read and write instructions, accordingly.)

**3.** Turn on power to the I/O chassis. Three LED indicators on the ASCII module illuminate momentarily. Their functions are:

FAULT: Normally off. This red LED indicator illuminates when the module detects an internal fault.

BUFFER FULL: Normally off. This yellow LED indicator illuminates when the input buffer becomes full.

CHANNEL ACTIVE: This green LED indicator illuminates when the industrial terminal is on, properly connected to the ASCII module's interface port, and set for alphanumeric mode.

## Reading Data from Your ASCII Device

In this demonstration you will enter data and observe how it is stored in the processor data table. You will use the industrial terminal in alphanumeric mode as an ASCII data terminal when you enter data. Then you will change the industrial terminal to PLC-3 mode and observe the transferred data by displaying the contents of the block transfer read file. You must alternate cables that connect to channel B of the industrial terminal, one cable for alphanumeric mode, the other for PLC-3 mode. You will simulate the action of an input bit through the PLC-3 front panel to enable a write block transfer.

You will use the following procedures.

| In Procedure | You Will                                                                         |
|--------------|----------------------------------------------------------------------------------|
| P1           | Connect the 1770-CB cable, and set your industrial terminal to alphanumeric mode |
| P2           | Enter your data                                                                  |
| P3           | Connect the 1775-CAT cable, and set your industrial terminal to PLC-3 mode       |
| P4           | See how data is stored in the data table                                         |

Even if you are familiar with these procedures, read them completely. If you deviate from these procedures, proper operation may not occur.

If you have not already done so, load the "Getting Started Program" (Figure 2.8) into processor memory.

#### **Procedure 1**

#### Set Your Industrial Terminal to Alphanumeric Mode

- **1.** Turn on the industrial terminal.
- 2. Connect the 1770-CB cable to channel B of the industrial terminal.
- **3.** Select alphanumeric mode.

Press [SHIFT][MODE] 2

The CHANNEL ACTIVE LED on the module illuminates.

- 4. Set operating parameters:
- Communication rate to 300 baud. Press A (as needed) until the communication rate, as displayed on the screen, reaches 300 baud.
- Hardware handshaking to ON. Press D
- DUPLEX to FULL. Press F
- B and C to any setting.
- E, and G thru M to OFF.
- Press [ENTER] to load parameters.

The prompt, ENTERING ALPHANUMERIC TERMINAL MODE, tells you the terminal is ready for your input.

#### Procedure P2 Enter Your Data

1. Check that the PLC-3 controller is operating in run monitor. Use the PLC-3 front panel.

Press [SHIFT][LIST] 2 [ENTER]

2. Enter data, such as your first name, followed by a couple of numbers. Enter 11 characters counting the space between your name and numbers. Select the characters from commonly used data characters (Table 1.D).

#### Table 1.D Commonly Used Data Characters

| ASCII | Hex | ASCII | Hex | ASCII | Hex |
|-------|-----|-------|-----|-------|-----|
| space | 20  | A     | 41  | N     | 4E  |
| 0     | 30  | В     | 42  | 0     | 4F  |
| 1     | 31  | С     | 43  | Р     | 50  |
| 2     | 32  | D     | 44  | Q     | 51  |
| 3     | 33  | E     | 45  | R     | 52  |
| 4     | 34  | F     | 46  | S     | 53  |
| 5     | 35  | G     | 47  | Т     | 54  |
| 6     | 36  | Н     | 48  | U     | 55  |
| 7     | 37  | I     | 49  | V     | 56  |
| ASCII | Hex | ASCII | Hex | ASCII | Hex |
|-------|-----|-------|-----|-------|-----|
| 8     | 38  | J     | 4A  | W     | 57  |
| 9     | 39  | К     | 4B  | Х     | 58  |
|       |     | L     | 4C  | Y     | 59  |
|       |     | М     | 4D  | Z     | 5A  |

The industrial terminal displays the characters as you enter them. If characters are not displayed, check the program that you loaded into memory. Check step 3, operating parameters, for errors. If you find no errors, refer to **Need Help?** below.

### Procedure P3 Set Your Industrial Terminal to PLC-3 Mode

- 1. Connect the 1775-CAT cable to channel B.
- 2. Display your ladder diagram.

Press [SHIFT][MODE]1

#### **Procedure P4**

### See How Data Is Stored in the Data Table

**1.** Display the block transfer read file. Enter the address of that file (O3:0) with the following key sequence.

Press DD,O3:0, [SHIFT]%A [ENTER]

**Results** The name and numbers (11 characters or more) that you entered are displayed. For example, if you had entered

ASCII 7890123

the space between ASCII and 78790123 would count as an entered character, and your display would show 10 characters as follows:

| RADIX = % | a start = ' | WA011:024 | 8 |   |   |   |   |   |   |   |   |   |   |   |   |   |        |
|-----------|-------------|-----------|---|---|---|---|---|---|---|---|---|---|---|---|---|---|--------|
| WORD #    | 0           | 1         |   | 2 |   |   | 3 |   |   | 4 |   | 5 |   |   | 6 |   | 7      |
| 00000     | E0H11H      | 00H00H    | А |   | S | С |   | I | I |   | 7 |   | 8 | 9 |   | 0 | 00H00H |

2. Display the same file in hex.

Press,%H [ENTER]

The following display appears:

| RADIX = % | A START = | = WA011:( | )248 |      |      |      |      |      |
|-----------|-----------|-----------|------|------|------|------|------|------|
| WORD #    | 0         | 1         | 2    | 3    | 4    | 5    | 6    | 7    |
| 00000     | E011      | 0000      | 4153 | 4349 | 4920 | 3738 | 3930 | 0000 |

**3.** You can display the file in other number bases by replacing the H in step 2 with D for decimal, B for binary, or A for ASCII.

Compare the following displays.

| Number Base |    | Display |    |    |    |    |    |    |    | Zero Value |        |
|-------------|----|---------|----|----|----|----|----|----|----|------------|--------|
| ASCII (A)   | Α  | S       | С  | I  | Ι  |    | 7  | 8  | 9  | 0          | 00H00H |
| Hex (H)     | 41 | 53      | 43 | 49 | 49 | 20 | 37 | 38 | 39 | 30         | 0000   |
| Decimal (D) | 41 | 53      | 43 | 49 | 49 | 20 | 37 | 38 | 39 | 30         | 000    |

**Results** Entering the eleventh character caused the module to transfer the data.

Status word one (E011) and status word two (0000) indicate normal operation of the module. These are shown in display words 0 and 1, respectively.

4. Terminate this display and return to ladder diagram.

Press [SHIFT][MODE]1

#### **Need Help?**

If your display was all zeros (00H00H), ASCII display), the data did not transfer. You may have altered the procedure.

- Did you enter your program exactly as shown?
- Did the module's CHANNEL ACTIVE LED go on?
- Did the CHANNEL 1 LED on your scanner go on?
- Did the ACTIVE LED on your adapter go on?
- Have you configured your PLC-3 controller (LIST function)?

If you are still having trouble, refer to "Testing the ASCII Module and Cables," to verify communication between the ASCII module and the industrial terminal. If you suspect a cable problem, check the 1770-CB cable (Figure 1.7).

Then try again starting with Procedure P1.

Writing Data to Your ASCIIIn this demonstration you will load data characters into the write block<br/>transfer file and observe how they are displayed by the industrial terminal.<br/>You will use the industrial terminal in PLC-3 mode to load data. Then<br/>you will change the industrial terminal to alphanumeric mode and observe<br/>the transferred data.

The procedures that you will follow are described below.

| In Procedure | You Will                                                                         |
|--------------|----------------------------------------------------------------------------------|
| P3           | Connect the 1775-CAT cable, and set your industrial terminal to PLC-3 mode       |
| P5           | Load data into the file                                                          |
| P1           | Connect the 1770-CB cable, and set your industrial terminal to alphanumeric mode |
| P6           | Enable the transfer of new data                                                  |

### Procedure P3

### Set Your Industrial Terminal to PLC-3 Mode

**NOTE:** Skip this procedure if the industrial terminal is already in PLC-3 mode.

- **1.** Connect the 1770-CAT cable to channel B.
- 2. Set your industrial terminal to PLC-3 mode, and display the beginning of your ladder diagram program.

Press [SHIFT][MODE]1

### Procedure P5 Load Data into a File

**1.** Place the processor in program load mode using the PLC-3 front panel.

Press [SHIFT][LIST]3[ENTER]

2. Display the file that you want to load by entering the address of that file (O2:0) with the following key sequence.

#### Press DD,O2:0,[SHIFT]%A[ENTER]

3. Load ASCII data into the file starting with the third word (display word 2) for block transfer instructions (the first word for file move instructions). The first and second words of a write block transfer instruction are reserved for command words (handshaking). Press [ENTER] and [--] after loading each word.

For example, if you load the following:

### **BRADLEY 1234**

Your file will appear as

| RADIX = % | a start = ' | WA011:024 | 8 |   |   |   |   |   |   |   |   |   |   |   |   |   |   |   |
|-----------|-------------|-----------|---|---|---|---|---|---|---|---|---|---|---|---|---|---|---|---|
| WORD #    | 0           | 1         |   | 2 |   |   | 3 |   |   | 4 |   | 5 |   | 6 |   |   | 7 |   |
| 00000     | 60H00H      | 00H00H    | В |   | R | Α |   | D | L |   | Е | Y | 1 |   | 2 | 3 |   | 4 |

4. Change the display to hex and observe how the equivalent data is displayed.

### Press,[SHIFT]%H[ENTER]

Your file display will change to the following:

| RADIX = %A | A START = | WA011:0248 | }    |      |      |      |      |      |
|------------|-----------|------------|------|------|------|------|------|------|
| WORD #     | 0         | 1          | 2    | 3    | 4    | 5    | 6    | 7    |
| 00000      | E011      | 0000       | 4252 | 4144 | 4C45 | 5920 | 3132 | 3334 |

Check the display of data to be sure that you entered all data exactly as shown.

### Procedure P1 Set Your Industrial Terminal to Alphanumeric Mode

- **1.** Connect the 1770-CB cable to channel B.
- 2. Select alphanumeric mode.

#### Press [SHIFT][MODE]2

- **3.** Check operating parameters:
- Communication rate is 300 baud.
- Hardware handshaking is ON.
- DUPLEX is FULL.
- B and C are any setting.
- E, and G thru M are OFF.
- Press [ENTER] to load parameters.

The module's CHANNEL ACTIVE LED turns on.

**4.** Change the operation of your PC-3 controller to run monitor from the PLC-3 front panel.

Press [SHIFT][LIST]2[ENTER]

#### Procedures P6 Enable the Transfer of N

- Enable the Transfer of New Data
- **1.** Set bit I001/02 to enable program logic (the write block transfer handshaking) using the PLC-3 front panel.

Press [CLEAR][SHIFT]I0[SHIFT][BIT]1[BIT]2 [DISPLAY]

The front panel displays the bit address with an asterisk showing its status, 1 or 0.

I000:0001/02\*0

2. Set the bit using the PLC-3 front panel.

Press 1 [ENTER]

**Results** The industrial terminal displays

#### BRADLEY 12345

at the upper left corner of the screen.

**3.** Reset the bit using the PLC-3 front panel.

Press 0 [ENTER]

**4.** Terminate the display and return to ladder diagram by connecting the 1770-CB cable to channel B, and entering the following keystrokes on the industrial terminal keyboard.

Press [SHIFT][MODE]1

#### Summary

Now that you have demonstrated how data is transferred from your ASCII device to the data table and vice versa, you are ready to use these procedures further. Next, read "Choosing Module Features," Chapter 2. It will define key words and concepts. Then, in Chapter 3, "ASCII Tutorial," you will use these procedures to demonstrate operating characteristics of your module.

## **Choosing Module Features**

Chapter

| Chapter Objectives                    | Because of the many types of ASCII devices available and the variety of possible applications, you must configure your module according to the ASCII device and specific application that you have chosen. To do this, you must make some decisions. We will show you how to configure your module using programming plugs and by setting bits in initialization words.                 |
|---------------------------------------|----------------------------------------------------------------------------------------------------|
|                                       | Following the description of each module feature, we will show you how<br>to record your decision whether to use the feature, and when appropriate,<br>the quantity pertaining to the feature. At the end of this chapter, you will<br>consolidate your decisions on a worksheet. You can use the worksheet to<br>configure your module for your specific ASCII device and application. |
|                                       | This manual uses the following notation when referring to initialization words and bits. There are four initialization words to configure your module: IW1, IW2, IW3, and IW4. Bits within an initialization word are shown in parentheses after the word. For example, bits 10 thru 17 in initialization word three would appear as IW3(10-17).                                        |
| Choosing the Mode of<br>Communication | The ASCII module responds to three modes of communication.<br>RS-232-C<br>Current Loop, 20mA<br>A-B Long Line                                                                                                    |
|                                       | RS-232-C                                                                                                    |
|                                       | Use this mode for communicating up to approximately 50 cable feet<br>between a printer or CRT and the ASCII module. The Electronics                                                                                                    |

between a printer or CRT and the ASCII module. The Electronics Industry Association (EIA) standard RS-232-C sets data and control line voltage levels for serial data communication. Data transmission is negative true logic: -5 to -15Vdc for a logic 1, +5 to +15Vdc for a logic 0. Control line commands are positive true logic: +5 to +15Vdc for enable, -5 to -15Vdc for inhibit. The standard also specifies a 25-pin connector and defines pin functions. Most systems use only the following pins:

| Pin | Signal          |
|-----|-----------------|
| 2   | transmit data   |
| 3   | receive data    |
| 4   | request to send |
| 5   | clear to send   |
| 7   | ground          |

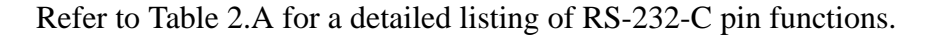

#### Table 2.A RS-232-C Connector Pin Functions

| Pin<br>No | Signal Name                     | EIA<br>Circuit | Source           | Functions                                                                      |
|-----------|---------------------------------|----------------|------------------|--------------------------------------------------------------------------------|
| 2         | Transmitted Data                | BA             | DTE              | Data Transfer to<br>1771-DA (DCE)                                              |
| 3         | Received Data                   | BB             | 1771-DA<br>(DCE) | Data Transfer to DTE                                                           |
| 4         | Request to Send                 | CA             | DTE              | Tells the 1771-DA data is transmitted.                                         |
| 5         | Clear to Send                   | СВ             | 1771-DA<br>(DCE) | Tells DTE that data is<br>transmitted. Enabled only<br>if pin 4 is -Vdc (off). |
| 6         | Data Set Ready                  | CC             | 1771-DA<br>(DCE) | Tells DTE that 1771-DA<br>(DCE) is ready.                                      |
| 7         | Signal Ground                   | AB             | -                | Common ground for all<br>signals thru interface port<br>on 1771-DA.            |
| 8         | Receive Line Signal<br>Detector | CF             | 1771-DA<br>(DCE) | Tied to +12V dc                                                                |
| 20        | Data Terminal Ready             | CD             | DTE              | Tells 1771-DA (DCE) that<br>DTE is ready. Must be<br>+V dc to send or receive. |

### **Current Loop**

Use the current loop for communicating up to approximately 500 cable feet between your ASCII device and ASCII module. A current loop has high immunity to errors caused by electrical noise, has no signal attenuation, eliminates ground loops, and is low cost.

A current loop is a loop that carries current (generally 20mA) between electronic equipment by means of a twisted pair of wires. A transmitting device in the loop transmits digital signals by interrupting the current flow. A receiving device in the loop senses the interruptions. By convention, a logic 1 corresponds to the presence of loop current; a logic 0 corresponds to the absence of loop current.

A current loop transmitter or receiver can be either of two types: active (source) or passive (sink). An active transmitter supplies current to the loop. Any receivers or other transmitters within that loop must be passive units that accept the supplied loop current. Alternately, an active receiver supplies current to passive transmitters or other passive receivers in the loop.

Current sources that power a current loop vary in complexity. The simplest is a resistor and voltage source. More complex current sources contain active elements or integrated circuits to provide constant current under various power supply and load conditions.

Refer to Table 2.B and Table 2.C for a detailed listing of current loop pin functions.

#### Table 2.B Current Loop Connector Pin Functions Passive Receive/Passive Transmit

| Pin No. | Signal Name                       | Source                     | Function                                                       |
|---------|-----------------------------------|----------------------------|----------------------------------------------------------------|
| 11      | Module Transmitter Circuit        | Peripheral or Power Supply | Controls current loop, allowing peripheral device to read data |
| 12      | Module Receiver Circuit           | Peripheral Device          | Completes current loop, allowing transfer of data to 1771-DA   |
| 18      | Module Transmitter Circuit Return |                            | Return for module transmitter circuit                          |
| 24      | Module Receiver Circuit Return    |                            | Return for module receiver circuit                             |

#### Table 2.C Current Loop Connector Pin Functions Passive Receive/Active Transmit

| Pin No. | Signal Name                                       | Source            | Function                                                                                                  |
|---------|---------------------------------------------------|-------------------|----------------------------------------------------------------------------------------------------|
| 11      | Module Transmitter, Circuit<br>Control and Return |                   | Controls current loop, allowing peripheral device to read data. Serves as return for transmitter circuit. |
| 12      | Module Receiver Circuit                           | Peripheral Device | Completes current loop, allowing transfer of data to 1771-DA                                              |
| 13      | Module Transmitter Circuit Source                 | 1771-DA           | Supplies current for current loop interface                                                               |
| 24      | Module Receiver Circuit Return                    |                   | Return for module receiver circuit                                                                        |

## **A-B Long Line**

Use A-B Long Line for communicating up to 5000 cable feet between an industrial terminal, serving as an ASCII device, and the ASCII module.

Refer to Table 2.D for a detailed listing of A-B Long Line pin functions.

#### Table 2.D A-B Long Line Connector Pin Functions

| Pin No. | Signal Name             | Source                                     | Function                    |
|---------|-------------------------|--------------------------------------------|-----------------------------|
| 2       | Transmitted Data        | A-B Long Line Device                       | Data Transfer to 1771-DA    |
| 7       | Transmitted Data Return |                                            | Return for transmitted data |
| 11      | Received Data           | 1771-DA Data transfer to A-B Long Line Dev |                             |
| 25      | Received Data Return    |                                            | Return for received data    |

## Selecting the Communication Mode

The communication mode that you choose depends on the cable distance from your ASCII device to your ASCII module, and on characteristics of your ASCII device (Table 2.E).

Table 2.E Mode of Communication

| If Distance is<br>Less Than | And Your ASCII Device is a                                                              | Then Choose this<br>Transmission Mode                                 |
|-----------------------------|-----------------------------------------------------------------------------------------|-----------------------------------------------------------------------|
| 50 feet                     | Data Terminal Equipment (DTE) and conforms to RS-232-C                                  | RS-232-C (Figure 2.1)                                                 |
|                             | without control lines                                                                   | 4-wire cable                                                          |
|                             | with control lines                                                                      | 8-wire cable                                                          |
|                             | Data Set (modem) and conforms to RS-232-C without control lines                         | RS-232-C (Figure 2.2)                                                 |
|                             | with control lines                                                                      | 4-wire cable                                                          |
|                             |                                                                                         | 8-wire cable                                                          |
| 500 feet                    | DTE and provides a 20mA current source for the transmit line, only                      | Current Loop (Figure 2.3)<br>The module powers its own transmit line. |
|                             | DTE and requires a 20mA external current source for its transmit line                   | Current Loop (Figure 2.4)<br>You add the power supply for the DTE.    |
|                             | DTE and provides 20mA current sources for transmit and receive lines                    | Current Loop (Figure 2.5)<br>The module operates in passive transmit. |
| 5000 feet                   | A-B industrial terminal or contains a line driver receiver for A-B long line operation. | A-B Long Line (Figure 2.6)                                            |

The functions of the cable conductors (Figure 2.1 thru Figure 2.7) are referenced to your ASCII device, not to your ASCII module.

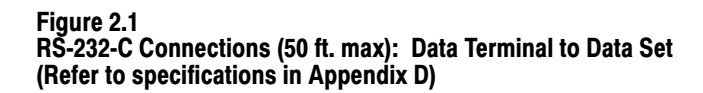

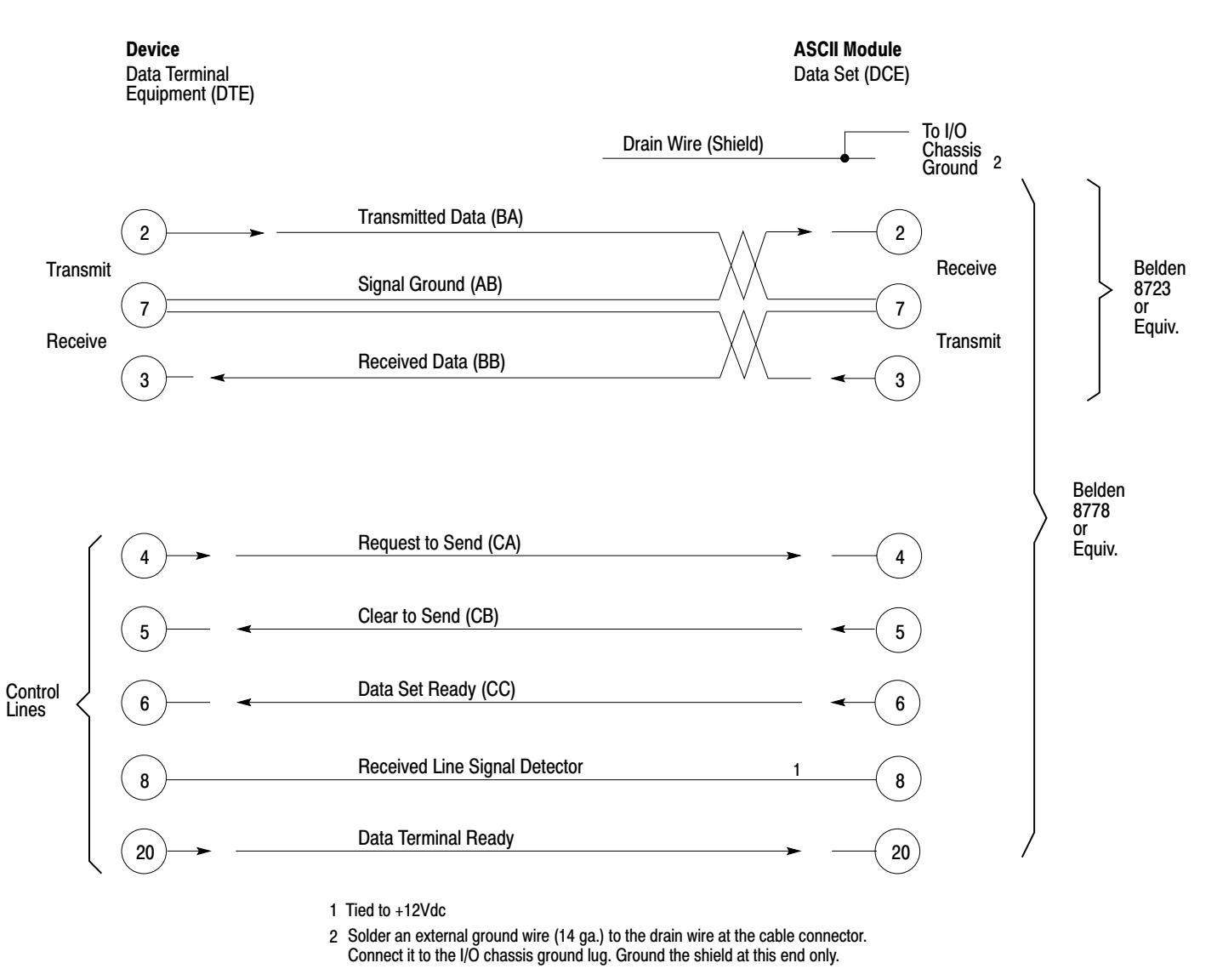

NOTE: (AB) thru (CD) refer to RS-232-C circuit labels.

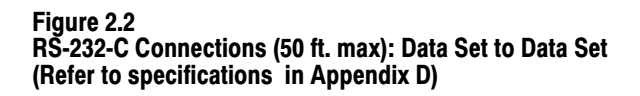

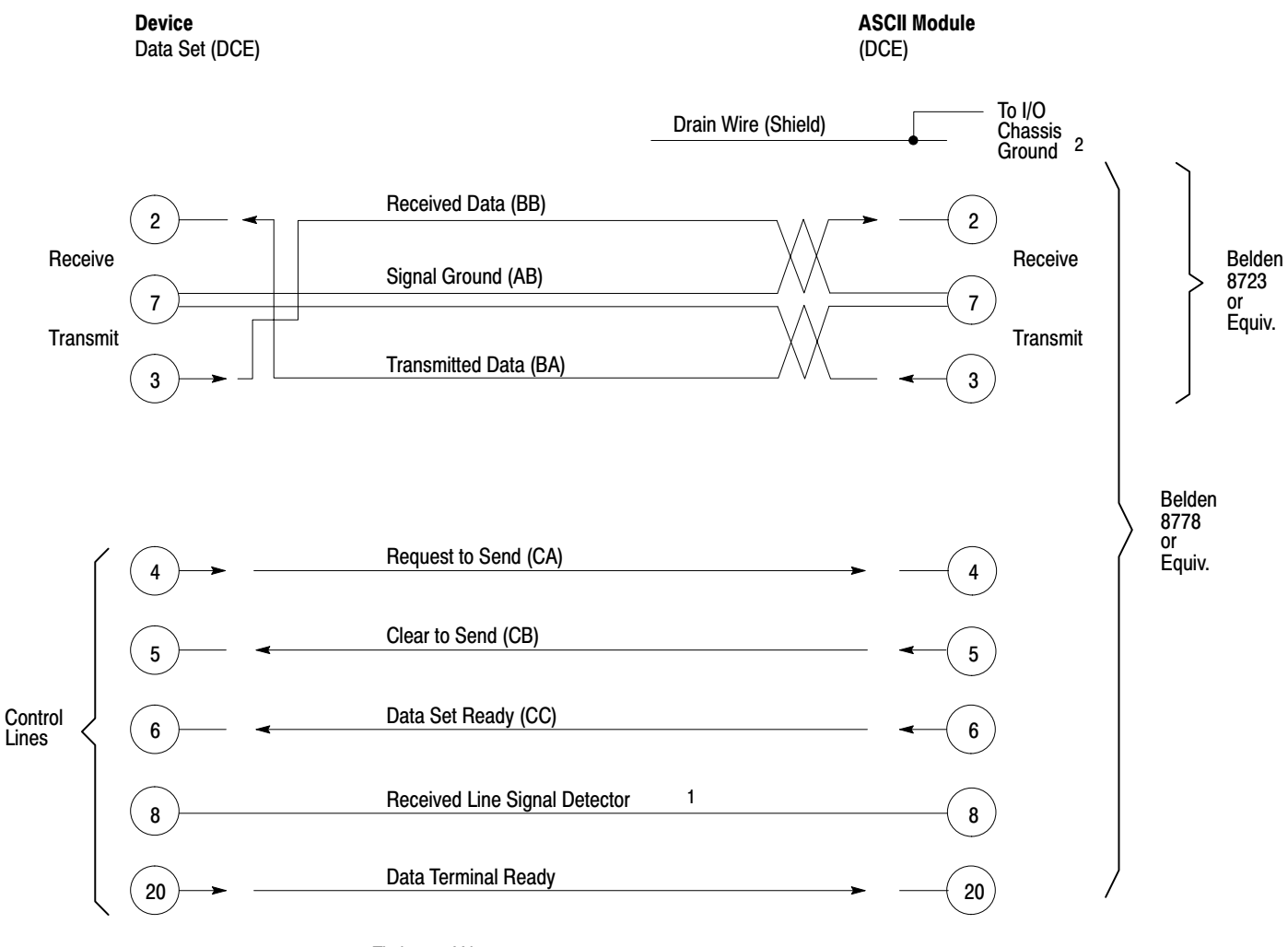

1 Tied to +12Vdc

2 Solder an external ground wire (14 ga.) to the drain wire at the cable connector. Connect it to the I/O chassis ground lug. Ground the shield at this end only.

NOTE: (AB) thru (CD) refer to RS-232-C circuit labels.

When configured for current loop and you use terminals 13 and 11 for transmit, your ASCII module powers its own transmit loop (Figure 2.3 and Figure 2.4). Your module can accept an active receive current loop powered by the ASCII device. In this case, module operation is passive transmit and you use module terminals 11 and 18 (Figure 2.5).

#### Figure 2.3 Current Loop Connections (500 ft. Max): Device is Active Transmit, Passive Receive (Refer to specifications in Appendix D)

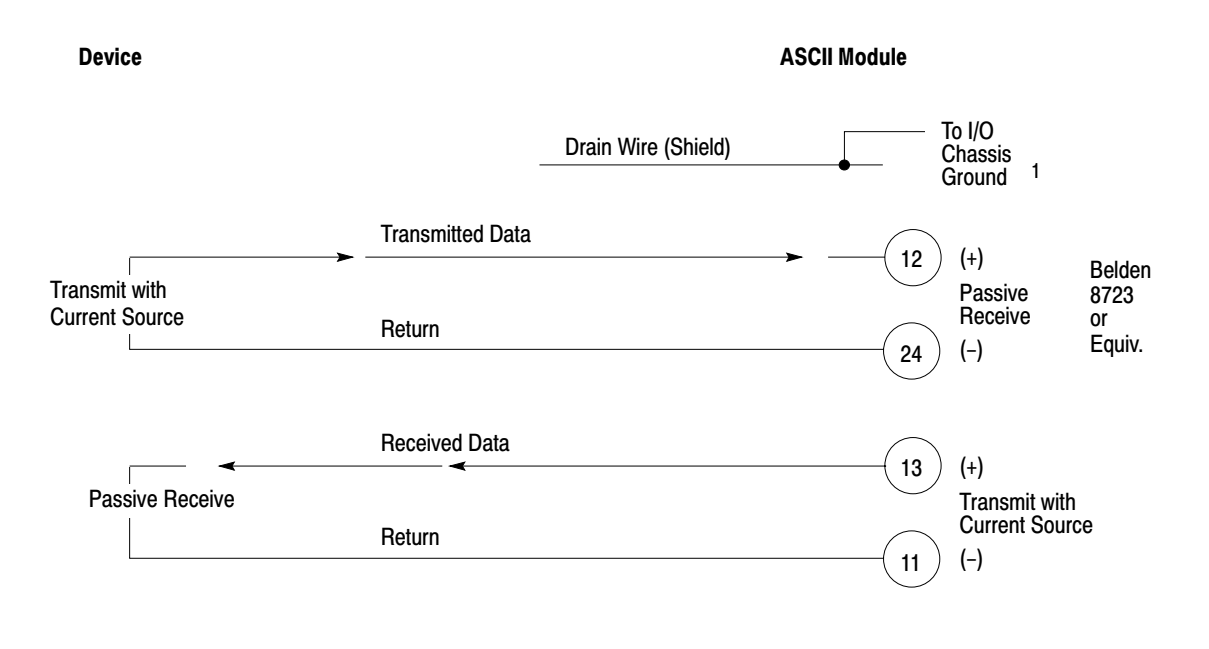

1 Solder an external ground wire (14 ga.) to the drain wire at the cable connector. Connect it to the I/O chassis ground lug. Ground the shield at this end only.

Figure 2.4 Current Loop Connections (500 ft. max): Device is Passive Transmit, Passive Receive (Refer to specifications in Appendix D)

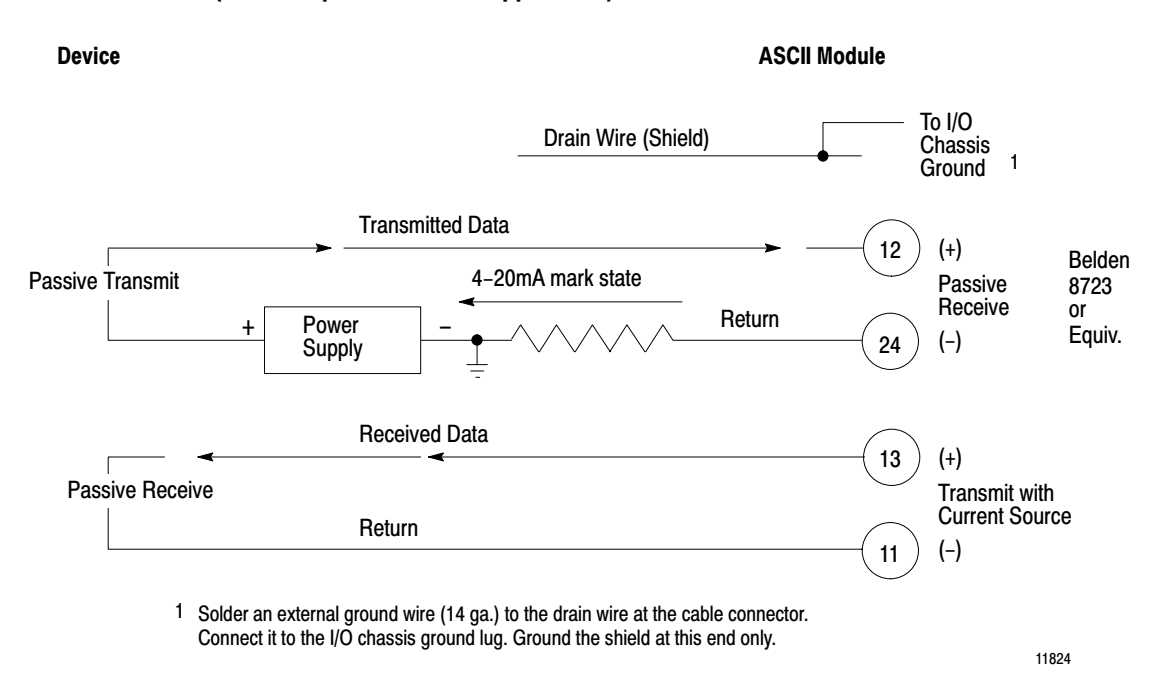

Figure 2.5

## Current Loop Connections (500 ft max.): Device is Active Transmit, Active Receive (Refer to specifications in Appendix D)

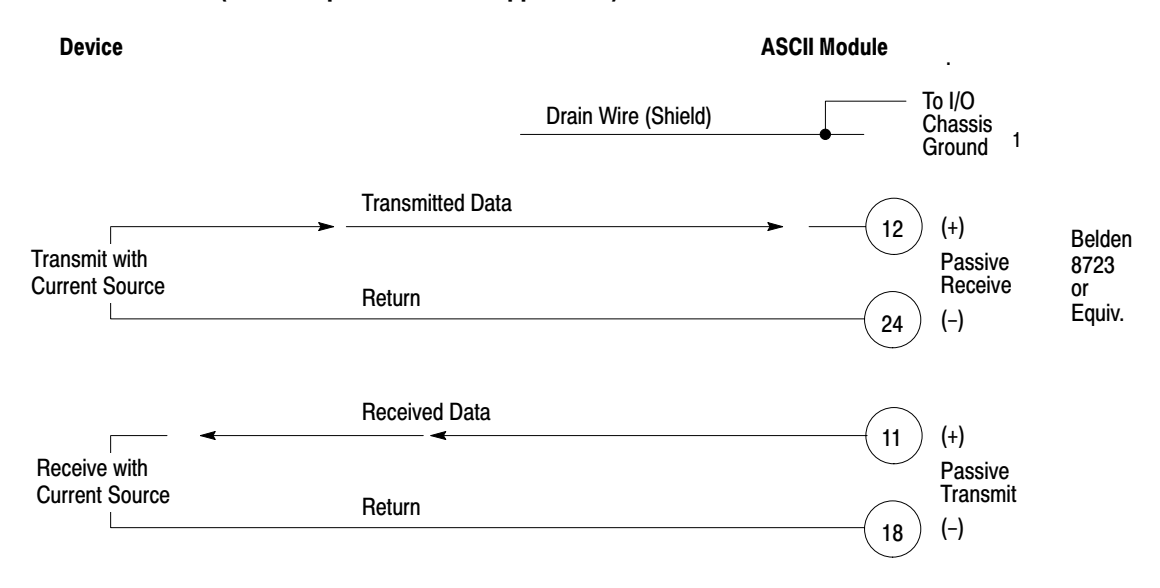

1 Solder an external ground wire (14 ga.) to the drain wire at the cable connector. Connect it to the I/O chassis ground lug. Ground the shield at this end only.

NOTE: Device and its power supply must float in respect to the module for passive transmit.

Use a 25-pin male D-shell connector such as Amp DB-25P for your cable connections to the ASCII module. Terminate the shield to pin 1 at the module end only.

#### Figure 2.6 A-B Long Line Connections (5000 ft max)

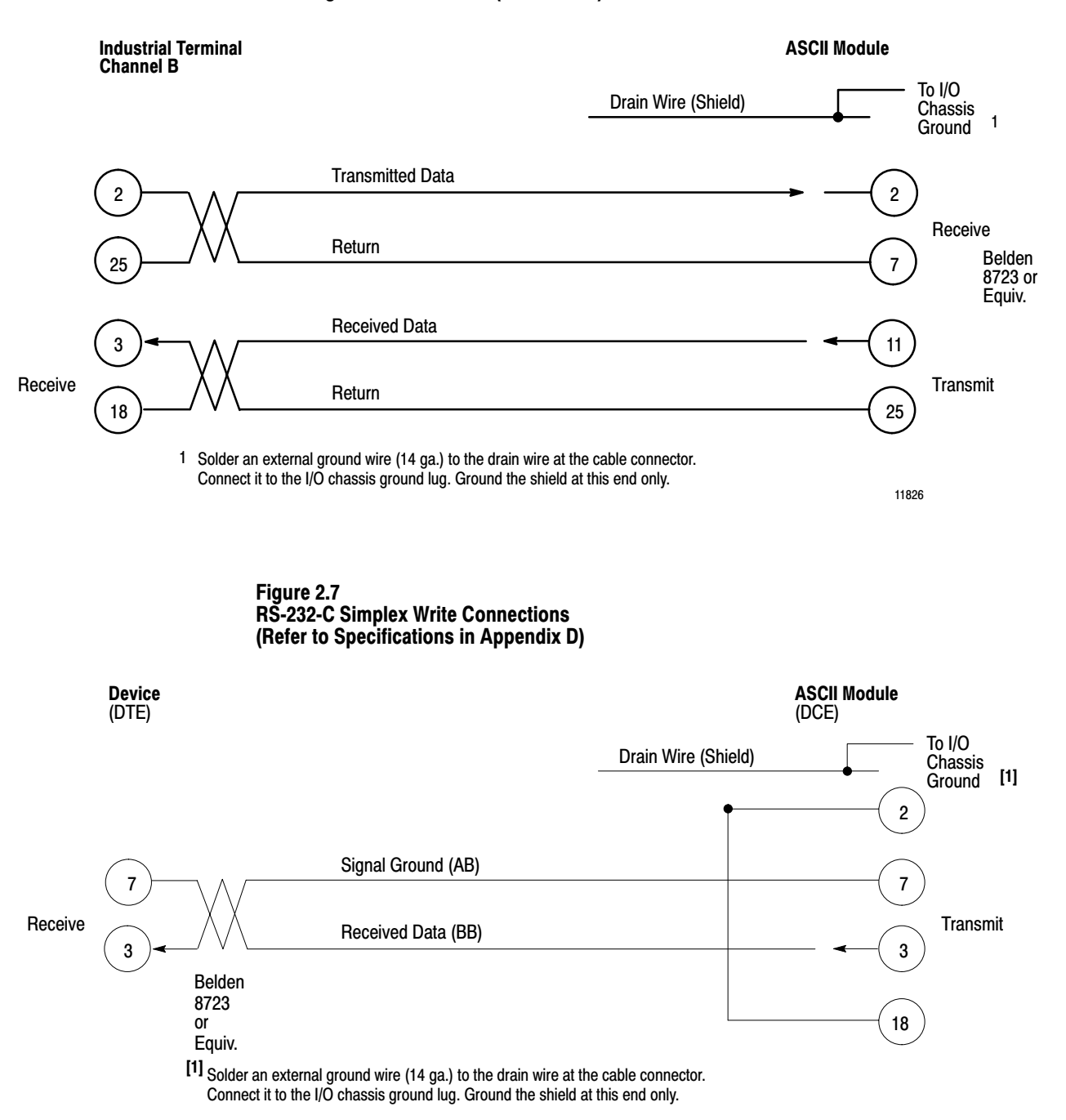

NOTE: Jumper pin 2 to pin 18 at the module end of the cable (special case).

<sup>11827</sup> 

#### Setting the Module's Programming Plugs

Implement your choice of cable configuration by setting programming plugs inside the module. Remove the module's left-hand cover plate (the one without the labels). Locate and adjust the programming plugs according to Figure 2.8.

**NOTE:** The locations of programming plug sockets (Figure 2.8) are labeled El thru E16 on the printed circuit board. The settings of programming plugs are defined as follows:

IN refers to the plug jumpering the pair of pins at the designated location.

1-2 or 2-3 refers to the pins on which you insert the plug. Pins 1 and 3 are labeled on the circuit board next to the pins.

OUT refers to removing the plug or inserting it on only one pin (electrically floating). You can store up to four plugs in the area labeled JUMPER STORAGE at the right-hand side of the board.

**SPECIAL CASE** When operating an ASCII device in RS-232-C simplex write mode without a transmit line from the ASCII device (Figure 2.7), jumper pin 2 to pin 18 at the cable connector (module end of cable) and **insert** a programming plug in location **E16** on the ASCII module.

Re-assemble the module after you have finished setting and/or checking the programming plugs.

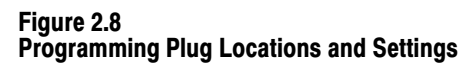

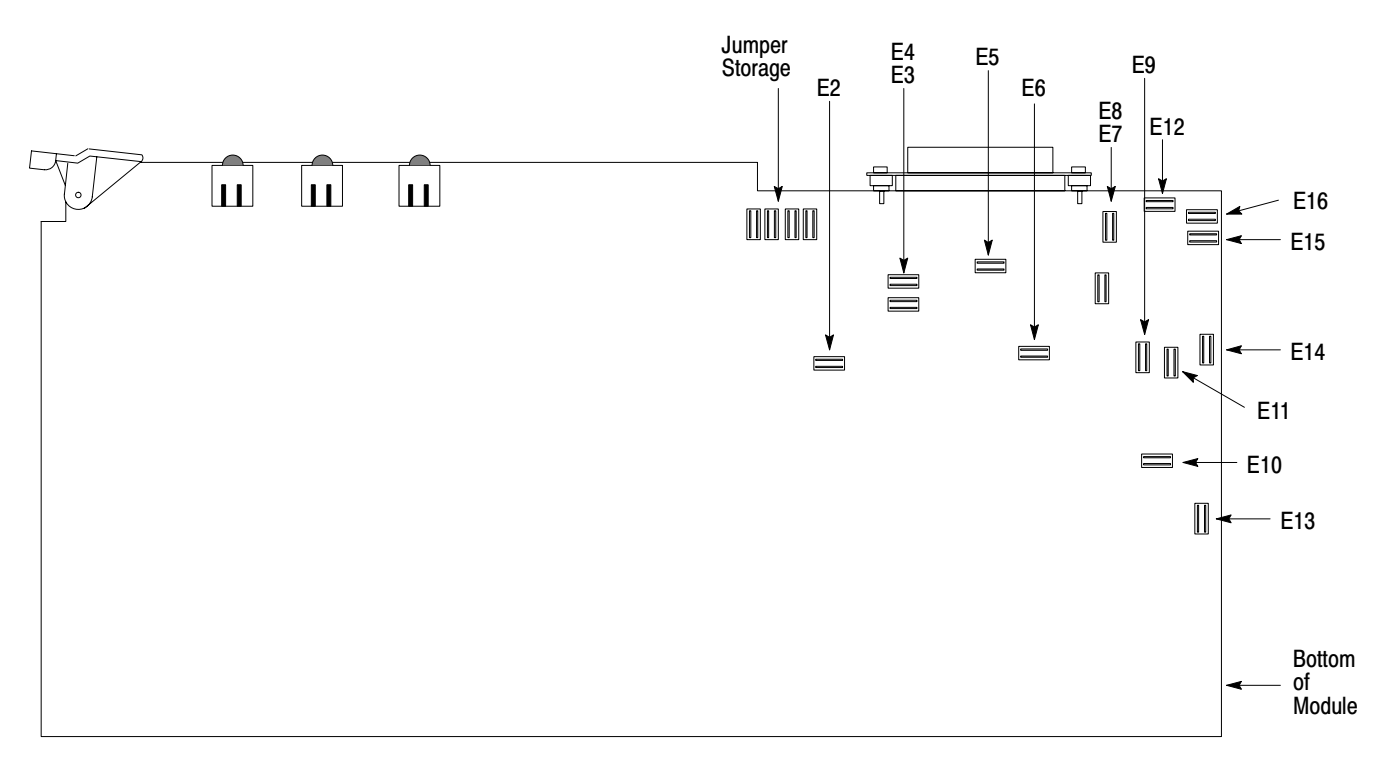

|                                 | RS-2                                               | 32-C              |                      | A_R                       |  |  |
|---------------------------------|----------------------------------------------------|-------------------|----------------------|---------------------------|--|--|
| Programming<br>Plug<br>Location | Without<br>Control<br>Lines                        | With<br>Control   | Current<br>Loop      | Long<br>Line<br>Operation |  |  |
| E-1                             |                                                    |                   |                      |                           |  |  |
| E-2                             | 1-2 <b>[1]</b>                                     | 1-2               | 2-3 [1]              | 1-2                       |  |  |
| E-3                             | Out                                                | Out               | In                   | Out                       |  |  |
| E-4                             | ln <b>[3]</b>                                      | Out               | In <b>[3]</b>        | In <b>[3]</b>             |  |  |
| E-5                             | In                                                 | In                | Out                  | Out                       |  |  |
| E-6                             | In                                                 | In                | In                   | In                        |  |  |
| E-7                             | Out                                                | Out               | In                   | Out                       |  |  |
| E-8                             | Out                                                | Out               | In                   | In                        |  |  |
| E-9                             | Out                                                | Out               | 1-2                  | 1-2                       |  |  |
| E-10                            | 1-2                                                | 1-2               | 2-3                  | 2-3                       |  |  |
| E-11                            | Out                                                | Out               | Out                  | In                        |  |  |
| E-12                            | In                                                 | In                | In                   | Out                       |  |  |
| E-13                            | In                                                 | In                | Out                  | Out                       |  |  |
| E-14                            | In                                                 | In                | Out                  | Out                       |  |  |
| E-15                            | In                                                 | In                | Out                  | Out                       |  |  |
| E-16 [2]                        | Out                                                | Out               | In                   | In                        |  |  |
| [1] 3-prong connect             | or: 1-2 place p                                    | programming plug  | toward pin 1 as labe | eled                      |  |  |
|                                 | on the circ                                        | uit board         |                      |                           |  |  |
|                                 | 2-3 place programming plug toward pin 3 as labeled |                   |                      |                           |  |  |
|                                 | on the circuit board                               |                   |                      |                           |  |  |
| [2] See Special Case            | e, "Choosing the M                                 | lode of Communic  | ation"               |                           |  |  |
| [3] Remove E4 when              | n initializing the mo                              | dule (IW 1 B05, B | 06, B07) in half-dup | lex mode                  |  |  |

#### **Setting and Recording Initialization Words**

The remaining features are configured by using initialization words. These words are write block transferred to the module at power-up or upon command. You will record your selections of module features by writing codes (0 or 1) for corresponding initialization bits. You can do this with either of the initialization word forms at the end of this chapter. Use one form for data mode operation of the module, the other form for report generation mode of operation. These modes of operation are described next in this chapter. You can also record your selections in the space provided in the text that describes each module feature. Then, at the end of the chapter, you will be asked to rewrite the codes onto the appropriate initialization word form. You will use this information in chapter 4 when you demonstrate module features.

#### Choosing the Mode of Module Operation, IW1(02-04)

The mode of module operation that you choose depends on the application and type of ASCII device. Typically, use data mode when you are reading data from an ASCII device, such as a bar code reader. Use report generation mode when you are writing messages to an ASCII data terminal (Table 2.F).

| Table | 2. |        |   |          |
|-------|----|--------|---|----------|
| Mode  | of | Module | 0 | peration |

| Use                    | When                                                                                                    |
|------------------------|----------------------------------------------------------------------------------------------------|
| Data Mode              | All of your data is converted by the ASCII module and stored in the data<br>table as a single data type using any one of the following data conver-<br>sions:<br>2 ASCII characters per word<br>1 ASCII character per word<br>3 BCD characters per word<br>4 BCD characters per word<br>4 Hex characters per word<br>5 String length is from 1 to 62 characters |
|                        | You want to select right to left justified margins and/or data                                                                                                    |
| Report Generation Mode | You want to mix ASCII characters with BCD values. In addition to the<br>2 ASCII characters per word that your module uses in report generation<br>mode, you must choose one of the following types of data conversion:<br>3 BCD characters per word<br>4 BCD characters per word                                                                                |
|                        | String length is from 1 to 999 characters                                                                                                    |
|                        | Your margin is left justified for ASCII data but right justified for BCD values within the ASCII data                                                                                                    |

Select data mode using code 000, or report generation mode using code 001. Record your selection in IW1(02-04) using the initialization word form (found at the end of this chapter) or the boxes below.

|     | Mod<br>Ope | le of<br>ratio | on |
|-----|------------|----------------|----|
| IW1 | 04         | 04 03          |    |
|     |            |                |    |

### **Choosing Data Conversion, IW2(14-16)**

Data conversion refers to the number and type of characteers that you store in a data table. word. The selections of data conversion from which you choose depend on the mode of module operation (Table 2.G).

Table 2.G Data Conversion

| When In                                                                                                    | Select One                                                             | Using Code                      |
|----------------------------------------------------------------------------------------------------|------------------------------------------------------------------------|---------------------------------|
| Data mode, you must select one type of data<br>conversion (quantity and type of characters<br>per word). To change data conversion, you<br>must reinitialize the module.   | 2 ASCII/word<br>3 BCD/word<br>4 BCD/word<br>1 ASCII/word<br>4 Hex/word | 000<br>001<br>010<br>011<br>100 |
| Report generation mode, your text is 2 ASCII<br>characters per word. You must select either 3<br>BCD or 4 BCD characters per word for your<br>BCD values within your text. | 3 BCD/word<br>4 BCD/word                                               | 001<br>010                      |

Record your selection based on your choice of module operation by writing the code in IW2(14-16) using the form (found at the end of this chapter) or the boxes below.

| Data<br>Conversion |    |    |    |  |
|--------------------|----|----|----|--|
| IW2                | 16 | 15 | 14 |  |
|                    |    |    |    |  |

#### Using BCD Delimiters (Report Generation Mode, Only), IW4(10-16)

A BCD delimiter is a character that you place before and after BCD values. It tells the ASCII module to interpret the values as BCD, not as ASCII for conversion.

In report generation mode when using BCD values with ASCII data characters, you must separate BCD values by means of a delimiter. For example, if you want to use the BCD value of 297 in a message and you have selected the asterisk (0101010 in binary or 2A in hex) as the BCD delimiter, you would place the asterisk before and after the BCD value, \*297\*. Otherwise, the 7-bit ASCII equivalent of BCD 297 would be transferred as unwanted characters.

Select the BCD delimiter from the following hex characters:: 0A-0F, 1A-1F, 2A-2F, 3A-3F, 4A-4F, 5A-5F, 6A-6F, or 7A-7F. Do not use:

- Any character that otherwise would appear in the message
- The end-of-string delimiter that you will select later

ASCII characters and their codes are listed in tables in appendix C.

Record your selection by writing either the 7-bit binary code, or the 2-digit hex code for the BCD delimiter in IW4(10-16) using the form (found at the end of this chapter) or the boxes below.

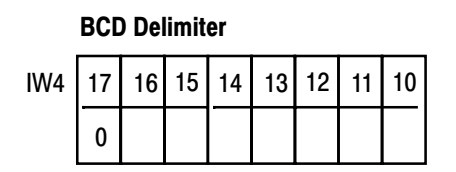

**NOTE:** The module defaults to the colon (:) as the BCD delimiter if you do not use initialization word four (IW4). However, if you use IW4, you must enter a BCD delimiter.

**Justifying Margins, IW3(03)** Margin justification refers to the manner in which data is displayed by your ASCII device or stored in the data table (Table 2.H).

Margin justification is particularly evident when the number of data characters transferred is less than maximum.

Your choice of margin justification depends on the mode of module operation (Table 2.I).

#### Table 2.H Margin Justification

| When<br>Justified | Each New Line Is Displayed<br>with the Same                   | and Data Is Stored in the Data<br>Table by Placing                                                                                                    |
|-------------------|---------------------------------------------------------------|----------------------------------------------------------------------------------------------------|
| Left              | Left margin<br>Example: Text is left justified.               | The first character in the upper byte of the<br>lowest word address. Blanks or zeros fill the<br>higher word addresses.<br>Example: PLC-2 Family<br>ABCD<br>EF00<br>0000<br>Example: PLC-3 Family<br>A B C D E F 0 0 0 0 0 0 |
| Right             | Right margin<br>Example: Dollar values are right<br>justified | The last character in the lower byte of the<br>highest word addresse. Blanks or zeros fill the<br>lower word addresses.<br>Example: PLC-2 Family<br>0000<br>00AB<br>CDEF<br>Example: PLC-3 Family<br>0 0 0 0 0 0 A B C D E F |

#### Table 2.I Margin Justification/Mode of Operation

| When<br>Module<br>Mode of<br>Operation Is | Your Justification Is                                                                                 |
|-------------------------------------------|----------------------------------------------------------------------------------------------------|
| Data Mode                                 | Either left or right (you select)                                                                     |
| Report<br>Generation<br>Mode              | ASCII data is left justified. BCD values, contained in the string of ASCII data, are right justified. |

Record your selection based on your choice of module operation. If you choose data mode, choose either left justification IW3(03) = 1 or right justification IW3(03)=0. Record your selection by writing a 1 or 0 in IW3(03) using the form (found at the end of this chapter) or the box pn the next page.

If you choose report generation mode, the module ignores this bit.

|     | Margin<br>Justification |
|-----|-------------------------|
| IW3 | 03                      |
|     |                         |

Using the End-of-String Delimiter, IW3(10-16) When the module encounters the end-of-string delimiter in data received from the ASCII device, the module allows the read block transfer of data to the processor. If your ASCII device generates an end-of-string delimiter, use that delimiter. (Refer to the specifications of your device.)

When you use the carriage return as the end-of-string delimiter and the data terminal encounters the end-of-string delimiter, the print head or the cursor of the data terminal returns to the left margin. When using a data terminal, select any ASCII character as the end-of-string delimiter, except the same character as the BCD delimiter. You will get an initialization error and the module will not operate.

In most applications, you will select an end-of-string delimiter. If you do not select an end-of-string delimiter, the module will default to the null (CTRL 0) as the end-of-string delimiter.

Refer to tables in appendix C.5 for the complete list of ASCII characters and their codes.

# Sending End-of-String Delimiter to Processor (Report Generation Mode, Only), IW3(04)

In report generation mode, you may want to send the end-of-string delimiter code to the processor. You would do this if you want to display single-line messages, and your program uses the carriage return as the end-of string delimiter. You may also want line feed with each carriage return. In this kind of report generation application, you would send the end-of-string delimiter to the processor by setting IW3(04)=1. You would enable line feed on carriage return by setting IW3(05)=1.

Record the 7-bit ASCII code in binary or hex for the end-of-string delimiter in IW3(10-16) using the form (found at the end of this chapter) or the boxes on the next page.

| End-of-String Delimiter |    |    |    |    |    |    |    |    |
|-------------------------|----|----|----|----|----|----|----|----|
| IW4                     | 17 | 16 | 15 | 14 | 13 | 12 | 11 | 10 |
|                         | 0  |    |    |    |    |    |    |    |

## Setting String Length, IW2(00-13)

String length is the maximum number of characters that your ASCII module can transfer as a unit from the ASCII device to the processor data table. You set the string length to match that of your ASCII device (data mode), or according to your message requirements (report generation mode) up to the maximum that the module can handle. The maximum number of characters that your ASCII module can handle as a string depends on the module's mode of operation. In data mode, the module can handle a string of up to 62 characters per block transfer. In report generation mode, the module can handle a string of up to 999 characters, transferred over several block transfers.

The string of characters sent from the device to the module can be fixed or varied in length. Refer to the specifications of your ASCII device. Some ASCII devices generate the same string length for each transfer by adding fill characters, described later, when the amount of data in each transfer varies. The device adds fill characters and an end-of-string delimiter at the end of each message (Table 2.J).

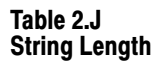

| If Your ASCII Device                                                                | You Determine Maximum<br>String Length By                                                                                                    |
|-------------------------------------------------------------------------------------|----------------------------------------------------------------------------------------------------|
| Automatically places the end-of-string delimiter to separate data such as bar codes | Setting the module's string length to<br>the (longest) length that the ASCII<br>device can transmit (module in data<br>mode)                                               |
| Is a data terminal                                                                  | Setting the string length to the<br>longest message or line, and<br>entering the end-of-string delimiter<br>at the end of each message or line<br>(report generation mode) |

You will use the string length to determine the block length of the read block transfer instruction and the size of the data table file that receives the string. Refer to section titled Determining Block Transfer Length, P. 2-20, and to section titled Choosing Single or Multiple Transfers IW2(17) P. 2-25 for additional information.

If the string length from the ASCII device exceeds the string length that you set for the module, the next character (beyond the set string length) received in the module's input buffer causes the module to transfer the string. That character and any additional characters remain in the input buffer until the next transfer.

Set the string length equal to the longest string of characters that your ASCII device can generate in your application. Record the string length in IW2(11-13) by writing the BCD value of the string length using the form (found at the end of this chapter) or the boxes below.

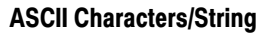

| IW2 | 13 | 12 | 11 | 10 | 07 | 06 | 05 | 04 | 03 | 02 | 01 | 00 |
|-----|----|----|----|----|----|----|----|----|----|----|----|----|
|     |    |    |    |    |    |    |    |    |    |    |    |    |

## Determining Block Transfer Length

The highest number of words that you can transfer in one block transfer is 64. You must include two command words in each write block transfer and two status words in each read block transfer in addition to your data words. You can also transfer up to four initialization words (Figure 3.9).

#### Figure 2.9 Block Lengths for Read and Write Block Transfers

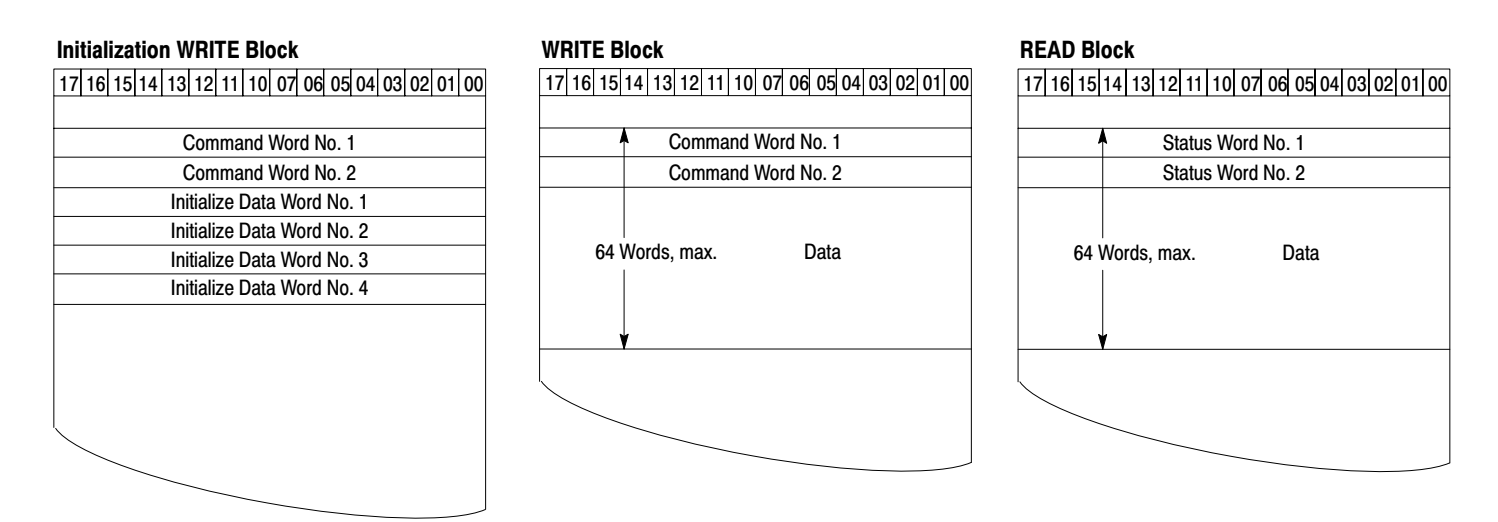

The longest data string read from the ASCII device determines the block length of the read block transfer instruction. In the PLC-2 family, the read and write block lengths must be equal to ensure correct operation. For PLC-3 processors, the block lengths can be different. Compute block length by dividing the number of data characters in the longest string length by the type of data storage, i.e. 1, 2, 3, or 4 characters per word. For example, a string of 80 data characters having 2 ASCII characters per word, data storage would require a block transfer block length of 42 words. Don't forget to add two status words or two command words.

80/2 + 2 = 40 + 2 = 42

A string of 37 data characters having 3 BCD characters per word of data storage would require a block length of 15 words. Round remainders to the next highest whole number.

37/3 + 2 = 12 1/3 + 2 = 13 + 2 = 15

When you have a mix of BCD and ASCII data characters in report generation mode, allow space for right justification of BCD values within the data string. Overestimate your read block transfer block length. Observe how the transferred data is stored, then reduce the block length if possible.

**Removing the Fill Character** (Data Mode, Only), IW4(10-16) Some ASCII devices add fill characters such as spaces, nulls, or some ASCII symbol when sending data to the module. These devices have the capability to vary the number of data characters, and to add fill characters so that the sum of data and fill characters is always the same for each transfer.

The module removes the fill character that you select whenever the module encounters it in the data received from the device. For example, suppose the device inserted a dash as the fill character (2D in hex) after data characters, and varied the number of data characters sent to the module. Then the device generated the following two transfers:

| 31 33 32 35 36 39 38 2D 2D 2D 2D    | first transfer  |
|-------------------------------------|-----------------|
| 37 35 39 31 2D 2D 2D 2D 2D 2D 2D 2D | second transfer |

The module would remove the fill character and store the data as follows (assume right justified data, a string length of 11, and two ASCII characters per word).

| First<br>Transfer | Second<br>Transfer |
|-------------------|--------------------|
| 2020              | 2020               |
| 2020              | 2020               |
| 2031              | 2020               |
| 3332              | 2020               |
| 3536              | 3735               |
| 3938              | 3931               |

The module removed the fill characters inserted by the device (2D hex), right justified the data, and added its own fill character (20 hex).

Select any ASCII character as the fill character that the module will remove except:

- Any character that otherwise would be included in the data
- The end-of-string delimiter that you chose in section titled Using the End-of-String Delimiter, IW3(10-16), P. 2-17.

ASCII characters and their codes are listed in tables in appendix A.

Record your selection by writing the 7-bit ASCII code in binary or hex in IW4(10-16) for the fill character to be removed. Use the form (found at the end of this chapter) or the boxes below.

| Removed Fill Character |    |    |    |    |    |    |    |    |
|------------------------|----|----|----|----|----|----|----|----|
| IW4                    | 17 | 16 | 15 | 14 | 13 | 12 | 11 | 10 |
|                        | 0  |    |    |    |    |    |    |    |

#### Your ASCII Module Inserts Fill Characters

The module has two non-selectable internal fill characters, the space (20 hex) that is displayed at a data terminal as a space and the null (00 hex) that is not displayed. When justifying data, the module inserts fill characters according to the data conversion that you have selected. It

#### Chapter 3 Choosing Module Features

inserts a space (20 hex) for one ASCII or two ASCII characters per word conversion, or it inserts a zero (00 hex) for BCD and hex data conversion.

The module also adds a fill character to justified BCD data. The fill character that it inserts is a zero for each missing digit. The module also inserts zeros leading a BCD number, if necessary, to align the BCD number on a word boundary (right justified).

#### Removing Header and Trailing Characters, IW4(00-03, 04-07)

Some ASCII devices, such as bar code readers, generate a series of characters that precede and/or trail data characters. Often, some or all of these leading or trailing characters contain no information of use to the PC processor. If your ASCII device generates header and/or trailing characters that are not used, you can remove them. You can remove up to 15 characters of either type (Figure 2.10). If you do not want to remove any, set the corresponding bits to zero.

#### Figure 2.10 Removing Header and Trailing Characters

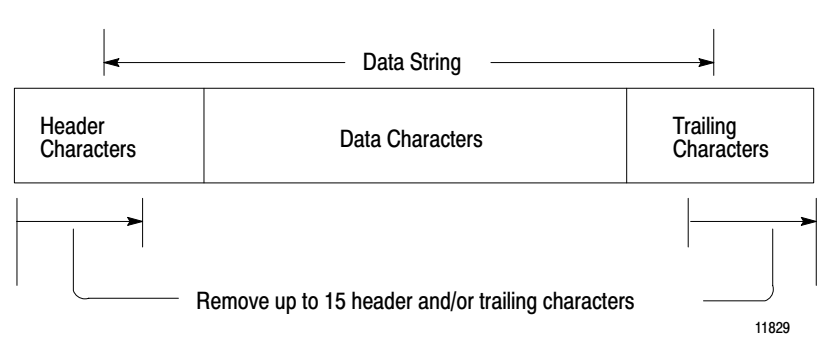

Record the number of trailing characters in IW4(04-07) and the number of header characters in IW4(00-03) that you want to remove. Write the binary code for the numbers on the form (found at the end of this chapter) or in the boxes below.

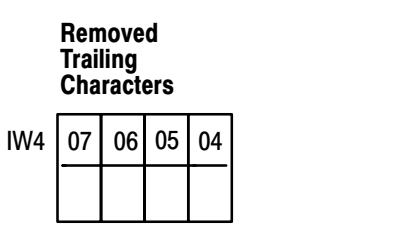

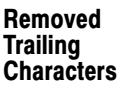

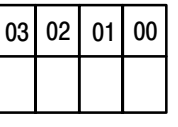

## Choosing I/O Buffer Size, IW3(00-02)

Your ASCII module has a 1536 word (3072 byte) buffer for I/O data. The percentage of buffer memory that you choose for input and output depends on the operation of your ASCII device, and on relative transmission rates into and out of the ASCII module's I/O buffer. You should proportion the size of your input and output buffers for maximum storage (Table 2.K) so that the buffer does not fill and result in loss of data, a condition known as spillover.

Table 2.K I/O Buffer Size

| When Your ASCII Device                                         | And When                                                                                                    | Select                  | Using<br>Code |
|----------------------------------------------------------------|----------------------------------------------------------------------------------------------------|-------------------------|---------------|
| Is bidirectional                                               | You want to divide buffer space equally                                                                      | 50% Input<br>50% Output | 000           |
| Can only generate input data to the ASCII module               | You want to maximize the number of characters that the module's input buffer can store before spilling data  | 100% Input              | 001           |
| Is bidrectional but most data is read from the ASCII device    | Same as block above                                                                                          | 75% Input<br>25% Output | 010           |
| Is bidirectional but most data is written to your ASCII device | You want to maximize the number of characters that the module's output buffer can store before spilling data | 25% Input<br>75% Output | 011           |
| Can only display data                                          | Same as block above                                                                                          | 100% Output             | 100           |

Record the percentage of input to output that you want the buffer to have by writing the corresponding 3-digit code in IW3(00-02). Use the form (found at the end of this chapter) or the boxes below.

| I/O<br>Buffer Size |    |    |    |  |  |
|--------------------|----|----|----|--|--|
| IW3                | 02 | 01 | 00 |  |  |
|                    |    |    |    |  |  |

## Choosing Transmission Mode, IW1(05-07)

The transmission mode that you choose is determined by the specifications of your ASCII device and the requirements of your application (Table 2.L).

Table 2.L Mode of Transmission

| If Your<br>ASCII Device Is | And Your Application Requires                                 | Then Select                     | Using Code |
|----------------------------|---------------------------------------------------------------|---------------------------------|------------|
| Full Duplex                | That your ASCII device displays data sent to the ASCII module | Full Duplex with Echo           | 000        |
|                            | That no data is displayed                                     | Full Duplex without<br>Echo     | 001        |
| Simplex Read               | Only the transmission of data from your ASCII device          | Simplex Read or Full Duplex     | 010        |
| Simplex Write              | Only the display of data received by your ASCII device        | Simplex Write or Full<br>Duplex | 011        |
| Half Duplex                | That your ASCII device displays data sent to the ASCII module | Half Duplex with Echo           | 100        |
|                            | That no data is displayed                                     | Half Duplex without<br>Echo     | 101        |

Record the mode of transmission selection by writing the 3-digit code in IW1(05-07). Use the form (found at the end of this chapter) or the boxes below.

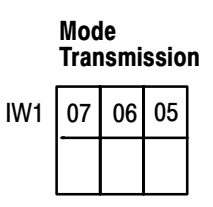

Choosing Single or Multiple<br/>Transfers, IW2(17)Choose single transfer when you want the module to send a single string<br/>to the processor in each block transfer, or when the string is long enough<br/>to require more than one block transfer.

Choose multiple transfers when your ASCII device transmits short strings (31 characters per string or less) at a high rate of transmission. Then the module will include more than one string in each block transfer. The highest number of strings that you can transfer in one block transfer is the number of complete strings that the module can load into 62 (or fewer) block transfer words.

Record your choice by writing a 0 (single transfer) or 1 (multiple transfer) in IW2(17). Use the form (found at the end of this chapter) or the boxes below.

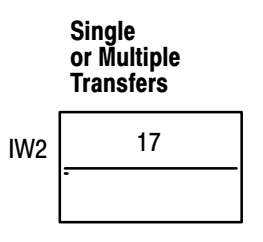

# Selecting Delay for Carriage Return, IW3(06-07)

When using an unbuffered data terminal, select a time for the ASCII module to delay outputting data while the mechanical carriage return is operating. Your selections are:

| Delay Time (ms) | Code |
|-----------------|------|
| 0               | 00   |
| 50              | 01   |
| 100             | 10   |
| 200             | 11   |

Record your selection by writing the code in IW3(07,06) using the form (found at the end of this chapter) or the boxes below.

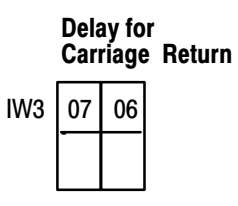

# Setting Remaining Bits in IW1(10-17)

Set the remaining bits in initialization word one according to the specifications of your ASCII device.

#### **Communication Rate**

Match the communication rate of your ASCII module with that of your ASCII device. Set bits IW1(10-12) accordingly. Your selections are:

| Communication<br>Rate | Code |
|-----------------------|------|
| 300 baud              | 000  |
| 600 baud              | 001  |
| 1200 baud             | 010  |
| 2400 baud             | 011  |
| 4800 baud             | 100  |
| 9600 baud             | 101  |
| 110 baud              | 110  |

#### **Number of Data Bits**

Your ASCII device generates either seven or eight data bits per character (Figure 2.11). The ASCII module neither stores nor outputs the eighth bit, but must know if it is there. Use the default value (eight bit data) if this information is not available. Set bit IW1(113) accordingly.

Figure 2.11 Data Byte Storage in Module

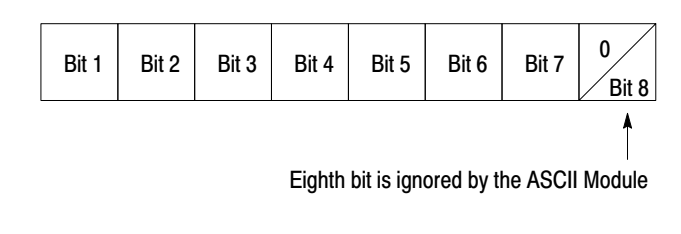

#### Parity

Your ASCII device generates either odd, even, or no parity bit with each character (Figure 2.12). Use the default value (no parity) if this information is not available. Set bits IW1(14,15) accordingly.

#### Figure 2.12 Serial Data on RS-232-C Line

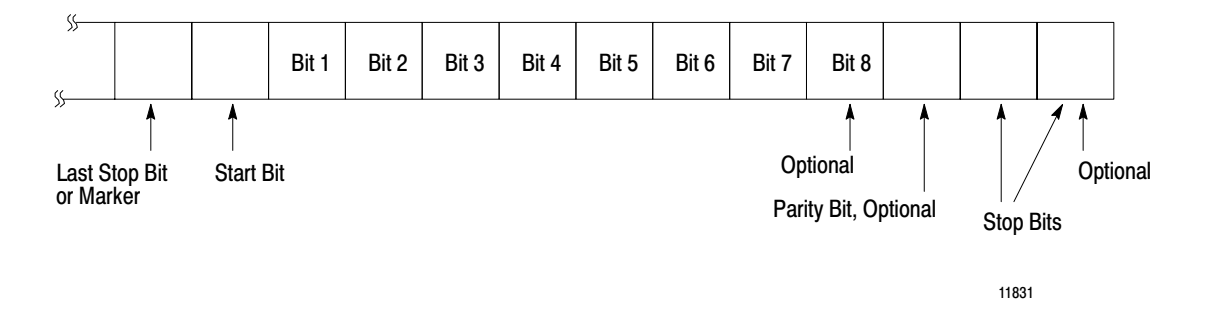

#### **Number of Stop Bits**

Your ASCII device generates either one or two stop bits (Figure 2.12). Use the default value (one stop bit) if this information is not available. Set bit IW1(16) accordingly.

#### ACK/NAK

Some ASCII devices require an ACK/NAK response from the ASCII module. An acknowledgment of no errors found in a string (ACK) or acknowledgment of an error found in the string (NAK) is required by some ASCII devices in order to complete its transmission. Other ASCII devices do not require acknowledgment.

The ASCII module does not require an ACK/NAK to complete its transmission. Most ASCII devices do not require transmission acknowledgment. Set bit IW1(17) accordingly.

Record features that apply to your ASCII device by writing a 0 or 1 in corresponding bits IW1(10-17) using the form (found at the end of this chapter) or the boxes below.

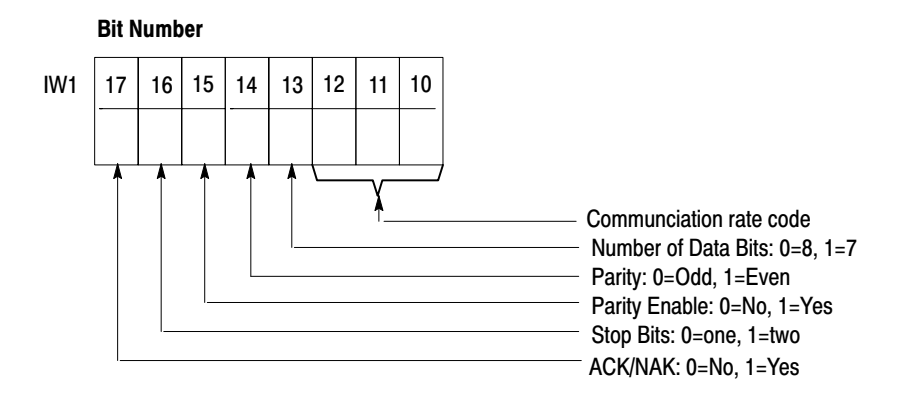

# Selecting the Number of Initialization Words, IW1(00-01)

Select the number of initialization words for transfer to the ASCII module after deciding which of the module features are required for your ASCII device and application. You select module features by setting bits in four initialization words. Set the number of initialization words equal to the highest numbered initialization word used. For example, if you need a feature found in word four, you must select all four initialization words.

| Number of Words      | Code |
|----------------------|------|
| Word 1               | 00   |
| Words I and 2        | 01   |
| Words 1, 2, and 3    | 10   |
| Words 1, 2, 3, and 4 | 11   |

Review your selections of module features. Record the code for the number of initialization words that you need in IW1(00-01). Use the form (found at the end of this chapter) or the boxes below.

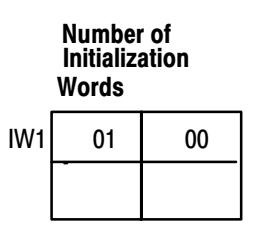

## Recording Bit Settings in Initialization Words

The next two pages are forms for recording bit settings in the four initialization words. Form 5175 is for data mode operation of your module; form 5176 for report generation mode. Copy these forms and use them to record your selections of module features.

You will use the information that you record on these forms in chapter 3 to set bits in initialization words and to demonstrate the features that you have selected.
|                    |       | 17                      | 16                                  | 15                                           | 14                         | 13                       | 12                       | 11                                           | 10                      | 07                                             | 06                                                     | 05                      | 04                   | 03                   | 02                | 01                                              | 00                             |
|--------------------|-------|-------------------------|-------------------------------------|----------------------------------------------|----------------------------|--------------------------|--------------------------|----------------------------------------------|-------------------------|------------------------------------------------|--------------------------------------------------------|-------------------------|----------------------|----------------------|-------------------|-------------------------------------------------|--------------------------------|
| IW1                |       | ACK<br>NAK              | Stop<br>Bits                        | Parity<br>Enable                             | Parity<br>Odd,<br>even     | No. of<br>bits           | Co                       | ommunica<br>Rate                             | ation                   | Т                                              | Mode of<br>ransmission                                 | on                      |                      | Mode of<br>Operation |                   | Num<br>Initiali<br>Wo                           | ber of<br>zation<br>ords       |
|                    |       | 0 = *<br>No             | 0 = 1*<br>Stop<br>Bit               | 0 = *<br>No                                  | 0 = *<br>Odd               | 0 = 8*<br>Bit<br>Data    | 000<br>001<br>010<br>011 | = 300 Ba<br>= 600 Ba<br>= 1200 B<br>= 2400 B | ud*<br>ud<br>aud<br>aud | 000=Fu<br>001=Fu                               | II Duplex v<br>II Duplex v                             | v/Echo*<br>v/o Echo     |                      |                      |                   | 00 = V<br>01 = V<br>1                           | Vord 1*<br>Nords<br>& 2        |
| Record             |       | 1 =<br>Yes              | 1 = 2<br>Stop<br>Bits               | 1 =<br>Yes                                   | 1 =<br>Even                | 1 = 7<br>Bit<br>Data     | 100<br>101<br>110<br>111 | = 4800 E<br>= 9600 E<br>= 110 Ba<br>= 110 Ba | aud<br>Baud<br>ud<br>ud | 010=Sir<br>011=Sin<br>100=Ha<br>101=Ha<br>Echo | nplex Rea<br>nplex Write<br>If Duplex v<br>If Duplex v | d<br>e<br>w/Echo<br>w/o |                      |                      |                   | 10 = 1<br>1, 2<br>11 = 1<br>1 2                 | Words<br>& 3<br>Words<br>3 & 4 |
| Your<br>Selections |       |                         | Dito                                |                                              |                            | Dulu                     |                          |                                              |                         | Lono                                           |                                                        |                         | 0                    | 0                    | 0                 | 1, 2,                                           |                                |
|                    | Hex E | quivalent               |                                     |                                              |                            |                          |                          | ]                                            |                         |                                                |                                                        |                         |                      |                      |                   |                                                 |                                |
|                    |       | 17                      | 16                                  | 15                                           | 14                         | 13                       | 12                       | 11                                           | 10                      | 07                                             | 06                                                     | 05                      | 04                   | 03                   | 02                | 01                                              | 00                             |
| IW2                |       | Rate                    | Dat                                 | a Convers                                    | sion                       |                          |                          |                                              |                         | Number o                                       | of ASCII C                                             | haracters               | Per String           | J                    |                   |                                                 |                                |
|                    |       | 0 = *<br>Single<br>1 =  | 0 0<br>0 (<br>0 <sup>-</sup><br>0 1 | 0 = 2 A<br>0 1 = 3 B<br>1 0 = 4 B<br>1 = 1 A | SCII<br>SCD<br>SCD<br>SCII |                          |                          |                                              |                         | Defa                                           | ault = 10, I                                           | Maximum                 | = 62                 | 1                    |                   |                                                 |                                |
| Record<br>Your     |       | Multi.                  | 1                                   | 0 0 = 4 H                                    | lex                        |                          | BC                       | D Digit 2                                    |                         |                                                | В                                                      | CD Digit                |                      |                      | BCD               | ) Digit 0                                       |                                |
| Selections         |       |                         |                                     |                                              |                            |                          |                          |                                              |                         |                                                |                                                        |                         |                      |                      |                   |                                                 |                                |
|                    | Hex E | quivalent               |                                     |                                              |                            |                          |                          | ]                                            |                         |                                                |                                                        |                         |                      |                      |                   |                                                 |                                |
|                    |       | 17                      | 16                                  | 15                                           | 14                         | 13                       | 12                       | 11                                           | 10                      | 07                                             | 06                                                     | 05                      | 04                   | 03                   | 02                | 01                                              | 00                             |
| IW3                |       | Enable<br>E-O-S<br>Del. |                                     |                                              | End-ot<br>(I               | f-String De<br>E-O-S Del | elimiter<br>.)           |                                              |                         | Delay                                          | for CR                                                 | LF if<br>CR             | Send<br>E-O-S<br>Del | Data<br>Just.        | I/C<br>I          | D Buffer S<br>nput/Outp<br>%                    | plit<br>ut                     |
|                    |       | 0 = *<br>Yes            |                                     |                                              | Nu                         | III * (CTRL              | . 0)                     |                                              |                         | 00 =<br>01 =<br>10 =                           | 0 ms*<br>50 ms<br>100 ms                               | 0 = *<br>No             | 0 = *<br>No          | 0 = *<br>Right       | 00<br>0<br>0      | 00 = 50 / 5<br>01 = 100 / 10 = 75 / 2           | 0 *<br>' 0<br>25               |
| Record             |       | 1 = No                  |                                     |                                              |                            |                          |                          |                                              |                         | 11 = 4                                         | 200 ms                                                 | Yes                     | Yes                  | Left                 | 1                 | 11 = 25 / 100 = 0 / 1000 = 0 / 1000000000000000 | 00                             |
| Your<br>Selections | ►     | 0                       |                                     |                                              |                            |                          |                          |                                              |                         | 0                                              | 0                                                      |                         | 0                    |                      |                   |                                                 |                                |
|                    | Hex E | quivalent               |                                     |                                              |                            |                          |                          | ]                                            |                         |                                                |                                                        |                         |                      |                      |                   |                                                 |                                |
| IW4                |       | 17                      | 16                                  | 15                                           | 14                         | 13                       | 12                       | 11                                           | 10                      | 07                                             | 06                                                     | 05                      | 04                   | 03                   | 02                | 01                                              | 00                             |
|                    |       |                         |                                     |                                              | Fill Cha                   | aracter Re               | moved                    | 1                                            |                         | Num                                            | ber of Trai<br>Rem                                     | ling Chara<br>oved      | acters               | Numb                 | ber of Hea<br>Rem | ader Chara<br>loved                             | acters                         |
| Record             |       |                         |                                     | Mu                                           | ist not be                 | (:)*<br>same as l        | W3 (10 -                 | 16)                                          | -                       |                                                | 0 *<br>bin                                             | - 15<br>ary             |                      |                      | 0 *<br>bir        | - 15<br>hary                                    |                                |
| Selections         |       | 0                       |                                     |                                              |                            |                          |                          |                                              |                         | 0                                              | 0                                                      |                         | 0                    |                      |                   |                                                 |                                |
|                    | Hex E | quivalent               |                                     |                                              |                            |                          |                          | ]                                            |                         |                                                |                                                        |                         |                      |                      | * = defa          | ult value                                       | 11833                          |

#### Form 5175 Initialization Words for Data Mode

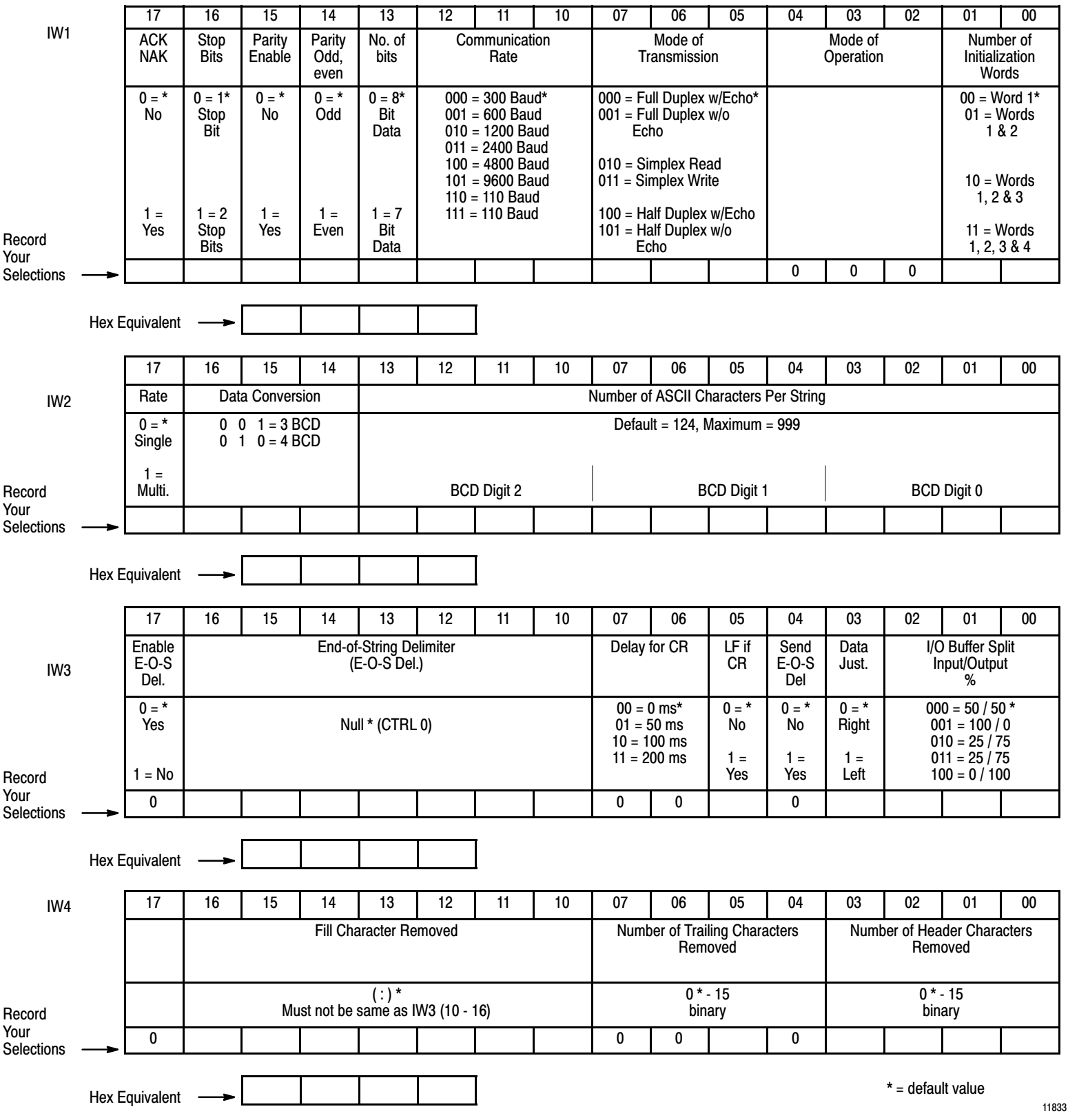

#### Form 5176 Initialization Words for Report Generation Mode

## ASCII I/O Module Tutorial

**Chapter Objectives** 

You will use three general procedures in this tutorial.

- Setting bits in your initialization words
- Reading data from your industrial terminal
- Writing data to your industrial terminal

You will observe the results of setting bits in your initialization words by reading data from or writing data to your ASCII device. The procedures for reading and writing data were covered in chapter 1. The procedure for setting bits in your initialization words is covered after you have added initialization logic to your program.

Chapter

As in chapter 1, this chapter is divided into two parts. One is for PLC-2 family processors, the other is for the PLC-3 processor. Proceed to the part that pertains to your processor.

## **PLC-2 Family Processors**

#### **Adding Initialization Rungs**

You must add initialization rungs to your "Getting Started Program". Place the processor mode select switch in the PROG position and insert the additional rungs exactly as shown (Figure 3.1).

To insert one or more rungs into your program, place the cursor on the output instruction in the previous rung. Press [INSERT][RUNG], then enter the instructions for one rung. You must press [INSERT][RUNG] before inserting each new rung.

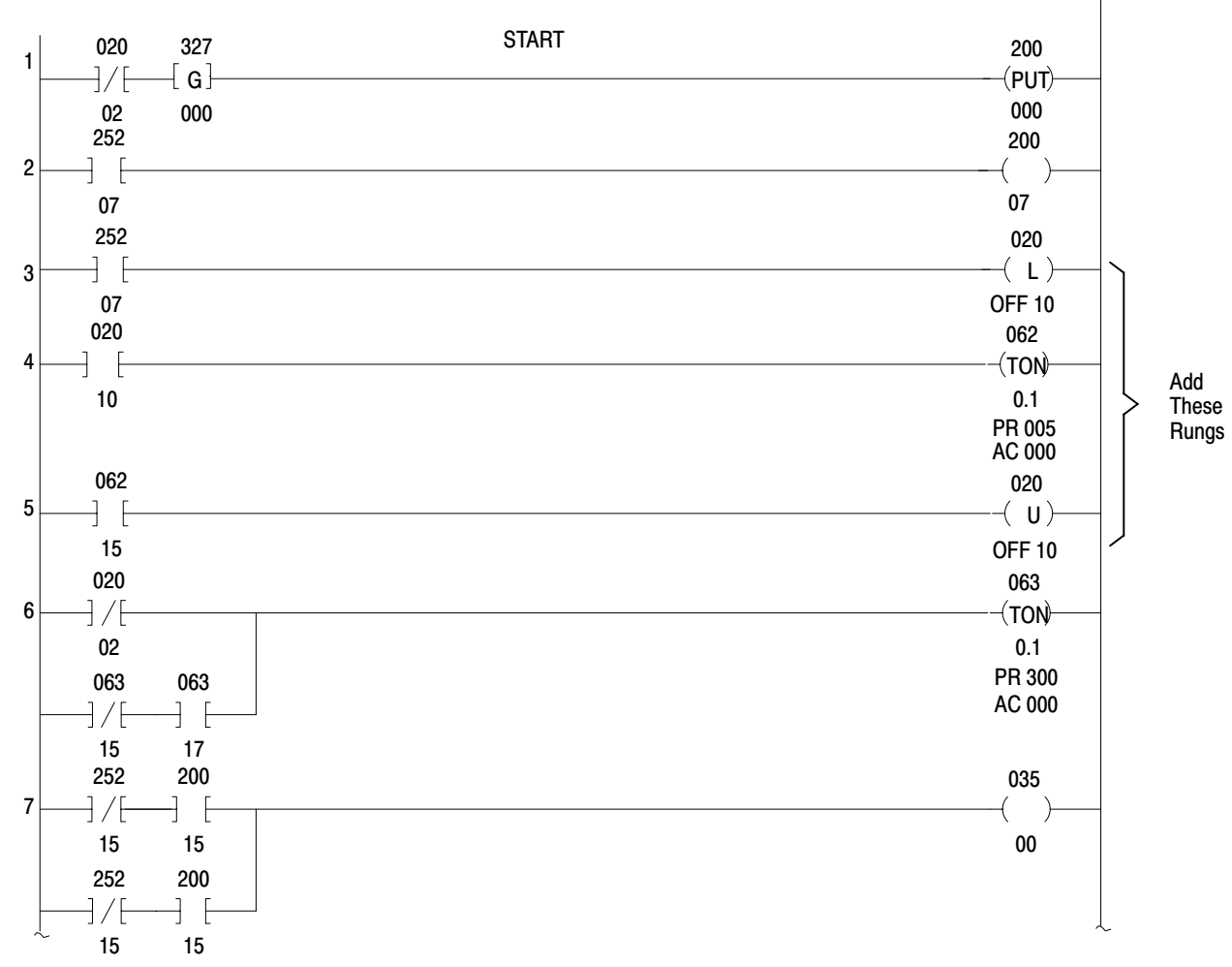

Figure 3.1 Program With Initialization Rungs (PLC-2 Family)

#### Chapter 4 ASCII I/O Module Tutorial

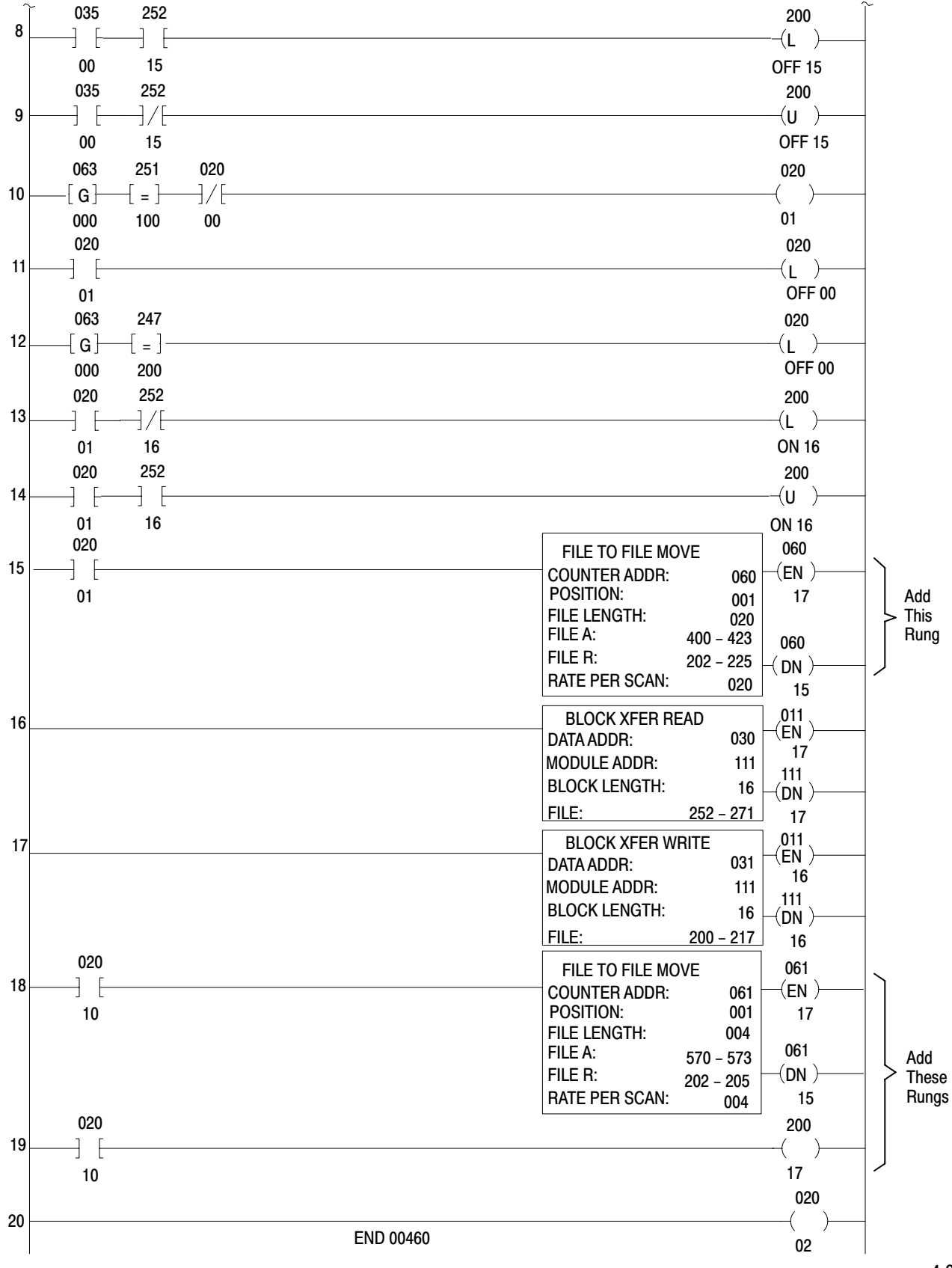

Setting Bits in Initialization Words

Set bits in your initialization words to select desired module features as follows:

- **1.** Place the cursor on the file-to-file move instruction in rung 18. It contains the file of initialization words.
- 2. Display the file.

Press [DISPLAY]1 for hex, or [DISPLAY] 0 for binary.

The file is displayed either in hex or binary as follows:

| HEXADI<br>DATA M | ECIMAL<br>ONITOR | Ľ          | BINARY<br>DATA MONITOR                |
|------------------|------------------|------------|---------------------------------------|
| POSITION         | FILE DATA        | POSITION   | FILE DATA                             |
| 001<br>002       | 0000<br>0000     | 001<br>002 | 00000000 0000000<br>00000000 00000000 |

Header information was deleted for brevity.

3. Enter initialization data into each file word by pressing [INSERT] after you have entered data into the command buffer at the bottom of the screen. Press [ ↓ ] to move to the next file word.

Enter data in binary or hex. Binary is easier to understand because you set actual bits. Hex is faster and more convenient when you can convert from binary to hex as follows (Table 3.A)

#### Table 3.A Binary/Hex Conversion

| Binary Hex | Binary Hex | Binary Hex | Binary Hex |
|------------|------------|------------|------------|
| 0000 0     | 0100 4     | 1000 8     | 1100 C     |
| 0001 1     | 0101 5     | 1001 9     | 1101 D     |
| 0010 2     | 0110 6     | 1010 A     | 1110 E     |

4. Terminate data entry and return to ladder diagram.

Press [CANCEL COMMAND]

You will often use the above procedure and the procedures from chapter 1 in this tutorial.

#### Expanding the Number of Initialization Words

The module has four words that you use to select operating features. You do this by setting one or more bits for each feature that you want to use.

You increase the number of initialization words according to the module features that you want to use. For example, if you want a feature that is selected in initialization word three, you must use initialization words one, two, and three.

1. Set your module for initialization words one, two, and three using bits 00 and 01 of initialization word one, IWI (00-01). Use the procedure in the section titled "Setting Bits in Initialization Words," P. 3-4.

**Results** Position 001 contains initialization word one (IW1). This chapter will show both the binary and hex display.

|          |      | File Data       |
|----------|------|-----------------|
| POSITION | Hex  | Binary          |
| 001      | 0020 | 0000000 0000010 |

#### Changing the Module's String Length (Read, Only)

String length is a 3-digit BCD number. You can set the string length in BCD, or you can set the BCD digits in binary. The binary equivalent of BCD and Hex is identical for 0 thru 9.

1. Set the string length to 15 characters in IW2 (00-13) using the procedure in the section titled "Setting Bits in Initialization Words".

**DISPLAY** The file-to-file move instruction displays your setting as follows:

|          | File Data |                  |  |  |
|----------|-----------|------------------|--|--|
| POSITION | Hex       | Binary           |  |  |
| 002      | 0015      | 0000000 00010101 |  |  |

2. Demonstrate the string length by entering 16 data characters. When you enter the 16th data character, the module transfers the string of 15 characters to the read block transfer file in the data table, where you can observe it. (The sixteenth character is not transferred but remains as the first character in the input buffer.) Do the following example where the processor will read data from your ASCII module. Refer to the procedures in section titled "Reading Data from Your ASCII Device", P. 1-28.

Enter ALLEN BRADLEY 12 (enter spaces as shown)

Procedure P1 Set your industrial terminal to alphanumeric mode
Procedure P2 Enter your data
Procedure P3 Set your industrial terminal to PLC-2 mode
Procedure P4 Observe how data is stored in the data table

**Results** The read block transfer file displays the 15 data characters in positions 003 thru 010 (Table 3.B).

| Position |     | File Data    | ASCII Equivalent |             |  |
|----------|-----|--------------|------------------|-------------|--|
|          | 001 | A010 or E010 | status word one  |             |  |
| *        | 002 | 0000         | status word two  |             |  |
|          | 003 | 2041         | А                |             |  |
|          | 004 | 4C4C         | LL               |             |  |
|          | 005 | 454E         | EN               | 15          |  |
|          | 006 | 2042         | В                | transferred |  |
|          | 007 | 5241         | RA               | characters  |  |
|          | 008 | 444C         | DL               |             |  |
|          | 009 | 4559         | EY               |             |  |
| ,        | 010 | 2031         | I                |             |  |

Table 3.B String Length Display

The space (20) in position 003 was placed there by the module due to right justification of data.

#### **Initialization Error**

If the characters were not displayed when you entered them (ALLEN-BRADLEY 12), and the display of transferred data contained only the code X4XX in status word one, you have an initialization error. (X is any value.) Repeat the procedure in section titled "Setting Bits in initialization Words" (P. 3-4), exactly as shown setting IW1 (00-01)=10 in binary or 2 in hex. A setting of IW1 (00-01)=11 in binary or 3 in hex will not work in this example.

**Justifying Data** The module justifies data before it transfers this data to the processor data table. The module left justifies data by placing the first character in the upper byte of the first word address of the file. The module right justifies data by placing the last character in the lower byte of the last word of the file.

You can tell the difference between the storage of left and right justified data by looking at the first and last words. In left justified data, spaces or fill characters, if needed, are added to the last file word. In right justified data, space or fill characters, if needed, are added to the first file word.

If the number of characters transferred is less than the string length that you set in IW2(00-13), the module completes the string by inserting fill characters or spaces. Fill characters or spaces are stored ahead of the data (lower addresses) for right justified data, or following the data (higher addresses) for left justified data.

#### **Demonstrating Margin Justification Storage**

In this demonstration, you compare data table storage of right justified data with left justified data. When the module operates in data mode, margins are right justified (default) unless you select left justified. The demonstration in the section titled "Changing the Module's String Length (Read, Only)" showed data table storage of right justified data (Table 3.B). In this demonstration, you set the margin justification bit IW3(03) for left justification, repeat the procedures in "Changing the Module's String Length (Read, Only)" (P. 3-5) and compare the two displays.

**1.** Set IW3(03) for left justification using the procedure in section titled "Setting Bits in Initialization Words"

**Display** Your file-to-file move instruction displays your setting as follows:

|          |      | File Data         |
|----------|------|-------------------|
| POSITION | Hex  | Binary            |
| 003      | 8000 | 0000000 000010000 |

2. Repeat step 2 of section titled "Changing the String Length."

**Results** The read block transfer file displays the 15 data characters in positions 003 thru 010 with the data left justified (Table 3.C).

Table 3.C String Length, Left Justified

| POSITION | FILE DATA | ASCII Equivalent |
|----------|-----------|------------------|
| 001      | E010      | status word one  |
| 002      | 0000      | status word two  |
| 003      | 414C      | AL               |
| 004      | 4C45      | LE               |
| 005      | 4E20      | Ν                |
| 006      | 4252      | BR               |
| 007      | 4144      | A D              |
| 008      | 4C45      | LE               |
| 009      | 5920      | Y                |
| 010      | 3120      | 1                |

The module placed the space (20) in position 010 because it left justified the data.

#### **Displaying Right Justified Data**

In this demonstration, assume that your margin justification bit IW3(03) had been reset for right justification (in data mode, only), and that initialization words one and two are set as follows: IW1=0002 and IW2=0015.

1. Use file-to-file move instruction to store data you want write block transferred to your industrial terminal for display. Load your file-to-file move instruction (**rung 15**) exactly as shown (Table 4.D) starting in position 001. Use the procedure in section titled "Writing Data to Your ASCII Device", P. 1-14.

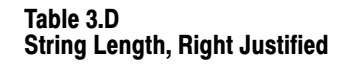

| POSITION | FILE DATA | ASCII Equivalent |
|----------|-----------|------------------|
| 001      | 2020      |                  |
| 002      | 2020      |                  |
| 003      | 2020      |                  |
| 004      | 2020      |                  |
| 005      | 2042      | В                |
| 006      | 5241      | RA               |
| 007      | 444C      | DL               |
| 008      | 4559      | ΕY               |

**2.** Display the data on your industrial terminal using the procedure in entitled "Writing Data to Your ASCII Device", P.1-14.

Set your industrial terminal to alphanumeric mode. Switch the processor mode select switch to the RUN/PROG position.

Results Your industrial terminal displays the following:

#### BRADLEY

BRADLEY is displayed in a position eight spaces from the left margin. This example is equivalent to transferring seven right justified data characters when the set string length is 15 characters and the data conversion is 2 ASCII characters per word.

Demonstrating End-of-StringIn this demonstration you will select an end-of-string delimiter and<br/>demonstrate its use.

Select the carriage return (CR) as the end-of-string delimiter and set IW3(10-16) accordingly. The ASCII code for carriage return is 0D in hex, 0001101 in binary.

1. Set IW3(10-16) for the end-of-string delimiter, CR, and reset the margin justification bit IW3(03) to zero for right justification using the procedure in section titled "Setting Bits in Initialization Words", P. 3-4.

**DISPLAY** The file-to-file move instruction displays your setting as follows:

|          | FILE DATA |                   |  |
|----------|-----------|-------------------|--|
| POSITION | Hex       | Binary            |  |
| 003      | 0D00      | 00001101 00000000 |  |

#### String Length Less Than Module's String Length

Whenever the ASCII module receives an end-of-string delimiter from the ASCII device, it transfers the data in its input buffer to the processor. To demonstrate this, you will enter a data string less than the set string length as determined by IW2(00-13).

#### **1.** Enter: 12345[RETURN]

Refer to the procedures in section titled "Reading Data from Your ASCII Device", P. 1-10.

Procedure P1 Set your industrial terminal to alphanumeric mode
Procedure P2 Enter your data
Procedure P3 Set your industrial terminal to PLC-2 mode
Procedure P4 Observe how data is stored in the data table

**Results** The read block transfer file displays the five character string in positions 003 thru 010 (Table 3.E).

#### Table 3.E String Length < String Length, Right Justified

| POSITION | FILE DATA | ASCII Equivalent |
|----------|-----------|------------------|
| 001      | E011      | status word one  |
| 002      | 0000      | status word two  |
| 003      | 2020      |                  |
| 004      | 2020      |                  |
| 005      | 2020      |                  |
| 006      | 2020      |                  |
| 007      | 2020      |                  |
| 008      | 2031      | 1                |
| 009      | 3233      | 2 3              |
| 010      | 3435      | 4 5              |

Notice the following:

- The new string (data and fill characters) completely replaced the previous data.
- The data is right justified.
- Fill character spaces (20) were added by the ASCII module.

#### String Length Greater Than Module's String Length

When the module receives a string of data greater than the set string length, it does the following:

- Immediately transfers the number of characters equal to its set string length to the processor.
- Sets bit 14 in status word one, Input String>Maximum, SW1(14). Bit 14 is immediately reset when the processor confirms receipt of data.
- Retains the balance of data in its input buffer.
- Transfers the balance of data with new data when it receives enough new data to complete the string, or when the new data contains an end-of-string delimiter.

In this demonstration you will enter a string of data greater than the set string length and observe its storage in the data table. (The set string length, IW2(00-13), is 15 characters.)

1. Enter 12345678901234567890

Do **not** enter [RETURN]

Refer to procedures in section titled "Reading Data from Your ASCII Device", P. 1-10.

| Procedure P1 | Set your industrial terminal to alphanumeric mode |
|--------------|---------------------------------------------------|
| Procedure P2 | Enter your data                                   |
| Procedure P3 | Set your industrial terminal to PLC-2 mode        |
| Procedure P4 | Observe how data is stored in the data table      |

**Results** The read block transfer file displays the number of characters equal to the string length, 15, in positions 003 thru 010 (Table 3.F).

| Table 3.F |    |      |        |
|-----------|----|------|--------|
| Transfer  | of | Full | String |

| POSITION                        | FILE DATA                                    | ASCII Equivalent                                             |
|---------------------------------|----------------------------------------------|--------------------------------------------------------------|
| 001<br>002<br>003<br>004<br>005 | E011<br>0000<br>2031<br>3233<br>3435<br>2027 | status word one<br>status word two<br>1<br>2 3<br>4 5<br>6 7 |
| 006<br>007<br>008<br>009<br>010 | 3637<br>3839<br>3031<br>3233<br>3435         | 67<br>89<br>01<br>23<br>45                                   |

Notice how the 15 characters of the string are stored (right justified), and that the module added one fill character.

Characters 6, 7, 8, 9, and 0 remain in the module's input buffer. They will be erased in step 2 because the procedure clears the input buffer.

#### 2. Enter: 12345678901234567890ABCDEFG[RETURN]

Refer to procedures in section title "Reading Data from Your ASCII Device" if necessary.

| Procedure P1 | Set your industrial terminal to alphanumeric mode |
|--------------|---------------------------------------------------|
| Procedure P2 | Enter your data                                   |
| Procedure P3 | Set your industrial terminal to PLC-2 mode        |
| Procedure P4 | Observe how data is stored in the data table      |

**Results** Two transfers took place in step 2 (Figure 3.2). The second transfer wrote over the first, and is displayed in the read block transfer file (Table 3.G).

Figure 3.2 Division of Data Between Two Transfers

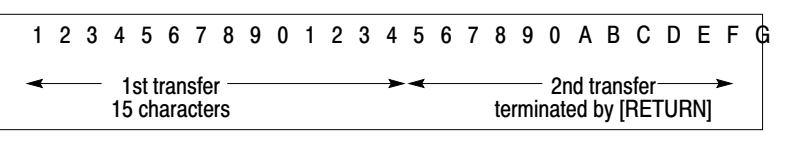

11834

| Table 3.G   |                   |
|-------------|-------------------|
| Transfer of | Balance of String |

| POSITION | FILE DATA | ASCII Equivalent |
|----------|-----------|------------------|
| 001      | E011      |                  |
| 002      | 0000      |                  |
| 003      | 2020      |                  |
| 004      | 2020      |                  |
| 005      | 3637      | 6 7              |
| 006      | 3839      | 89               |
| 007      | 3041      | 0 A              |
| 008      | 4243      | BC               |
| 009      | 4445      | DE               |
| 010      | 4647      | FG               |

Your program must include instructions for processing new data read from the module. If not, data in your read block transfer file will be written over in the next read block transfer.

You can do this by examining whether status word two (SW2) contains data, using a greater-than instruction. When the value in SW2 is greater than zero (new data flag), move new read block transfer data to an alternate storage file. Your program can process it before it is overwritten by the next transfer of new data (Figure 3.3). Make the address of the source file of the file-to-file move instruction (file A) the same address as the read block transfer file. Also examine the BTR done bit.

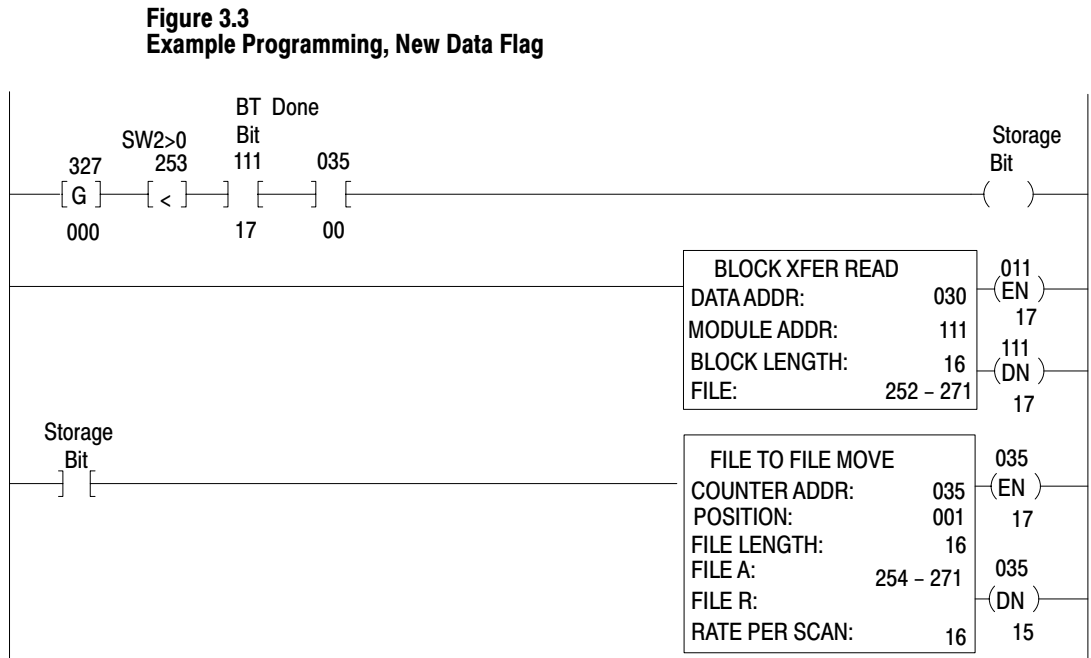

#### **Removing the Fill Character**

Whenever the module encounters the ASCII character that you defined in IW4(10-16) as the fill character to be removed, the module removes it from the string. Then the module transfers only data, justifies the data, and adds its own fill character. The number of fill characters that it adds is equal to the number of those it removed. (The fill character that the module inserts is described in section titled "Your ASCII Module Inserts Fill Characters"), P. 2-22. If your ASCII device uses fill characters for positioning data, you may choose not to remove them because the position has meaning.

In this demonstration you will select a fill character that the module will remove, and observe its operation.

- 1. Increase the number of initialization words to four by setting appropriate bits. Set IW1=0003. Use the procedure in section titled "Setting Bits in Initialization Words", P. 3-4
- 2. Select the slash symbol (/) as the fill character to be removed. The ASCII / is 2F in hex. Set IW4=2F00.

**Display** The file-to-file move instruction displays your settings as follows:

|          | FILE DATA |                   |
|----------|-----------|-------------------|
| POSITION | Hex       | Binary            |
| 001      | 0003      | 0000000 00000011  |
| 002      | 0015      | 0000000 00010101  |
| 003      | 0D00      | 00001101 00000000 |
| 004      | 2F00      | 00101111 00000000 |

**3.** Enter: //AS//23//AS//4[RETURN]

Refer to procedures in section titled "Reading Data from Your ASCII Device" if necessary.

| Procedure P1 | Set your industrial terminal to alphanumeric mode |
|--------------|---------------------------------------------------|
| Procedure P2 | Enter your data                                   |
| Procedure P3 | Set your industrial terminal to PLC-2 mode        |
| Procedure P4 | Observe how data is stored in the data table      |

**Results** The module transferred the data characters, extracted the fill character, added its own fill character, and right justified the data (Table 3.H).

| Table 3.H  |         |           |
|------------|---------|-----------|
| Extraction | of Fill | Character |

| POSITION | FILE DATA | ASCII Equivalent |
|----------|-----------|------------------|
| 001      | E011      | status word one  |
| 002      | 0000      | status word two  |
| 003      | 2020      |                  |
| 004      | 2020      |                  |
| 005      | 2020      |                  |
| 006      | 2020      |                  |
| 007      | 2041      | A                |
| 008      | 5332      | S 2              |
| 009      | 3341      | 3 A              |
| 010      | 5334      | S 4              |

This feature does not allow your program to add data characters in place of fill characters removed from the string. This feature changes the position of data.

**Removing Header and Trailing Characters** When the module removes header and trailing characters from a data string, it counts only the balance of characters as data in the string. The module does not remove trailing characters until the data string exceeds the set string length. The module counts the first characters of the string as header characters, and removes them regardless of the number of characters in the string.

1. Set the number of header characters (three) and trailing characters (four) to be removed by setting IW4(00-03) and IW4(04-07) to three and four, respectively. Use the procedure in section titled "Setting Bits in Initialization Words", P. 3-4.

**Display** The file-to-file move instruction displays your setting as follows:

|          | FILE DATA |                    |
|----------|-----------|--------------------|
| POSITION | Hex       | Binary             |
| 004      | 2F43      | 000010111 01000011 |

**2.** Enter: 1234567890123456789012

Refer to procedures in section titled "Reading Data From your ASCII Device", P. 1-10.

Procedure P1 Set your industrial terminal to alphanumeric mode Procedure P2 Enter your data Procedure P3 Set your industrial terminal to PLC-2 mode Procedure P4 Observe how data is stored in the data table

**Results** The read block transfer file displays 15 data characters (Table 3.I). Removed header and trailing characters are shown in Figure 3.4.

## Table 3.I Display After Removing Characters

| POSITION | FILE DATA | ASCII Equivalent       |
|----------|-----------|------------------------|
| 001      | E011      | status word one        |
| 002      | 0000      | status word two        |
| 003      | 2034      | 4                      |
| 004      | 3536      | 5 6                    |
| 005      | 3738      | 7 8                    |
| 006      | 3930      | 9 0 set string length= |
| 007      | 3132      | 1 2 15 data characters |
| 008      | 3334      | 3 4                    |
| 009      | 3536      | 5 6                    |
| 010      | 3738      | 7 8                    |

Figure 3.4 Removed Header and Trailing Characters

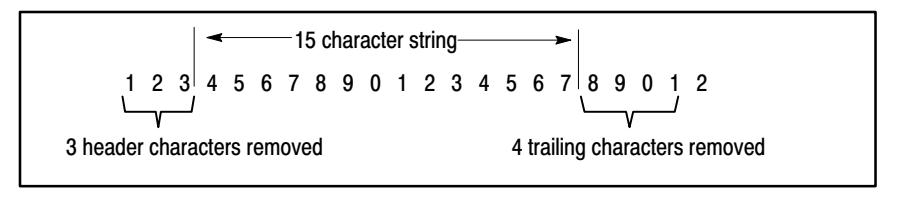

11835

#### **Demonstrating Data Conversion**

When in data mode, select a data conversion type compatible with the characters transmitted by the ASCII device. Your selection is limited to one of the following conversion types:

| Conversion Type                                           | Data Characters     |
|-----------------------------------------------------------|---------------------|
| 2 ASCII characters per word<br>1 ASCII character per word | ASCII standard code |
| 3 BCD characters per word<br>4 BCD characters per word    | 0 thru 9            |
| 4 hex characters per word                                 | 0 thru 9, A thru F  |

When operating in report generation mode, the module selects two ASCII characters per word for message characters. You choose the data conversion for message variables (BCD values) placed between delimiters. Your selection is limited to one of the following:

| Conversion Type                                        | Data Characters |
|--------------------------------------------------------|-----------------|
| 3 BCD characters per word<br>4 BCD characters per word | 0 thru 9        |

The manner in which the module converts data depends on the type of data conversion that you select. For example, if you load a file with ASCII characters and transfer the file to the industrial terminal for display, the module will interpret the data according to the data conversion that you selected. You will demonstrate this by transferring data in a file-to-file move instruction (Table 3.J) from processor to industrial terminal. The industrial terminal will display the data (Table 3.K) one line at a time. Each line is the result of selecting a different data conversion.

| Table 3.J           |
|---------------------|
| <b>Storage File</b> |

| POSITION | FILE DATA |
|----------|-----------|
| 001      | 3132      |
| 002      | 3334      |
| 003      | 4142      |
| 004      | 4344      |
| 005      | 20AB      |
| 006      | CDEF      |

#### Table 3.K Display of Converted Data

| Line                                                                                                    | Conversion                   | Display                                                                                   | Notes    |
|----------------------------------------------------------------------------------------------------|------------------------------|-------------------------------------------------------------------------------------------|----------|
| 1<br>2<br>2                                                                                                    | 2 ASCII/word<br>1 ASCII/word | 1 2 3 4 A B C D + M 0<br>2 4 B D + 0<br>2122 3224 4142 4244 20AB CDEE                     | 1<br>1 2 |
| 3<br>4<br>5                                                                                                    | 4 BCD/word<br>3 BCD/word     | 3132 3334 4142 4344 20AB CDEF<br>3132 3334 4142 4344 20AB CDEF<br>132 334 142 344 0AB DEF | 3        |
| <ol> <li>2 ASCII/word conversion examines the 7 bit code in each byte: AB=10101011=+;<br/>CD=11001101=M; EF=11101111=o (Note that lower case letters are displayed as upper case<br/>letters.)</li> <li>2 - Bits 10-17 are not used in 1 ASCII/word conversion</li> <li>3 - Bits 14-17 are not used in 3 BCD/word conversion</li> </ol> |                              |                                                                                           |          |

Verify the conversions (Table 3.K) as follows:

1. Load the file of the file-to-file move instruction (rung 15) starting at position 001 exactly as shown in Table 3.J. Use procedure P3 and P5 from "Writing Data to Your ASCII Device", P. 1-14.

Procedure P3 Set your industrial terminal to PLC-2 mode Procedure P5 Load data into the file-to-file move instruction

- 2. Set initialization word one to data mode, and select three initialization words. Set IW1=0002. Use the procedure in section titled "Setting Bits in Initialization Words", P. 3-4.
- **3.** Change your data conversion to 2 ASCII characters per word and set the string length to 12, (IW2=0012).
- **4.** Remove the BCD delimiter from initialization word four. Set IW4=0000.
- **5.** Change operation of your industrial terminal to alphanumeric mode. Transfer data to the industrial terminal by changing the processor mode select switch to the RUN/PROG position.

**Results** The industrial terminal displays

1234ABCD+M0(table 4.K, line1)

**6.** Verify the remaining conversions in lines 2, 3, 4 and 5 (Table 3.K) by setting IW2(16-14) as follows:

|              | Bit Setting |    | ng |             |
|--------------|-------------|----|----|-------------|
| Conversion   | 16          | 15 | 14 | Hex Setting |
| 1 ASCII/word | 0           | 1  | 1  | IW2 = 3012  |
| 4 Hex/word   | 1           | 0  | 0  | IW2 = 4012  |
| 4 BCD/word   | 0           | 1  | 0  | IW2 = 2012  |
| 3 BCD/word   | 0           | 0  | 1  | IW2 = 1012  |

**Results** The industrial terminal displays the corresponding line in Table 3.K.

#### Selecting Report Generation Mode, Data Conversion, and BCD Delimiter

In report generation mode you can mix BCD digits with ASCII characters. The module sets the ASCII data conversion to two ASCII characters per word. You select the type of data conversion for BCD digits (either three BCD of four BCD digits per word) in initialization word two (IW2). If you want to transfer BCD digits, increase the number of initialization words to four in IW1 and select the BCD delimiter in IW4.

In this demonstration you will select the following:

- Four initialization words using IW1(00-01)
- Report generation mode using IW1(02-04)
- Data conversion of 3 BCD digits per word using IW2(14-16)
- Slash symbol (/) as BCD delimiter using IW4(10-16)
- **1.** Set the bits in all four initialization words using the procedure in section titled "Setting Bits in Initialization Words", P. 3-4.

**Display** The file-to-file move instruction displays your settings as follows:

|          | FILE DATA |                   |
|----------|-----------|-------------------|
| POSITION | Hex       | Binary            |
| 001      | 0007      | 0000000 00000111  |
| 002      | 1015      | 00010000 00010101 |
| 003      | 0D00      | 00001101 00000000 |
| 004      | 2F00      | 00101111 00000000 |

Next, you will demonstrate the transfer of BCD digits to the data table, and observe how BCD digits are stored with ASCII characters when the data string contains both.

#### **2.** Enter: ABCD/1234567/A12

Use procedures in section title "Reading Data From Your ASCII Device" (chapter 1), if necessary.

Procedure P1 Set your industrial terminal to alphanumeric mode Procedure P2 Enter your data Procedure P3 Set your industrial terminal to PLC-2 mode Procedure P4 Observe how data is stored in the data table

**Results** The read block transfer file displays the 15 data characters in positions 003 thru 010 (Table 3.L).

Table 3.L Storage of BCD and ASCII Characters

| POSITION | FILE DATA | ASCII Equivalent |
|----------|-----------|------------------|
| 001      | E010      | status word one  |
| 002      | 0000      | status word two  |
| 003      | 4142      | A B              |
| 004      | 4344      | C D              |
| 005      | 002F      | /                |
| 006      | 0001      | 1                |
| 007      | 0234      | 234              |
| 008      | 0567      | 567              |
| 009      | 2F41      | / A              |
| 010      | 3100      | 1                |

Notice the following:

- The data string is left justified.
- BCD digits in the string are right justified. (The module inserted leading zeros in positions 005 through 008.)
- The number of characters transferred is 15.
- **3.** For comparison, enter a string with a different number of BCD values. Observe how they are stored.

Enter ABC/123456/A123

**Results** The read block transfer file displays the 15 data characters in positions 003 thru 010 (Table 3.M).

| Table 3.M                           |
|-------------------------------------|
| Storage of BCD and ASCII Characters |

| POSITION                                                           | FILE DATA                                                                    | ASCII Equivalent                                                                      |
|--------------------------------------------------------------------|------------------------------------------------------------------------------|---------------------------------------------------------------------------------------|
| 001<br>002<br>003<br>004<br>005<br>006<br>007<br>008<br>009<br>010 | E010<br>0000<br>4142<br>432F<br>0123<br>0456<br>2F41<br>3132<br>3300<br>0000 | status word one<br>status word two<br>A B<br>C /<br>1 2 3<br>4 5 6<br>/ A<br>1 2<br>3 |

Notice the following:

- The module used fewer leading zeros.
- The module used one less storage word to store the 15 character string.

When your program transfers BCD values, be sure you know how the data will be stored (how leading or trailing zeros will position data into different storage addresses).

Formatting a Single-Line<br/>MessageWhen formatting a message, you store the message text and you write<br/>program logic to insert variables into your message. Consider the<br/>message PRODUCED (quantity) PARTS. The message text is<br/>PRODUCED....PARTS. The variable that you want to communicate is<br/>the quantity. The variable can be timer or counter accumulated values,<br/>analog I/O values, or any other data table word, byte, or bit that changes<br/>value.

Format the message PRODUCED (quantity) PARTS as follows:

1. Create a file for your message using file A (source file) of a file-to-file move instruction (FFM 060) in rung 17. Load your message text (Table 3.N) into file A of FFM 060 starting with position 001. Equivalent data table addresses are listed in the left-hand column, the message is tabulated in the right-hand column. Use the slash as your BCD delimiter.

Do this using procedure P5 in section titled "Writing Data To Your ASCII Device" (chapter 2).

| Table 3.N |      |
|-----------|------|
| Message   | File |

|                            | HEXADECIMAL DATA MONITOR |             |                  |
|----------------------------|--------------------------|-------------|------------------|
| Equivalent<br>Word Address | POSITION                 | FILE A DATA | ASCII Equivalent |
| 400                        | 001                      | 5052        | P R              |
| 401                        | 002                      | 4F44        | O D              |
| 402                        | 003                      | 5543        | UC               |
| 403                        | 004                      | 4544        | E D              |
| 404                        | 005                      | 202F        | /                |
| 405                        | 006                      | 0000        |                  |
| 406                        | 007                      | 2F20        | /                |
| 407                        | 008                      | 5041        | ΡA               |
| 408                        | 009                      | 5254        | RT               |
| 409                        | 010                      | 5300        | S                |

Store the delimiter preceding the BCD value in the lower byte of the word preceding the BCD storage word. Store the delimiter following the BCD value in the upper byte of the word following the BCD storage word (Table 3.N). If necessary, add an extra space before the first delimiter to properly position it.

2. Program the insertion of the variable using get/put instructions. In this example, use the accumulated value of free-running timer 065 as the variable. Your program will put this value into word 405 (position 006) of your message file (Table 3.N).

Do this by entering the following rungs (Figure 3.5) just ahead of the rung in which you just stored your message.

#### Figure 3.5 Example Programming for the Message Variable

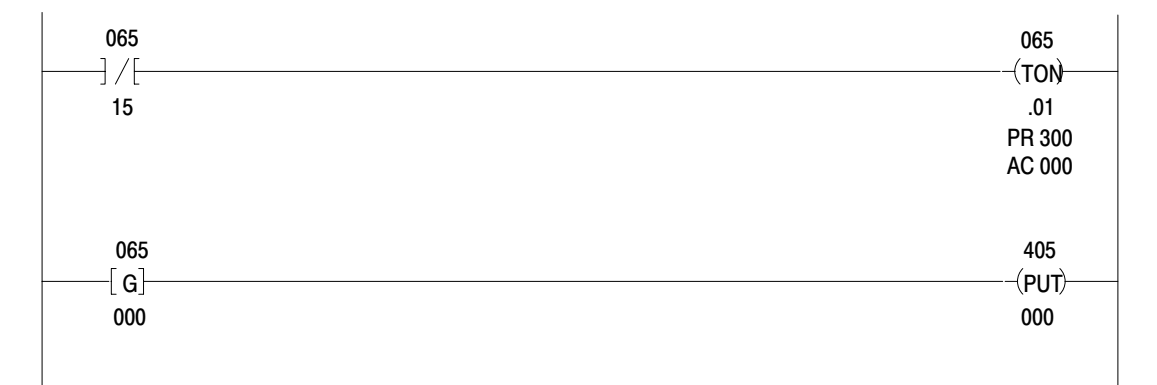

- 3. In this demonstration you will select the following features:
- Four initialization words using IW1(00-01)
- Report generation mode using IW1(02-04)
- Data conversion of 3 BCD digits per word using IW2(14-16)
- Slash symbol (/) as BCD delimiter using IW4(10-16)

Set the bits in all four initialization words using the procedure in section titled "Setting Bits in Initialization Words", P. 3-4.

**Display** The file-to-file move instruction displays your settings as follows:

|              | FILE DATA |                   |  |
|--------------|-----------|-------------------|--|
| POSITI<br>ON | Hex       | Binary            |  |
| 001          | 0007      | 0000000 00000111  |  |
| 002          | 1015      | 00010000 00010101 |  |
| 003          | 0D00      | 00001101 00000000 |  |
| 004          | 2F00      | 00101111 00000000 |  |

4. Display your message on the industrial terminal. Typically, you would enable your message with a pushbutton switch and program logic. In this example, set your industrial terminal to alphanumeric mode and switch the processor's mode select switch to the RUN/PROG position.

#### **Results** Your industrial terminal displays

#### PRODUCED XXX PARTS

where XXX is the accumulated value of the free running timer that your program inserted.

# **Formatting a Multi-Line Message** When formatting a multi-line or multi-column message using the industrial terminal, use the ASCII equivalent of the following control codes for positioning the message.

| Control Codes    | Hex or ASCII Equivalent |  |  |  |
|------------------|-------------------------|--|--|--|
| CTRL P           | 10                      |  |  |  |
| Column number    | 31, 32, 33,<br>3B       |  |  |  |
| Line number<br>A | 31, 32, 33,<br>41       |  |  |  |

When you enter the ASCII equivalent of these control codes into the message file, they will position the cursor at the column and line number that you specify.

For example, suppose you want to display a column of 8-digit diagnostic codes that indicate the status of system operation. The diagnostic codes are the variable that your program moves into your message file at the appropriate addresses. In this example, set initialization words (Table 4.O) as follows:

#### Table 3.0 Example Initialization Words

| Initialization<br>Words | Selected Features                                        |
|-------------------------|----------------------------------------------------------|
| IW1 = 0007              | Report generation mode, 4 initialization words, 300 baud |
| IW2 = 2032              | 4 BCD characters/word, 32 characters/string              |
| IW3 = 0D00              | End-of-string delimiter is carriage return               |
| IW4 = 3A00              | BCD delimiter is a colon (:)                             |

For a display of the following diagnostic codes

12345678 ABCD4321 FACEBAC2

your message file (Table 4.P) would appear as:

| Table 3.P |         |      |
|-----------|---------|------|
| Example   | Message | File |

| POSITION | FILE DATA | Description (FILE DATA)     |                |  |  |  |
|----------|-----------|-----------------------------|----------------|--|--|--|
| 001      | 1041      | CTRL P                      | А              |  |  |  |
| 002      | 1031      | CTRL P                      | Column number  |  |  |  |
| 003      | 3B31      | ;                           | Line number    |  |  |  |
| 004      | 413A      | Α                           | BCD delimiter  |  |  |  |
| 005      | 1234      | Dia                         | agnostic code  |  |  |  |
| 006      | 5678      | Di                          | agnostic code  |  |  |  |
| 007      | 3A00      | BCD delimiter               |                |  |  |  |
| 008      | 1031      | CTROL P                     | Column number  |  |  |  |
| 009      | 3B32      | ;                           | Line number    |  |  |  |
| 010      | 413A      | Α                           | BCD delimiter  |  |  |  |
| 011      | ABCD      | Diagnostic code             |                |  |  |  |
| 012      | 4321      | D                           | iagnostic code |  |  |  |
| 013      | 3A00      | BCD delimiter               |                |  |  |  |
| 014      | 1031      | CTRL P                      | Column number  |  |  |  |
| 015      | 3B33      | ;                           | Line number    |  |  |  |
| 016      | 413A      | A                           | BCD delimiter  |  |  |  |
| 017      | FACE      | D                           | iagnostic code |  |  |  |
| 018      | BAC2      | D                           | iagnostic code |  |  |  |
| 019      | 3A0D      | BCD delimiter EOS delimiter |                |  |  |  |

Notice the following:

- Home position of the cursor appears once (position 001) before you specify line and column numbers.
- Column numbers remain constant at 31 in this example.
- Line numbers advance by one (31, 32, 33,...) in this example.
- BCD delimiter precedes and follows the variable.
- End-of-string (EOS) delimiter is placed at the end of this single string.

You would have entered zeros for your variables (diagnostic codes) in positions 005 and 006, 011 and 012, 017 and 018 when setting up your file. Your program inserts values when you enable the display.

Verify that this message file displays the diagnostic codes as shown.

1. Load the message file into the file-to-file move instruction 9rung 15) exactly as shown in table 3.P. Use procedures P3 and P5 from "Writing Data to Your ASCII Device", P. 1-14.

| Procedure P3 | Set your industrial terminal to PLC-2 mode       |  |
|--------------|--------------------------------------------------|--|
| Procedure P5 | Load data into the file-to-file move instruction |  |

- **2.** Set your initialization words (Table 4.O)
- **3.** Change the block length of the BTW instruction (rung 17) from 16 to 22.
- **4.** Change your industrial terminal to alphanumeric mode. Transfer data to the industrial terminal by changing the processor mode select switch to the RUN/PROG position.

**Results** The industrial terminal displays the column of diagnostic codes in the upper left corner of the screen.

With a read/write program, you can enter the text of your message into processor memory by using the industrial terminal as an ASCII data terminal (as compared with entering data with the data monitor mode of the industrial terminal described in the previous two examples). When entering data from an ASCII data terminal, you can use the rubout or delete key. Pressing either key deletes the previous character from the ASCII module's input buffer. You can delete one or more characters up to the entire string bounded by the previous end-of-string delimiter.

**NOTE:** The correct operation of your module depends on proper handshake programming for read and write block transfer instructions. Be sure to read the description of handshaking in chapter 4, and study the handshake programming examples.

### **PLC-3 Processors**

#### **Adding Initialization Rungs**

Add initialization rungs and file move logic to your "Getting Started Program" (Figure 3.6 rungs 12 thru 17) so that you can configure your module.

Figure 3.6 "Getting Started Program" (PLC-3)

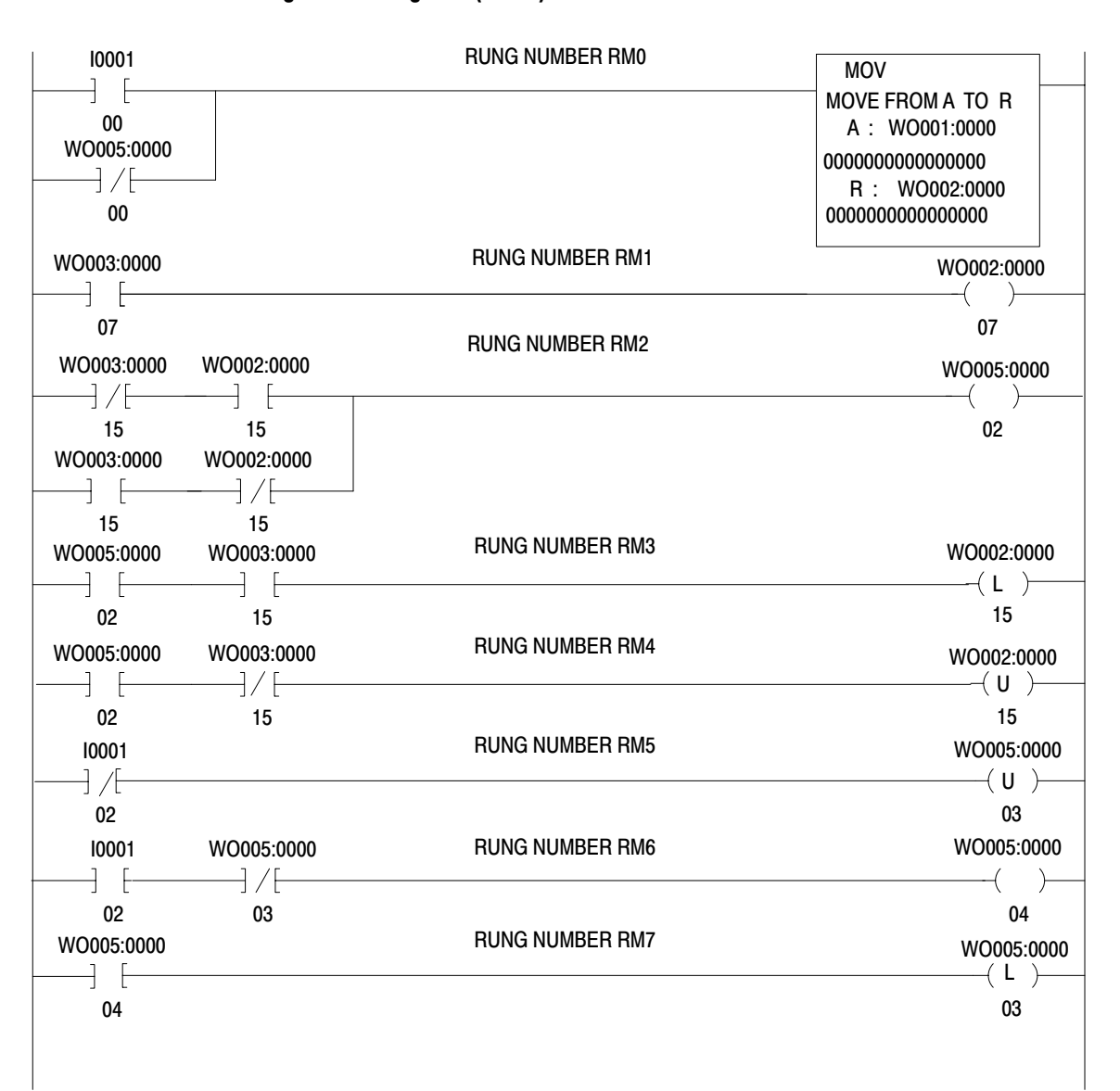

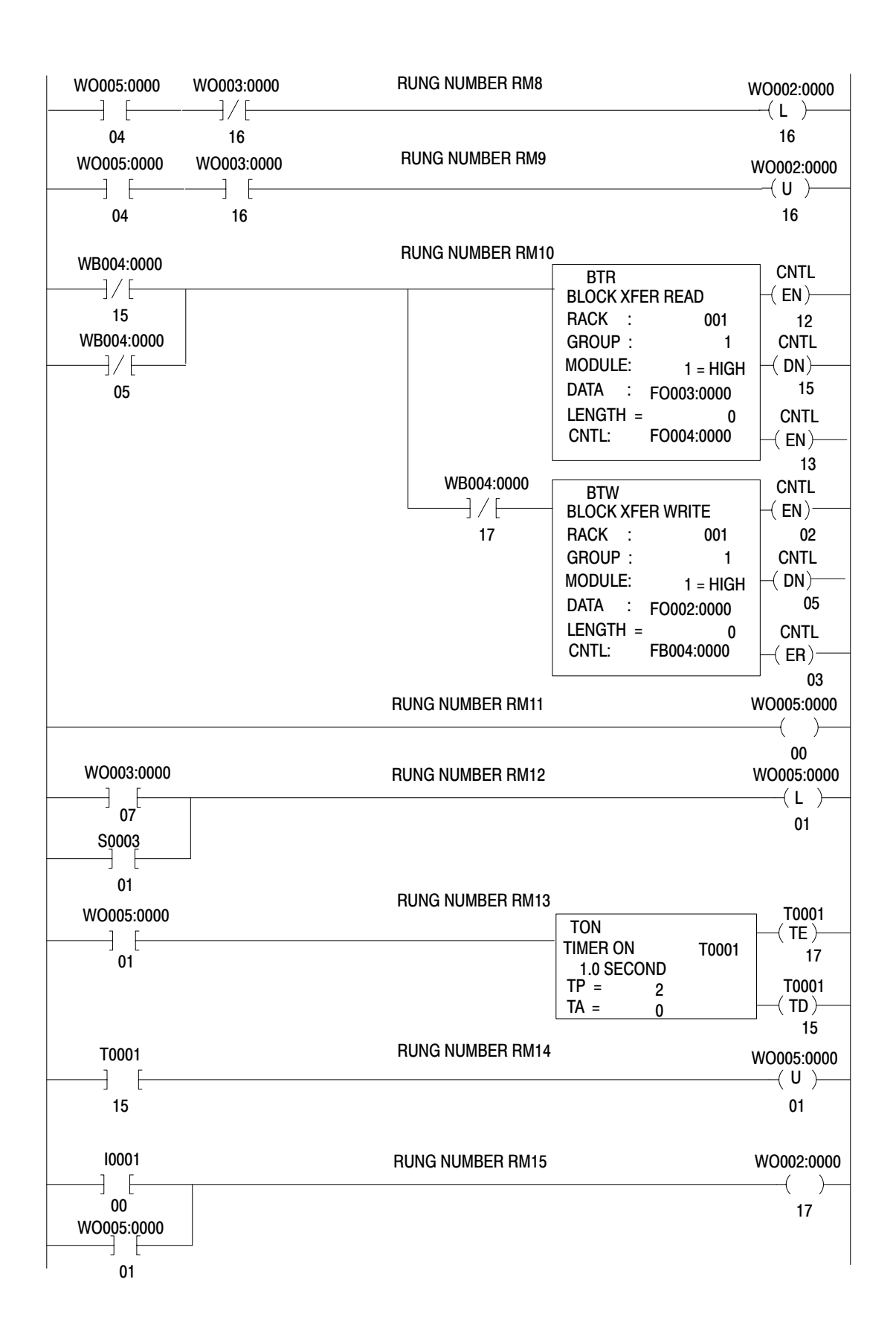

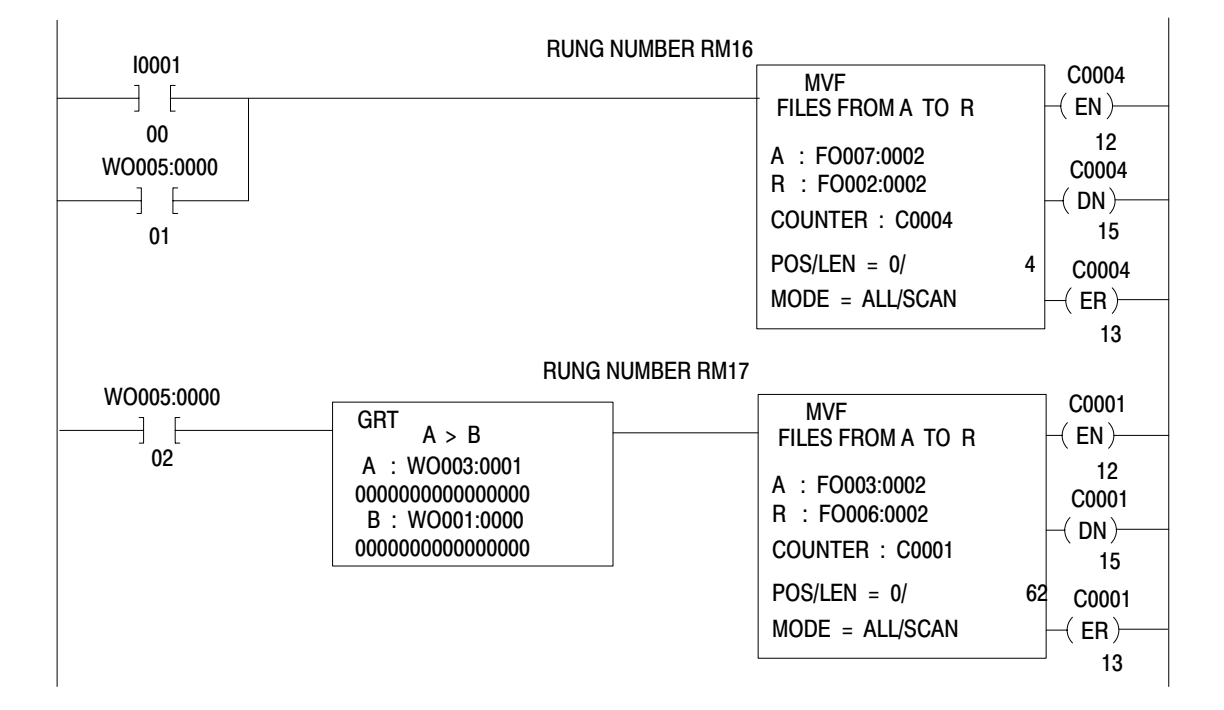

1. Place the PLC-3 processor in program load mode. Press

#### [SHIFT][LIST]3[ENTER]

on the PLC-3 front panel, and insert the additional rungs exactly as shown on the industrial terminal.

To insert one or more rungs into your program, place the cursor on the input instruction in the following rung. Press [INSERT][SHIFT][RUNG][ENTER]. Then enter the instructions for one rung. You must press [RUNG  $\checkmark$ ] before inserting each new rung.

2. After you enter the additional rungs, create a source file (file A) for the file move instruction in rung 16 and a result file (file R) in rung 17. To set the size of the source file in rung 16 to 4 words (word 0 thru 3), press

CR,O7:3,Y[ENTER] (for rung 16)

PLC-3 file display starts with word 0. Initialization words 1, 2, 3, and 4 are numbered in the display as words 2, 3, 4, and 5 because of the addresses assigned in the file move instruction.

To set the size of the result file in rung 17 to 64 words (words 0 thru 100 octal) press

CR,O6:100,Y[ENTER] (for rung 17)

**3.** Check the data table to see that file O7:0 was properly created. Press the following key sequence to display file O7:0.

#### DD,07:3[ENTER]

4. Check that file O6:0 was properly created. Press [RUNG  $\frac{1}{2}$ ].

Setting Bits in InitializationThe file initialization words is the file move instruction in rung 16. Set<br/>bits in your initialization words to select desired module features as<br/>shown in the following steps:

1. Display the initialization file FO007:0002. Press

#### DD,07:2

The cursor is on the first word of the file (word 2).

2. Convert the data to hex or binary. Press

,[SHIFT]%H[ENTER]for hex

,[SHIFT]%B[ENTER] for binary

3. Enter hex (or binary) data into each file word (word 2 thru 5) by pressing [ENTER] after you have entered data into the command buffer at the bottom of the screen. Press [->] to move the next file word. Do not load data into words 1 and 2. They are not part of the initialization file.

When entering data, binary is easier to understand because you set actual bits. Hex is faster and more convenient when you convert from binary to hex as follows:

| Binary | Hex | Binary | Hex | Binary | Hex | Binary | Hex |
|--------|-----|--------|-----|--------|-----|--------|-----|
| 0000   | 0   | 0100   | 4   | 1000   | 8   | 1100   | С   |
| 0001   | 1   | 0101   | 5   | 1001   | 9   | 1101   | D   |
| 0010   | 2   | 0110   | 6   | 1010   | А   | 1110   | E   |
| 0011   | 3   | 0111   | 7   | 1011   | В   | 1111   | F   |

**4.** To terminate the file display and return to ladder diagram, press [CANCEL COMMAND].

Initialization data must be transferred to the module before the module can respond to features that you selected. The initialization logic that you added (Figure 3.6) allows you to initialize the module by changing the PLC-3 operating mode from program load to run monitor and back again. Press

#### 3[ENTER]2[ENTER]

You will use the above procedure and the procedures from chapter 1 often in this tutorial.

## Expanding the Number of Initialization Words

The module has four words that you use to select operating features. You do this by setting one or more bits for each feature that you want to use.

You increase the number of initialization words according to the module features that you want to use. For example, if you want a feature that is selected in initialization word four, you must use all four initialization words.

1. Set your module for initialization words 1, 2, and 3 using bits 00 and 01 of initialization word one, IW1(00-01). The bit setting is 02 in hex or 10 in binary. Use the procedure in section titled "Setting Bits in Initialization Words", steps 1 thru 4, for loading the file in rung 16.

**Display** The initialization word file is displayed in hex and binary, respectively, as follows.

| RADIX = %H START = WO007:0000            |           |           |           |               |               |                      |  |  |  |
|------------------------------------------|-----------|-----------|-----------|---------------|---------------|----------------------|--|--|--|
| WORD #<br>00000                          | 0<br>0000 | 1<br>0000 | 2<br>0002 | 3<br>0000     | 4<br>0D00     | 5<br>0000            |  |  |  |
| START = WO007:0000                       |           |           |           |               |               |                      |  |  |  |
| WORD # 0<br>00000 <b>0000000</b> 0000000 |           |           | 00000000  | l<br>00000000 | 2<br>00000000 | <u>2</u><br>00000010 |  |  |  |

#### Changing the Module's String Length (Read, Only)

String length is a 3-digit BCD number. You can set the string length in BCD, or you can set the BCD digits in binary. The binary equivalent of BCD and hex is identical for 0 thru 9.

**1.** Set the string length to 15 characters in IW2(00-13). Use the procedure in section titled "Setting Bits in Initialization Words" for loading the file in rung 16. (P. 3-30)

**Display** The initialization word file is displayed in hex or binary, respectively, as follows:

| RADIX = %H START = WO007:0000                                                                                           |                                                          |           |           |           |           |           |  |  |  |
|----------------------------------------------------------------------------------------------------|----------------------------------------------------------|-----------|-----------|-----------|-----------|-----------|--|--|--|
| WORD #<br>00000                                                                                                    | 0<br>0000                                                | 1<br>0000 | 2<br>0002 | 3<br>0015 | 4<br>0000 | 5<br>0000 |  |  |  |
| START = V                                                                                                    | START = WO007:0000                                       |           |           |           |           |           |  |  |  |
| WORD #         1         2         3           00000         0000000000000         000000000000000000000000000000000000 |                                                          |           |           |           |           |           |  |  |  |
| NOTE: Bi                                                                                                    | NOTE: Binary words 0, 4, and 5 were omitted for brevity. |           |           |           |           |           |  |  |  |

2. Demonstrate the string length by entering 16 data characters. When you enter the 16th data character, the module will transfer the string of 15 characters to the read block transfer file in the data table where you can display it. Do the following example where you will read data from your ASCII device. Refer to the procedures in section titled "Reading Data From your ASCII Device" (chapter 2), if necessary.

#### Enter: ALLEN BRADLEY 12

(Note the space between the two words.)

| Connect the 1770-CB cable, and set your industrial<br>terminal to alphanumeric mode (check parameters) |
|----------------------------------------------------------------------------------------------------|
| Initialize the module by changing PLC-3 operation mode                                                 |
| 3[ENTER]2[ENTER]                                                                                       |
| Enter your data                                                                                        |
| Connect the 1775-CAT cable, and set your industrial                                                    |
| terminal to PLC-3 mode                                                                                 |
| Observe how the data string is stored in data table file O6.0                                          |
|                                                                                                    |

**Results** The example 15-character data string is displayed in ASCII or hex, respectively, as follows:

| RADIX = %                     | a start   | = WO006:0   | 000       |           |           |           |           |           |
|-------------------------------|-----------|-------------|-----------|-----------|-----------|-----------|-----------|-----------|
| WORD #<br>00000               | 0<br>10H  | 1<br>00H00H | 2<br>A    | 3<br>L L  | 4<br>E N  | 5<br>B    | 6<br>R A  | 7<br>D L  |
| 00010                         | ΕY        | 1           | 00H00H    | 00H00H    | 00H00H    | 00H00H    | 00H00H    | 00H00H    |
| RADIX = %H START = WO006:0000 |           |             |           |           |           |           |           |           |
| WORD #<br>00000               | 0<br>2010 | 1<br>0000   | 2<br>2041 | 3<br>4C4C | 4<br>454E | 5<br>2042 | 6<br>5241 | 7<br>444C |
|                               | 4559      | 2031        | 0000      | 0000      | 0000      | 0000      | 0000      | 0000      |

The number of characters transferred was 15, the value you set in IW2(00=13).

The module added a fill character, blank in ASCII or 20 in hex, in the first data word (display word 2) ahead of the data string due to right justification of data.

#### **Block Transfer Error**

If characters were not displayed when you entered them, examine the BTR and BTW instructions for an error. You clear an error by resetting control word FB004:0000 bits 03 and 13. Press

DD, B4:0

0[ENTER][CANCEL COMMAND]

#### **Initialization Error**

If characters were not displayed when you entered them, but the display of transferred data contained only the code X4XX in status word one, you have an initialization error. Repeat the procedure in section titled "Setting Bits in Initialization Words" exactly as shown, setting IW1(00-01)=10 in binary or 2 in hex. A setting of IW1(00-01)=11 in binary or 3 in hex will not work in this example.

#### **Justifying Data**

The module justifies data before it transfers this data to the processor data table. The module left justifies data by placing the first character in the upper byte of the first word address of the file. The module right justifies
|                                          | Chapter 4<br>ASCII I/O Module Tutorial                                                                                                    |  |  |  |  |  |  |  |  |
|------------------------------------------|----------------------------------------------------------------------------------------------------|--|--|--|--|--|--|--|--|
|                                          | data by placing the last character in the lower byte of the last word of the file.                                                                                                    |  |  |  |  |  |  |  |  |
|                                          | You can tell the difference between the storage of left and right justified<br>data by looking at the first and last words. In left justified data, spaces or<br>fill characters, if needed, are added to the last file word. In right justified<br>data, spaces or fill characters, if needed, are added to the first word.                                                                                                  |  |  |  |  |  |  |  |  |
|                                          | If the number of characters transferred using an end-of-string delimiter is<br>less than the string length that you set in IW2(00-13), the module<br>completes the string by inserting fill characters or spaces. The fill<br>characters or spaces are stored ahead of the data (lower numbered storage<br>words) for right justified data, or following the data (higher numbered<br>storage words) for left justified data. |  |  |  |  |  |  |  |  |
| Demonstrating End-of-String<br>Delimiter | In this demonstration you will select an end-of-string delimiter and demonstrate its use.                                                                                                    |  |  |  |  |  |  |  |  |
|                                          | You will select the carriage return CR as the end-of-string delimiter and set IW3(10-16) accordingly. The carriage return is the [ENTER] key on the industrial terminal keyboard.                                                                                                    |  |  |  |  |  |  |  |  |
|                                          | The ASCII carriage return is 0D in hex, 0001101 in binary.                                                                                                    |  |  |  |  |  |  |  |  |
|                                          | <ol> <li>Set IW3(10-16) for the end-of-string delimiter CR using the<br/>procedure in section titled "Setting Bits in Initialization Words", P.<br/>3-4.</li> </ol>                                                                                                    |  |  |  |  |  |  |  |  |
|                                          | <b>Display</b> The initialization word file is displayed in hex and binary, respectively, as follows:                                                                                                    |  |  |  |  |  |  |  |  |
|                                          | RADIX = %H START = WO007:0000                                                                                                    |  |  |  |  |  |  |  |  |
|                                          | WORD # 0 1 2 3 4 5 6 7<br>00000 0000 0000 0002 0015 0D00 0000                                                                                                    |  |  |  |  |  |  |  |  |
|                                          | START = WO007:0000                                                                                                    |  |  |  |  |  |  |  |  |
|                                          | WORD # 2 3 4<br>00000 0000000000000 000000000000000                                                                                                    |  |  |  |  |  |  |  |  |
|                                          | NOTE: Binary words 0, 1, and 5 were omitted for brevity.                                                                                                    |  |  |  |  |  |  |  |  |
|                                          |                                                                                                    |  |  |  |  |  |  |  |  |

## String Length Less Than Module's String Length, Right Justified

Whenever the ASCII module receives an end-of-string delimiter from the ASCII device, it transfers the data in its input buffer to the processor. You will enter a data string less than the set string length as determined by IW2(00-13). You will also observe how the data is stored in the data table file.

#### **1.** Enter: 12345[ENTER]

| Procedure P1 | Connect the 1770-CB cable, and set your industrial            |
|--------------|---------------------------------------------------------------|
|              | terminal to alphanumenc mode (check parameters)               |
| •            | Initialize the module by changing PLC-3 operation mode        |
|              | 3[ENTER]2[ENTER]                                              |
| Procedure P2 | Enter your data                                               |
| Procedure P3 | Connect the 1775-CAT cable, and set your industrial           |
|              | terminal to PLC-3 mode                                        |
| Procedure P4 | Observe how the data string is stored in data table file O6.0 |
|              | 5                                                             |

Refer to the procedures in section titled "Reading Data From Your ASCII Device" (P. 1-10).

| RADIX = %A START = WO006:0000 |             |             |        |        |        |        |        |        |  |  |
|-------------------------------|-------------|-------------|--------|--------|--------|--------|--------|--------|--|--|
| WORD #<br>00000               | 0<br>00H00H | 1<br>00H00H | 2      | 3      | 4      | 5      | 6      | 7      |  |  |
| 00010                         | 23          | 45          | 00H00H | 00H00H | 00H00H | 00H00H | 00H00H | 00H00H |  |  |
| RADIX = %                     | 6H START    | = WO006:0   | 000    |        |        |        |        |        |  |  |
| WORD #                        | 0           | 1           | 2      | 3      | 4      | 5      | 6      | 7      |  |  |
| 00000                         | 0000        | 0000        | 2020   | 2020   | 2020   | 2020   | 2020   | 2031   |  |  |
| 00010                         | 3233        | 3435        | 0000   | 0000   | 0000   | 0000   | 0000   | 0000   |  |  |

**Results** The file displays the five character string in ASCII or in hex, respectively. The data is right justified.

Notice the following:

- The data string of five characters was transferred when you entered the end-of-string delimiter.
- The end-of-string delimiter was not transferred to the data table.
- The module added fill characters, blank in ASCII or 20 in hex, in display words 2, 3, 4, 5, and 6 to complete the string.
- The data was right justified.

## String Length Less Than Module's String Length, Left Justified

In this demonstration, you will set the margin justification bit IW3(03) and repeat the transfer of five characters.

1. Set the margin justification bit IW3(03) for left justification.

**Display** The initialization word file is displayed in hex and binary, respectively, as follows:

| RADIX = %       | RADIX = %H START = WO007:0000                            |                      |                               |           |               |               |  |  |  |  |  |
|-----------------|----------------------------------------------------------|----------------------|-------------------------------|-----------|---------------|---------------|--|--|--|--|--|
| WORD #<br>00000 | 0<br>0000                                                | 1<br>0000            | 2<br>0002                     | 3<br>0015 | 4<br>0D08     | 5<br>0000     |  |  |  |  |  |
| START = V       | START = WO007:0000                                       |                      |                               |           |               |               |  |  |  |  |  |
| WORD #<br>00000 | 2<br>00000000                                            | <u>2</u><br>00000010 | 3<br><b>00000000</b> 00010101 |           | ر<br>00001101 | 4<br>00001000 |  |  |  |  |  |
| NOTE: Bi        | NOTE: Binary words 0, 1, and 5 were omitted for brevity. |                      |                               |           |               |               |  |  |  |  |  |

## **2.** Enter: 12345 [ENTER]

Refer to the procedures in section titled "Reading Data From Your ASCII Device," if necessary

| Procedure P1 | Connect the 1770-CB cable, and set your industrial                |
|--------------|-------------------------------------------------------------------|
|              | terminal to alphanumeric mode (check parameters)                  |
| •            | Initialize the module by changing PLC-3 operation mode            |
|              | 3[ENTER]2[ENTER]                                                  |
| Procedure P2 | Enter your data                                                   |
| Procedure P3 | Connect the 1775-CAT cable, and set your industrial to PLC-3 mode |
| Procedure P4 | Observe how the data string is stored in data table file O6.0     |

**Results** The file displays the five character string in ASCII or in hex, respectively. The data is left justified.

| RADIX = %A START = WO006:0000 |             |             |           |           |           |           |           |           |  |  |
|-------------------------------|-------------|-------------|-----------|-----------|-----------|-----------|-----------|-----------|--|--|
| WORD #<br>00000               | 0<br>00H00H | 1<br>00H00H | 2         | 3         | 4         | 5         | 6         | 7         |  |  |
| 00010                         |             |             | 00H00H    | 00H00H    | 00H00H    | 00H00H    | 00H00H    | 00H00H    |  |  |
| RADIX = %                     | 6H START    | = WO006:0   | 000       |           |           |           |           |           |  |  |
| WORD #<br>00000               | 0<br>0000   | 1<br>0000   | 2<br>3132 | 3<br>3334 | 4<br>3520 | 5<br>2020 | 6<br>2020 | 7<br>2020 |  |  |
| 00010                         | 2020        | 2020        | 0000      | 0000      | 0000      | 0000      | 0000      | 0000      |  |  |

Notice the following:

- The data string of five characters was transferred when you entered the end-of-string delimiter.
- The end-of-string delimiter was not transferred to the data table.
- The data was **left** justified.
- The module added fill characters, blanks in ASCII or 20 in hex, in display words 4 (lower byte), 5, 6, 7, 20, and 11 to complete the string.

## String Length Greater Than Module's String Length

When the module receives a string of data greater than the set string length, it does the following:

- Immediately transfers the number of characters equal to its set string length to the processor.
- Sets bit 14 in status word one, Input String > Maximum, SW1(14). The bit is immediately reset when the processor confirms receipt of data.
- Retains the balance of data in its input buffer.
- Transfers the balance of data with new data when it receives enough new data to complete the string, or when the new data contains an end-of-string delimiter.

In this demonstration, you will enter a string of data greater than the set string length and observe how it is stored in the data table.

Retain the same initialization data: 15 character string length, end-of-string delimiter, and left justified data.

1. Enter: 01234567890123456789[ENTER].

Refer to the procedures in section titled "Reading Data From Your ASCII Device" (P. 1-10).

| Procedure P1 | Connect the 1770-CB cable, and set your industrial terminal to alphanumeric mode (check parameters) |
|--------------|----------------------------------------------------------------------------------------------------|
| •            | Initialize the module by changing PLC-3 operation mode<br>3[ENTER]2[ENTER]                          |
| Procedure P2 | Enter your data                                                                                     |
| Procedure P3 | Connect the 1775-CAT cable, and set your industrial to PLC-3 mode                                   |
| Procedure P4 | Observe how the data string is stored in data table file O6.0                                       |

**Results** Two transfers took place (Figure 3.7). The first transfer occurred when the string length exceeded the set string length (when you entered the second 5) If you could have looked into the file, it would have appeared in ASCII or in hex, respectively, as follows:

#### Figure 3.7 Division of Data Between Two Transfers

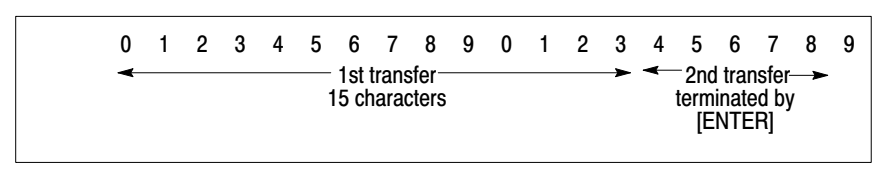

11836

| RADIX = %       | RADIX = %A START = WO006:0000 |             |           |           |           |           |           |           |  |  |  |  |
|-----------------|-------------------------------|-------------|-----------|-----------|-----------|-----------|-----------|-----------|--|--|--|--|
| WORD #<br>00000 | 0<br>00H00H                   | 1<br>00H00H | 2<br>0 1  | 3<br>23   | 4<br>4 5  | 5<br>67   | 6<br>89   | 7<br>0 1  |  |  |  |  |
| 00010           | 23                            | 4           | 00H00H    | 00H00H    | 00H00H    | 00H00H    | 00H00H    | 00H00H    |  |  |  |  |
| RADIX = %       | 6H START                      | = WO006:0   | 000       |           |           |           |           |           |  |  |  |  |
| WORD #<br>00000 | 0<br>0000                     | 1<br>0000   | 2<br>3031 | 3<br>3233 | 4<br>3435 | 5<br>3637 | 6<br>3839 | 7<br>3031 |  |  |  |  |
| 00010           | 3233                          | 3420        | 0000      | 0000      | 0000      | 0000      | 0000      | 0000      |  |  |  |  |

The second transfer occurred when you pressed [ENTER] and transferred the balance of data from the module's input buffer. The balance of data is displayed in ASCII or hex, respectively, as follows:

| RADIX = %A START = WO006:0000 |             |             |           |           |           |           |           |           |  |  |
|-------------------------------|-------------|-------------|-----------|-----------|-----------|-----------|-----------|-----------|--|--|
| WORD #<br>00000               | 0<br>00H00H | 1<br>00H00H | 2<br>56   | 3<br>78   | 4<br>9    | 5         | 6         | 7         |  |  |
| 00010                         |             |             | 00H00H    | 00H00H    | 00H00H    | 00H00H    | 00H00H    | 00H00H    |  |  |
| RADIX = %                     | 6H START    | = WO006:0   | 000       |           |           |           |           |           |  |  |
| WORD #<br>00000               | 0<br>0000   | 1<br>0000   | 2<br>3536 | 3<br>3738 | 4<br>3920 | 5<br>2020 | 6<br>2020 | 7<br>2020 |  |  |
| 00010                         | 2020        | 2020        | 0000      | 0000      | 0000      | 0000      | 0000      | 0000      |  |  |

Your program must include instructions for processing new data read from the module. If not, data in your read block transfer file will be written over in the next read block transfer.

Your program does this by moving new data from the read block transfer file into storage file MVF O6:0 in rung RM17 (Figure 3.6). The rung moves only new data when transferred from the module.

**Removing the Fill Character** Whenever the module encounters the ASCII character that you defined in IW4(10-16) as the fill character to be removed, the module removes it from the string. Select a fill character to be removed that is identical to the fill character of your ASCII device. Then the module transfers only data, justifies the data, and adds its own fill character equal in number to those it removed. (Refer to section titled "Your ASCII Module Inserts Fill Characters," (P. 2-22). If your ASCII device uses fill characters for positioning data, remove them with caution because their positioning value can be nullified.

In this demonstration you will select a fill character and observe how the module removes it.

- 1. Increase the number of initialization words to four by setting appropriate bits. Set IW1=0003. Use procedure in section titled "String Length Less Than Module's String Length", P. 3-10.
- Select the slash symbol (/) as the fill character to be removed using procedure in section titled "Setting Bits In Initialization Words", P. 3-30. The ASCII / is 2F in hex. Set IW4 = 2F00.

**Display** The initialization word file is displayed in hex and binary, respectively, as follows:

| RADIX = %       | RADIX = %H START = WO007:0000                        |                      |                               |           |               |               |                              |  |  |  |  |
|-----------------|------------------------------------------------------|----------------------|-------------------------------|-----------|---------------|---------------|------------------------------|--|--|--|--|
| WORD #<br>00000 | 0<br>0000                                            | 1<br>0000            | 2<br>0003                     | 3<br>0015 | 4<br>0D00     | 5<br>2F00     |                              |  |  |  |  |
| START = V       |                                                      |                      |                               |           |               |               |                              |  |  |  |  |
| WORD #<br>00000 | 2<br>00000000                                        | <u>2</u><br>00000010 | 3<br><b>00000000</b> 00010101 |           | ے<br>00001101 | 4<br>00001000 | 5<br><b>00101111</b> 0000000 |  |  |  |  |
| NOTE: Bir       | NOTE: Binary words 0 and 1 were omitted for brevity. |                      |                               |           |               |               |                              |  |  |  |  |

3. Enter: //AS//23//AS//4[ENTER]

Refer to procedures in section titled "Reading Data From Your ASCII Device" (P. 1-28).

| Procedure P1 | Connect the 1770-CB cable, and set your industrial<br>terminal to alphanumeric mode (check parameters)<br>Initialize the module by changing PLC-3 operation mode<br>3[ENTER]2[ENTER] |
|--------------|----------------------------------------------------------------------------------------------------|
| Procedure P2 | Enter your data                                                                                                    |
| Procedure P3 | Connect the 1775-CAT cable, and set your industrial terminal to PLC-3 mode                                                                                                    |
| Procedure P4 | Observe how the data string is stored in data table file O6:0                                                                                                    |

**Results** The module transferred the data characters, extracted the fill character, added its own fill character, and right justified the data.

| RADIX = %       | RADIX = %A START = WO006:0000 |             |           |           |           |           |           |           |  |  |  |  |
|-----------------|-------------------------------|-------------|-----------|-----------|-----------|-----------|-----------|-----------|--|--|--|--|
| WORD #<br>00000 | 0<br>00H00H                   | 1<br>00H00H | 2         | 3         | 4         | 5         | 6<br>A    | 7<br>S 2  |  |  |  |  |
| 00010           | 3 A                           | S 4         | 00H00H    | 00H00H    | 00H00H    | 00H00H    | 00H00H    | 00H00H    |  |  |  |  |
| RADIX = %       | 6H START                      | = WO006:0   | 000       |           |           |           |           |           |  |  |  |  |
| WORD #<br>00000 | 0<br>0000                     | 1<br>0000   | 2<br>2020 | 3<br>2020 | 4<br>2020 | 5<br>2020 | 6<br>2041 | 7<br>5332 |  |  |  |  |
| 00010           | 3341                          | 5334        | 0000      | 0000      | 0000      | 0000      | 0000      | 0000      |  |  |  |  |

This feature does not allow your program to add data characters in place of fill characters removed from the string. This feature changes the position of the data.

**Removing Header and Trailing Characters** When header and trailing characters are removed from a data string, only the balance is counted as data in the string. Trailing characters are not removed until the data string exceeds the set string length. The first characters of the string are counted by the module as header characters and can be removed regardless of the number of characters in the string.

1. Set the number of header characters (three) and trailing characters (four) to be removed be setting IW4(00-03) and IW4(04-07) to 3 hex and 4 hex, respectively. Use the procedure in section titled "Demonstrating End-of-String Delimiter", P. 3-9. Retain previous initialization data.

**Display** The initialization word file is displayed in hex and binary, respectively, as follows:

| RADIX = %H START = WO007:0000 |                                                      |              |                               |           |           |               |                              |  |  |  |
|-------------------------------|------------------------------------------------------|--------------|-------------------------------|-----------|-----------|---------------|------------------------------|--|--|--|
| WORD #<br>00000               | 0<br>0000                                            | 1<br>0000    | 2<br>0003                     | 3<br>0015 | 4<br>0D00 | 5<br>2F43     |                              |  |  |  |
| START = WO007:0000            |                                                      |              |                               |           |           |               |                              |  |  |  |
| WORD #<br>00000               | 2<br>00000000                                        | 2<br>0000010 | 3<br><b>00000000</b> 00010101 |           | 00001101  | 4<br>00001000 | 5<br><b>00101111</b> 0000000 |  |  |  |
| NOTE: Bir                     | NOTE: Binary words 0 and 1 were omitted for brevity. |              |                               |           |           |               |                              |  |  |  |

**2.** Enter: 0123456789012345678901[ENTER]

Refer to procedures in section titled "Reading Data From Your ASCII Device" (P. 1-28), if necessary.

|              | Chapter 4<br>ASCII I/O Module Tutorial                                        |
|--------------|-------------------------------------------------------------------------------|
| Procedure P1 | Connect the 1770-CB cable, and set your industrial                            |
|              | terminal to alphanumeric mode (check parameters)                              |
| •            | Initialize the module by changing PLC-3 operation mode<br>3[ENTER]2[ENTER]    |
| Procedure P2 | Enter your data                                                               |
| Procedure P3 | Connect the 1775-CAT cable, and set your industrial<br>terminal to PLC-3 mode |
| Procedure P4 | Observe how the data string is stored in data table file O6:0                 |

**Results** The module removed header and trailing characters, and transferred 15 data characters, the set string length (Figure 3.8)

#### Figure 3.8 Removed Header and Trailing Characters

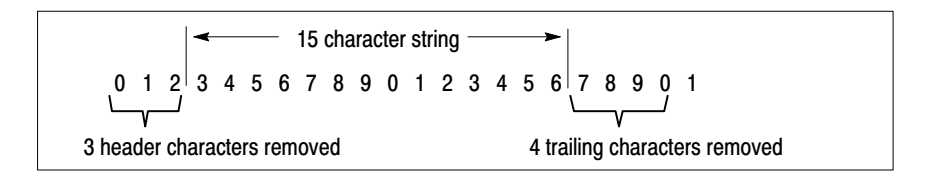

11837

| RADIX = %A START = WO006:0000 |                    |                    |                  |                    |                    |                    |                    |                    |
|-------------------------------|--------------------|--------------------|------------------|--------------------|--------------------|--------------------|--------------------|--------------------|
| WORD #<br>00000<br>00010      | 0<br>00H00H<br>4 5 | 1<br>00H00H<br>6 7 | 2<br>3<br>00H00H | 3<br>4 5<br>00H00H | 4<br>6 7<br>00H00H | 5<br>8 9<br>00H00H | 6<br>0 1<br>00H00H | 7<br>2 3<br>00H00H |
| RADIX = %                     | 6H START           | = WO006:0          | 000              |                    |                    |                    |                    |                    |
| WORD #<br>00000               | 0<br>0000          | 1<br>0000          | 2<br>2033        | 3<br>3435          | 4<br>3637          | 5<br>3839          | 6<br>3031          | 7<br>3233          |
| 00010                         | 3435               | 3637               | 0000             | 0000               | 0000               | 0000               | 0000               | 0000               |

Notice the following:

- Although you entered 22 characters, the module removed the first three characters and the four trailing characters.
- The module transferred 15 characters, the set string length.

In report generation mode you can mix BCD digits with ASCII characters. The module sets the ASCII data conversion to two ASCII characters per word. You select the type of data conversion for BCD digits (either three BCD or four BCD digits per word) in initialization word two (IW2). If

## Selecting Report Generation Mode, Data Conversion, and BCD Delimiter

you want to transfer BCD digits, increase the number of initialization words to four in IW1 and select the BCD delimiter in IW4.

In this demonstration, you will select the following:

- Four initialization words using IW1(00-01)
- Report generation mode using IW1(02-04)
- 4 BCD digits per word data conversion using IW2(14-16)
- Slash symbol (/) as BCD delimiter using IW4(10-16)
- 1. Set the bits in all four initialization words using the procedure in section titled "Setting Bits in Initialization Words", P. 3-30.

**Display** The initialization word file is displayed in hex and binary, respectively, as follows:

| RADIX = %H START = WO007:0000 |            |                               |             |                               |           |               |                              |  |  |
|-------------------------------|------------|-------------------------------|-------------|-------------------------------|-----------|---------------|------------------------------|--|--|
| WORD #<br>00000               | 0<br>0000  | 1<br>0000                     | 2<br>0007   | 3<br>2015                     | 4<br>0D00 | 5<br>2F00     |                              |  |  |
| START = WO007:0000            |            |                               |             |                               |           |               |                              |  |  |
| WORD #<br>00000               | 0000000    | 2<br><b>00000000</b> 00000111 |             | 3<br><b>00100000</b> 00010101 |           | 4<br>00000000 | 5<br><b>00101111</b> 0000000 |  |  |
| NOTE: Bi                      | nary words | 0 and 1 w                     | ere omitted | for brevity.                  |           |               |                              |  |  |

Next you will demonstrate the transfer of BCD digits to the data table and observe how BCD digits are stored with ASCII characters when the data string contains both.

## 2. Enter: ABCD/12324/56ABC[ENTER]

Use procedures in section titled "Reading Data From Your ASCII Device" (chapter 1), if necessary.

| Procedure P1 | Connect the 1770-CB cable, and set your industrial terminal to alphanumeric mode (check parameters) |
|--------------|----------------------------------------------------------------------------------------------------|
| •            | Initialize the module by changing PLC-3 operation mode<br>3[ENTER]2[ENTER]                          |
| Procedure P2 | Enter your data                                                                                     |
| Procedure P3 | Connect the 1775-CAT cable, and set your industrial terminal to PLC-3 mode                          |
| Procedure P4 | Observe how the data string is stored in data table file O6:0                                       |

**Results** The file displays the 15 data characters, which include ASCII characters and BCD values segregated by delimiters.

| RADIX = %H START = WO006:0000 |             |             |           |           |            |            |           |           |
|-------------------------------|-------------|-------------|-----------|-----------|------------|------------|-----------|-----------|
| WORD #<br>00000               | 0<br>0000   | 1<br>0000   | 2<br>4142 | 3<br>4344 | 4<br>002F  | 5<br>1234  | 6<br>2F35 | 7<br>3641 |
| 00010                         | 4243        | 0000        | 0000      | 0000      | 0000       | 0000       | 0000      | 0000      |
| RADIX = %                     | 6A START    | = WO006:0   | 000       |           |            |            |           |           |
| WORD #<br>00000               | 0<br>00H00H | 1<br>00H00H | 2<br>A B  | 3<br>C D  | 4<br>00H / | 5<br>12H 4 | 6<br>/ 5  | 7<br>6 A  |
| 00010                         | ВС          | 00H00H      | 00H00H    | 00H00     | 00H00H     | 00H00H     | 00H00H    | 00H00H    |

Notice the following:

- The BCD delimiter is stored as a character in the string.
- The number of characters transferred is 15.
- The data is stored in seven words.
- The ASCII display did not correctly present BCD digits (see hex display). The industrial terminal cannot correctly display BCD values in an ASCII display.
- **3.** For comparison of data storage, enter the following. The BCD delimiter segregates five digits instead of four.

Enter ABCD/12345/6ABC[ENTER]

**Results** The file displays 15 data characters, which include ASCII characters and BCD values segregated by delimiters.

| RADIX = %H START = WO006:0000 |             |             |           |           |            |             |           |           |
|-------------------------------|-------------|-------------|-----------|-----------|------------|-------------|-----------|-----------|
| WORD #<br>00000               | 0<br>0000   | 1<br>0000   | 2<br>4142 | 3<br>4344 | 4<br>002F  | 5<br>0001   | 6<br>2345 | 7<br>2F36 |
| 00010                         | 4142        | 4300        | 0000      | 0000      | 0000       | 0000        | 0000      | 0000      |
| RADIX = 9                     | 6A START    | = WO006:0   | 000       |           |            |             |           |           |
| WORD #<br>00000               | 0<br>00H00H | 1<br>00H00H | 2<br>A B  | 3<br>C D  | 4<br>00H / | 5<br>00H01H | 6<br># E  | 7<br>/ 6  |
| 00010                         | ABC         | 00H         | 00H00H    | 00H00     | 00H00H     | 00H00H      | 00H00H    | 00H00H    |

Notice the following: BCD values are right justified between delimiters in the hex display. One more storage word was used to store the 15 character string because of the justification of BCD values. The data string was left justified in file storage. • The industrial terminal cannot correctly display BCD values in an ASCII display. When your program transfers BCD values, be sure you know how the data will be justified in the storage file. Justification of BCD values can require extra storage words. Formatting a Single-Line When formatting a message, you store the message text, and you write program logic to insert variables into your message. Consider the Message message PRODUCED (quantity) PARTS. The message text is PRODUCED....PARTS. The variable that you want to communicate is the quantity. The variable can be timer or counter accumulated values, analog I/O values, or any other data table word, byte, or bit that changes value. You will use file MVF O6:0 to store your message. The quantity in your message will be the BCD accumulated value of a free running timer. You will move the accumulated value into your message storage file, and store it in the storage word located between two BCD delimiters. Format the message PRODUCED (quantity) PARTS as follows: 1. In this demonstration you will increase the string length to 21 characters, the length of your message. Otherwise, use the same initialization data as before. Four initialization words using IW1(00-01) Report generation mode using IW1(02-04) String length of 21 characters using IW2(00-13) • 4 BCD digits per word data conversion using IW2(14-16) Slash symbol (/) as BCD delimiter using IW4(10-16) Set the bits in all four initialization words using the procedure in section titled "Setting Bits in Initialization Words", P. 3-30. **Display** The initialization word file is displayed in hex as follows:

2021

0D00

2F00

## 2. Enter: PRODUCED/0000/PARTS[ENTER]

0007

0000

00000

0000

Refer to the procedures in section titled "Reading Data From Your ASCII Device" (P. 1-28).

| Procedure P1 | Connect the 1770-CB cable, and set your industrial<br>terminal to alphanumeric mode (check parameters)<br>Initialize the module by changing PLC-3 operation mode<br>3[ENTER]2[ENTER] |
|--------------|----------------------------------------------------------------------------------------------------|
| Procedure P2 | Enter your data                                                                                                    |
| Procedure P3 | Connect the 1775-CAT cable, and set your industrial terminal to PLC-3 mode                                                                                                    |
| Procedure P4 | Observe how the data string is stored in data table file O6:0                                                                                                    |
|              |                                                                                                    |

**Display** Your 21 character message is stored in file O6:0. You can display it in ASCII or in hex as follows:

| RADIX = %A START = WO006:0000 |             |             |           |           |           |           |           |             |
|-------------------------------|-------------|-------------|-----------|-----------|-----------|-----------|-----------|-------------|
| WORD #<br>00000               | 0<br>00H00H | 1<br>00H00H | 2<br>P R  | 3<br>O D  | 4<br>U C  | 5<br>E D  | 6<br>/    | 7<br>00H00H |
| 00010                         | 1           | ΡΑ          | RΤ        | S 00H     | 00H00H    | 00H00H    | 00H00H    | 00H00H      |
| RADIX = 9                     | 6H START    | = WO006:0   | 000       |           |           |           |           |             |
| WORD #<br>00000               | 0<br>0000   | 1<br>0000   | 2<br>5052 | 3<br>4F44 | 4<br>5543 | 5<br>4544 | 6<br>202F | 7<br>0000   |
| 00010                         | 2F20        | 5041        | 5254      | 5300      | 0000      | 0000      | 0000      | 0000        |

Store the delimiter preceding the BCD value in the lower byte of the word preceding the BCD storage word. Store the delimiter following the BCD value in the upper byte of the word following the BCD storage word. This is shown above. If necessary, add an extra space before the first delimiter to properly position it.

- **3.** Identify the storage word in the message file into which your program will move the message variable (accumulated value). In this example, it is display word 7.
- 4. Add program logic that moves your message variable into the proper storage word in your message file, and moves your message file into the write block transfer file (Figure 3.9). Add these rungs to the end of your program.

Figure 3.9 Example Message Logic (PLC-3)

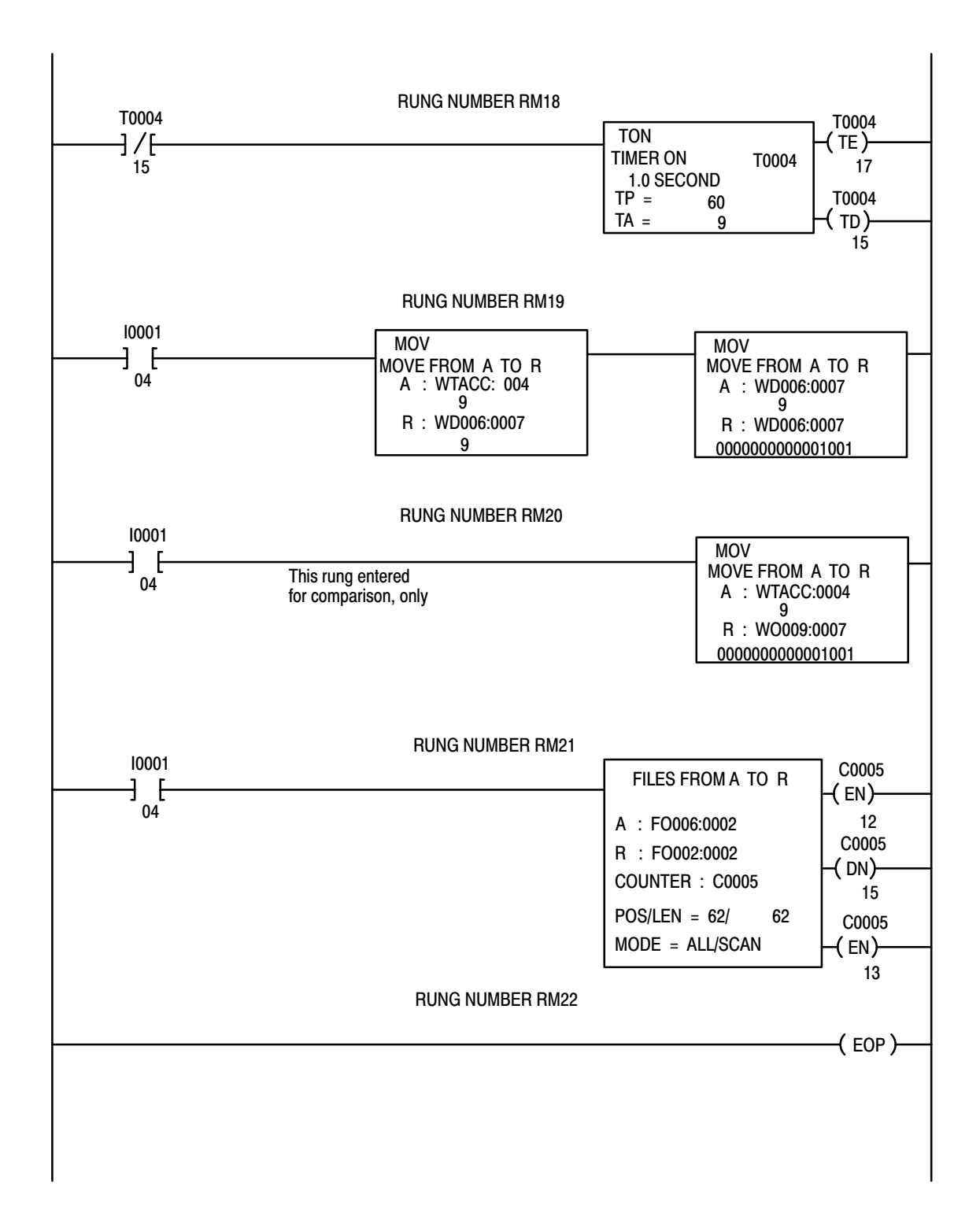

5. Transfer your message for display on the industrial terminal.

Refer to the procedures in section titled "Writing Data To Your ASCII Device" (chapter 1), if necessary.

| Procedure P1 | Connect the 1770-CB cable, and set the industrial terminal                                                                                           |
|--------------|----------------------------------------------------------------------------------------------------|
|              | to alphanumeric mode (check parameters)                                                                                                    |
| Procedure P6 | Enable the MVF instruction. With the PLC-3 in run monitor,<br>enter I001:04 and enable that bit; then I001:02 and enable<br>that bit (in that order) |

**Results** The industrial terminal displays your message.

## PRODUCED XXX PARTS

The value XXX is the instantaneous accumulated value of the free running timer at the moment you enabled bit I001/04.

## Formatting a Multi-Line Message

**e** When formatting a multi-line or multi-column message, use the ASCII equivalent of the following control codes for positioning the message.

| Control Codes | Hex or ASCII Equivalent    |
|---------------|----------------------------|
| CTRL P        | 10                         |
| Column number | 38 (fixed in this example) |
| ;             | 3B                         |
| Line number   | 36, 37, 38,                |
| A             | 41                         |

When you enter the ASCII equivalent of these control codes into the message file, they will position the cursor at the column and line number that you specify.

|                               | P    | osition Code     | S            |          | BCD      | Diagnostic           | BCD            |                 |
|-------------------------------|------|------------------|--------------|----------|----------|----------------------|----------------|-----------------|
|                               | Home | ome Col # Line # |              | A Del    |          | Codes                | Del            |                 |
|                               | 1041 | 1038<br>1038     | 3B36<br>3B38 | 41<br>41 | 3A<br>3A | 00000000<br>00000000 | 3A<br>3A<br>3A | 00<br>00<br>0D* |
| *OD = end-of-string delimiter |      |                  |              |          |          |                      |                |                 |

For example, suppose that you want to display a column of 8-digit diagnostic codes that indicate the status of system operation. The diagnostic codes are the variable that your program moves into your message file at the appropriate addresses.

To display the following diagnostic codes

12345678 ABCD4321 FACEBAC2

you will load your message file in hex as follows. Do this later in step 2.

| RADIX = %A START = WO006:0000 |           |           |           |           |           |           |           |           |
|-------------------------------|-----------|-----------|-----------|-----------|-----------|-----------|-----------|-----------|
| WORD #<br>00000               | 0<br>0000 | 1<br>0000 | 2<br>1041 | 3<br>1038 | 4<br>3B36 | 5<br>413A | 6<br>1234 | 7<br>5678 |
| 00010                         | 3A00      | 1038      | 3B37      | 413A      | ABCD      | 4321      | 3A00      | 1038      |
| 00020                         | 3B36      | 413A      | FACE      | BAC2      | 3A0D      | 0000      | 0000      | 0000      |

Notice the following:

- The home position of the cursor (1041) appears once before you specify line and column numbers.
- The column numbers remained constant at 31 in this example.
- The line numbers advanced by one (31, 32, 33,...) in this example.
- The BCD delimiter (3A) precedes and follows the variable.
- The end-of-string delimiter (0D) is placed at the end of this single string.

Normally, you would enter zeros for variables (diagnostic codes) when setting up your file, and your program would move real values into the storage words for the variables. In this example, you will load the diagnostic codes into the file. Verify that this message file will display the diagnostic codes as shown.

**1.** Set your initialization words as follows:

| RG mode, 4 initialization words, 300 baud    | IW1 = 0007 |
|----------------------------------------------|------------|
| 4 BCD characters/word, 32 characters/string  | IW2 = 2032 |
| End-of-string delimiter is a carriage return | IW3 = OD00 |
| BCD delimiter is a colon (:)                 | IW4 = 3A00 |

**Display** The initialization word file is displayed in hex as follows:

| RADIX = 9          | %H START  | = WO007:  | 0000      |           |           |           |  |
|--------------------|-----------|-----------|-----------|-----------|-----------|-----------|--|
| WORD<br>#<br>00000 | 0<br>0000 | 1<br>0000 | 2<br>0007 | 3<br>2032 | 4<br>0D00 | 5<br>3A00 |  |

2. Writing over the previous data, load the message into file O6:0 (hex display) as shown above. Load diagnostic codes into display words 6 and 7; 14 and 15; 22 and 23.

Refer to procedures P3 and P5 from section titled "Writing Data To Your ASCII Device" (chapter 1).

| Procedure P3 | Connect the 1775-CAT cable, and set the industrial terminal to PLC-3 mode |
|--------------|---------------------------------------------------------------------------|
| Procedure P5 | Load data into the file O6:0                                              |

**3.** Transfer your message for display on the industrial terminal. Refer to the procedures in section titled "Writing Data to Your ASCII Device" (chapter 1).

| Procedure P1 | Connect the 1770-CB cable, and set the industrial terminal |
|--------------|------------------------------------------------------------|
|              | to alphanumeric mode (check parameters)                    |
| Procedure P6 | Enable the MVF instruction. With the PLC-3 in run monitor, |
|              | enter I001:04 and enable that bit; then I001:02 and enable |
|              | that bit (in that order)                                   |

**Results** The industrial terminal displays the column of diagnostic codes at the left of the screen.

|           | - |
|-----------|---|
| 123245678 |   |
| ABCD4321  |   |
| FACEBAC2  |   |
|           |   |

## **Demonstrating Data Conversion**

When in data mode, select a data conversion type compatible with the characters transmitted by your ASCII device. Your selection is limited to one of the following conversion types:

| Conversion Type                                           | Data Characters     |
|-----------------------------------------------------------|---------------------|
| 2 ASCII characters per word<br>1 ASCII character per word | ASCII standard code |
| 3 BCD characters per word<br>4 BCD characters per word    | 0 thru 9            |
| 4 hex characters per word                                 | 0 thru 9, A thru F  |

When operating in report generation mode, the module selects two ASCII characters per word for message characters. You choose the data conversion for message variables (BCD values) placed between delimiters. Your selection is limited to one of the following:

| Conversion Type                                        | Data Characters |
|--------------------------------------------------------|-----------------|
| 3 BCD characters per word<br>4 BCD characters per word | 0 thru 9        |

## How Binary and BCD Differ

The PLC-3 manipulates message variables such as timer/counter preset and accumulated values in signed binary (sign in bit 16). If your program does not convert message variables to BCD, the module will display erroneous values because the binary and BCD bit patterns of a value are different. For example, compare how the bit pattern 10110 would be interpreted in binary and in BCD (Figure 3.10).

#### Figure 3.10 Binary and BCD Interpretation of 10110

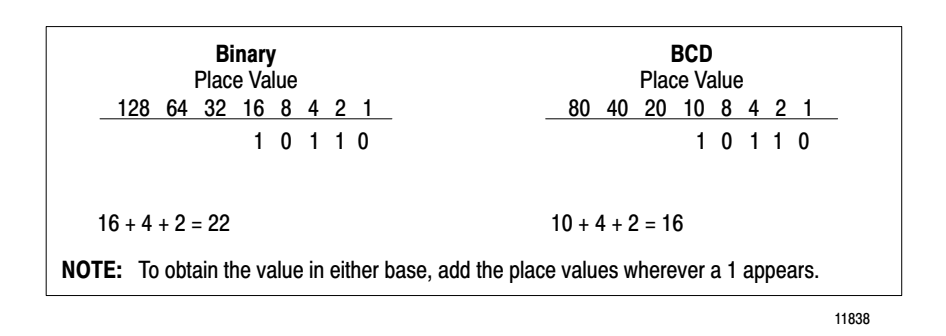

1. Observe the difference between binary and BCD representation of an accumulated value (free running timer) in rungs RM19 and RM20 of your program.

Output word R WO009:0007(rung RM20) shows binary Output word R WO006:0007(rung RM19) shows BCD

2. Enable input bit I0001/04 and compare the binary and BCD values that are displayed just below output word R in the instruction.

| Procedure P3 | Connect the 1775-CAT cable, and set the industrial terminal to PLC-3 mode      |
|--------------|--------------------------------------------------------------------------------|
| Procedure P6 | Enable bit I001/04. With the PLC-3 in run monitor, enter the bit and enable it |

**Results** Binary and BCD representation of selected accumulated values are tabulated in Table 3.Q.

## Table 3.Q Comparison of Binary and BCD Interpretation of the Same Bit Pattern

| Accumulated<br>Value | WO009:0007<br>Binary | WO006:0007<br>BCD |
|----------------------|----------------------|-------------------|
| 1                    | 1                    | 1                 |
| 9                    | 1001                 | 1001              |
| 10                   | 1010                 | 1000              |
| 20                   | 10100                | 100000            |
| 30                   | 11110                | 110000            |
| 40                   | 101000               | 1000000           |
| 50                   | 110010               | 1010000           |

### **Converting Binary to BCD**

You convert binary values to BCD values by moving them to a decimal file. Use a MOV instruction.

Source word A is the message variable in binary. Destination word R is the message variable converted to BCD.

Your program converts binary to BCD in rung RM19 (Figure 3.6).

#### **Using Output Files**

The PLC-3 makes no conversion when moving data out of or into output and input files. Use output files to store your ASCII data and/or messages along with message variables that your program has converted to BCD.

#### Inserting the Message Variable

When you enter the message into the message storage file using the data monitor mode of the industrial terminal, do the following:

- **1.** Identify the file word(s) that you reserved for the message variable (Figure 3.9,RM19, WO006:0007).
- 2. Separate the message variable from the rest of the message using BCD delimiters.
- **3.** Locate the first delimiter in the lower byte of the word before, the second delimiter in the upper byte of the word after the word(s) containing the message variable.
- **4.** Enter the (first) word containing the message variable as the destination word R in the decimal-to-output MOV instruction (Figure 3.9, RM 19, WO006:0007).

For example, refer to rung RM19 (Figure 3.9) and display the message file O6:0. Look at display words 6, 7, and 8 containing the delimiters and message variable. The message variable is stored in word 7.

**Summary** When programming your module in report generation mode, do the following:

- Convert message variables such as timer/counter accumulated values to BCD by moving them to a decimal file.
- Use output files for storing messages to avoid unwanted conversions.
- Move message variables into words segregated by delimiters in your message file.

With a read/write program, you can enter the text of your message into processor memory by using the industrial terminal as an ASCII data terminal (as compared with entering data in the data monitor mode of the industrial terminal described in sections titled "Formatting a Single-Line Message" and "Formatting a Multi-Line Message." When entering data from an ASCII data terminal, you can use the rubout or delete key. Pressing this key deletes the previous character from the ASCII module's input buffer. You can delete one or more characters up to the entire string bounded by the previous end-of-string delimiter.

**NOTE:** The correct operation of your module depends on proper handshake programming for read and write block transfer instructions. Be sure to read the description of handshaking in chapter 4, block transfer programming in appendix A, and study the handshake programming examples.

## Handshaking

| Chapter Objectives                        | In this chapter you will read about the use of handshaking to control the transfer of data from the ASCII module to the PC processor and vice versa.                                                                                                    |
|-------------------------------------------|----------------------------------------------------------------------------------------------------|
| Understanding Handshaking<br>Fundamentals | The term handshaking refers to a set of software bits that coordinate the transfer of data between two devices. Handshaking ensures that new data is neither duplicated nor lost. Your ladder program must contain read and write handshake logic. This logic is separate from block transfer routines that use enable and done bits of block transfer instructions. Handshaking requires the successful completion of both a read and write block transfer to read new data from the module, or write new data to the module. The handshake logic uses control and status bits of the ASCII module. New data is transferred only after correct handshaking is achieved.<br>Become familiar with the following operations. Refer to the "Complete Getting Started Program" with rung descriptions for PLC-2 family or PLC-3 controllers in the appendix. |
|                                           | Write                                                                                                    |
|                                           | Data is transferred to the module in each write block transfer. The module inhibits transmission of data to the ASCII device until one-shot handshaking is achieved. Then the module transmits data to the ASCII                                                                                                    |

handshaking is achieved. Then the module transmits data to the ASCII device in a single transmission. The module will not transmit more data to the device until the module receives one-shot handshaking with new data.

Chapter

When your program writes data to the ASCII module, the program must toggle the write handshake bit, CW1(16). The status of this bit accompanies the data. When the module detects the changed status of the handshake bit, it transmits the data to the ASCII device.

#### Read

Data and/or module status is transferred to the processor data table with each block transfer. When the ASCII module detects a change in its status, receives new data that is terminated by an end-of-string delimiter in its input buffer, and/or receives a string greater than the one specified in IW2, the module toggles the handshaking bit, SW1(15). The module also places data in status word two (SW2). Bit SW1(15) and SW2 accompany new data. Your program logic should be written to inhibit using the read data and/or module status until confirmed as new by examining bit SW1(15) and word SW2. We recommend that you examine word SW2>0 as a new data condition and examine the status of the read block transfer done bit, BTR(07,17).

#### Acknowledgment

The module must receive acknowledgment of the read block transfer (your program toggles handshake bit CW1(15)) before it can transfer **new** read data.

Your program should detect that the module acknowledged receipt of the write block transfer (module toggles handshake bit SW1(16) before your program enables another write block transfer.

#### Handshaking Words

Handshaking is communicated by means of command word one and status word one. Do not allow data files to overlap the addresses of command and status words. The first two words of read and write block transfer files are reserved for command and status words. Data files, which your program moves into the write block transfer file or out of the read block transfer file, should overlap all but the first two words of the read or write block transfer files. PLC-2 family controller example: If the read and write block transfer files start at addresses 400 and 500 respectively, the corresponding data files should start at 402 and 502, respectively. PLC-3 controller example: If the read and write block transfer files start at FB003:0000 and FB002:0000 respectively, the corresponding data files should start at FB003:0002.

| Reading Status and/or Data from | Handsh   |
|---------------------------------|----------|
| the Module                      | status v |

Handshaking in a read operation requires the module to toggle bit 15 in status word one, SW1(15), when the module transfers a change in module status and/or new data to the processor. When it transfers new data to the processor, the module also sets in status word two, SW2, the number of data words per string that it is transferring.

Chapter 5 Handshaking

After the processor receives and processes new status and/or data, your program must toggle bit 15 in command word one, CW1(15), and return the toggled status to the module to acknowledge receipt (Figure 4.1 and Table 5.A).

| The ASCII Module                                                                                                    | Data Transfer                                                            | The Ladder Program                                                                       |
|----------------------------------------------------------------------------------------------------|--------------------------------------------------------------------------|------------------------------------------------------------------------------------------|
| Toggles SW1(15) when it receives new data<br>from the ASCII device and/or detects a<br>change in module status                                                         |                                                                          |                                                                                          |
| Sets the number of transferred words per string in SW2 when new data is transferred                                                                                    |                                                                          |                                                                                          |
|                                                                                                    | >                                                                        |                                                                                          |
|                                                                                                    | SW1(15),BTR(07,17), and SW2>0 for new data. SW1(15) for change in status |                                                                                          |
|                                                                                                    |                                                                          | Detects that SW1(15) has been toggled                                                    |
|                                                                                                    |                                                                          | Acts on the change in module status according to program logic                           |
|                                                                                                    |                                                                          | When it also detects SW2>0 and BTR(07,17) it acts on new data according to program logic |
|                                                                                                    |                                                                          | Toggles CW1(15) and returns its new status to<br>acknowledge receipt.<br>CW1(15)=SW1(15) |
|                                                                                                    | <                                                                        |                                                                                          |
| Repeats the cycle when it detects a change in<br>CW1(15), and when new data is received from<br>the ASCII device, and/or when module detects<br>a change in its status |                                                                          |                                                                                          |
| <b>NOTE:</b> A read block transfer of data can occur been toggled and that SW2>0.                                                                                      | every scan. Your program should process new                              | data only when it detects that SW1(15) has                                               |

Figure 4.1 Read Handshaking

Table 5.A Logic Conditions for a Read

| lf                                                                            | Then                                                                                                    |
|-------------------------------------------------------------------------------|----------------------------------------------------------------------------------------------------|
| a) SW1(15) ≠ CW1(15)<br>and<br>b) SW2>0 and<br>BTR (07,17) =1<br>at processor | Program acts on new module status (a, only)<br>or<br>Program acts on new data (a and b)<br>and<br>Program sets CW1(15)=SW1(15) to acknowledge.                                |
| SW1(15)=CW1(15) at module                                                     | Module resets for next transfer of new data<br>and/or status.<br>Module sets SW1(15) ≠ CW1(15) to transfer new<br>status and/or data, and sets SW2>0 to transfer new<br>data. |

A read (only) program requires only read handshaking. A read/write program requires both read and write handshaking.

## Writing Data to the Module

Handshaking in a write operation requires your program to toggle bit 16 in command word one, CW1(16). When the toggled bit status is transferred with data to the ASCII module, the module processes the data to the output buffer where it is transferred to the ASCII device. Your program must contain a one-shot to ensure that CW1(16) is toggled only once with each transfer of new data.

After the module processes the data, it toggles bit 16 in status word one, SW1(16), and returns the toggled bit status to the processor to acknowledge receipt (Figure 4.2 and Table 5.B).

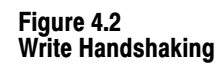

| The Ladder Program                                                                               | Data Transfer                                                       | The Module                                                        |
|--------------------------------------------------------------------------------------------------|---------------------------------------------------------------------|-------------------------------------------------------------------|
| Toggles bit CW1(16) and transfers its new status with data to the module                         |                                                                     |                                                                   |
|                                                                                                  | >                                                                   |                                                                   |
|                                                                                                  | CWI(16) and new data                                                |                                                                   |
|                                                                                                  |                                                                     | Detects that CW1(16) has been toggled                             |
|                                                                                                  |                                                                     | Moves data to output buffer where it is sent to the ASCII device  |
|                                                                                                  |                                                                     | Toggles SW1 (16) and returns new status to<br>acknowledge receipt |
|                                                                                                  | <                                                                   |                                                                   |
|                                                                                                  | SW1(16)                                                             |                                                                   |
| Repeats the cycle when it detects a change in SW1(16), and when you enable the one-shot          |                                                                     |                                                                   |
| NOTE: The processor can write data to the mo<br>device) until the module detects that your progr | odule but the module will not process the darm has toggled SW1(16). | ata to its output buffer (inhibits data to the ASCII              |

| lf                               | Then                                                                            |
|----------------------------------|---------------------------------------------------------------------------------|
| SW1(16) = CW1(16) at processor   | Module has acknowledged processing the previous block of data                   |
|                                  | Program sets $CW1(16) = SW1(16)$ when you enable the one-shot to write new data |
| $CW1(16) \neq SW1(16)$ at module | Module moves new data to output buffer (to ASCII device)                        |
|                                  | Module sets SW1(16) $\neq$ CW(16) to acknowledge that it processed the data     |

Table 5.B Logic Conditions for a Write

A write (only) program requires only write handshaking. A read/write program requires read and write handshaking.

The module can handle handshaking and data simultaneously. For example, read block transfers could contain new data and acknowledgment of the previous write block transfer.

Refer to "Complete Getting Started Program," Appendix A for PLC-2 family and for PLC-3 controllers. Handshaking bits in the ASCII module's command and status words used in these programs are defined as follows:

| Word    | Bit | Description | PLC-2<br>Address | PLC-3<br>Address |
|---------|-----|-------------|------------------|------------------|
| Command | 15  | CW1(15)     | 200/15           | WD002:0000/15    |
| Word 1  | 16  | CW1(16)     | 200/16           | WD002:0000/16    |
| Status  | 15  | SW1(15)     | 252/15           | WD003:0000/15    |
| Word 1  | 16  | SW1(16)     | 252/16           | WD003:0000/16    |

Choose program addresses that are compatible with your programming needs.

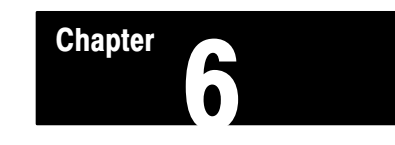

# **Function of Control and Status Bits**

| Chapter Objectives | In this chapter you will read about control bits found in command word<br>one and in four initialization words. You will also read about status bits<br>found in status words one and two.                                                                       |
|--------------------|----------------------------------------------------------------------------------------------------|
| Command Words      | The first two words in every write block transfer are command words.<br>Command word one contains control bits. Command word two is set to<br>zero and is reserved for future enhancements. The bits in command word<br>one (CW1) are as follows.                |
|                    | Command Word One, CW1                                                                                                    |
|                    | <b>Bit:</b> CW1(00)<br><b>Function:</b> Reserved for Future Use<br><b>Description:</b> Reset this bit to zero.                                                                                                    |
|                    | <b>Bit:</b> CW1(01)<br><b>Function:</b> Reserved for Future Use<br><b>Description:</b> Reset this bit to zero.                                                                                                    |
|                    | <b>Bit:</b> CW1(02)<br><b>Function:</b> Reserved for Future Enhancements<br><b>Description:</b> Reset it to 0.                                                                                                    |
|                    | <ul><li>Bit: CW1(03)</li><li>Function: Resets input buffer full bit.</li><li>Description: Set this bit to reset status bit 03, input buffer full, in status word one. This turns off the BUFFER FULL LED indicator. Otherwise, reset this bit to zero.</li></ul> |
|                    | <b>Bit:</b> CW1(04-06)<br><b>Function:</b> Reserved for Future Enhancements<br><b>Description:</b> Reset it to zero.                                                                                                    |
|                    | <b>Bit:</b> CW1(07)<br><b>Function:</b> Resets power-up and handshaking bits.                                                                                                    |
|                    |                                                                                                    |

**Description:** Set this bit to reset the following status bits in status word one:

- Bit 07 Power-up initialization
- Bit 15 Read data available
- Bit 16 Write data acknowledge

**Bit:** CW1(10, 11) **Function:** Reserved for Future Enhancements **Description:** Reset it to zero.

#### **Bit:** CW1(12)

Function: Self Diagnostics

**Description:** Set this bit to enable the module's self-diagnostic routine which tests the module's firmware, memory and timers. During the self-diagnostic test, the module discontinues communication. After completion, the module re-initializes itself to power-up default mode. You must then re-initialize the module if you want it to operate in any mode other than default.

**Bit:** CW1(13)

Function: Port Disable

**Description:** Set this bit to disable I/O communication thru the interface port on the ASCII module. Otherwise, reset this bit to zero.

#### **Bit:** CW1(14)

Function: Incomplete String

**Description:** Set this bit to tell the module to transfer an incomplete string in the next bock transfer. It allows you to examine the contents of the input buffer. This command is intended for troubleshooting purposes. Avoid using it during normal operation. Reset this bit to zero.

#### Bit: CW1(15)

Function: Read Data Acknowledge

**Description:** After the processor receives and processes new status and/or data, the program toggles this bit. The toggled status, CW(15)=SW(15), is returned to the module to acknowledge receipt.

#### Bit: CW1(16)

Function: Write Data Available

**Description:** Your program must toggle this bit to transfer data from the ASCII module's output buffer to the ASCII device. The toggled status,

CW(16) # SW(16), accompanies the data. The program must receive acknowledgment of the previous write block transfer, toggled status of

SW(16), before it sends new data. Otherwise, new data could be mixed with old data or lost.

Bit: CW1(17)Function: InitializationDescription: Set this bit to tell the module that up to four initialize data words follow command word one and two. Otherwise, reset it to zero.

## **Command Word Two, CW2**

This word is reserved for future enhancements. Reset it to zero.

Initialization WordsSet bits in your initialization words to match the characteristics of your<br/>ASCII module to those of your ASCII device. The bits in the four<br/>initialization words, IW1, IW2, IW3, and IW4, are described below.

You can operate the module in data mode without setting initialization bits, and without sending initialization data to the module. However, then the module operates only with default features. Select additional features by setting initialization bits. To operate in report generation mode, you must set initialization bits.

## Initialization Word One, IW1

**Bits:** IW1(00-01) **Function:** Number of Initialization Words **Description:** The setting of bits 00 and 01 tells the module the number of initialization words you will use to transfer initialization data to the module.

| 01 | 00 | Words Used           |
|----|----|----------------------|
| 0  | 0  | word 1               |
| 0  | 1  | words 1 and 2        |
| 1  | 0  | words 1, 2, and 3    |
| 1  | 1  | words 1, 2, 3, and 4 |

**Bits:** IW1(02-04) **Function:** Mode of Module Operation **Description:** Choose data mode (default) when

- You want to automatically convert ASCII characters to any one of five data types for convenient data table storage and usage
- Your data string is from 1 to 62 characters

Choose report generation mode when

- Your data is message oriented
- You want to include BCD numbers in your message
- Your data string is from 1 to 999 characters

Select the mode of module operation from the following:

| 04           | 03     | 02     | Mode of Operation                      |
|--------------|--------|--------|----------------------------------------|
| 0<br>0       | 0<br>0 | 0<br>1 | Data mode<br>Report generation<br>mode |
| all<br>other |        |        | Invalid                                |

When the module detects an invalid setting of bits 02-04 or bits 05-07, it faults due to an initialization error. The module disables its interface port and sets status bit SW1(12).

#### Bit: IW1(05-07)

Function: Mode of Transmission

**Description:** The modes of transmission that the module can handle are full or half duplex with or without echo, and simplex read or write. The codes for setting modes of transmission are:

| 07                    | 06                         | 05                         | Mode of Transmission                                                                                                    |
|-----------------------|----------------------------|----------------------------|----------------------------------------------------------------------------------------------------|
| 0<br>0<br>0<br>1<br>1 | 0<br>0<br>1<br>1<br>0<br>0 | 0<br>1<br>0<br>1<br>0<br>1 | Full duplex with echo<br>(default)<br>Full duplex without echo<br>Simplex read<br>Simplex write<br>Half duplex with echo<br>Half duplex without |
|                       |                            |                            | echo                                                                                                    |
|                       | all<br>other               |                            | Invalid                                                                                                    |

Select full duplex when your ASCII device is set for full duplex, or when your ASCII device transmits and receives data simultaneously. You can also select full duplex when your ASCII device only transmits or only receives data.

Select half duplex when your ASCII device is set for half duplex, or when your ASCII device transmits or receives data one way at a time.

Select simplex read when your ASCII device only transmits data. You should set the ASCII module's I/O buffer to 100% input in IW3(00-02).

Select simplex write when your ASCII device only receives data. You should set the ASCII module's I/O buffer to 100% output in IW3(00-02).

Select echo when you want your ASCII data terminal to display the characters it sends to the module.

Do not select echo when your ASCII device cannot display the characters it sends to the module.

#### **Bits:** IW1(10-12)

Function: Communication Rate

**Description:** The communication rates that the module can handle are listed below. Select the rate that you chose for your ASCII device.

| 12 | 11 | 10 | Communication<br>Rate |
|----|----|----|-----------------------|
| 0  | 0  | 0  | 300 baud              |
| 0  | 0  | 1  | 600 baud              |
| 0  | 1  | 0  | 1200 baud             |
| 0  | 1  | 1  | 2400 baud             |
| 1  | 0  | 0  | 4800 baud             |
| 1  | 0  | 1  | 9600 baud             |
| 1  | 1  | 0  | 110 baud              |
| 1  | 1  | 1  | 110 baud              |
| 1  | 1  |    |                       |

## **Bit:** IW1(13)

### Function: Number of Data Bits

**Description:** Reset it to zero (default) when your ASCII device generates 8 data bits per character. Set it when your ASCII device generates 7 data bits per character. Note that the module treats all input data as 7-bit ASCII characters.

## **Bit:** IW1(14)

**Function:** Parity

**Description:** Reset it to zero (default) for odd parity. Set it for even parity. Ignore it if you do not enable parity, IW1(15)=0.

## **Bit:** IW1(15)

Function: Parity Enable

**Description:** Reset it to zero (default) when your ASCII device does not generate a parity bit. Set it when your ASCII device generates a parity bit for each character. See IW1(14).

## **Bit:** IW1(16)

#### Function: Stop Bits

**Description:** Reset it to zero (default) when your ASCII device generates only one stop bit per character. Set it when your ASCII device generates two consecutive stop bits per character. Refer to chapter 2, Figure 2.12.

#### **Bit:** IW1(17)

#### **Function:** ACK/NAK

**Description:** Reset it to zero (default) when the ASCII device does not require an ACK/NAK from the module to complete the transmission. Set it when an acknowledgment of no error per character string (ACK), or error found in the string (NAK), is required by the ASCII device to complete the transmission. The ASCII module does not require an ACK/NAK to complete its transmission.

## Initialization Word Two, IW2

#### Bit: IW2(00-13)

**Function:** Number of ASCII Characters Per String (read, only) **Description:** In data mode, enter a 3-digit BCD number for the maximum number of ASCII characters per string generated by your ASCII device. Count header and trailing characters, not removed by the module, as part of the string length.

In report generation mode, enter a 3-digit BCD number for the number of characters generated by your longest message line. Normally, the end-of-string delimiter is not counted as a character in the string (data mode or report generation mode). Count the end-of-string delimiter as a character in your string only if you send the end-of-string delimiter to the processor by setting IW3(04).

The default string length of the module is 10 characters in data mode, 124 characters in report generation mode. The maximum string length that the module can accept is 62 characters in data mode and 999 characters in report generation mode.

When the module detects that you set the string length greater than 62 characters in data mode, it faults due to an initialization error. The module disables its interface port and sets bit SW1(12).

Bits: IW2(14-16)

Function: Type of Data Conversion

**Description:** When operating in data mode, select any one of five types of data conversion to match your ASCII device, or to match your requirements for manipulating data.

| 16               | 15                    | 14                    | Data Conversion                                                                                                    |
|------------------|-----------------------|-----------------------|----------------------------------------------------------------------------------------------------|
| 0<br>0<br>0<br>1 | 0<br>0<br>1<br>1<br>0 | 0<br>1<br>0<br>1<br>0 | 2 ASCII characters/word<br>3 BCD characters/word<br>4 BCD characters/word<br>1 ASCII character/word<br>4 HEX characters/word |
|                  | all<br>other          |                       | Invalid                                                                                                    |

The type of data conversion refers to the manner in which data is converted by the module and stored in the processor data table. You can change from one type of data conversion to another only by re-initializing the module.

When operating in report generation mode, you must select either 3 BCD or 4 BCD characters per word for storing BCD numbers. The module automatically selects 2 ASCII characters per word for non-BCD data. Your choice of 3 BCD or 4 BCD characters per word depends on your requirements for manipulating data and/or on the characteristics of your ASCII device.

When the module detects an invalid setting for data conversion, it faults due to an initialization error. Refer to Fill Character Bit, IW4(10-16), and "Your ASCII Module Inserts Fill Characters," P. 2-22.

#### Bit: IW2(17)

**Function:** Single or Multiple String Transfer (Rate) **Description:** Reset it to zero (default) when you want the module to send a single string to the PC processor in a block transfer, or when more than one block transfer is required to transfer the string.

Set it when you want the module to send more than one string in each block transfer. This feature is limited to strings that fill 31 words or less. Select this feature when the transmission rate of data from the ASCII device to the ASCII module's input buffer exceeds the transmission rate of **single string** block transfers to the PC processor. The block transfer time in a remote system is approximately the same regardless of the number of strings contained in a transfer. So send as many full strings as you can fit in 62 words. (Two words of each block transfer are reserved for status or command words). The module will not divide a string between two or more block transfers when set for multiple string transfer.

If the rate of transfer between ASCII module and processor cannot keep up with the communication rate from the ASCII device, data will be lost when the ASCII module's input buffer becomes full. You can program the examination of the input buffer 75% full bit, SW1(02), to alert the operator to turn off the ASCII device before the loss of data occurs. When you use RS-232-C with control lines, the module turns off the clear-to-send (CTS) signal when the input buffer is full.

#### Initialization Word Three, IW3

#### Bit: IW3(00-02)

Function: I/O Buffer Split

**Description:** The I/O buffer capacity is 1024 words. You can subdivide the buffer between percentage of input and output according to the transmitting and receiving capacity of your ASCII device. Select the percentage of input to output.

| 02               | 01                    | 00                    | Input/Output (%)                                                                                 |
|------------------|-----------------------|-----------------------|--------------------------------------------------------------------------------------------------|
| 0<br>0<br>0<br>1 | 0<br>0<br>1<br>1<br>0 | 0<br>1<br>0<br>1<br>0 | 50/50<br>100/0 (invalid for simplex write)<br>75/25<br>25/75<br>0/100 (invalid for simplex read) |
|                  | all<br>other          |                       | 50/50                                                                                            |

If the module detects an invalid I/O buffer split, it faults because of an initialization error. The module disables its interface port and sets status bit SW1(12).

#### **Bit:** IW3(03)

Function: Margin Justification

**Description:** Reset this bit to zero (default) for right justification, or set it for left justification of data in data mode. The module ignores this bit when operating in report generation mode.

You can select either right or left justification of data in data mode, only. When operating in report generation mode, ASCII data is left justified. BCD numbers included in the ASCII data string are right justified. Justification refers to the positioning of string data in the data table when the transferred string length is less than the set string length. It also refers to the positioning of string data that is displayed by an ASCII device. Refer to P. 3-7 for additional information on justification.

#### **Bit:** IW3(04)

**Function:** Sends End-of-String Delimiter to PC **Description:** Set this bit when you want to send the end-of-string delimiter to the processor for storage in the data table. Otherwise, reset this bit to zero.

When generating single line messages, select the carriage return as the end-of-string delimiter, set this bit, and set IW3(05), Output Line Feed if Carriage Return.

Use this bit only in report generation mode. If the module detects that you set this bit in data mode, the module defaults due to an initialization error. The module disables its interface port and sets status bit SW1(12).

#### Bit: IW3(05)

Function: Output Line Feed If Carriage Return

**Description:** Reset this bit to zero (default) to inhibit this function. Set this bit when you want line feed (LF) transmitted automatically whenever the ASCII module transmits a carriage return (CR). Setting this bit saves storing line feed control characters in the data table. You can use this bit with IW3(04).

When generating multi-line messages, select some control code, such as escape for the end-of-string delimiter, not carriage return. Set this bit, IW3(05), but not IW3(04). Use the carriage return to terminate each line.
## Bits: IW3(06-07)

Function: Delay for Carriage Return

**Description:** Select a time for the ASCII module to delay outputting data to allow for the mechanical carriage return when using an unbuffered data terminal.

| 07 | 06 | Delay (ms) |
|----|----|------------|
| 0  | 0  | 0          |
| 0  | 1  | 50         |
| 1  | 0  | 100        |
| 1  | 1  | 200        |
|    |    |            |

## Bits: IW3(10-16)

Function: End-of-String Delimiter

**Description:** The end-of-string delimiter causes the module to transfer the string of characters to the PC processor data table (single string transfer). When you select multi-string transfer, the module transfers the number of strings that fills one block transfer.

In data mode, select the end-of-string delimiter the same as that of your ASCII device. If your ASCII device does not generate an end-of-string delimiter, set IW3(17). Then, the ASCII module ignores these bits. Without an end-of-string delimiter, the module transfers your data string immediately after its input buffer receives the next characters beyond your selected string length. The next characters remain in the buffer as the beginning of the next string, and the cycle repeats.

In report generation mode, select any ASCII character as the end-of-string delimiter.

If a series of BCD numbers in a string is divided by a block transfer, either one of two results can occur. If the string of correct length is divided by a block transfer, the balance of BCD characters will be transferred correctly in the next transfer. If you erroneously allowed the string to exceed your selected string length, the balance of the BCD numbers will be transferred as ASCII characters.

Do not enter the same ASCII character in IW3(10-16) and IW4(10-16), or allow them to be equal by default. When you are not using IW4, IW4(10-16) defaults to the colon, 3A hex, in either mode of module operation. Therefore, when using three initialization words, or fewer, do not user the colon, 3A hex, as your end-of-string delimiter. When the module detects that IW3(10-16) is equal to IW4(10-16), it will not operate due to an initialization error.

## **Bit:** IW3(17)

Function: Enables End-of-String Delimiter

**Description:** Reset it to zero (default) to enable the end-of-string delimiter that you selected in IW3(10-16). Set it when not using an end-of-string delimiter. When set, the module will transfer your data string when its input buffer receives the next character beyond your selected string length.

When the end-of-string delimiter is not enabled (IW3(17)=1), the null character, CTRL 0, is treated as an end-of-string delimiter even though you have not selected it.

## Initialization Word Four, IW4

Bits: IW4(00-03)

Function: Removes Header Characters

**Description:** Select the number of header characters, up to 15, preceding the data string that you want the module to remove when it sends data to the PC processor data table. If no bits are set, the module defaults to zero (no header characters are removed).

Set bit 00-03 to the binary code for the number of header characters that you want the module to remove.

### Bits: IW4(04-07)

Function: Removes Trailing Characters

**Description:** Select the number of trailing characters, up to 15, following the data string that you want the module to remove when it sends data to the PC processor data table. This number does not include the end-of-string delimiter unless you are sending the end-of-string delimiter to the processor. If no bits are set, the module defaults to zero (no trailing characters are removed).

Set bits 04-07 to the binary code for the number of trailing characters that you want the module to remove.

**Bits:** IW4(10-16) **Function:** BCD Delimiter/Removes Fill Character **Description:** BCD Delimiter (Report Generation Mode) When operating in report generation mode, use these bits to select a BCD delimiter. Insert a BCD delimiter before and after BCD numbers in your message. The BCD delimiter instructs the module to convert and store numbers in the BCD format (3 or 4 characters per word that you chose in IW2(14-16)).

Select the BCD delimiter from any one of the following hex codes: (Refer to the Hex/ASCII Conversion Table in the appendix C).

| OA-OF | 2A-2F | 4A-4F | 6A-6F |
|-------|-------|-------|-------|
| 1A-1F | 3A-3F | 5A-5F | 7A-7F |

The module defaults to the colon (:) as the BCD delimiter if you do not use initialization word four.

You can use the default value of IW4(10-16) only when you select three (or fewer) initialization words. If you select four initialization words, you must enter a value in IW4(10-16). This value cannot be the same value as the end-of-string delimiter that you entered in IW3(10-16) or an initialization error will occur. This applies to both functions of IW4(10-16), BCD Delimiter, and removing the fill character.

Description: Removes Fill Character (Data Mode)

When operating in data mode, use these bits to select the fill character, generated by the ASCII device, that the module removes. Some ASCII devices vary the number of data characters per string, and insert fill characters to make all strings of equal length. The module deletes the fill character whenever encountered in the string. The module justifies the data (changing its position), and substitutes its own fill characters for the ones it removes.

Select the fill character to be removed identical to the fill character of your ASCII device. The module removes the colon (:) if you do not select a character using IW4(10-16).

The module has its own internal fill characters that are not selectable. When justifying data, the module inserts fill characters according to the data conversion that you have selected.

| Data Conversion  | Internal<br>Fill Character | Displayed at a<br>Data Terminal as |
|------------------|----------------------------|------------------------------------|
| 3 BCD per word   | 00                         | 0                                  |
| 4 BCD per word   | 00                         | 0                                  |
| 4 Hex per word   | 00                         | 0                                  |
| 1 ASCII per word | 20                         | blank                              |
| 2 ASCII per word | 20                         | blank                              |

**Bit:** IW4(17) **Function:** Reserved for Future Enhancements **Description:** Reset it to zero.

## **Status Words**

The first two words in every read block transfer are status words. Status word one (SW1) reflects the module's response to command word one. Status word two (SW2) indicates the number of words and/or data blocks transferred to the PC processor in each read block transfer.

## Status Word One, SW1

Bit: SW1(00)Function: Input Buffer EmptyDescription: The module sets this bit (to 1) when it detects that the buffer is empty. The module resets this bit when data enters the input buffer.

### **Bit:** SW1(01)

**Function:** Input Buffer 50% Full

**Description:** The module sets this bit when it detects that the buffer is 50% full. The module resets this bit when the input buffer is less than 50% full.

**Bit:** SW1(02) **Function:** Input Buffer 75% Full

**Description:** The module sets this bit when it detects that the buffer is 75% full. The module resets this bit when the input buffer is less than 75% full.

Bit: SW1(03)Function: Input Buffer FullDescription: The module latches this bit (on) when it detects that the buffer is full. It is reset by CW1(03) when the input buffer is empty.

## Bit: SW1(04)

Function: Output Buffer Empty

**Description:** The module sets this bit when it detects that the output buffer is empty. The module resets this bit when it detects that data entered the output buffer.

## Bit: SW1(05)

Functions: Output Buffer Full

**Description:** The module sets this bit when it detects that the output buffer is full. The module resets this bit when the output buffer is less than full.

**Bit:** SW1(06) **Function:** Reserved for Future Enhancements **Description:** The module sets this bit to zero.

## **Bit:** SW1(07)

Function: Power-up Initialization

**Description:** The module sets this bit to show that the module has undergone power-up initialization. Buffers have been cleared and communication thru the module's interface port has been turned off. This bit must be reset by program logic in order to complete the power-up initialization routine. This bit is reset by setting bit 07 of command word one, CW1(07). When CW1(07) is set, bits 07, 15, and 16 of status word one are reset. Then you can operate the module in default mode or initialize the module to any other operating mode.

## Bit: SW1(10)

## Function: Data Complete

**Description:** The module sets this bit when it detects the end-of-string delimiter in a transfer. When a long string of data is transferred over two or more block transfers, the module sets this bit only in the last transfer containing the end-of-string delimiter. For example, when a 300 character string is transferred over three block transfers, the bit is not set until the third transfer (Figure 5.1).

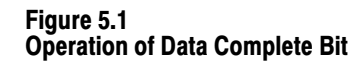

| Block Transfer Data                                                                                                    | Status of SW1(10)                   |
|----------------------------------------------------------------------------------------------------|-------------------------------------|
| BT1 containing SW1, SW2, and first 124 characters<br>BT2 containing SW1, SW2, and second 124 characters<br>BT3 containing SW1, SW2, and remaining characters* | SW1(10)=0<br>SW1(10)=0<br>SW1(10)=1 |
| *with end of string delimiter                                                                                                    | BT=block transfer                   |

The module also sets this bit when it transfers a string equal to the set string length when the input string exceeds maximum, SW1(14)=1.

**Bit:** SW1(11) **Function:** Reserved for Future Enhancements **Description:** The module sets this bit to zero.

## **Bit:** SW1(12)

**Function:** Initialization Error

**Description:** The module sets this bit and ceases to operate when it detects an error in your initialization data. For example, the same character has been selected for delimiter and fill character. It is reset when the module receives valid initialization data. Refer to Initialization Errors, Table 6.A, for a complete list of settings that cause an initialization error.

## **Bit:** SW1(13)

Function: ASCII Device or Link Error

**Description:** The module sets this bit when it detects a parity, framing, or overrun error in the string of characters from the ASCII device. When multiple strings are transferred in one read block transfer, program logic can detect the error but cannot detect which string(s) contained the error. The module resets this bit when it detects no errors.

### **Bit:** SW1(14)

Function: Input String Exceeds Maximum

**Description:** The module sets this bit when it detects an input string longer than the string length that you selected in IW2(00-13). The module transfers the number of characters equal to the set string length. The remaining string characters (spillover) are stored in the module's input buffer as the first data of the next string. If the spillover was terminated by an end-of-string delimiter, the module would transfer it as another string. If not terminated by a delimiter, subsequent data strings could be out of sequence. The bit is reset when the module processes a string without spillover.

## **Bit:** SW1(15)

## Function: Read Data Available

**Description:** When the module detects a change in its status or receives new data from the ASCII device, it toggles this bit. Then the module sends new status and/or data to the processor with the toggled status of this bit. The module must receive acknowledgment in a subsequent write block transfer (toggled status of CW1(15)) before it can send new status and/or data. When sending new data to the processor, the module also enters the number of transferred data words into status word two (SW2) which accompanies the transfer.

## **Bit:** SW1(16)

Function: Write Data Acknowledge

**Description:** The module acknowledges receipt of a valid write block transfer by copying the status of CW1(16) into this bit, which is returned to the processor in the next read block transfer.

## Bit: SW1(17)

Function: Channel Active

**Description:** The module sets this bit to tell the processor that the ASCII device is enabled. It is reset when the ASCII device is turned off or disconnected.

## Status Word Two, SW2

### Bit: SW2(00-07)

**Function:** Number of Words Per String (Read, Only) **Description:** This 2-digit BCD number shows the number of words used by the module to transfer the data string that you selected in IW2(00-13). The number of words will be approximately equal to the number of characters per string divided by the type of data conversion such as 2 ASCII characters or 3 BCD characters per word.

When a data string requires more words than the maximum for a read block transfer, these digits display the maximum number of data words (62) in the read block. A data string could require several read block transfers.

### **Bit:** SW2(10-17)

**Function:** Number of Strings Per Block Transfer (Read, Only) **Description:** This 2-digit BCD number shows the number of data strings that are transferred to the PC processor in each read block transfer when you select the transfer of multiple data strings, IW2(17)=1. When transferring multiple strings, the module will not split a string between two block transfers, and the string length cannot exceed the number of characters that can be transferred in 31 words. Two strings of 31 words, three strings of 20 words, and so forth, must total 62 words or less. Remember that two of the 64 block transfer words are reserved for status words. Do not confuse the transfer of multiple strings per block with the transfer of one long string between two or more block transfers. The module will split one long string between block transfers when you have selected single string transfer, IW2(17)=0.

Command word one, status word one, and status word two are summarized in Figure 5.2, Figure 5.3, and Figure 5.4, respectively. Command, initialization and status words are summarized in the tables on the following pages. Copy the figures and tables so that you can refer to them as needed.

Figure 5.2 Command Word One, CW1

| 17                       | 16                              | 15                                    | 14                                     | 13                   | 12                            | 11 | 10 | 07                                                   | 06 | 05 | 04 | 03                                      | 02 | 01 | 00 |
|--------------------------|---------------------------------|---------------------------------------|----------------------------------------|----------------------|-------------------------------|----|----|------------------------------------------------------|----|----|----|-----------------------------------------|----|----|----|
| Initia-<br>liza-<br>tion | Write<br>Data<br>Avail-<br>able | Read<br>Data<br>Ack-<br>now-<br>ledge | Send<br>In-<br>com-<br>plete<br>String | Port<br>Dis-<br>able | Self<br>Diag-<br>nos-<br>tics |    | 0  | Reset<br>Power<br>up and<br>Hand<br>shak-<br>ing Bit |    | 0  |    | Reset<br>Input<br>Buffer<br>Full<br>Bit | 0  |    | 0  |

| Figure | 5.3  |      |     |
|--------|------|------|-----|
| Status | Word | One, | SW1 |

| 17                      | 16                                     | 15                             | 14                                   | 13                                    | 12                                | 11 | 10                    | 07                                      | 06 | 05          | 04           | 03          | 02                 | 01                 | 00           |
|-------------------------|----------------------------------------|--------------------------------|--------------------------------------|---------------------------------------|-----------------------------------|----|-----------------------|-----------------------------------------|----|-------------|--------------|-------------|--------------------|--------------------|--------------|
| Chan -<br>nel<br>Active | Write<br>Data<br>Ack-<br>now-<br>ledge | Read<br>Data<br>Avail-<br>able | Input<br>String<br>><br>Maxi-<br>mum | ASCII<br>De-<br>vice<br>Link<br>Error | Ini-<br>tiali-<br>zation<br>Error | 0  | Data<br>Com-<br>plete | Power<br>Up<br>Ini-<br>tiali-<br>zation | 0  | Ou<br>Bu    | tput<br>ffer |             | Inp<br>Bu          | out<br>ffer        |              |
|                         |                                        |                                |                                      |                                       |                                   |    |                       |                                         |    | 1 =<br>Full | 1 =<br>Empty | 1 =<br>Full | 1 =<br>75%<br>Full | 1 =<br>50%<br>Full | 1 =<br>Empty |

Figure 5.4 Status Word Two, SW2

| 17                                            | 16    | 15                      | 14 | 13 | 12 | 11 | 10    | 07      | 06 | 05     | 04             | 03              | 02        | 01 | 00 |
|-----------------------------------------------|-------|-------------------------|----|----|----|----|-------|---------|----|--------|----------------|-----------------|-----------|----|----|
| Number of Strings per Block Transfer<br>00-62 |       |                         |    |    |    |    |       |         |    | Number | of Data<br>00- | Words p€<br>∙62 | er String |    |    |
|                                               | BCD [ | BCD Digit 1 BCD Digit 0 |    |    |    |    | BCD [ | Digit 1 |    |        | BCD [          | Digit 0         |           |    |    |

# **Command Word One**

| Bit        | Function                           | Status                                                                                                    |
|------------|------------------------------------|----------------------------------------------------------------------------------------------------|
| 17         | Initialization                     | 0 = Reset<br>1 = Up to four initialization words will follow<br>command words CW1 CW2                                              |
| 16         | Write Data Available               | Toggled status, CW(16) $\neq$ SW(16), tells module that transfer contains new data                                                 |
| 15         | Read Data Acknowledge              | Toggled status, CW(15) = SW(15), tells<br>module that processor received previous<br>transfer                                      |
| 14         | Incomplete String                  | 0 = Reset<br>1 = Used for installation debugging, not for<br>normal operation                                                      |
| 13         | Port Disable                       | 0 = Reset<br>1 = Disables communication thru the interface<br>port                                                                 |
| 12         | Self Diagnostics                   | 0 = Reset<br>1 = Enables self diagnostics. You must re-<br>initialize the module                                                   |
| 11, 10     | Not used                           | Set them to zero                                                                                                    |
| 07         | Resets Power-up and<br>Handshaking | 0 = Reset<br>1 = Resets SW1 (07) Initialization bit,<br>SW1(15) Read data available bit, and<br>SW1(16) Write data acknowledge bit |
| 06, 05, 04 | Not used                           | Set them to zero                                                                                                    |
| 03         | Resets Input Buffer<br>Full Bit    | 0 = Reset<br>1 = Resets SW1(03) buffer full                                                                                        |
| 02         | Not used                           | Set it to zero                                                                                                    |
| 01         | Reserved for future<br>use         | Reset this bit to zero                                                                                                    |
| 00         | Reserved for future<br>use         | Reset this bit to zero                                                                                                    |

# **Initialization Word One**

| Bit           | Function                           | Status                                                                                                    |
|---------------|------------------------------------|----------------------------------------------------------------------------------------------------|
| 17            | ACK/NAK                            | 0* = Not used by ASCII device<br>1 = ACK/NAK required by device                                                                                                    |
| 16            | Stop Bits                          | 0* = Device generates one stop bit<br>1 = Device generates two stop bits                                                                                                    |
| 15            | Parity Enable                      | 0* = Device does not use parity bit<br>1 = Device generates a parity bit                                                                                                    |
| 14            | Parity                             | 0* = Odd<br>1 = Even                                                                                                    |
| 13            | Number of Data Bits                | 0* = Device generates 8-bit data<br>1 = Device generates 7-bit data                                                                                                    |
| 12, 11, 10    | Communication<br>Rate              | $000^* = 300$ baud<br>001 = 600 baud<br>010 = 1200 baud<br>011 = 2400 baud<br>100 = 4800 baud<br>101 = 9600 baud<br>110 = 110 baud<br>111 = 110 baud                                                        |
| 07, 06, 05    | Mode of<br>Transmission            | 000* = Full duplex with echo<br>001 = Full duplex without echo<br>010 = Simplex read<br>011 = Simplex write<br>100 = Half duplex with echo<br>101 = Half duplex without echo<br>all other codes are invalid |
| 04, 03, 02    | Mode of Operation                  | 000* = Data mode<br>001  = Report Generation (RG) mode                                                                                                    |
| 01, 00        | Number of<br>Initialization Words  | 00* = Word 1<br>01 = Words 1 and 2<br>10 = Words 1, 2, and 3<br>11 = Words 1, 2, 3, and 4                                                                                                    |
| *Default valu | ue when you do not select that ini | tialization word                                                                                                    |

# **Initialization Word Two**

| Bit                                              | Function                                                           | Status                                                                                                    |
|--------------------------------------------------|--------------------------------------------------------------------|----------------------------------------------------------------------------------------------------|
| 17                                               | Single or Multiple<br>String Transfer<br>(Rate)                    | 0*=Module sends single string<br>1=Module sends two or more strings per<br>block transfer                                                                                           |
| 16, 15, 14                                       | Data conversion                                                    | 000* = 2 ASCII characters per word<br>001 = 3 BCD characters per word**<br>010 = 4 BCD characters per word**<br>011 = 1 ASCII character per word<br>100 = 4 Hex characters per word |
| 13-00                                            | Number of ASCII<br>Characters per<br>String                        | Bits 00-03 = BCD digit 0<br>Bits 04-07 = BCD digit 1<br>Bits 10-13 = BCD digit 2<br>Data mode: default = 10, max = 62<br>RG mode: default = 124, max = 999                          |
| *Default valu<br>select that ir<br>**Must select | ie when you do not<br>italization word.<br>t either one in RG mode |                                                                                                    |

# Initialization Word Three

| Bit    | Function                                               | Status                                                                                                    |
|--------|--------------------------------------------------------|----------------------------------------------------------------------------------------------------|
| 17     | Enables<br>End-of-string (EOS)<br>Delimiter            | 0 = Module transfers data when it detects<br>EOS delimiter<br>1 = Module ignores EOS delimiter                                                                     |
| 16-10  | End-of-string<br>Delimiter                             | Bits 10-13 = First ASCII character<br>Bits 14-16 = Second character<br>The module defaults to null (CTRL 0)<br>if IW3 is not used.                                 |
| 07, 06 | Delay for Carriage<br>Return (RG mode,<br>only)        | 00* = 0ms<br>01 = 50ms<br>10 = 100ms<br>11 = 200ms                                                                                                    |
| 05     | Line Feed if Carriage<br>Return                        | 0*= Inhibits function<br>1 = Enables function                                                                                                    |
| 04     | Sends EOS Delimiter<br>to Processor (RG<br>mode, only) | 0* = Inhibits function<br>1 = Enables function                                                                                                    |
| 03     | Margin Justification<br>(Data mode, only)              | 0* = Right justification<br>1 = Left justification<br>In RG mode, ASCII data is left justified,<br>BCD values within string are right<br>justified, automatically. |

| Bit                                                             | Function         | Status                                                                                                    |
|-----------------------------------------------------------------|------------------|----------------------------------------------------------------------------------------------------|
| 02-00                                                           | I/O Buffer Split | 000* = 50/50 Input/output<br>001 = 100/0 Input<br>010 = 75/25 Input/output<br>011 = 25/75 Input/output<br>all other = 50/50 |
| *Default value when you do not select that initialization word. |                  |                                                                                                    |

# Initialization Word Four

| Bit   | Function                                                            | Status                                                                                                    |  |
|-------|---------------------------------------------------------------------|----------------------------------------------------------------------------------------------------|--|
| 17    | Not used                                                            | Set it to zero                                                                                                    |  |
| 16-10 | Removes Fill<br>Character (Data<br>mode) BCD Delimiter<br>(RG mode) | Bits 10-13 = First ASCII character<br>Bits14-16 = Second character<br>Module defaults to colon (:) if IW4 is not used.               |  |
| 07-04 | Removes Trailing<br>Characters                                      | Bits 04, 05 = First Hex digit<br>Bits 06, 07 = Second Hex digit<br>Module removes 15 characters, max.<br>Zero characters for default |  |
| 03-00 | Removes Header<br>Characters                                        | Bits 00, 01 = First Hex digit<br>Bits 02, 03 = Second Hex digit<br>Module removes 15 characters, max.<br>Zero characters for default |  |

# **Status Word One**

| Bit         | Function                                                                            | Status*                                                                                                    |  |  |  |
|-------------|-------------------------------------------------------------------------------------|----------------------------------------------------------------------------------------------------|--|--|--|
| 17          | Channel Active                                                                      | 0 = Reset<br>1 = The ASCII device is enabled                                                                           |  |  |  |
| 16          | Write Data<br>Acknowledge                                                           | Module toggles SW1(16)=CW1(16) to tell<br>PC that new data was received                                                |  |  |  |
| 15          | Read Data Available                                                                 | Module toggles SW1(15) ≠ CW1(15) when<br>it detects a change in status or receives<br>new data from ASCII device       |  |  |  |
| 14          | Input String Exceeds<br>Maximum                                                     | 0 = Reset<br>1 = Input string >set string length in<br>IW2(00-13)                                                      |  |  |  |
| 13          | ASCII Device/Link<br>Error                                                          | 0 = Reset<br>1 = Module detects parity, framing or<br>overrun error in string from the ASCII<br>device                 |  |  |  |
| 12          | Initialization Error                                                                | 0 = Reset<br>1 = Module ceases to operate                                                                              |  |  |  |
| 11          | Not Used                                                                            | Module sets it to zero                                                                                                 |  |  |  |
| 10          | Data Complete                                                                       | 0 = Reset<br>1 = Module detects delimiter at end of<br>string that is distributed over one or<br>more block transfers. |  |  |  |
| 07          | Power-up<br>Initialization                                                          | 0 = Reset by CW1(07)<br>1 = Power-up initialization is complete                                                        |  |  |  |
| 06          | Not used                                                                            | Module sets it to zero                                                                                                 |  |  |  |
| 05          | Output Buffer Full                                                                  | 0 = Reset when less than full<br>1 = Output buffer full                                                                |  |  |  |
| 04          | Output Buffer Empty                                                                 | 0 = Reset when data enters buffer<br>1 = Output buffer empty                                                           |  |  |  |
| 03          | Input Buffer full                                                                   | 0 = Reset by CW1(03) when input buffer is<br>empty<br>1 = Input buffer is full                                         |  |  |  |
| 02          | Input Buffer 75% Full                                                               | 0 = Reset when less than 75% full<br>1 = Input buffer is 75% full                                                      |  |  |  |
| 01          | Input Buffer 50% Full                                                               | 0 = Reset when less than 50% full<br>1 = Input buffer is 50% full                                                      |  |  |  |
| 00          | Input Buffer Empty                                                                  | 0 = Reset when data enters buffer<br>1 = Input buffer is empty                                                         |  |  |  |
| *The module | *The module sets these bits (unless toggled) when it detects the subject condition. |                                                                                                    |  |  |  |

# **Status Word Two**

| Bit                                                                                 | Function                                                                                         | Status*                                              |  |
|-------------------------------------------------------------------------------------|--------------------------------------------------------------------------------------------------|------------------------------------------------------|--|
| 17-10                                                                               | Number of strings per<br>Block Transfer (when<br>transferring multiple<br>strings., IW2(17) = 1) | Bits 10-13 = BCD digit 0<br>Bits 14-17 = BCD digit 1 |  |
| 07-00 Number of Words per<br>String                                                 |                                                                                                  | Bits 00-03 = BCD digit 0<br>Bits 04-07 = BCD digit 1 |  |
| *The module sets these bits (unless toggled) when it detects the subject condition. |                                                                                                  |                                                      |  |

# Troubleshooting

| Chapter Objectives                | In this chapter you will read about recognizing initialization errors, interpreting status indicators, and status codes for troubleshooting purposes. We will also show you how to conduct a test to verify that your ASCII module is operating correctly. |  |
|-----------------------------------|----------------------------------------------------------------------------------------------------|--|
| Recognizing Initialization Errors | If you should set bits of initialization words to an invalid range, the module detects an initialization error and will not operate. Invalid settings of initialization words are listed in Table 6.A.                                                     |  |

Table 6.A Initialization Errors

| Feature                  | Word (Bit)  | Invalid Setting or Range                                                                                                    |
|--------------------------|-------------|----------------------------------------------------------------------------------------------------|
| Mode of module operation | IW1(02-04)  | Above 001 (binary)                                                                                                    |
| Mode of transmission     | IW1 (05-07) | Above 101 (binary)                                                                                                    |
| String length            | IW2(00-13)  | Data mode:<br>above 62 characters<br>Either mode:<br>non-BCD digits using<br>A-F hex                                                          |
| Data conversion          | IW2(14-16)  | Data mode:<br>above 100 (binary)<br>Report generation mode:<br>000=1 ASCII/word<br>011= 2 ASCII/word<br>100= 4 hex/word<br>above 100 (binary) |
| I/O buffer split         | IW3(00-02)  | Simplex read:<br>100=100% output<br>Simplex write:<br>001=100% input                                                                          |
| Send EOS delimiter to PC | IW3(04)     | Set in data mode                                                                                                    |

| Feature                 | Word (Bit) | Invalid Setting or Range                                                                                                    |  |
|-------------------------|------------|----------------------------------------------------------------------------------------------------|--|
| End-of-string delimiter | IW3(10-16) | Same value as IW4(10-16)<br>when you use IW3 and<br>IW4<br>3A hex, when you do <b>not</b><br>use IW4 (3A is default of<br>IW4(10-16) when IW4 is<br>not used) |  |
| BCD delimiter           | IW4(10-16) | No value entered when<br>using all four initialization<br>words (00 hex is an illegal<br>BCD delimiter value)                                                 |  |

# How You Interpret Status Indicators

There are three LED status indicators on the front of the module. They are labeled:

FAULT BUFFER FULL CHANNEL ACTIVE

The location of these LED indicators and how you interpret them is described in Figure 6.1.

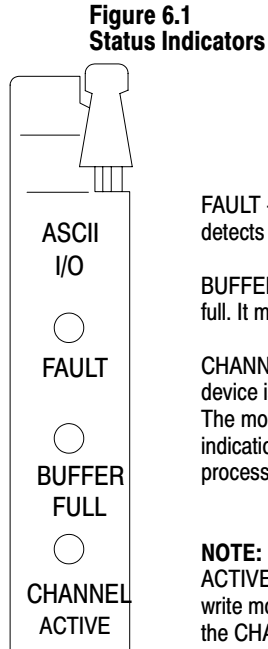

FAULT - This red indicator illuminates when the module detects an internal hardware fault. It is normally off.

BUFFER FULL - This yellow indicator illuminates when the input buffer is full. It must be reset by program logic using CW1(03).

CHANNEL ACTIVE - This green indicator illuminates when an ASCII device is turned on and is properly connected to the INTERFACE port. The module examines only the received data line for channel active indication. This indicator does not monitor communication between the processor and the ASCII module.

**NOTE:** In RS-232-C and current loop modules, disregard the CHANNEL ACTIVE indicator when in simplex mode of transmission. The simplex write mode disregards the status of the receive line, which is indicated by the CHANNEL ACTIVE indicator.

When the input buffer is full and when you use control lines, the module signals the ASCII device to stop sending data. If you do not use control lines and the ASCII device continues to send data when the input buffer is full, the data spills over and is lost.

Typical examples of fault conditions displayed by status indicators, and corrective action that you can take, are shown in the troubleshooting chart (Table 6.B). If the FAULT indicator should remain on, return the module to Allen-Bradley for service.

#### Table 6.B Troubleshooting Chart

| Indication                                        | Description                                                                 | <b>Recommended Action</b>                                                                                                    |  |
|---------------------------------------------------|-----------------------------------------------------------------------------|----------------------------------------------------------------------------------------------------|--|
| FAULT<br>O BUFFER FULL<br>O CHANNEL ACTIVE        | Normal operation                                                            |                                                                                                    |  |
| FAULT     BUFFER FULL     CHANNEL ACTIVE          | ASCII characters are not transferred but all LEDs give normal indication.   | <ol> <li>Check for invalid initialization data<br/>(SW1=X4XX). (X = any hex value)</li> <li>Check parity setting on ASCII<br/>device with setting of IW1(14,15).</li> </ol>                                                                                                    |  |
| FAULT<br>BUFFER FULL<br>CHANNEL ACTIVE            | Hardware failure in module.                                                 | Return module for repair                                                                                                    |  |
| FAULT<br>BUFFER FULL<br>CHANNEL ACTIVE            | Input buffer full. Loss of spillover<br>data if control lines are not used. | <ol> <li>Check for loss of data.</li> <li>Increase ratio or input buffer to<br/>output buffer in IW3(00-02).</li> <li>Increase block transfer rate by<br/>transferring multiple strings in each<br/>transfer. Set IW2(17)=1 and modify<br/>your program.</li> <li>Decrease communication rate from<br/>ASCII device.</li> </ol> |  |
| O FAULT<br>O BUFFER FULL<br>O CHANNEL ACTIVE<br>O | ASCII characters are transferred<br>but all LEDS are OFF.                   | <ol> <li>Check programming plugs for correct<br/>placement. See section titled "Setting<br/>the Module's Programming Plugs",<br/>P. 2-11</li> <li>If a multiple port ASCII device is<br/>being used, check for use of correct<br/>port.</li> <li>Check 1772-TC Cable.</li> </ol>                                                |  |
| o = off<br>= on                                   |                                                                             |                                                                                                    |  |

# How You Interpret Codes in Status Word One

During installation and start-up you will find the codes displayed in status word one (SW1) very helpful. You can observe them when you display the read block transfer file in your program's BLOCK XFER READ instruction. Typical codes for correct operation (Table 6.C), buffer status (Table 6.D), and fault status (Table 6.E) are shown on the following pages.

#### Table 6.C Correct Operation Codes

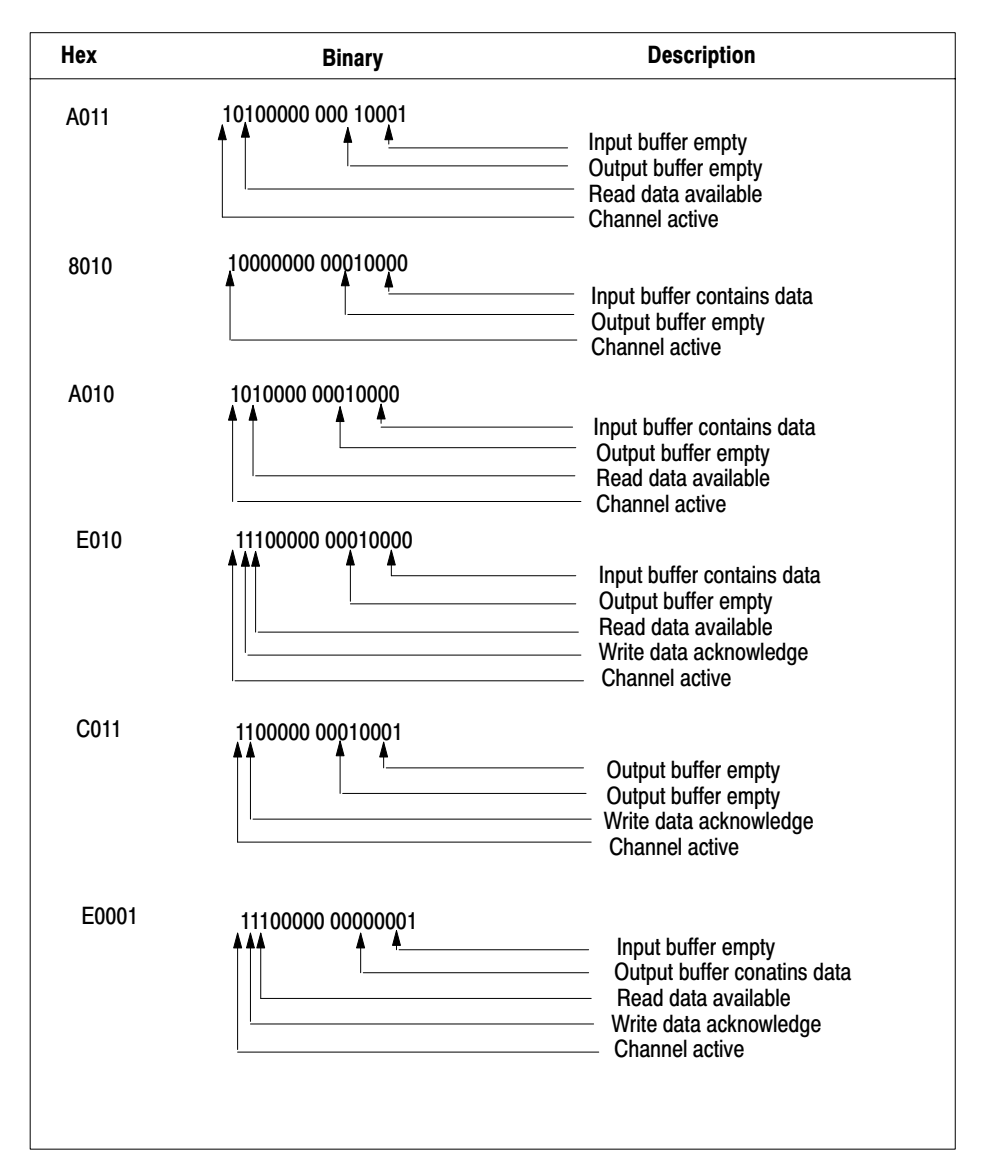

#### Table 6.D Buffer Status Codes

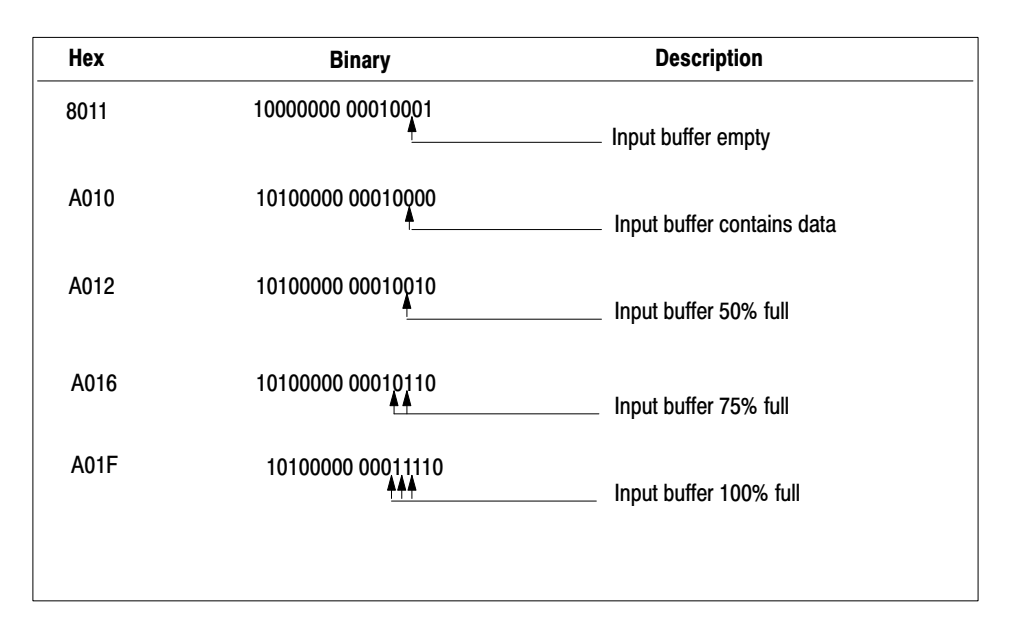

#### Table 6.E Fault Status Codes

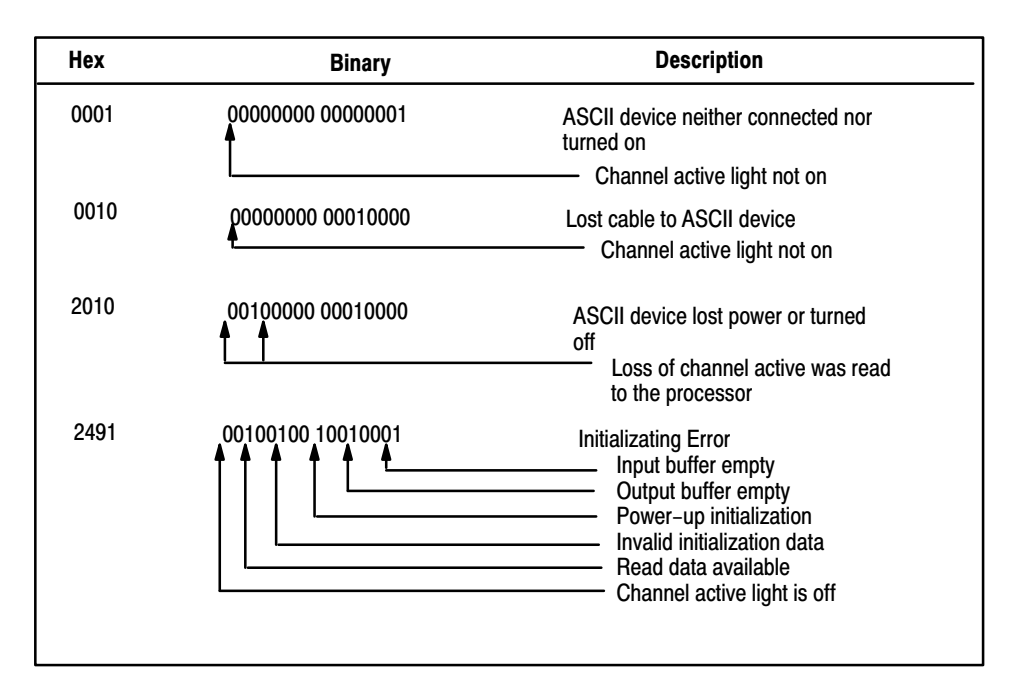

# Chapter 7 Troubleshooting You can verify cable connections and operation of your installed ASCII module on your industrial terminal as follows. Turn off power to I/O chassis. Place your module in module group 1, slot 1. Turn on power. Load a brief program into processor memory. Use the program (Figure 6.2 for PLC-2 family controllers, Figure 6.3 for PLC-3 controllers) if your processor memory is empty. If you have loaded your "Getting Started Program", insert only rungs 3 and 4 following rung 2 of the "Getting Started Program". Add a temporary end instruction (PLC-2 family), or an end rung (PLC-3 controller). Set your industrial terminal to alphanumeric mode and select a communication rate of 300 baud. Do this by entering the following key sequence using the alphanumeric keytop overlay. Press [MODE SELECT]1213[RETURN] The cursor appears at the upper left corner of a blank screen. The module's CHANNEL ACTIVE LED illuminates when the industrial terminal is in alphanumeric mode and the module has power. Place the processor in run/program mode (PLC-2 family controller) or in run monitor (PLC-3 controllers). Enter characters on the keyboard.

**Results** Characters should be displayed as you enter them.

If not, check the following:

Testing the ASCII Module and

1.

2.

3.

4.

5.

Cables

- The module's internal programming plugs are set correctly (chapter 3, Figure 3.8).
- Cables to the I/O chassis are connected correctly.
- PLC-3 controller LIST functions are entered correctly, and/or adapter module switch is set correctly. (Does the proper channel number LED indicator illuminate on the 1775-S4A I/O scanner, and does the ACTIVE LED indicator illuminate on the 1771-AS remote I/O adapter module?)

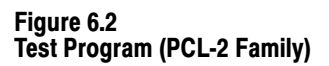

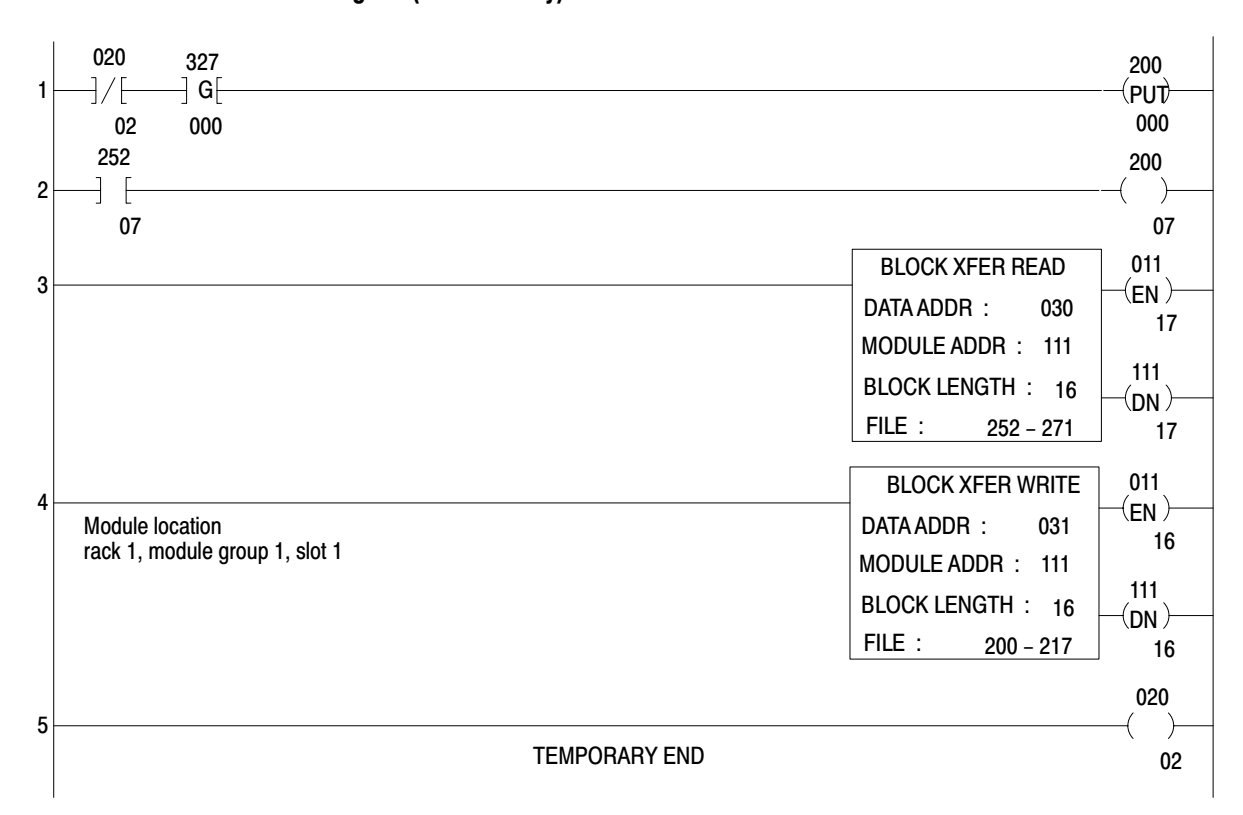

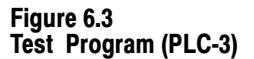

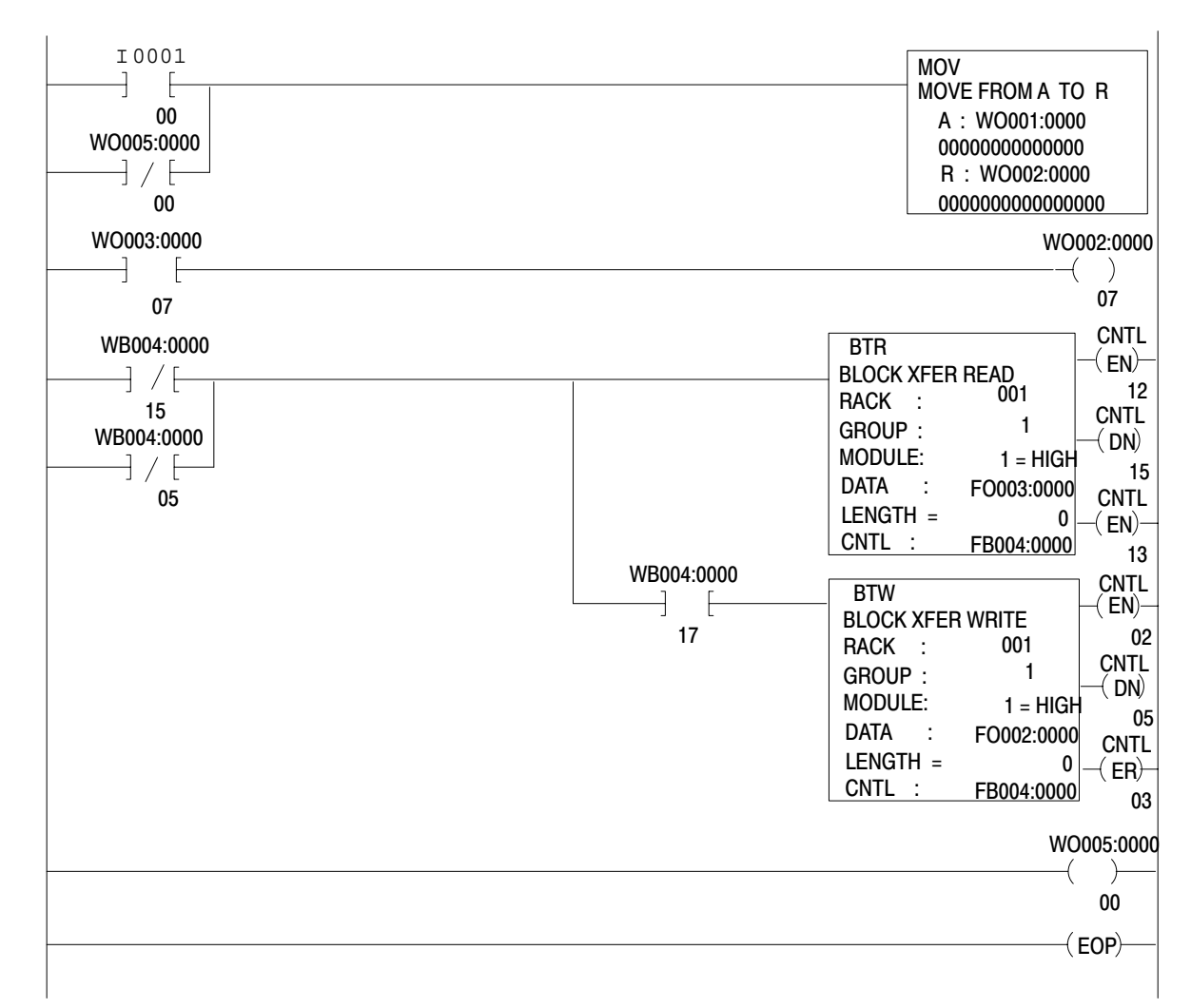

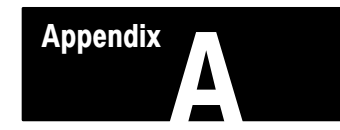

# **PLC-2 Family Processors**

## Complete Getting Started Program, PLC-2 Family

The complete Getting Started Program with rung desriptions is described in Figure A.1.

#### Figure A.1 Complete Getting Started Program (PLC-2 Family)

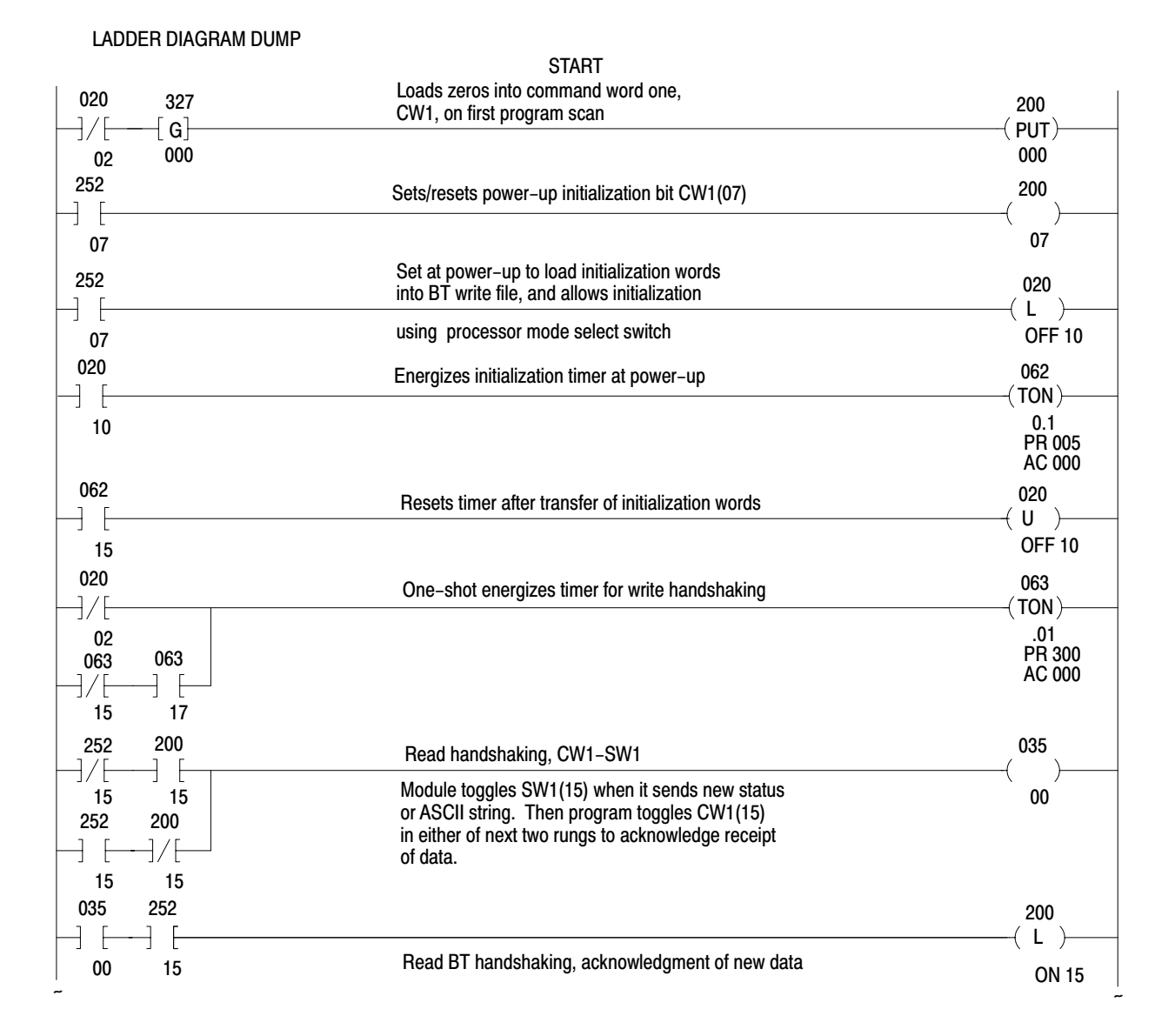

| 035        | 252                                             |               | 20         | 0             |
|------------|-------------------------------------------------|---------------|------------|---------------|
|            | 」/ [                                            |               | ( U        | )<br>N 15     |
| 00         | 251 020                                         |               | 0:         | 20            |
| -[G]       |                                                 |               | (          |               |
| 000        | 100 00                                          |               |            | 01            |
| 020        | Write BT one-shot                               |               | 02         | 20            |
| 01         |                                                 |               | [          | OFF00         |
| 063        | 247                                             |               | 0:         | 20            |
| [G]<br>000 | 200                                             |               | ( ]        | U )           |
| 020        | 252                                             |               | 20         | 00            |
| —] [—      | _]/[                                            |               | ( I        |               |
| 01         | <sup>16</sup> Write handshaking toggles CW1(16) |               | (          | UN 16         |
|            | 232                                             |               | (          | U )           |
| 01         | 16                                              |               | Ì          | ON 16         |
| 065        | Free-running timer for message format example   |               | )<br>ج ( آ | )65<br>3TO    |
| 15         |                                                 |               | (1         | .01           |
|            |                                                 |               |            | PR 300        |
| 065        | Puts accumulated value into message             |               | 4          | 05            |
| —[ G]—     | i us accumulated value into message             |               | ( Pl       | (т.           |
| 021        |                                                 | [             | 0          | 21            |
| 020        | Stores data for write BT to module              | FILE TO FILE  | MOVE       | 060<br>( EN)  |
| _ L<br>01  |                                                 | COUNTER ADDR: | 060        |               |
| •          |                                                 | FILE LENGTH:  | 016        | 17            |
|            |                                                 | FILE A :      | 400 - 417  | 060           |
|            |                                                 | FILE R :      | 200 - 221  | -( DN)-<br>15 |
|            |                                                 | RATE PER SCAN | 016        | 61            |
|            | Unconditional Read BT to processor              | BLOCK XFER    | READ       | —( EN)—       |
|            | SW1_SW2 and data                                | DATA ADDR:    | 030        | 17            |
|            |                                                 | MODULE ADDR:  | 111        | 111           |
|            |                                                 | BLOCK LENGTH: | 16         | —( DN)—       |
|            |                                                 | FILE:         | 252 - 271  | 17            |
|            | I Inconditional Write BT to module              | BLOCK XFER    | WRITE      | 011           |
|            |                                                 | DATA ADDR:    | 031        |               |
|            | Gwi, Gwz, allu uala                             | MODULE ADDR:  | 111        | 444           |
|            |                                                 | BLOCK LENGTH: | 16         | —( ND)—       |
|            |                                                 | FILE:         | 200 - 217  | 16            |
| 020        | Charge initialization data                      | FILE TO FILE  | MOVE       | 061           |
|            | Stores initialization data.                     | COUNTER ADDR: | 061        | -( EN)-       |
| 10         |                                                 | POSITION:     | 001        | 17            |
|            |                                                 | FILE LENGTH:  | 570 - 573  | 061           |
|            |                                                 | FILE R :      | 202 - 205  | -( dn)-       |
|            |                                                 | RATE PER SCAN | 004        | 15            |
|            |                                                 | L             |            |               |

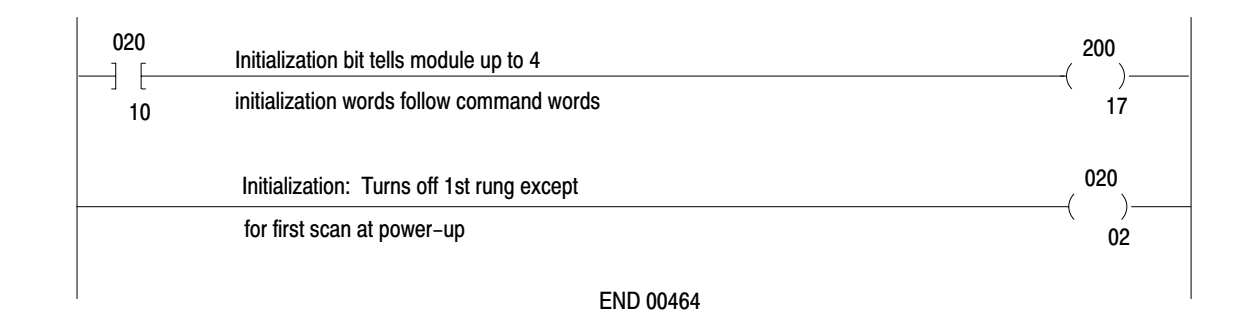

**Block Transfer Programming** All communication between the ASCII module and the PC processor data table is controlled by program logic using block transfer programming. The Mini-PLC-2/15 and PLC-2/30 programmable controllers use block transfer instructions. The PLC-2/20 uses multiple get instructions for programming block transfer. Refer to the July 1982 or later edition of the Programming and Operations Manual for the Mini-PLC-2/15 or PLC-2/30 for a detailed description of block transfer. These are publications 1772-804 and 1772-806 respectively.

The remainder of this section describes block transfer concepts for programming the ASCII module using the block instructions of the Mini-PLC-2/15 and PLC-2/30 programmable controllers.

## **Bidirectional Block Transfer**

Bidirectional block transfer is the performance of alternating read and write operations. A read operation transfers data from the module to the processor data table. A write operation transfers data from the data table to the module. User program logic contains the block transfer read instruction and block transfer write instruction. The format of these block instructions and definitions of terms are shown in Figure A.2.

#### Figure A.2 Block Format Block Transfer Instructions

| A block transfer instruction is programmed<br>n the ladder diagram by depressing the<br>BLOCK XFER] key followed by [1] (for a<br>READ) or [0] (for a WRITE). The appropriate<br>ead or write block, as shown, will<br>appear on the industrial terminal screen.                                                       | BLOCK XFER F<br>DATA ADDR:<br>MODULE ADDR:<br>BLOCK LENGTH:<br>FILE: | READ<br>030<br>100<br>01<br>110 - 110  | 010<br>( EN )<br>07<br>110<br>( DN )<br>07 |
|----------------------------------------------------------------------------------------------------|----------------------------------------------------------------------|----------------------------------------|--------------------------------------------|
| Numbers shown are default values.<br>Numbers in shaded areas must be<br>replaced by user-entered values. The<br>number of default address digits initially<br>displayed, 3, 4, or 5 will depend on the<br>size of the data table. Initially displayed<br>default values are governed by the I/O<br>rack configuration. | BLOCK XFER M<br>DATA ADDR:<br>MODULE ADDR:<br>BLOCK LENGTH:<br>FILE: | WRITE<br>030<br>100<br>01<br>110 - 110 | 010<br>( EN )<br>06<br>110<br>( DN )<br>06 |

| Data Address    | : First possible address in accumulated value area of data table.                                     |
|-----------------|----------------------------------------------------------------------------------------------------|
| Module Address  | : Rack, module group, and slot number.                                                                |
| Block Length    | : Number of words to be transferred. (00 can be entered for default value or for 64 words).           |
| File            | $_{\rm 2}$ Address of first word in the file. Storage is 100_8 above the data address.                |
| Enable Bit (EN) | : Automatically entered from the module address. Set on when rung containing the instruction is true. |
| Done Bit (DN)   | : Automatically entered from the module address. Remains on for 1 scan following successful transfer. |

11121

## **Data and Module Addresses**

The data address is the block transfer instruction address. It is used to store the I/O rack address of the ASCII module (module address). The module address is stored in BCD by rack, module group, and slot number and identifies the module's location in the I/O rack. You enter the data address in the instruction after you enter the instruction.

The data address of a block transfer instruction should be the first available address in the timer/counter accumulated area of the data table. This address is 030 for the Mini-PLC-2/15 controller. For the PLC-2/30 controller, this address depends on the number of I/O racks connected to the processor module, i.e. address 020 for one I/O rack, 030 for two racks, etc. to 070 for six racks and 200 for seven racks. When more than one block transfer module is used, the data addresses should be consecutive.

Two consecutive data addresses must be used in bidirectional block transfer. Both contain the I/O rack address of the ASCII module.

A boundary word containing zeros should be entered in the data table following the last block transfer data address. When the processor sees this boundary word, it will terminate the block transfer search routine so subsequent data table values cannot be interpreted as rack, module group, and slot numbers associated with block transfer data addresses.

## **File Addresses**

The block transfer read and write instructions each require a file. The file of the read instruction receives data transferred from the module. The file of the write instruction temporarily holds data to be sent to the module. Each file address is stored in the preset area of the data table,  $100_8$  above the corresponding data address in the accumulated area. You enter the file address in the instruction after you enter the instruction. The files themselves can be located elsewhere in the data table.

## **Enable and Done Bits**

The read enable bit is bit 07 or 17 of the module's output image table byte depending on whether the block transfer module is in a lower or upper slot, respectively. The write enable bit is bit 06 or 16 of this byte. These bits are entered automatically in the instruction when you enter the module address.

The done bit has the identical bit number as the enable bit but the done bit is set in the module's input image table word. The done bit is set in the I/O scan that the transfer is made, provided that the transfer was successfully completed.

The done bit remains set for one program scan.

## **Example Instructions**

Example bidirectional block transfer instructions and their associated data table map are shown in Figure A.3.

## **Block Transfer Timing**

The time for a block transfer read or write operation for PLC-2 family processors depends on the system, scan time(s), the number of words to be transferred, the I/O configuration, and the number of enabled block

transfer instructions in the ladder diagram program during any program scan. A block transfer module will not accept another transfer until finished processing the previous transfer. For a worst case calculation of the time between block transfers, assume that the number of enabled block transfer instructions during any program scan is equal to the number of block transfer modules in the system. Also assume that the ASCII module is transferring 64 words in a write or read operation and 2 words in the alternate operation. The module will toggle, when done, from one operation to the other in the next program scan.

The method for calculating the worst case time between block transfers will be covered for the following cases: PLC-2/30 remote and local systems, and Mini-PLC-2/15 controller.

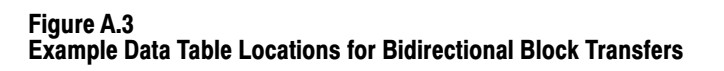

|     |                |              | 4          | 010 |                                             |
|-----|----------------|--------------|------------|-----|---------------------------------------------|
|     | D . T.I.       |              |            | 010 |                                             |
|     | Data Table     | RW           |            |     |                                             |
|     |                | 1 1 Block le | ength code | 013 | Output image table low                      |
|     |                |              |            |     | byte                                        |
| B W |                |              |            |     |                                             |
| 1   | 1              | 3            | 0          | 040 | Data Addresses contains module              |
| 1   | 1              | 2            | 0          | 0/1 | address 130: rack 1, module group 3, slot 0 |
|     | I              | 3            | 0          | 041 | 3010.                                       |
|     |                | R W          |            |     |                                             |
|     |                | 1 1          |            | 113 | Input image table low byte                  |
|     |                |              |            | 110 | R = Read bit                                |
|     |                |              |            |     | W = Write bit                               |
|     | 2              | •            |            |     |                                             |
|     | 3              | 0            | 0          | 140 | Storage locations of file addresses         |
|     | 4              | 0            | 0          | 141 |                                             |
| Ī   |                |              | 1          |     |                                             |
|     | Bead Block Tr  | ansfor Filo  |            | 300 | Read block transfer file length set to      |
|     | Head Diock H   |              |            |     | oo, which allows a 64 word transfer         |
|     |                |              |            | 347 |                                             |
| ţ   |                |              | ļ          | 400 | Write block transfer file length set to     |
|     | Write Block Tr | ansfor Filo  |            | 400 | 00. which allows a 64 word transfer         |
|     | WITTE DIOCK II |              |            |     | ,                                           |
|     |                |              |            | 447 |                                             |
|     |                |              |            | 447 |                                             |
|     |                |              |            |     |                                             |

| BLOCK XFER READ<br>DATA ADDR:<br>MODULE ADDR:<br>BLOCK LENGTH:<br>FILE:  | 300- | 040<br>130<br>00<br>347 | 013<br>(EN)<br>07<br>113<br>(DN)<br>07 |
|--------------------------------------------------------------------------|------|-------------------------|----------------------------------------|
| BLOCK XFER WRITE<br>DATA ADDR:<br>MODULE ADDR:<br>BLOCK LENGTH:<br>FILE: | 400- | 041<br>130<br>00<br>447 | 013<br>(EN)<br>06<br>113<br>(DN)<br>06 |

11839

## PLC-2/30 (PLC-2/20) Remote System

The system scan time for a remote PLC-2/30 or PLC-2/20 system is the sum of the processor scan time, the processor I/O scan time (between processor and remote distribution panel), and the remote distribution panel I/O scan time. Assume that for a remote system, the remote distribution panel can process only one block transfer operation per remote distribution panel scan.

The procedure for calculating the worst case time between transfers under normal operating conditions can be done in three steps.

- **1.** Calculate the system values that are determined by the system configuration.
- Program Scan, PS = (5ms/1K words) x (number of program words)
- Processor I/O Scan, PIO = (0.5ms/rack number) x (declared rack numbers)
- Remote Distribution I/O Scan, RIO = (7ms/chassis) x (number of chasses)
- Number of Words Transferred, W = 64 words for one operation, 2 words for the other
- **2.** Calculate the block transfer time TW for the write operation and TR for a read operation.

TW = PS + PIO + 2 RIO + 0.5W + 13

TR = PS + PIO + 2 RIO + 0.5W + 4

These equations are valid for up to 10,000 cable feet between the remote distribution panel and remote I/O chassis and for a baud rate of 57.6k, or 5,000 cable feet at 115k baud rate.

3. Calculate the worst case system time ST between transfers.

ST = Sum of transfer times of all block transfer modules in a system taken worst case (read or write).

# **Example Problem 1**

A PLC-2/30 programmable controller is controlling 4 I/O racks in remote configuration (Figure A.4). An ASCII module is located in each rack. Assume that 64 words are transferred in each read and two words are transferred in each write operation and that the ladder diagram program contains 4K words (K=1024). There are no other block transfer modules in the system.

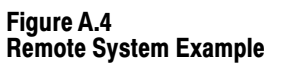

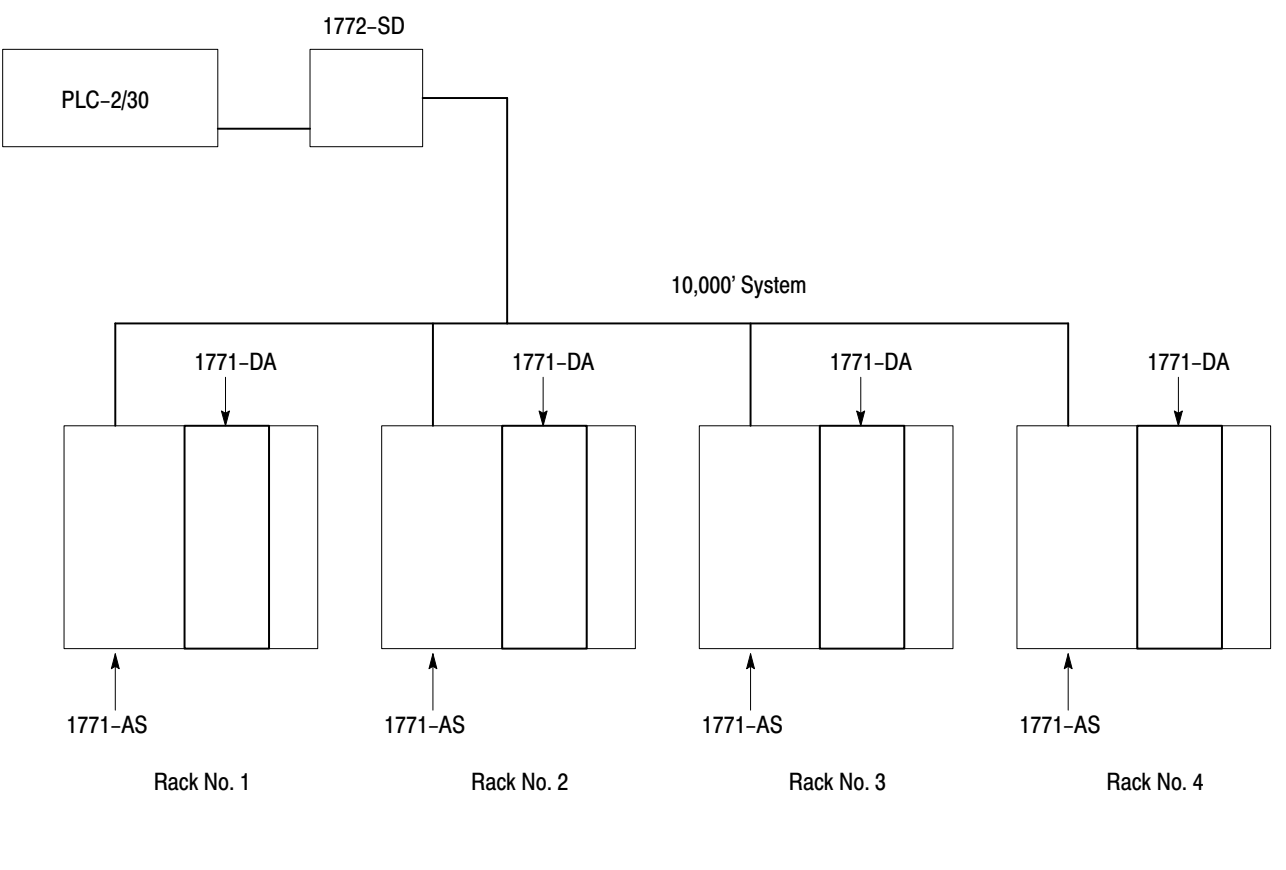

11840

What is the worst case time between two consecutive read block transfers from the same module in this system?

Solution

The facts of the problem are:

Program length = 4K words Number of chassis = 4 rack numbers Number of block transfer words = 64 words (read), 2 words (write)

**1.** Calculate the system values.

Processor Scan Time PS = (5ms/1K words) x (4K words) = 20ms Processor I/O Scan Time PIO = (0.5ms/rack number) x (4 rack numbers) = 2ms Remote Distribution I/O Scan Time RIO = (7ms/chassis) x (4 chassis) = 28ms Number of Words Transferred = 64 (read) or 2 (write)

**2.** Calculate the block transfer times, TW for a write and TR for a read operation.

TW = PS + IO + 2(RIO) + 0.5W + 13TW = 20 + 2 + 2(28) + 0.5(2) + 13TW = 92ms (write)

TR = PS + PIO + 2(RIO) + 0.5W + 4 TR = 20 + 2 + 2(28) + 0.5(64) + 4TR = 114ms (read)

**3.** Calculate the worst case system time ST between 2 consecutive read block transfers.

ST = 4TW + 4TR= 4(92) + 4(114)= 368 + 456824ms

This is the worst case time between two consecutive read block transfers in the 4-chassis remote configuration described in example problem 1 (enabled ASCII module in each chassis).

# PLC-2/30 Local System

The system scan time for a local PLC-2/30 system is the program scan time plus the processor I/O scan time. Each block transfer module will be updated during a program scan.

The procedure for calculating the worst case time between transfers can be done in three steps.

- **1.** Calculate the system values that are determined by the system configuration.
- Program Scan PS = (5ms/1K words) x (number of program words)
- Processor I/O Scan PIO = (1ms/rack number) x (number of declared rack numbers)
- Number of words transferred W = 64 (read) or a (write)
- 2. Calculate the block transfer time T for the read or write operation.

T = 0.1ms + (0.075ms/word x number of words transferred)

The same equation is used for either read or write transfer times.

- 3. Calculate the worst case system time ST between transfers.
  - ST = PS + PIO + T(1)(read) + T(2)(read) + T(3)(read) + ...PS + PIO + T(1)(write) + T(2)(write) + T(3)(write) + ...
    - = 2(PS +PIO) + T(1)(read) + T(2)(read) + T(3)(read) + ...T(1)(write) + T(2)(write) + T(3)(write) + ...

## **Example Problem 2**

A PLC-2/30 programmable controller is controlling four I/O racks in a local configuration (Figure A.5). Otherwise this example problem is identical to example problem 1.

Figure A.5 Local System Example

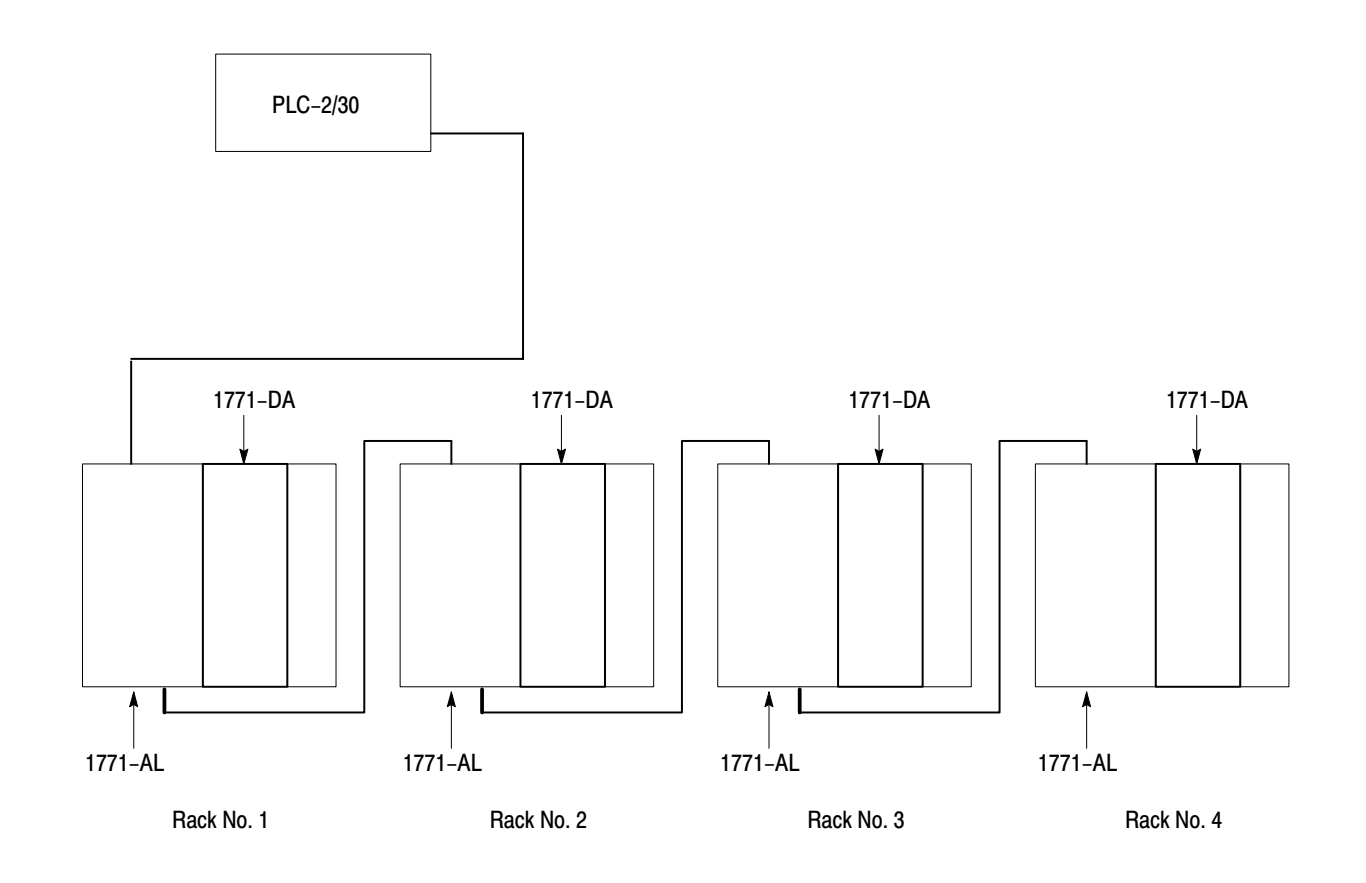

11841

Solution:

The facts of the problem are:

Program length = 4K words Number of chassis = 4 rack numbers Number of block transfer words, W = 64 (read) or 2 (write)

**1.** Calculate the system values.

Processor Scan Time,  $PS = (5ms/1K \text{ words}) \times (4K \text{ words}) = 20ms$ Processor I/O Scan Time, PIO = (0.5ms/rack number)  $\times (4 \text{ rack} \text{ numbers}) = 2ms$ Number of Words Transferred, W = 64(read) or 2 (write)
2. Calculate the block transfer times T for the read and write operation.

T = 0.1 + (0.075 ms/word x 64 words)= 0.1 + 4.8 4.9 ms (read)

- T = 0.1 + (0.075 ms/word x 2 words)= 0.1 + 0.15 = 0.25 ms (write)
- **3.** Calculate the worst case system time ST between 2 consecutive read block transfers.

The module toggles to a read operation in the scan following completion of the write operation and vice versa.

ST = PS+PIO + T(1) + T(2) + T(3) + T(4)(writes) PS+PIO + T(1) + T(2) + T(3) + T(4)(reads) ST = 2PS + 2PIO + 4T(read) + 4T(write) = 2(20) + 2(2) + 4(4.9) + 4(0.15) = 40 + 4 + 19.6 + 0.6= 64.2ms

This is the worst case time between two consecutive read block transfers in the 4-chassis local configuration described in example problem 2 (enabled ASCII module in each chassis).

## Mini-PLC-2/15 Controller

The program scan and I/O scan are consecutive and are considered as a single processor scan. The Mini-PLC-2/15 scan time varies typically from 18 to 24ms for a 1K program and one I/O chassis. Each block transfer module will be updated during a program scan.

The procedure for calculating the worst case time between transfers can be done in two steps.

The facts of the problem are:

Processor Scan time, PS = 24msNumber of Words Transferred, W = 64(read) or 2(write) 1. Calculate the block transfer time T for the read and write operation.

T = 0.1ms + (6.16ms/word x number of words transferred)

The same equation is used for either read or write transfer times.

**2.** Calculate the worst case system time ST between two read block transfers.

ST = PS + T(read) + PS + T(write)

#### **Example Problem 3**

A Mini-PLC-2/15 programmable controller is communicating with one ASCII module in its I/O chassis. The ladder diagram program contains 2K words. Otherwise, this example problem is identical to example problem 1.

Solution

The facts of the problem are:

Program length = 2K words Processor Scan Time PS =  $(24ms/1K \text{ words}) \times (2K \text{ words}) = 48ms$ Number of words transferred W = 64(read), 2(write)

1. Calculate the block transfer time T for the read and write operation.

$$T = 0.1 \text{ms} + (0.16 \text{ms/word x 64 words})(\text{read})$$
  
= 0.1 + 10.24  
= 10.34 ms (read)

- T = 0.1ms + (0.16ms/word x 2 words)(write)= 0.1 + .32= 0.42ms (write)
- **2.** Calculate the worst case system time ST between two consecutive read block transfers.

|                             | Appendix A<br>ASCII Module<br>PLC-2 Family Processors                                                                                                    |
|-----------------------------|----------------------------------------------------------------------------------------------------|
|                             |                                                                                                    |
|                             | ST = PS + T(read) + PS + T (write)<br>= 48 + 10.34 + 48 + 0.42<br>= 107ms (rounded)                                                                              |
|                             | This is the worst case time between two consecutive read block transfers for the Mini-PLC-2/15 controller as described in example problem 3.                     |
| Example Read (Only) Program | A read (only) program for transferring data from your ASCII device into<br>the data table of your processor is presented with rung descriptions<br>(Figure A.6). |

## Figure A.6 Example Read (Only) Program

| LADD            | ER DIAGRAM  | I DUMP START                               |               |           |               |
|-----------------|-------------|--------------------------------------------|---------------|-----------|---------------|
| <b>112</b>      | 327         | Loads zeros into command word one (C)      | W1)           |           | 200           |
| <u> </u>        | [ G]<br>000 | with switch, or first program scan         |               |           | ( PUT)<br>000 |
| <b>020</b>      |             |                                            |               |           |               |
|                 | 1           |                                            |               |           |               |
| 252             | SW1         | Power-up initialization bit, reset         |               |           | 200           |
|                 |             | power-up initialization bit CW1            |               |           | -( )<br>07    |
| 252             | C///1       | Energize on newer, up to load initializati | <b>an</b>     |           | 200           |
|                 | 301         | words into write RT file                   |               |           | -(L)—         |
| 07              |             |                                            |               |           | OFF 10        |
|                 |             | Energize timer on power-up                 |               |           | 062<br>( ton) |
| 10              |             |                                            |               |           | 1.0           |
|                 |             |                                            |               |           | PR 002        |
| 062             |             | Do oporgizo offer timo out                 |               |           | 020           |
|                 |             |                                            |               |           | -(U)          |
| 15<br>252       | 200         | (Initialization words sent)                |               |           | 015 OFF 0     |
| /[              |             |                                            |               |           | ( )           |
| <sup>1</sup> 15 | 15          | Status word one (SW1) - Command W          | ord one (CW1) |           | ÓÓ            |
| 252             | 200         |                                            |               |           |               |
| 15              | -]/['       |                                            |               |           |               |
| 035             | 252         |                                            |               |           | 200           |
|                 | -] [        |                                            |               |           | ( L )         |
| 00              | 15          | SW1_CW1 Read Handshake                     |               |           | ON 15         |
| 035             | 252         | own-own near nandshake                     |               |           | 200           |
| -] [            | _]/[        |                                            |               |           | —(U)—         |
| 00              | 15          |                                            |               |           | ON 15         |
|                 |             | Read SW1, SW2 and data (bar codes)         | BLOCK XFEF    | READ      | 037           |
|                 |             | , , , , , , , , , , , , , , , , , , , ,    | DATA ADDR:    | 050       | (EN)<br>17    |
|                 |             |                                            | MODULE ADDR:  | 371       | 1/            |
|                 |             |                                            | BLOCK LENGTH: | 14        | 137<br>(אס)—  |
|                 |             |                                            | FILE:         | 252 - 267 | 17            |
|                 |             |                                            | BLOCK XFFF    |           | 037           |
|                 |             | Write CW1, CW2 and                         | DATA ADDR:    | 051       | —( EN)—       |
|                 |             | Initialization words                       | MODULE ADDR:  | 371       | 16            |
|                 |             |                                            | BLOCK LENGTH: | 14        | 137           |
|                 |             |                                            | FILE:         | 200 - 215 | ( UN)<br>16   |

| 327                    | 253 137 035 Test for new valid dat                                                        | a                                                                                                    | 035                                        |
|------------------------|-------------------------------------------------------------------------------------------|----------------------------------------------------------------------------------------------------|--------------------------------------------|
| 000                    | 17 00                                                                                     |                                                                                                    | 01                                         |
| 035<br>] [<br>01       | Moves new valid data from<br>BTR file to storage file                                     | FILE TO FILE MOVE           COUNTER ADDR:         063           POSITION:         001           FILE LENGTH:         012           FILE A:         254 - 267           FILE R:         600 - 613           RATE PER SCAN         012 | 063<br>-( EN)<br>17<br>063<br>-( DN)<br>15 |
| 112<br>17<br>020<br>10 | Load initialization words,<br>via switch or on power-up                                   | FILE TO FILE MOVE           COUNTER ADDR:         061           POSITION:         001           FILE LENGTH:         004           FILE A:         570 - 573           FILE R:         202 - 205           RATE PER SCAN         004 | 061<br>-(EN)<br>17<br>061<br>(DN)<br>15    |
| 112<br>17<br>020       | CW1 initialization bit (module to expect initialization words), via switch or on power-up |                                                                                                    | 200<br>( )-<br>17                          |
| 10                     | Initialization: Turns off rung 1 except for first scan at power-up or via switch          |                                                                                                    | -( )-<br>02                                |

END

## Example Write (Only) Program

A write (only) program for transferring data from your processor's data table to your ASCII device is presented with rung descriptions (Figure A.7).

#### Figure A.7 Example Write (Only) Program

| LADD       | DER DIAGRAM DUMP START                          |                         |
|------------|-------------------------------------------------|-------------------------|
| <b>112</b> | 327 Loads zeros into command word one (CW1)     | 200                     |
| 17<br>020  | 000 with switch, or first program scan          | 000                     |
| 02<br>252  | SW1 Power-up initialization bit, reset          | ( 200                   |
| 07<br>252  | SW1 Energize on power-up to laod initialization | 07<br>200<br>(L)        |
| 07         | words into write BT file                        | OFF 10                  |
| 020        | Energize timer on power-up                      | 062<br>( TON )          |
| 10         |                                                 | 1.0<br>PR 002<br>AC 000 |
| 062        | De-energize after time-out                      | 020                     |
| 15         | (Initialization words sent)                     | OFF 10                  |
| 112        |                                                 | ( 020                   |
| 16         | 00                                              | 01                      |
|            | One-shot for Write BT                           | ( L )                   |
| 01         |                                                 | 00<br>020               |
|            |                                                 | ( U                     |
| 16         | 252                                             | 00                      |
|            |                                                 | ( L )                   |
| 01         | 16 SW1-CW1 Write Handshake                      | ON 16                   |
| 020        | 252                                             | 200                     |
| 01         |                                                 | ON 16                   |

|            | Read SW1, SW2                                    | BLOCK XFER    | READ                   | 037        |
|------------|--------------------------------------------------|---------------|------------------------|------------|
|            |                                                  | DATA ADDR:    | 050                    |            |
|            |                                                  | MODULE ADDR:  | 371                    | 107        |
|            |                                                  | BLOCK LENGTH: | 14                     | (ND)       |
|            |                                                  | FILE:         | 252 - 267              | 17         |
|            |                                                  | BLOCK XEEB    | WRITE                  | 037        |
|            | Write CW1, CW2,                                  |               | 051                    | (EN)-      |
|            | initialization words, and data                   |               | 371                    | 16         |
|            |                                                  | BLOCK LENGTH  | 14                     | 137        |
|            |                                                  |               | 200 - 215              |            |
|            |                                                  |               | 200 - 213              | ] 16       |
| 112        | Load initialization words                        | FILE TO FILE  | MOVE                   | 061        |
| ] <u> </u> | via switch or on power up                        | COUNTER ADDR: | 061                    | -( EN)-    |
| 17         | via switch of on power-up                        | POSITION:     | 001                    | 17         |
|            |                                                  | FILE LENGTH:  | 004                    | 061        |
|            |                                                  |               | 570 - 573<br>202 - 205 | (DN)-      |
| 10         |                                                  | RATE PER SCAN | 202 - 203              | 15         |
|            |                                                  |               |                        | 1          |
| 112        | CW1 initialization bit (module to expect         |               |                        | 200        |
|            |                                                  |               |                        | -( )       |
| 17         | initialization words), via switch or on power-up |               |                        | 17         |
|            |                                                  |               |                        |            |
| 10         |                                                  |               |                        |            |
| 10         |                                                  |               |                        |            |
|            | Initialization: Turns off rung 1 except for      |               |                        | 020<br>( ) |
|            | first scan at power-up or via switch             |               |                        | 02         |
|            |                                                  |               |                        | 02         |
|            | END                                              |               |                        |            |

## Example Read/Write Program

A read/write program that you can use to transfer data to and/or from your ASCII device is presented with rung descriptions (Figure A.8).

## Figure A.8 Example Read/Write Program

| LADDER DIAGF                             | AM DUMP START                                  |              |
|------------------------------------------|------------------------------------------------|--------------|
| 112 327                                  | Loads zeros into command word one (CW1)        | 200          |
| ├──〕 [───[ <b>G</b> ]──                  |                                                | ( PUT)       |
| 17 000                                   | with switch, or first program scan             | 000          |
|                                          |                                                |              |
| 02                                       |                                                |              |
| 252 01/1                                 | Power-up initialization bit, reset             | 200          |
|                                          | neuron un initialization his CW/4              | ( )          |
| 07                                       | power-up initialization bit GW i               | 07           |
| 252<br>SW1                               | Energize on power-up to load initialization    | 020          |
|                                          | words into write BT file.                      | (L )         |
| 07                                       |                                                | 0FF 10       |
|                                          | Energize timer on power-up                     | 062<br>      |
| 10                                       |                                                | 1.0          |
| 10                                       |                                                | PR 002       |
| 062                                      |                                                | 020          |
| ┝──〕 [─────                              | De-energize after time-out                     | — (U)        |
| 15                                       | (Initialization words sent)                    | OFF 10       |
| 252 200                                  | Status word one (SW1) – Command word one (CW1) | 035          |
|                                          | read data available                            | ( )          |
| 252 200                                  |                                                | 00           |
|                                          |                                                |              |
| 15 15                                    |                                                |              |
| 035 252                                  |                                                | 200          |
|                                          |                                                | ——-( L )——-  |
| 00 15                                    | SW1-CW1 Read Handshake                         | ON 15        |
|                                          |                                                | 200          |
|                                          |                                                | O )<br>ON 15 |
| 112 020                                  |                                                | 020          |
|                                          |                                                | (``)         |
| 16 00                                    |                                                | 01           |
| 020                                      | One-shot for Write BT                          | 020          |
|                                          |                                                | ( L _)       |
| 01                                       |                                                | 00           |
|                                          |                                                | 020<br>      |
|                                          |                                                | 00           |
| 020 252 、                                |                                                | 200          |
| $\vdash \vdash \vdash / \vdash \uparrow$ |                                                | ( L )        |
| 01 16                                    |                                                | ON 16        |
| 020 252                                  | SW1-CW1 Write Handshake                        | 200          |
|                                          |                                                | ( U )        |
| 01 16 /                                  |                                                | ON 16        |

| Read SW1, SW2 and data Write CW1, CW2 initialization words, and data                          | BLOCK XFER READDATA ADDR:050MODULE ADDR:371BLOCK LENGTH:14FILE:252 - 267BLOCK XFER WRITEDATA ADDR:051MODULE ADDR:371BLOCK LENGTH:14FILE:200 - 215                                                                                    | 037<br>(EN)                                     |
|-----------------------------------------------------------------------------------------------|----------------------------------------------------------------------------------------------------|-------------------------------------------------|
| 327 253 137 035 Test for new valid data                                                       |                                                                                                    | 035                                             |
| GL         000     17     00                                                                  |                                                                                                    | ( ) <u> </u>                                    |
| 035 Moves new valid data from<br>D1 BTR file to storage file<br>112 Lead initialization words | FILE TO FILE MOVE           COUNTER ADDR:         063           POSITION:         001           FILE LENGTH:         014           FILE A:         254 - 267           FILE R:         600 - 613           RATE PER SCAN         014 | 063<br>-(EN)<br>17<br>063<br>-(DN)<br>15<br>061 |
| 17     via switch or on power-up       17     17       020     10                             | COUNTER ADDR:         061           POSITION:         001           FILE LENGTH:         004           FILE A:         570 - 573           FILE R:         202 - 205           RATE PER SCAN         004                             | -(EN)<br>17<br>061<br>(DN)<br>15                |
| 112 CW1 initialization bit (module to expect                                                  |                                                                                                    | 200                                             |
| initialization words), via switch or on power-up<br>020<br>10                                 |                                                                                                    | 17                                              |
| Initialization: Turns off rung 1 except for                                                   |                                                                                                    | 020                                             |
| first scan at power-up or via switch                                                          |                                                                                                    | 02                                              |

END

## Example Application Write Program

Use this application write program (Figure A.9) to display messages containing current values from an intelligent I/O module.

The processor stores current values in a file, 500-505. The source of the file could be read block transfers from an intelligent I/O module. The processor writes messages to the ASCII module for display on an industrial terminal using storage file 400-47, and write block transfer file 200-250. The storage file contains words for positioning current value data on the screen, and words which store ASCII characters of your message. The program moves current values, words 500 thru 505, into appropriate locations in the storage file. The scan counter controls the frequency at which write block transfers update the display.

If you want to demonstrate the use of this program to display messages, load data into storage file 400 (Table A.A). In this example, the message contains an 8-digit position number for each of three axes. Enter ASCII characters of your message, message positioning codes, and example 8-digit position numbers for each axis. Load initialization data into file 200 (Table A.B). Refer to section titled "Formatting a Multi-Line Message" (P. 3-24), for an explanation of data in the storage file.

This program will display current values if you add the source of current data. This could be a read block transfer instruction that transfers current value data from an intelligent I/O module into words 500 thru 505. Or, it could be a file move instruction that moves current values into words 500 thru 505 from elsewhere in the data table.

Figure A.9 Example Application Program

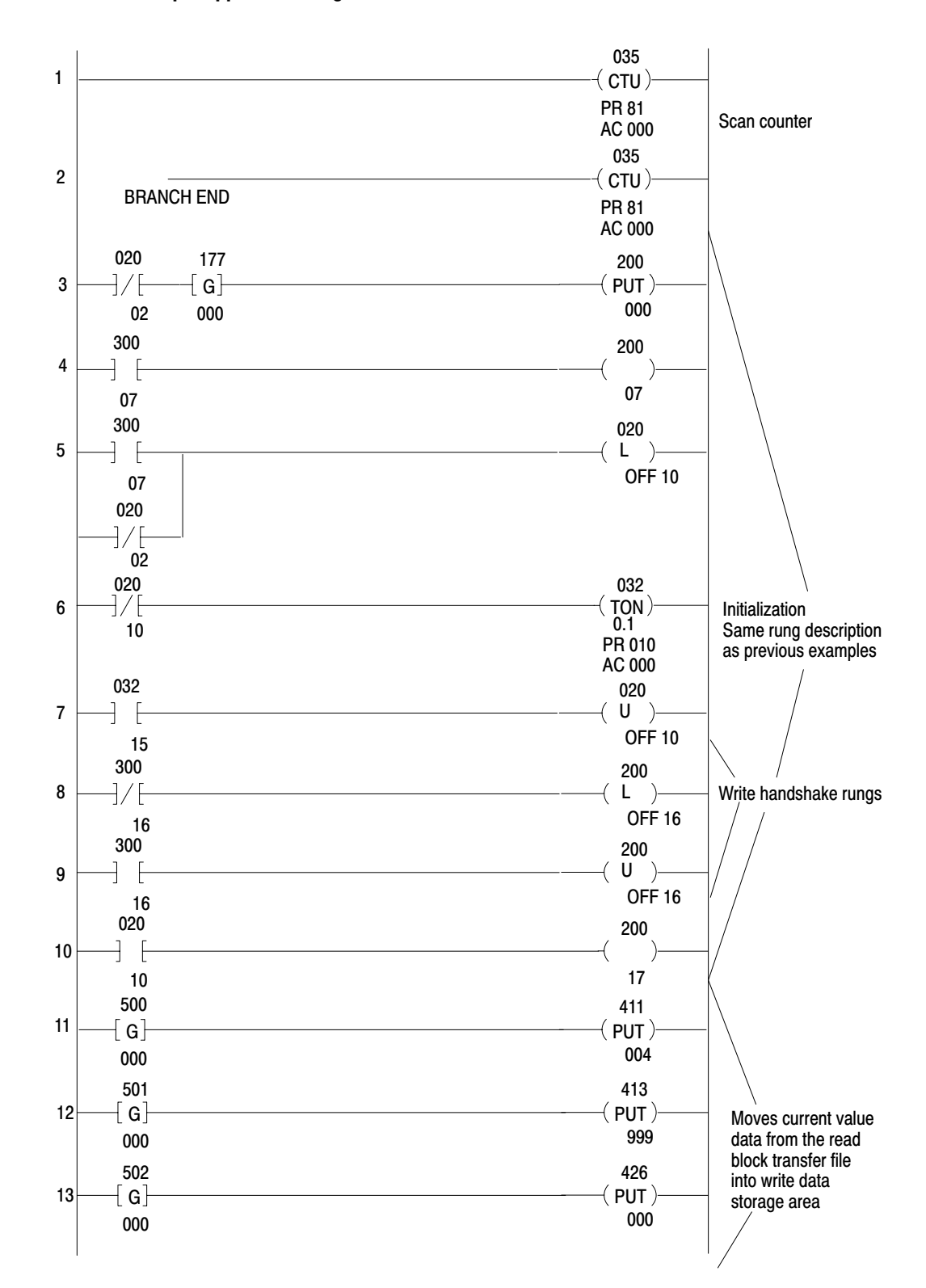

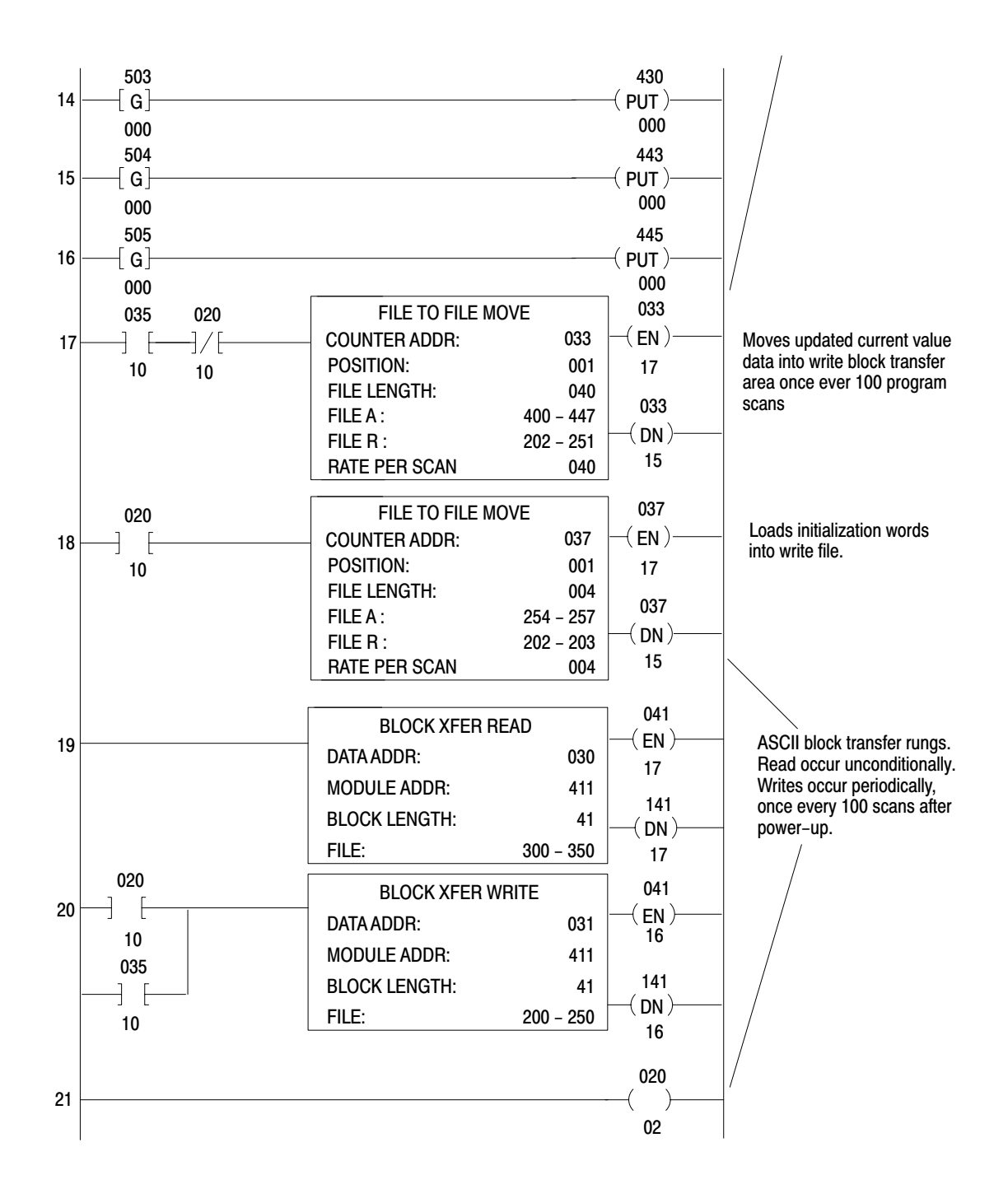

| Table A.A |         |         |            |
|-----------|---------|---------|------------|
| Example   | Message | Storage | (File 400) |

| ADDR              |        | CONTENTS          |                              |      |
|-------------------|--------|-------------------|------------------------------|------|
| 400               | 1033   |                   |                              | 1033 |
| 1                 | 303B   | COLUMN 30, ROW 07 | NOTE: This could be          | 303B |
| 2                 | 3037   |                   |                              | 3741 |
| 3                 | 4100   |                   | instead of 4 words as shown. |      |
| 404               | 4185   |                   |                              |      |
| 5                 | 4953   | AXIS 1 =          |                              |      |
| 6                 | 2031   |                   |                              |      |
| 7                 | 203D   |                   |                              |      |
| 10                | 203A   |                   |                              |      |
| 411               | (1234) | 1234 5678*        |                              |      |
| 12                | 3A3A   |                   |                              |      |
| 13                | (5678) |                   |                              |      |
| 14                | 3A00   |                   |                              |      |
| 415               | 1033   |                   |                              |      |
| 16                | 303B   | COLUMN 30, ROW 10 |                              |      |
| 17                | 3130   |                   |                              |      |
| 20                | 4100   |                   |                              |      |
| 421               | 4185   |                   |                              |      |
| 22                | 4953   | AXIS 2 =2032      |                              |      |
| 24                | 203D   |                   |                              |      |
| 25                | 203A   |                   |                              |      |
| 426               | (ABCD) | ABCD 4321*        |                              |      |
| 27                | 3A3A   |                   |                              |      |
| 30                | (4321) |                   |                              |      |
| 31                | 3A00   |                   |                              |      |
| 432               | 1033   |                   |                              |      |
| 33                | 303B   | COLUMN 30, ROW 13 |                              |      |
| 34                | 3133   |                   |                              |      |
| 35                | 4100   |                   |                              |      |
| 436               | 4158   |                   |                              |      |
| 37                | 4953   |                   |                              |      |
| 40                | 2033   | AXIS 3 =          |                              |      |
| 41                | 203D   |                   |                              |      |
| 42                | 203A   |                   |                              |      |
| 443               | (FACE) | FACE BAC2*        |                              |      |
| 44                | 3A3A   |                   |                              |      |
| 45                | (BAC2) |                   |                              |      |
| 56                | 3A0D   |                   |                              |      |
| *Message variable |        |                   |                              |      |

# Table A.B Example Initialization Words (File 200) for Industrial Terminal

| ADDR | Contents |
|------|----------|
| 254  | 0507     |
| 255  | 2000     |
| 256  | 0D04     |
| 257  | 3A00     |

## For PLC-3 Family Processor

## Complete Getting Started Program, PLC-3

The complete Getting Started Program with rung descriptions is described in Figure B.1.

Figure A.10 Getting Started Program (PLC-3)

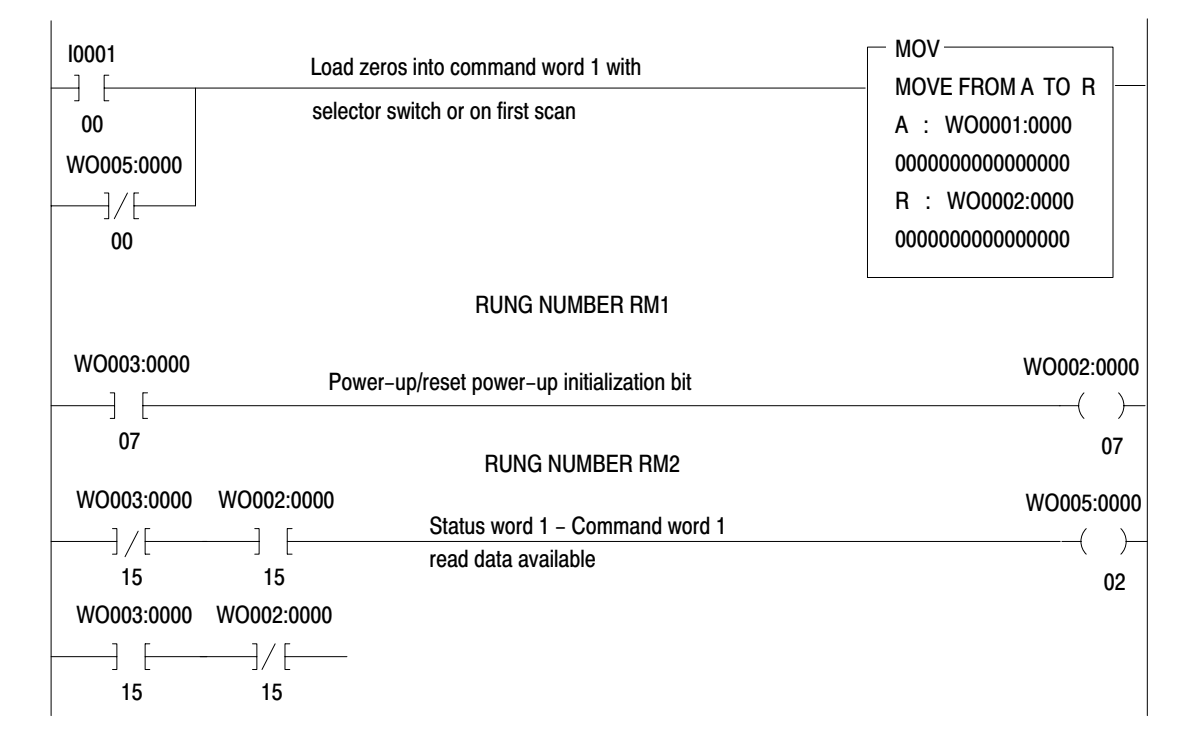

#### RUNG NUMBER RM0

| 1              |                  |                | RUNG NUMBER RM3                      |                   |                |
|----------------|------------------|----------------|--------------------------------------|-------------------|----------------|
| WO005:0000     | WO003:0000       | St             | atus word 1 - Command wo             | rd 1 WO0          | 02:0000<br>L ) |
| 02             | 15               | He             | ead nandsnake                        |                   | 15             |
|                |                  | F              | RUNG NUMBER RM4                      |                   |                |
| WO005:0000     | WO003:0000       | Sta            | atus word 1 – Command wor            | d 1 WO0           | 02:0000        |
|                | ]/ [             | rea            | ad handshake                         | (                 | U )            |
| 02             | 15               |                |                                      |                   | 15             |
| 10001          |                  | F              | RUNG NUMBER RM5                      | WO                | 005:0000       |
|                |                  |                |                                      |                   | (U)—           |
| 02             |                  | r              | RUNG NUMBER BM6                      |                   | 03             |
|                |                  | '              |                                      |                   |                |
| 10001          | WO005:0000       | One-shot       | to enable write block                | WOO               | )05:0000       |
|                | ]/[              | transfer of    | new data of module.                  | (                 | ( )            |
| 02             | 03               |                |                                      |                   | 04             |
| WO005:0000     |                  | 1              | RUNG NUMBER RM7                      | WO                | 005:0000       |
|                |                  |                |                                      |                   | L )            |
| 04             | /                | )              |                                      |                   | 03             |
|                |                  |                |                                      |                   |                |
| WO005:0000     | WO003:0000 ~     | ) '            |                                      | WOO               | 02:0000        |
|                | / [              | _              |                                      | -(                | L )            |
| 04             | 10               | Comman         | id word 1 – Status word 1<br>idshake |                   | 16             |
| WO005:0000     | WO003:0000       | F              | RUNG NUMBER RM9                      | WO                | 002:0000       |
|                | ] [              |                |                                      | (                 | U )            |
| 04             | 16               | ,<br>          |                                      |                   | 16             |
| WB004.0000     |                  |                |                                      |                   |                |
|                | Read st          | atus words 1 a | & 2                                  | BTR               |                |
| 15             | and data         | 1              |                                      |                   | (EN)           |
| WB004.0000     |                  |                |                                      |                   | 12<br>CNTI     |
|                |                  |                |                                      |                   |                |
| 05             |                  |                |                                      | DATA : FO003:0000 | 15             |
|                |                  |                |                                      | LENGTH = 0        | CNTL           |
|                |                  |                |                                      | CNTL: FB004:0000  | ( ER)          |
|                |                  |                |                                      |                   | 13             |
| Write commo    | and words 1 8 0  |                | WB004:0000                           | BTW               | CNTL           |
| initialization | data and message | •              | 47                                   |                   | (EN)           |
| data           | 5                |                | 17                                   | RACK : 001        | 02<br>CNTI     |
|                |                  |                |                                      |                   |                |
|                |                  |                |                                      |                   | 05             |
|                |                  |                |                                      | LENGTH = 0        | CNTL           |
|                |                  |                |                                      | CNTL: FB004:0000  | ( ER)          |
|                |                  |                |                                      |                   | 03             |

| Initialization: Turn off rung 1 except for 1st scan a                                                                                                    | at power-up                                                                                                    | WO005:000                                                                                                    |
|----------------------------------------------------------------------------------------------------|----------------------------------------------------------------------------------------------------|----------------------------------------------------------------------------------------------------|
| RUNG NUMBER RM12                                                                                                    |                                                                                                    | 00<br>W/0005:000                                                                                                    |
| Energize at power-up to load initialization words                                                                                                    | s. Also energized on                                                                                                    | ———(L)—                                                                                                    |
| on 1st scan after processor selection of run mon                                                                                                    | nitor mode                                                                                                    | 01                                                                                                    |
|                                                                                                    |                                                                                                    |                                                                                                    |
|                                                                                                    |                                                                                                    |                                                                                                    |
| RUNG NUMBER RM13                                                                                                    |                                                                                                    |                                                                                                    |
| Energize timer on power-up                                                                                                    |                                                                                                    | T0001                                                                                                    |
|                                                                                                    | TIMER ON T001                                                                                                    | (IE)                                                                                                    |
|                                                                                                    | 1.0 SECOND                                                                                                    | T0001                                                                                                    |
|                                                                                                    | TP = 2<br>TA = 0                                                                                                    | (TD)                                                                                                    |
|                                                                                                    |                                                                                                    | 15                                                                                                    |
| RUNG NUMBER RM14                                                                                                    |                                                                                                    |                                                                                                    |
| De-energize timer after transferring initialization                                                                                                    | words                                                                                                    | WO005:000                                                                                                    |
|                                                                                                    |                                                                                                    | ( U )<br>01                                                                                                    |
|                                                                                                    |                                                                                                    | 01                                                                                                    |
| RUNG NUMBER RM15                                                                                                    |                                                                                                    |                                                                                                    |
| Command word 1 initialization bit. Module exp                                                                                                    | pects                                                                                                    | WO002:000                                                                                                    |
| un to A initialization words                                                                                                    |                                                                                                    |                                                                                                    |
| up to 4 initialization words                                                                                                    |                                                                                                    | 17                                                                                                    |
| up to 4 initialization words                                                                                                    |                                                                                                    | 17                                                                                                    |
| UP to 4 Initialization words                                                                                                    |                                                                                                    | 17                                                                                                    |
| up to 4 initialization words<br>RUNG NUMBER RM16                                                                                                    | MVF                                                                                                    | 17<br>C0004                                                                                                    |
| RUNG NUMBER RM16                                                                                                    | MVF<br>FILES FROM A TO R                                                                                                    | 17<br>C0004<br>(EN)                                                                                                    |
| RUNG NUMBER RM16 Load initialization words with selector switch or at power-up                                                                                                    | MVF<br>FILES FROM A TO R<br>A : FO007:0002                                                                                                    | 17<br>C0004<br>12                                                                                                    |
| RUNG NUMBER RM16<br>Load initialization words with<br>selector switch or at power-up                                                                                                    | MVF<br>FILES FROM A TO R<br>A : FO007:0002<br>R : FO002:0002                                                                                                    | 17<br>C0004<br>-( EN)<br>12<br>C0004<br>( EN)                                                                                                    |
| RUNG NUMBER RM16<br>Load initialization words with<br>selector switch or at power-up                                                                                                    | MVF<br>FILES FROM A TO R<br>A : FO007:0002<br>R : FO002:0002<br>COUNTER : C0004                                                                                                    | 17<br>C0004<br>–( EN)<br>12<br>C0004<br>–( DN)<br>15                                                                                                    |
| RUNG NUMBER RM16<br>Load initialization words with<br>selector switch or at power-up                                                                                                    | MVF<br>FILES FROM A TO R<br>A : FO007:0002<br>R : FO002:0002<br>COUNTER : C0004<br>POS/LEN = 0/                                                                                                    | 17<br>C0004<br>-( EN)-<br>12<br>C0004<br>-( DN)-<br>15<br>4<br>C0004                                                                                                    |
| RUNG NUMBER RM16<br>Load initialization words with<br>selector switch or at power-up                                                                                                    | MVF<br>FILES FROM A TO R<br>A : FO007:0002<br>R : FO002:0002<br>COUNTER : C0004<br>POS/LEN = 0/<br>MODE = ALL/SCAN                                                                                                    | 17<br>C0004<br>-( EN)<br>12<br>C0004<br>-( DN)<br>15<br>4<br>C0004<br>-( ER)                                                                                                    |
| RUNG NUMBER RM16<br>Load initialization words with<br>selector switch or at power-up<br>RUNG NUMBER RM17                                                                                          | MVF<br>FILES FROM A TO R<br>A : FO007:0002<br>R : FO002:0002<br>COUNTER : C0004<br>POS/LEN = 0/<br>MODE = ALL/SCAN                                                                                                    | 17<br>C0004<br>-( EN)<br>12<br>C0004<br>-( DN)<br>15<br>4<br>C0004<br>-( ER)<br>13                                                                                                    |
| RUNG NUMBER RM16 Load initialization words with selector switch or at power-up RUNG NUMBER RM17                                                                                                   | MVF<br>FILES FROM A TO R<br>A : FO007:0002<br>R : FO002:0002<br>COUNTER : C0004<br>POS/LEN = 0/<br>MODE = ALL/SCAN<br>MVF                                                                                                    | 17<br>C0004<br>(EN)<br>12<br>C0004<br>(DN)<br>15<br>4<br>C0004<br>(ER)<br>13<br>C0001<br>(EN)                                                                                                    |
| RUNG NUMBER RM16<br>Load initialization words with<br>selector switch or at power-up<br>RUNG NUMBER RM17<br>GRT A > B<br>A : WQ003:0001                                                           | MVF<br>FILES FROM A TO R<br>A : FO007:0002<br>R : FO002:0002<br>COUNTER : C0004<br>POS/LEN = 0/<br>MODE = ALL/SCAN                                                                                                    | 17<br>C0004<br>-( EN)-<br>12<br>C0004<br>-( DN)-<br>15<br>4<br>C0004<br>-( ER)-<br>13<br>C0001<br>-( EN)-<br>12<br>12<br>13<br>C0001<br>-( EN)-<br>12<br>C0004<br>-( EN)-<br>15<br>-( ER)-<br>-( ER)-<br>-( ER)-<br>-( EN)-<br>-( ER)-<br>-( ER)-<br>-(                                                                                                    |
| RUNG NUMBER RM16<br>Load initialization words with<br>selector switch or at power-up<br>RUNG NUMBER RM17<br>GRT A > B<br>A : WO003:0001<br>0000000000000000                                       | MVF<br>FILES FROM A TO R<br>A : FO007:0002<br>R : FO002:0002<br>COUNTER : C0004<br>POS/LEN = 0/<br>MODE = ALL/SCAN                                                                                                    | 17<br>C0004<br>-( EN)<br>12<br>C0004<br>-( DN)<br>15<br>4<br>C0004<br>-( ER)<br>13<br>C0001<br>-( EN)<br>12<br>C0001<br>-( EN)<br>12<br>C0004<br>-( DN)<br>-( EN)<br>-( EN)<br>-( EN)<br>-( EN)<br>-( EN)<br>-( EN)<br>-( EN)<br>-( EN)<br>-( EN)<br>-( DN)<br>-( EN)<br>-( DN)<br>-( EN)<br>-( DN)<br>-( EN)<br>-( DN)<br>-( EN)<br>-( DN)<br>-( EN)<br>-( DN)<br>-( ER)<br>-( ER)<br>-( |
| PUNG NUMBER RM16 Load initialization words with selector switch or at power-up  RUNG NUMBER RM17  GRT A > B A : WO003:0001 000000000000 B : WO001:0000 B : WO001:0000                             | MVF<br>FILES FROM A TO R<br>A : FO007:0002<br>R : FO002:0002<br>COUNTER : C0004<br>POS/LEN = 0/<br>MODE = ALL/SCAN<br>MVF<br>FILES FROM A TO R<br>A : FO003:0002<br>R : FO006:0002                                                                                                    | 17<br>C0004<br>-( EN)<br>12<br>C0004<br>-( DN)<br>15<br>4<br>C0004<br>-( ER)<br>13<br>C0001<br>-( EN)<br>12<br>C0001<br>-( EN)<br>12<br>C0004<br>-( DN)<br>15<br>-( EN)<br>15<br>-( EN)<br>15<br>-( EN)<br>15<br>-( EN)<br>15<br>-( EN)<br>15<br>-( EN)<br>15<br>-( EN)<br>15<br>-( EN)<br>15<br>-( EN)<br>15<br>-( EN)<br>15<br>-( EN)<br>15<br>-( EN)<br>15<br>-( EN)<br>15<br>-( EN)<br>15<br>-( EN)<br>15<br>-( EN)<br>15<br>-( EN)<br>13<br>-( EN)<br>12<br>-( EN)<br>13<br>-( EN)<br>12<br>-( EN)<br>13<br>-( EN)<br>12<br>-( EN)<br>13<br>-( EN)<br>12<br>-( EN)<br>13<br>-( EN)<br>12<br>-( EN)<br>13<br>-( EN)<br>12<br>-( EN)<br>12<br>-( EN)<br>12<br>-( EN)<br>13<br>-( EN)<br>12<br>-( EN)<br>12<br>-( EN)<br>12<br>-( EN)<br>12<br>-( EN)<br>12<br>-( EN)<br>12<br>-( EN)<br>12<br>-( EN)<br>12<br>-( EN)<br>-( EN)<br>-( EN)<br>-( EN)<br>-( EN)<br>-( EN)<br>-( EN)<br>-( EN)<br>-( EN)<br>-( EN)<br>-( EN)<br>-( EN)<br>-( EN)<br>-( EN)<br>-( EN)<br>-( DN)<br>-( EN)<br>-( DN)<br>-( EN)<br>-( DN)<br>-( DN)<br>-( DN)<br>-( DN)<br>-( DN)<br>-( DN)                                                                                                    |
| PUNG NUMBER RM16<br>Load initialization words with<br>selector switch or at power-up<br>RUNG NUMBER RM17<br>GRT A > B<br>A : WO003:0001<br>00000000000000<br>B : WO001:0000<br>000000000000000    | MVF<br>FILES FROM A TO R<br>A : FO007:0002<br>R : FO002:0002<br>COUNTER : C0004<br>POS/LEN = 0/<br>MODE = ALL/SCAN<br>MVF<br>FILES FROM A TO R<br>A : FO003:0002<br>R : FO006:0002<br>COUNTER : C0001                                                                                                    | 17<br>C0004<br>-( EN)<br>12<br>C0004<br>-( DN)<br>4<br>C0004<br>-( ER)<br>13<br>C0001<br>-( EN)<br>12<br>C0001<br>-( DN)<br>12<br>C0001<br>-( DN)<br>12<br>C0004<br>-( DN)<br>-( DN)<br>-(                                                              |
| PUNG NUMBER RM16<br>Load initialization words with<br>selector switch or at power-up<br>RUNG NUMBER RM17<br>GRT A > B<br>A : WO003:0001<br>000000000000000<br>B : WO001:0000<br>00000000000000000 | MVF<br>FILES FROM A TO R<br>A : FO007:0002<br>R : FO002:0002<br>COUNTER : C0004<br>POS/LEN = 0/<br>MODE = ALL/SCAN<br>MVF<br>FILES FROM A TO R<br>A : FO003:0002<br>R : FO006:0002<br>COUNTER : C0001<br>POS/LEN = 0/                                                                                                    | 17<br>C0004<br>(EN)<br>12<br>C0004<br>(DN)<br>15<br>4<br>C0004<br>(ER)<br>13<br>C0001<br>(EN)<br>12<br>C0001<br>(EN)<br>13<br>C0001<br>(EN)<br>15<br>62<br>C0001                                                                                                    |
| _                                                                                                    | Initialization: Turn off rung 1 except for 1st scan a<br>RUNG NUMBER RM12<br>Energize at power-up to load initialization words<br>on 1st scan after processor selection of run mor<br>RUNG NUMBER RM13<br>Energize timer on power-up<br>RUNG NUMBER RM14<br>De-energize timer after transferring initialization<br>RUNG NUMBER RM15<br>Command word 1 initialization bit. Module exp | Initialization: Turn off rung 1 except for 1st scan at power-up         RUNG NUMBER RM12         Energize at power-up to load initialization words. Also energized on         on 1st scan after processor selection of run monitor mode         RUNG NUMBER RM13         Energize timer on power-up         TON         TIMER ON         TO1         1.0 SECOND         TP =         TA =         O                                                                                                    |

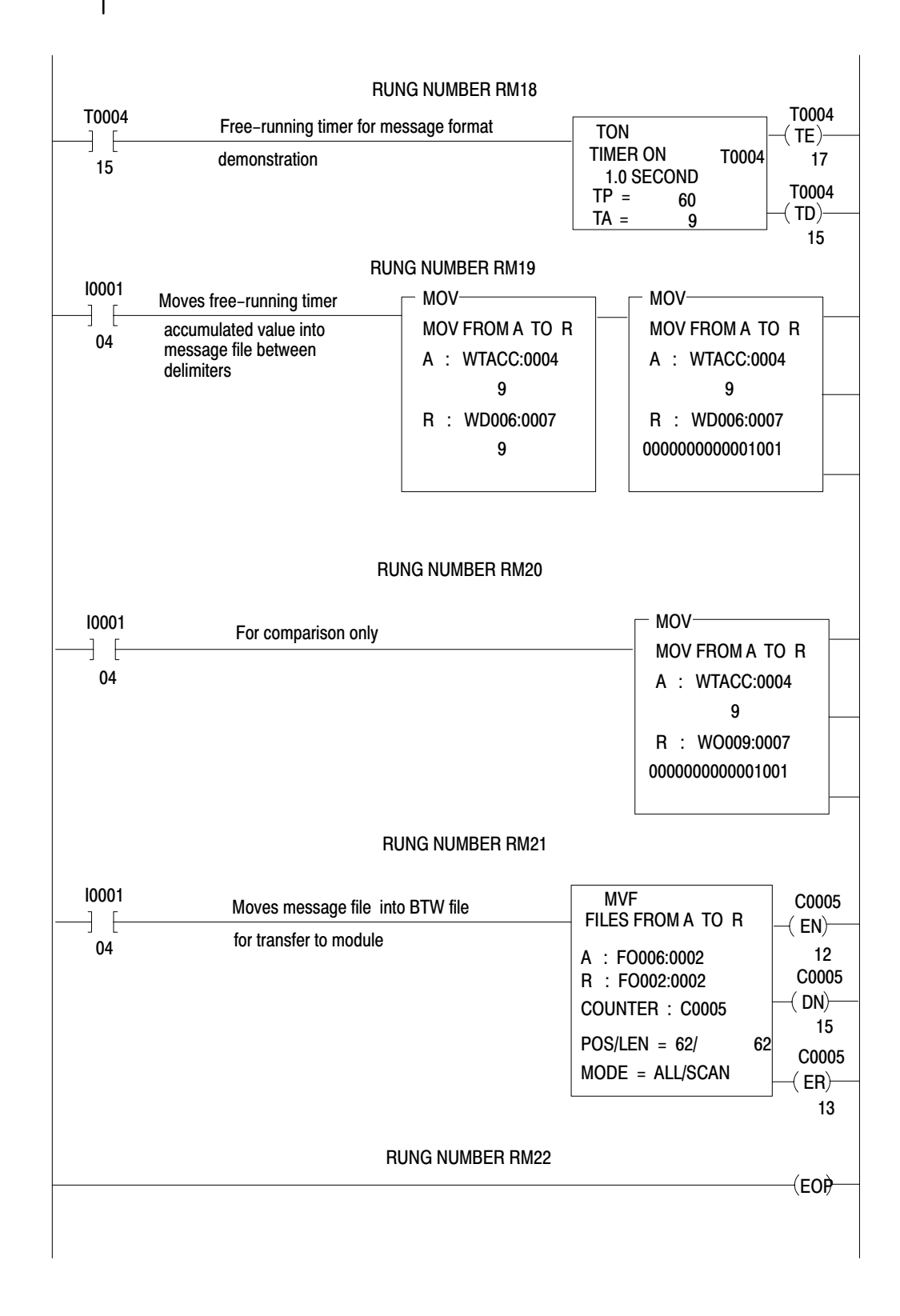

## Block Transfer Programming

#### Overview

Block transfer is the method by which the PLC–3 processor communicates with the ASCII module. The PLC–3 controller can perform read, write, and bidirectional block transfer operations. During a block transfer read, data is read from the I/O module and is transferred to PLC–3 controller memory. During a block transfer write, data is transferred from memory and is written to the I/O module. Bidirectional block transfer requires both read and write operations. Each operation can transfer a maximum of 64 words.

## **Block Transfer Operation**

Block transfer instructions use two files when transferring data and commands between the block transfer module and the PLC–3 processor: a data file that contains data to be transferred, and a control file that contains control bits, module location, data table address and length of the data file (Figure A.11). Communication between module and processor is directed by the 1775–S4A scanner. Once the instruction is enabled, the scanner directs the transfer of data to or from the enabled block transfer module according to the information contained in the instruction's control file. Once the instruction is enabled, it automatically sets and resets its control bits in accordance with the various steps required to execute the read or write operation.

Figure A.11 Example Block Transfer Operation

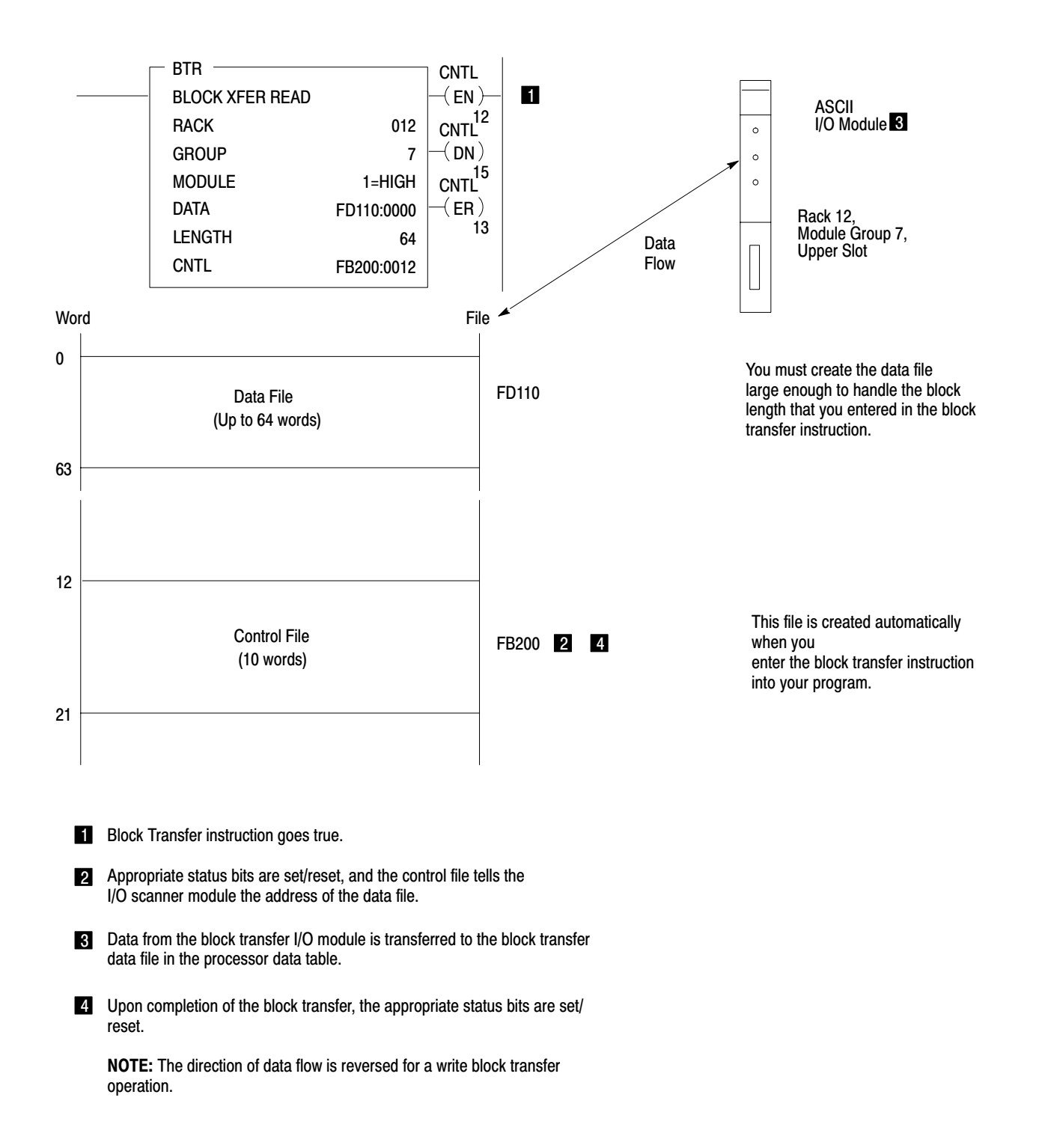

## **Block Transfer with the ASCII Module**

Your ladder program must contain read and write handshake logic. This logic is separate from block transfer routines that use enable and done bits of block transfer instructions. Handshake logic uses control and status bits of the ASCII module.

## **Execution Time**

The time required to complete a read or write block transfer depends on factors that include the number of:

- words of user program
- active I/O channels on the scanner
- I/O chassis entries in the rack list for the channel
- I/O channels on the scanner that contain block transfer modules
- block transfer modules on the channel (if the I/O chassis containing a block transfer module appears more than once in the I/O chassis rack list, count the module once each time the chassis appears in the rack list)

Typical time required to complete a read or write block transfer depends on the program scan and the scanner scan as follows:

Time (read or write)= Program scan + 2[Scanner scan]

## **Program Scan**

The program scan is approximately 2.5ms per 1K words of user program when using a mix of examine on/off and block instructions.

## Scanner Scan

The time required for the scanner to complete a read or write block transfer depends on the number of other block transfer modules on the same scanner channel that are enabled simultaneously. Use the following procedure to calculate the time required for the PLC–3 processor to perform all block transfers on the channel.

- 1. Determine the number of active I/O channels on the scanner.
- 2. Determine the number of I/O channels with block transfer modules.
- **3.** Use this table to determine the nominal block transfer time using the numbers from steps 1 and 2.

| Channels with<br>Block Transfer<br>Modules | 1 Active<br>Channel | 2 Active<br>Channels | 3 Active<br>Channels | 4 Active<br>Channels |
|--------------------------------------------|---------------------|----------------------|----------------------|----------------------|
| 1                                          | 40                  | 52                   | 54                   | 58                   |
| 2                                          | -                   | 67                   | 68                   | 76                   |
| 3                                          | -                   | -                    | 98                   | 99                   |
| 4                                          | -                   | -                    | -                    | 123                  |

Block transfer times typically are similar regardless of the type of block transfer module or the number of words transferred. Nominal read block transfer times typically are faster than nominal write block transfer times by approximately 10ms. In this example, consider them the same.

- 4. Count the number of block transfer modules on the channel. If a chassis containing block transfer modules is repeated in the rack list, count chassis and modules as often as listed.
- **5.** Count the number of I/O chassis entries in the rack list for the channel.
- 6. Calculate the block transfer time for the scanner as follows:

| Scanner Time = | Nominal<br>Time | x | # BT modules on the channel | + | #I/O chassis _1<br>in rack list | X 9ms |
|----------------|-----------------|---|-----------------------------|---|---------------------------------|-------|
|                |                 |   |                             |   |                                 |       |

## **PLC-3 Example Computation**

As an example, we will compute the read or write block transfer time between the supervisory processor and an ASCII module in an I/O channel with no other block transfer modules, and in an I/O channel with two other block transfer modules in the following system:

- User program contains 20K words
- Channel 1 contains four I/O chassis, with a total of three block transfer modules including one ASCII module
- Channel 2 contains two I/O chassis with no block transfer modules
- Channel 3 contains two I/O chassis with one ACII module
- Channel 4 is made inactive through processor LIST

You can compute the read or write block transfer times for the supervisory processor in this example in four steps. Each of the following steps is explained by an accompanying figure.

- **1.** Diagram the I/O channels of your PC system (Figure B.3), showing the number of:
- block transfer modules in each I/O chassis
- block transfer I/O channels
- I/O chassis entries in the rack list for each block transfer I/O channel
- active I/O channels per scanner

A block transfer I/O channel is a channel that contains one or more block transfer modules located in any chassis connected to the channel.

An I/O chassis can appear more than once in a rack list of I/O chassis. Count it and the block transfer module(s) that it contains as often as it is listed.

## Figure A.12 Diagramming I/O Channels

**Step 1** – Diagram the chassis connected in series to each channel (up to four) of your scanner module. Then, fill in the information called for below. Example values have been added.

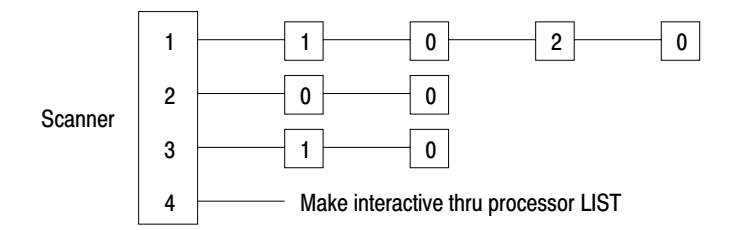

#### = I/O Chassis

n= number of block-transfer modules in chassis

| Description                                                                      | Number | Ch 1 | Ch 2 | Ch 3 | Ch 4 |
|----------------------------------------------------------------------------------|--------|------|------|------|------|
| Active I/O channels                                                              | 3      |      |      |      |      |
| Block Transfer I/O channels                                                      | 2      |      |      |      |      |
| Block Transfer modules on each<br>I/O block transfer channel                     |        | 3    | 0    | 1    | 0    |
| I/O chassis on each block-<br>transfer I/O channel (I/O<br>chassis in rack list) |        | 4    | 0    | 2    | 0    |

12828

**2.** Using information from the diagram of I/O channels (Figure A.12), look up the nominal time from the table in Figure A.13.

#### Figure A.13 Nominal Time Table

Step 2 -Determine a time from the table. Example values have been added.

|                                               | Number of Active I/O Channels |    |      |      |     |
|-----------------------------------------------|-------------------------------|----|------|------|-----|
|                                               |                               | 1  | 2    | 3    | 4   |
|                                               | 1                             | 40 | 52   | 54   | 58  |
| Active I/O channels<br>containing one or more | 2                             |    | 67   | 68   | 76  |
| block transfer modules                        | 3                             |    |      | 98   | 99  |
|                                               | 4                             |    |      |      | 123 |
|                                               |                               |    | Time | (ms) |     |

Number of active I/O channels: 3

Number of active I/O channels containing one or more block transfer module: 2

Time, from table: 68ms

12829

**3.** Compute the approximate transfer time for each block transfer I/O channel. Use values from your channel diagram (Figure A.12), a value from the table (Figure A.13), and the formula from step 6 above. We make these calculations for you in Figure A.14.

#### Figure A.14 Computing Channel Times

- Step 3 Compute the scanner time for each block transfer channel. Example values have been added.
- CT = Channel Time #I/O chassis \_1 on BT channel CT = Nominal #BT modules х + X 9 Time on BT channel CT1 = [68ms] x [3] + [4-1] x 9ms 204ms + 3 x 9ms 231ms CT2 = Not a block transfer channel CT3 = [68ms] x [1] + [2-1} x 9ms 68ms + 9ms 77ms CT4 = Not an active channel

**4.** Compute the approximate read or write block transfer time for channel 1 and channel 3 (Figure A.15).

#### Figure A.15 Computing Block Transfer for Each Channel

Step 4 Compute the read or write block transfer time. Example values have been added.

#### **Program Scan**

Time (program) = 2.5ms/K words x 20K words = 2.5ms x 20 = 50ms

#### Scanner Scan

Time (read or write) = 231ms for channel 1 and 77ms for channel 3 (from step 3)

#### **Block Transfer Timer per Channel**

Channel 1 = Program Scan + 2[Scanner Scan] 50ms + 2[231ms] 50ms + 462ms 512ms

Channel 3 = Program Scan + 2[Scanner Scan] 50ms + 2[77ms] 50ms + 154ms 204ms

## **Reducing Scan Time**

Due to the asychronous scan relationship between program and scanner, and the serial operation of each channel in the scanner, we suggest that you optimize the overall scan time. Although recommendations are application dependent, we make the following recommendations as general guidelines:

 Whenever possible, control the manner in which block transfer instructions are enabled. For example, if only a few block transfer modules require frequent transfer of data, program them to run continually. Inhibit block transfer instructions of those modules that require less frequent transfer until enabled by a timer and/or some application dependent condition.

- Program the read and write block transfer instructions of your ASCII module in the same rung (Figure A.16).
- Distribute your block transfer modules equally between all four scanner channels.
- Distribute block transfer instructions equally throughout your program. Place an equal number of non-block transfer rungs between block transfer rungs.
- For large numbers of block transfer instructions, distribute groups of block transfer rungs equally throughout your program. Place no more than four block transfer rungs consecutively in one group. Within each group, condition the next rung using the done bit of the previous block transfer instruction.
- Consider an additional I/O scanner module (cat. no. 1775–S4A) if you cannot otherwise reduce the block transfer times to meet your timing requirements.
- During a write handshake, the processor also can transfer write data to the ASCII module; and during a read handshake, the processor also can transfer read data.

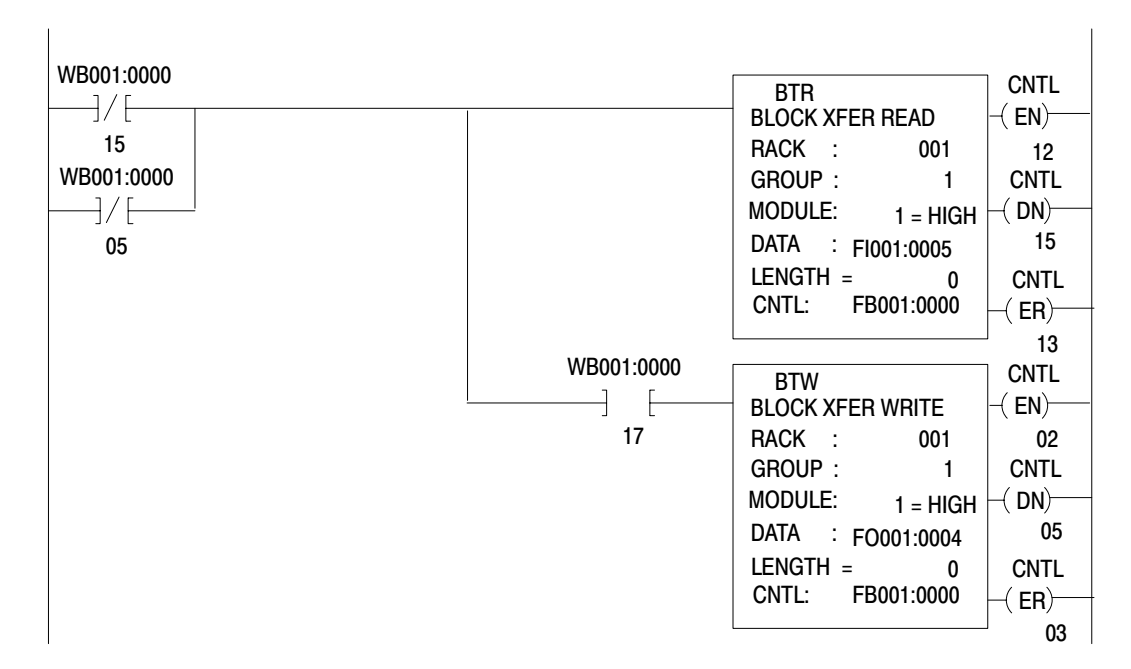

#### Figure A.16 Example Block Transfer Programming

## **Special Considerations**

When using one 1775–S4A I/O scanner with thumbwheel switch set to 1, only part of its data handling capacity is available for handling block transfers. This scanner can store and transfer a maximum of 72 words at any one time, from up to four block transfer modules, across any of the active channels.

If a block transfer read instruction is enabled but the scanner's buffer cannot accept the instruction's block length (the scanner is processing other blocks of data), the block transfer instruction must wait for a subsequent scan when the scanner's buffer can accept all the words that the module has to transfer. The same applies for a write block transfer instruction. We suggest that you add an additional scanner if necessary.

## **Block Transfer Errors**

Once enabled, a block transfer instruction in a PLC–3 ladder program will set either a done bit or an error bit. The instruction indicates an error when it illuminates the -(ER)– symbol. Typical block transfer errors occur when:

- You do not correctly enter the instruction
  - The rack, group, and module numbers do not match the location of the installed module
  - You entered a file length greater than 64
  - You did not create the data file, or the address that you entered does not match the file you created

Read and write error bits illuminate at the same time when the error source is the module address entry or the file length entry in the instruction block.

- You have a communication problem
- You did not correctly connect the twinaxial cable to the scanner
- You did not connect a terminator resistor to each end of the twinaxial cable

When the scanner encounters a communication fault, it tries twice to complete the transfer. It sets the error bit after the second unsuccessful try. When the scanner encounters a communication fault, it tries twice to complete the transfer. It sets the error bit after the second unsuccessful try.

When the scanner and/or processor detects a block transfer error, the transfer is halted. Transfers from the module are prevented until:

- Your program clears the instruction's control word (clears the error, Figure A.17)
- You locate and correct the error

#### Figure A.17 Resetting the Control Word after a Block Transfer Error

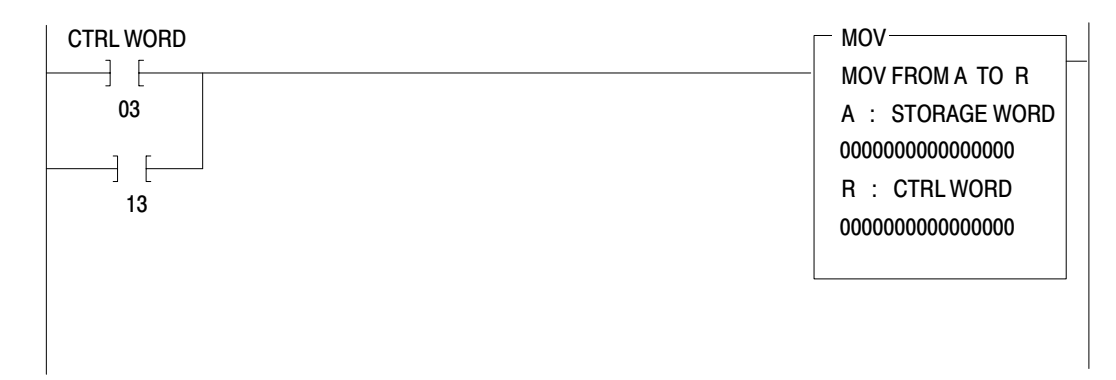

#### **Detecting Faults**

Block transfer error detection and resulting processor shutdown are safety features of Allen–Bradley programmable controllers. We recommend that you adapt such safety features to your application. However, you may want your program to reset block transfer instructions whenever an error is detected. Block transfer errors can occur intermittently due to electrical noise in the environment, and may not be critical to system operation. This allows your system to continue operation, and allows you to observe the frequency and location of such errors.

The processor can record where faults are occurring in the I/O chassis, and the frequency of occurrence. To observe this information you must create the following files. Refer to section titled "Entering the Getting Started Program," step 7 (P. 1-26), for the procedure.

• I/O Adapter Status, Status file 2, S2:0

This file records I/O faults occuring in each I/O chassis in your system. It identifies the location by rack number to within a quarter I/O rack (32 I/O points or four module slots). The file length is application dependent: one word for assigned rack numbers 0–3, two words for 0–7, three words for 0–11 and so forth. Each displayed bit represents a fault detected within the quarter rack. The display format is:

|          | Bit Number          |                       |                       |                       |  |  |
|----------|---------------------|-----------------------|-----------------------|-----------------------|--|--|
| 17       | 7 - 13              | 12 - 10               | 07 - 04               | 03 - 00               |  |  |
| ra<br>ra | ack 3<br>ack 7<br>: | rack 2<br>rack 6<br>: | rack 1<br>rack 5<br>: | rack 0<br>rack 4<br>: |  |  |

For example, bit 00 indicates a fault at rack 0, first quarter chassis; bit 01 at rack 0, second quarter chassis, and so forth.

• Adapter Re–try, Status file, 3, S3:0

This file counts the number of transmissions attempted between the scanner and each I/O chassis in the system. The file records the re-tries occurring in each quarter rack. Frequent re-tries indicate I/O communication problems. The file length is application dependent, four words per assigned rack number. The display format is:

| Bit Number |      |                                   |                                   |         |         |  |  |
|------------|------|-----------------------------------|-----------------------------------|---------|---------|--|--|
| Word       | Rack | 17 - 13                           | 12 - 10                           | 07 - 04 | 03 - 00 |  |  |
| 0000       | 0    | binary c                          | binary count, first quarter rack  |         |         |  |  |
| 0001       | 0    | binary c                          | binary count, second quarter-rack |         |         |  |  |
| 0002       | 0    | binary count, third quarter-rack  |                                   |         |         |  |  |
| 0003       | 0    | binary count, fourth quarter-rack |                                   |         |         |  |  |
| 0004       | 1    | binary count, first quarter-rack  |                                   |         |         |  |  |
| 0005       | 1    | binary count, second quarter-rack |                                   |         |         |  |  |
| :          |      |                                   | :                                 |         |         |  |  |

## **Example Read (Only) Program**

A read (only) program for transferring data from your ASCII device into the data table of your processor is presented with rung descriptions in Figure A.18.

## Figure A.18 Example Read (Only) Program

RUNG NUMBER RM0

| 10001          | Load       | l zeros into command word 1 with                       | MOV-                                                                                                    |
|----------------|------------|--------------------------------------------------------|----------------------------------------------------------------------------------------------------|
| 00             | selec      | ctor switch or on first scan                           |                                                                                                    |
| WQ005.0000     |            |                                                        | 000000000000000000000000000000000000000                                                                                        |
|                |            |                                                        | R : WO0002:0000                                                                                                    |
| 00             |            |                                                        | 000000000000000000000000000000000000000                                                                                        |
|                |            | RUNG NUMBER RM1                                        |                                                                                                    |
| WO003:0000     | Da         | war unkapat nowar un initialization hit                | WO002:0000                                                                                                    |
|                | FU         | wei-upreset powei-up initialization bit                | ( )                                                                                                    |
| 07             |            |                                                        | 07                                                                                                    |
|                |            | RUNG NUMBER RM2                                        |                                                                                                    |
| WO003:0000     | WO002:0000 |                                                        | WO005:0000                                                                                                    |
| <u>├</u> ]/[── |            | Status word 1 – Command word 1                         | ( )                                                                                                    |
| 15             | 15         | read data available                                    | 02                                                                                                    |
| WO003:0000     | WO002:0000 |                                                        |                                                                                                    |
|                | ]/[        |                                                        |                                                                                                    |
| 15             | 15         | RUNG NUMBER RM3                                        |                                                                                                    |
| WO005:0000     | WO003:0000 | Clathic word 1. Command word 1                         | WO002:0000                                                                                                    |
| [              | ] [        | Bead bandshake                                         | (L )                                                                                                    |
| 02             | 15         | neau nanusnake                                         | 15                                                                                                    |
|                |            |                                                        |                                                                                                    |
|                |            | RUNG NUMBER RM4                                        |                                                                                                    |
| WO005:0000     | WO003:0000 | Status word 1 – Command word 1                         | WO002:0000                                                                                                    |
|                | / [        | read handshake                                         | (U)                                                                                                    |
| 02             | 15         |                                                        | 15                                                                                                    |
|                |            | RUNG NUMBER RM5                                        |                                                                                                    |
| WO003:0000     | Enera      | ize at power-up to load initialization words. Also end | wO005:0000                                                                                                    |
| 07             | on 1st     | t scan after processor selection of run monitor mode   | (L)-                                                                                                    |
| 0/             |            |                                                        | 01                                                                                                    |
|                |            |                                                        |                                                                                                    |
| 01             |            |                                                        |                                                                                                    |
|                |            | RUNG NUMBER RM6                                        |                                                                                                    |
| WO005:0000     | Ener       | gize timer on power-up                                 |                                                                                                    |
| 01             |            |                                                        | TIMER ON TO001 17                                                                                                    |
|                |            |                                                        | 1.0 SECOND                                                                                                    |
|                |            |                                                        | $\begin{array}{ccc} T F = & 2 \\ T A = & 0 \end{array} \qquad \left  \begin{array}{c} T 0 0 0 T \\ -(T D) \end{array} \right $ |
| I              |            | L                                                      | 15                                                                                                    |

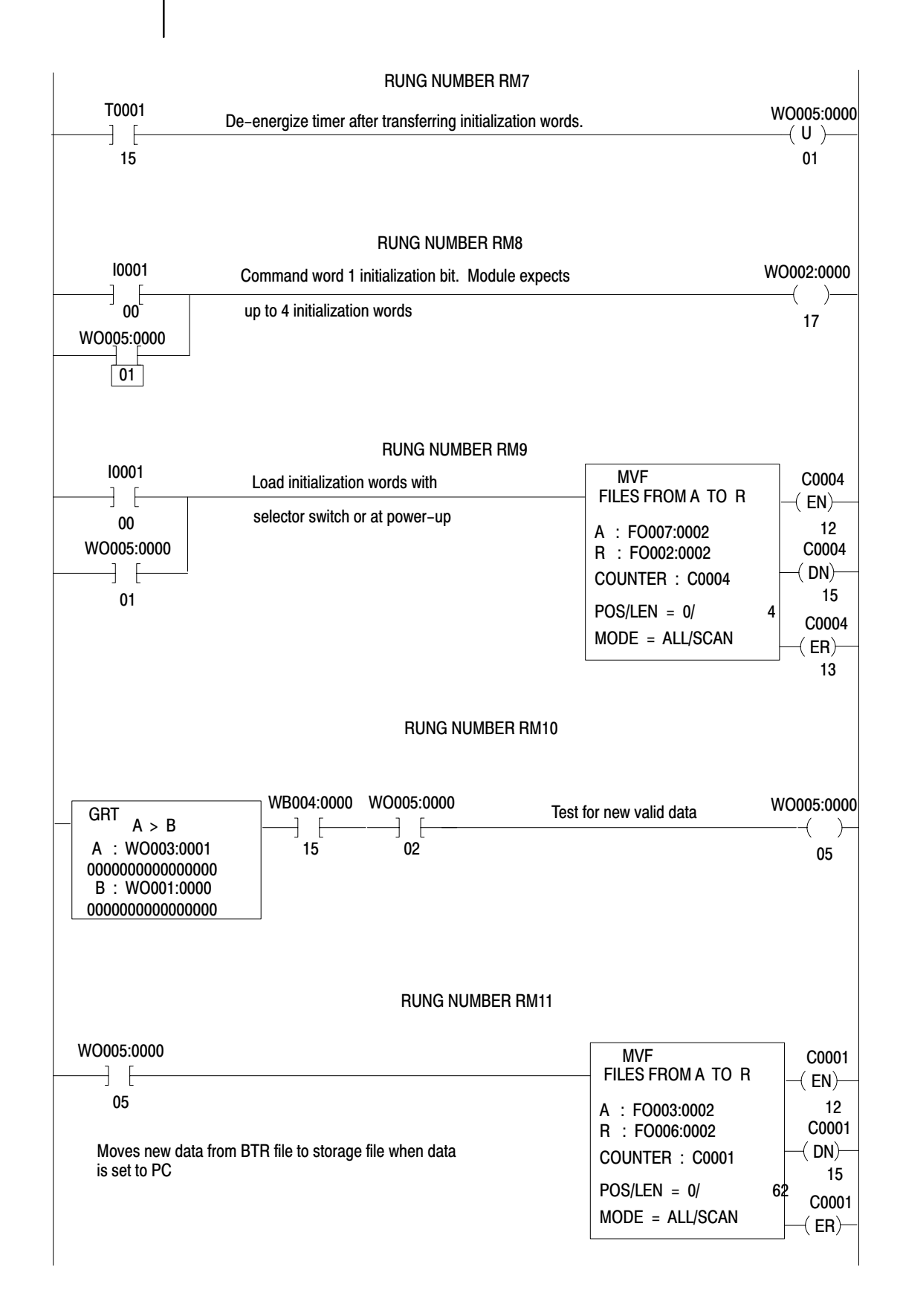

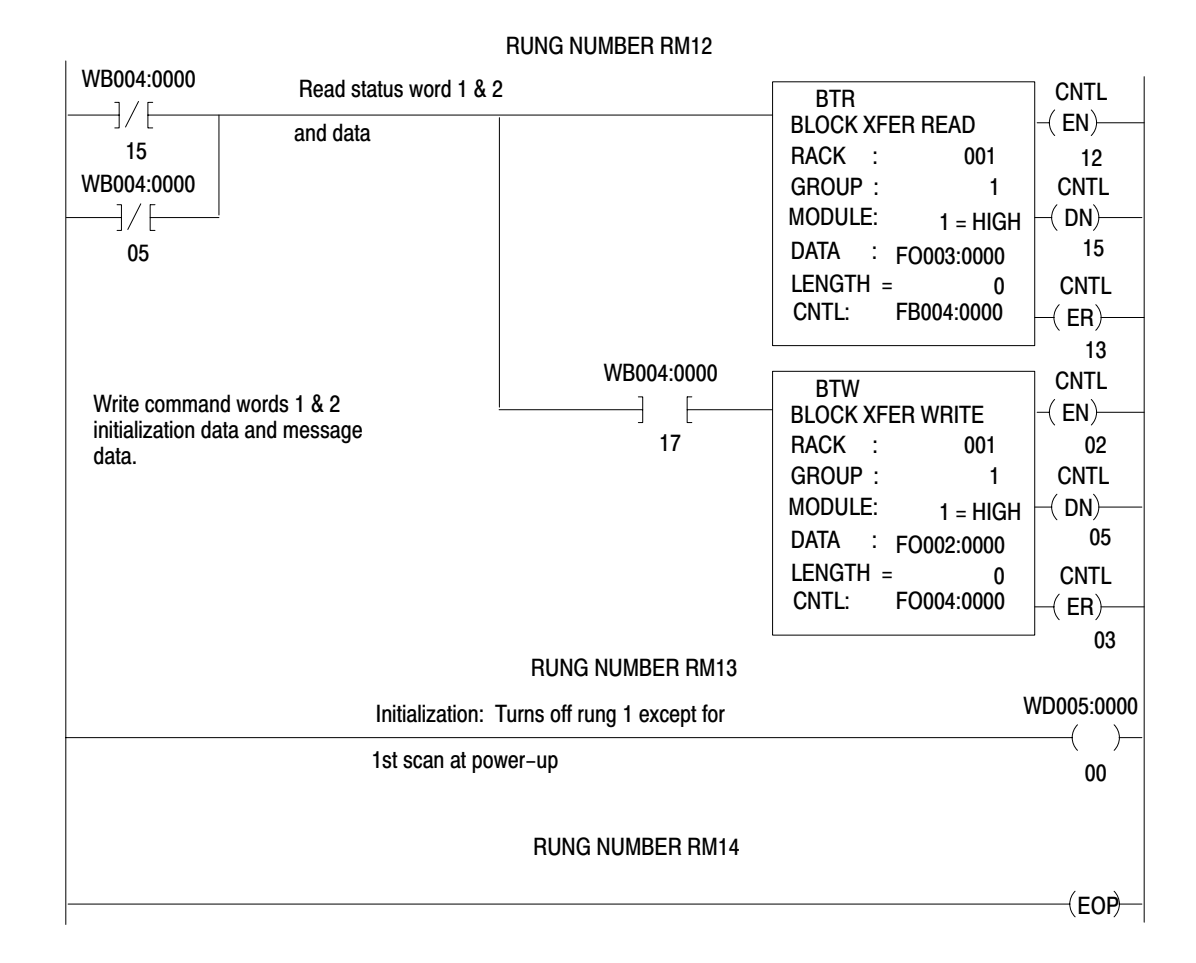

## Example Write (Only) Program

A write (only) program for transferring data from your processor's data table to your ASCII device is presented with rung descriptions in Figure A.19.

#### Figure A.19 Example Write (Only) Program

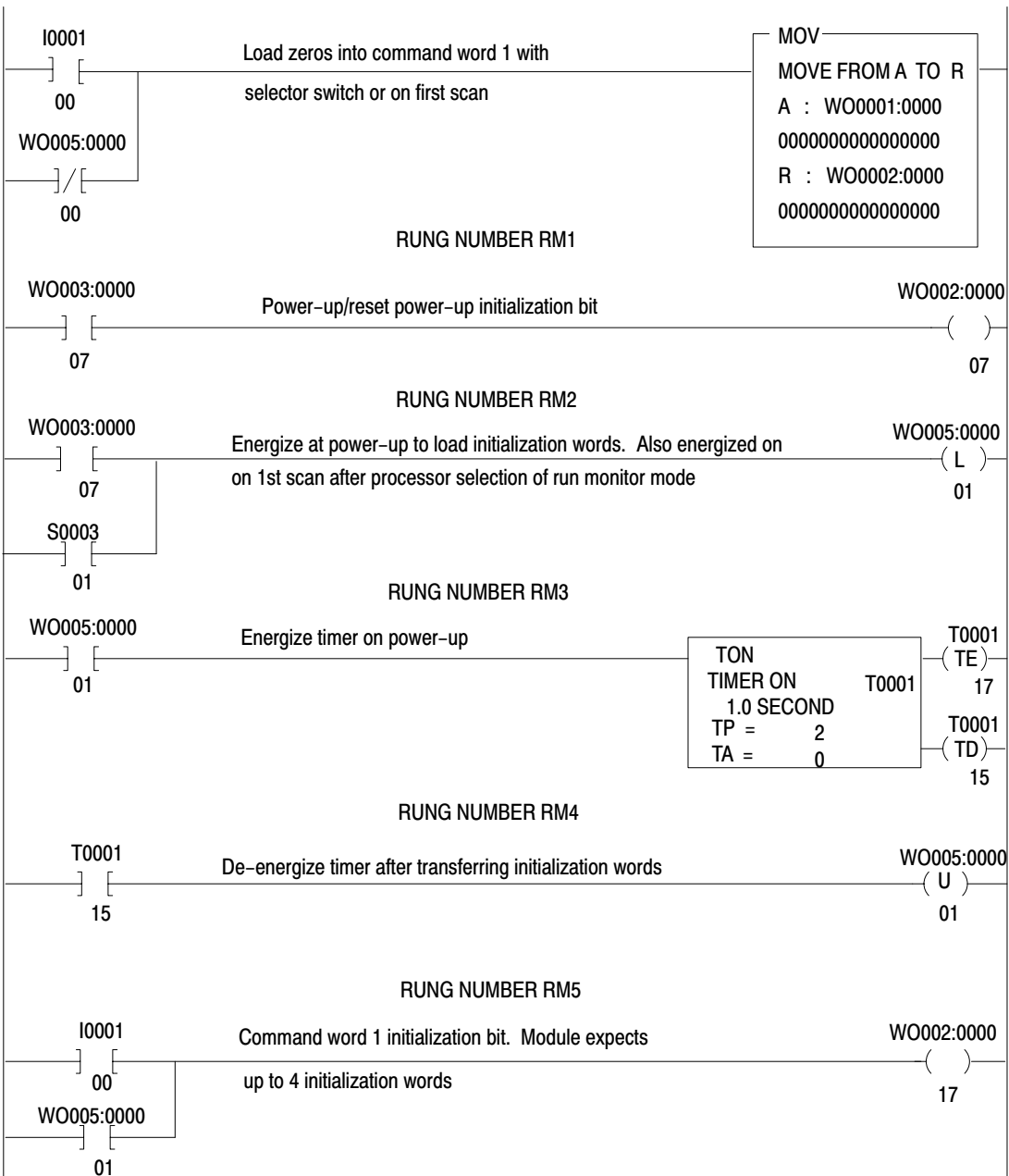

## RUNG NUMBER RM0

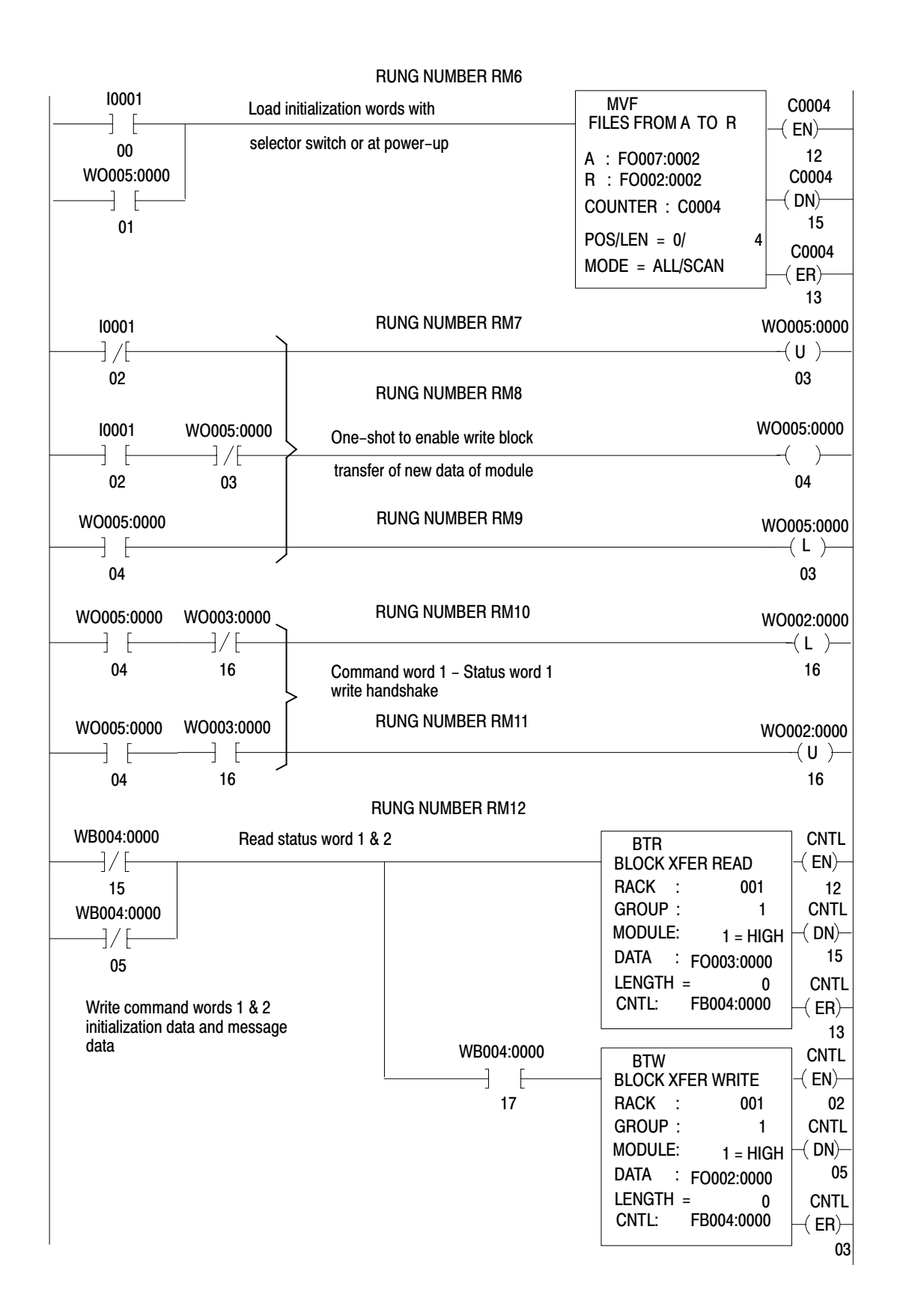

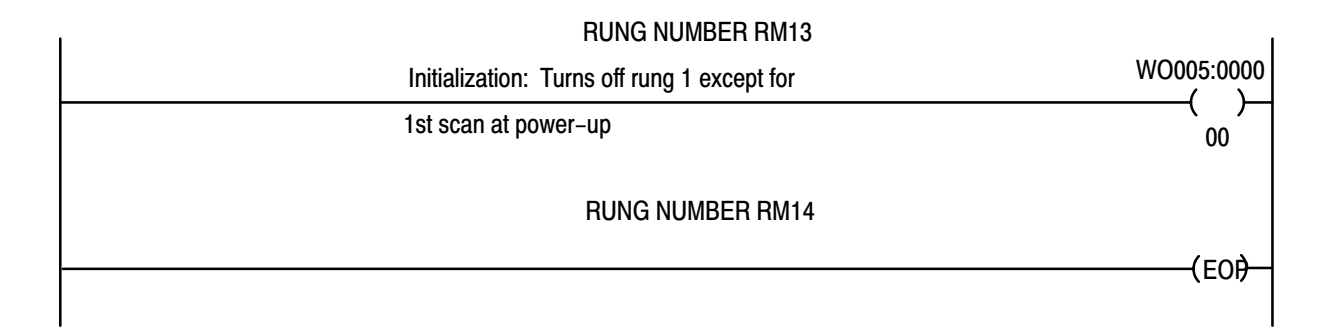

## Example Read/Write Program

A read/write program that you can use to transfer data to and/or from your ASCII device is presented with rung descriptions in NO TAG.

#### Figure A.20 Example Read/Write Program

#### RUNG NUMBER RM0

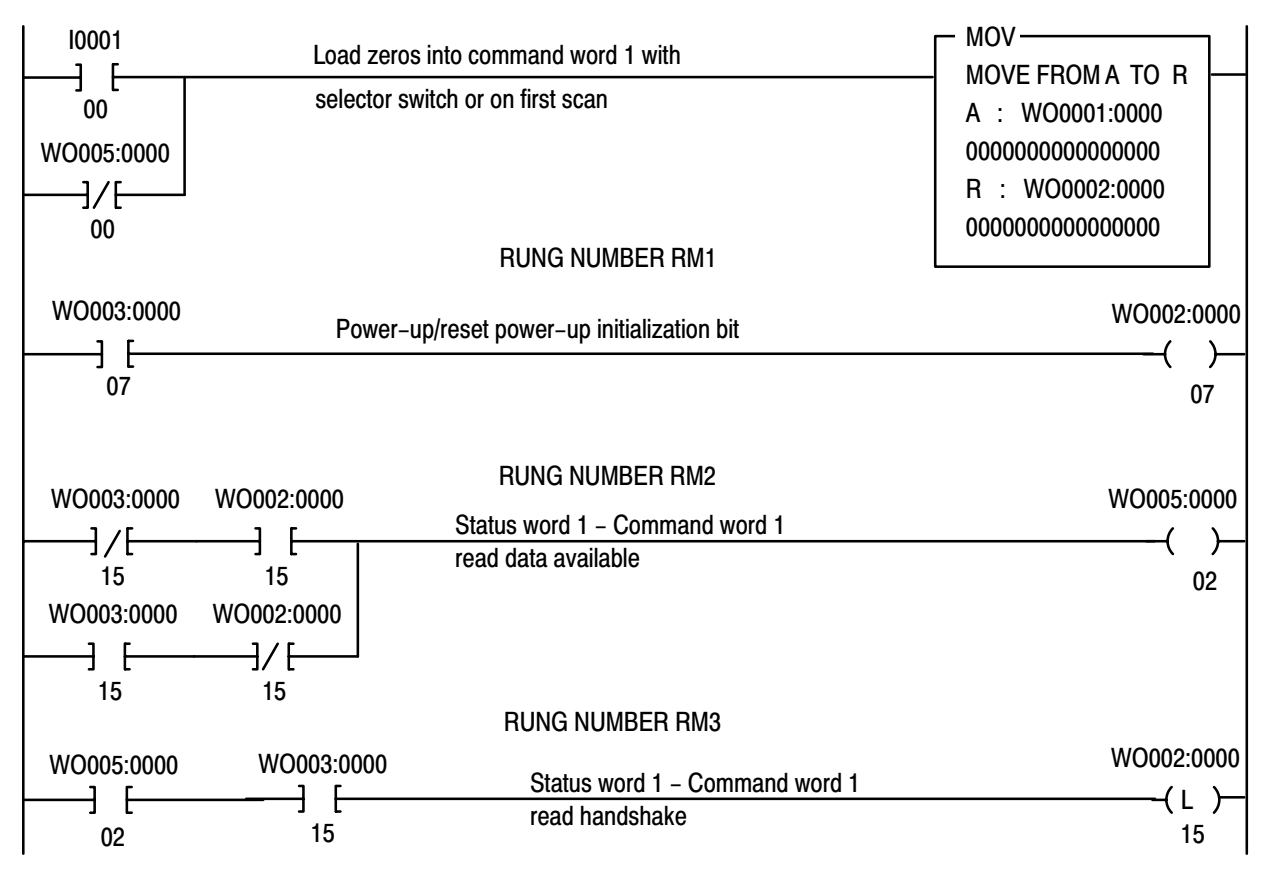

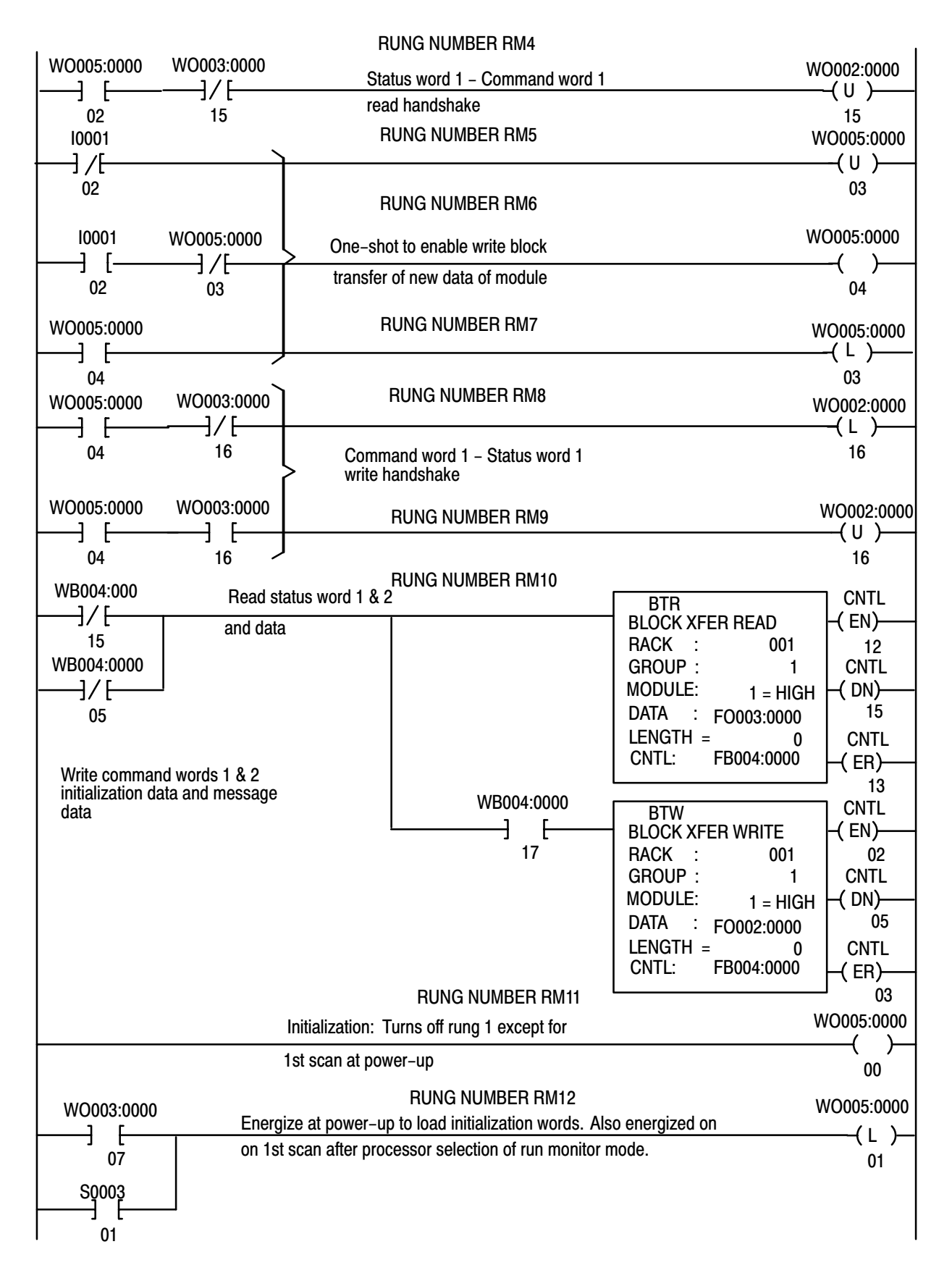
#### Appendix A ASCII Module PLC-2 Family Processors

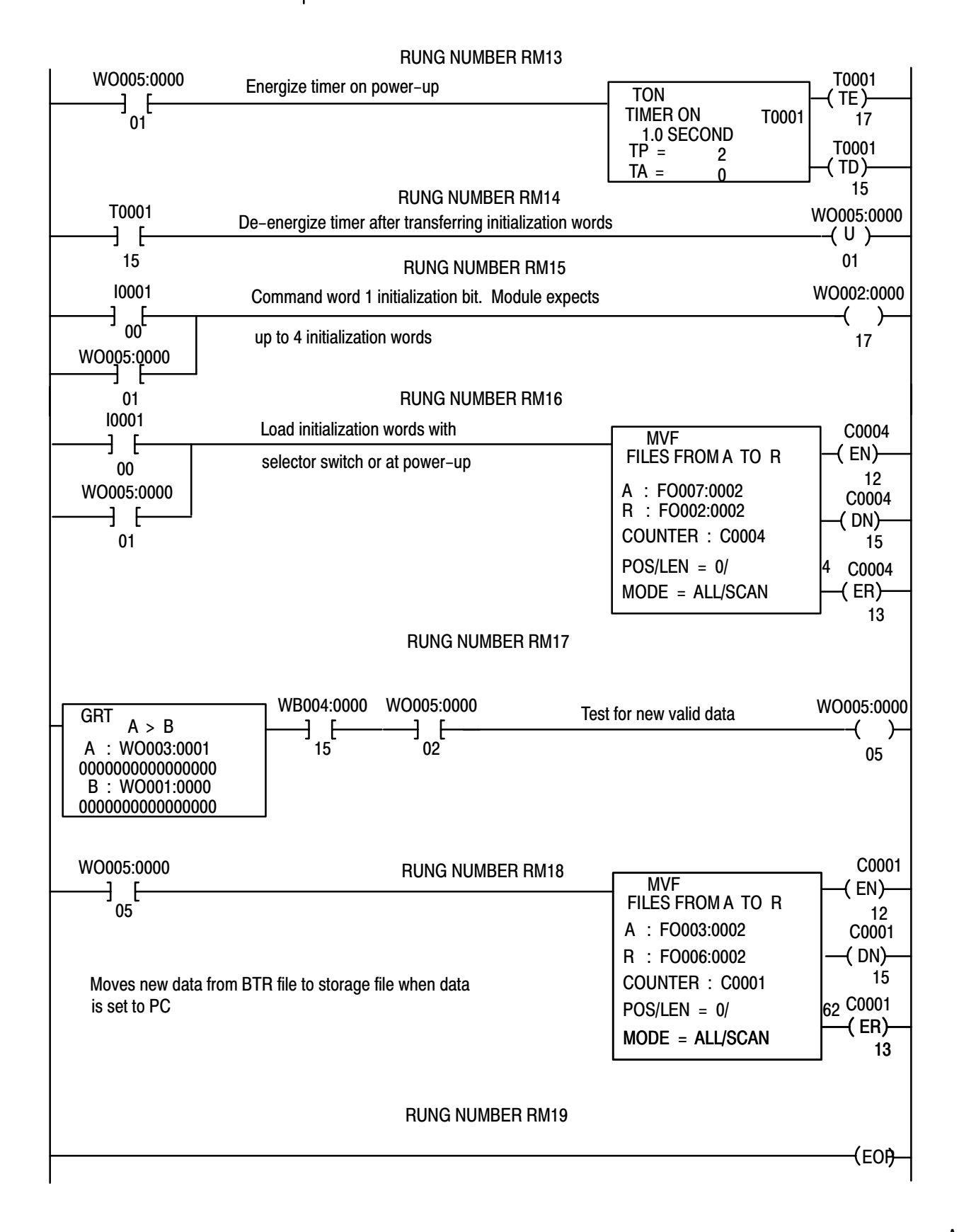

# Example Application Read/Write Program

This program allows you to display two messages files on demand (NO TAG). One message file contains a message variable (timer accumulated value). When you enter the word GO from the keyboard of the peripheral device, your program starts a five–second write block transfer one–shot routine that transfers message files 1 and 2 to the peripheral device.

When the string of data containing GO is transmitted to the ASCII module's input buffer, the module sets the new data flag (SW2>0), and transfers data and the new data flag to the processor data table.

Figure A.21 Example Application Program

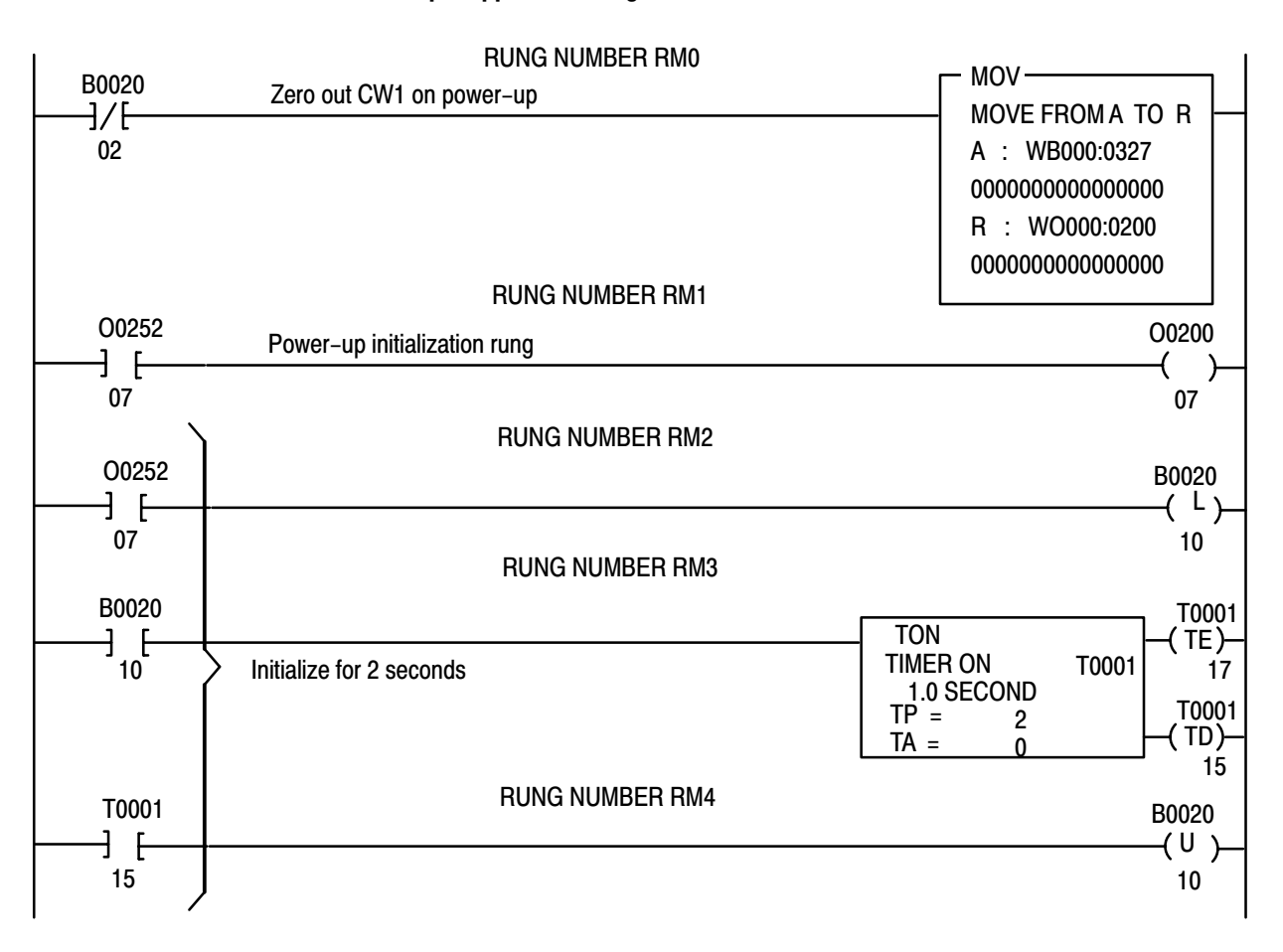

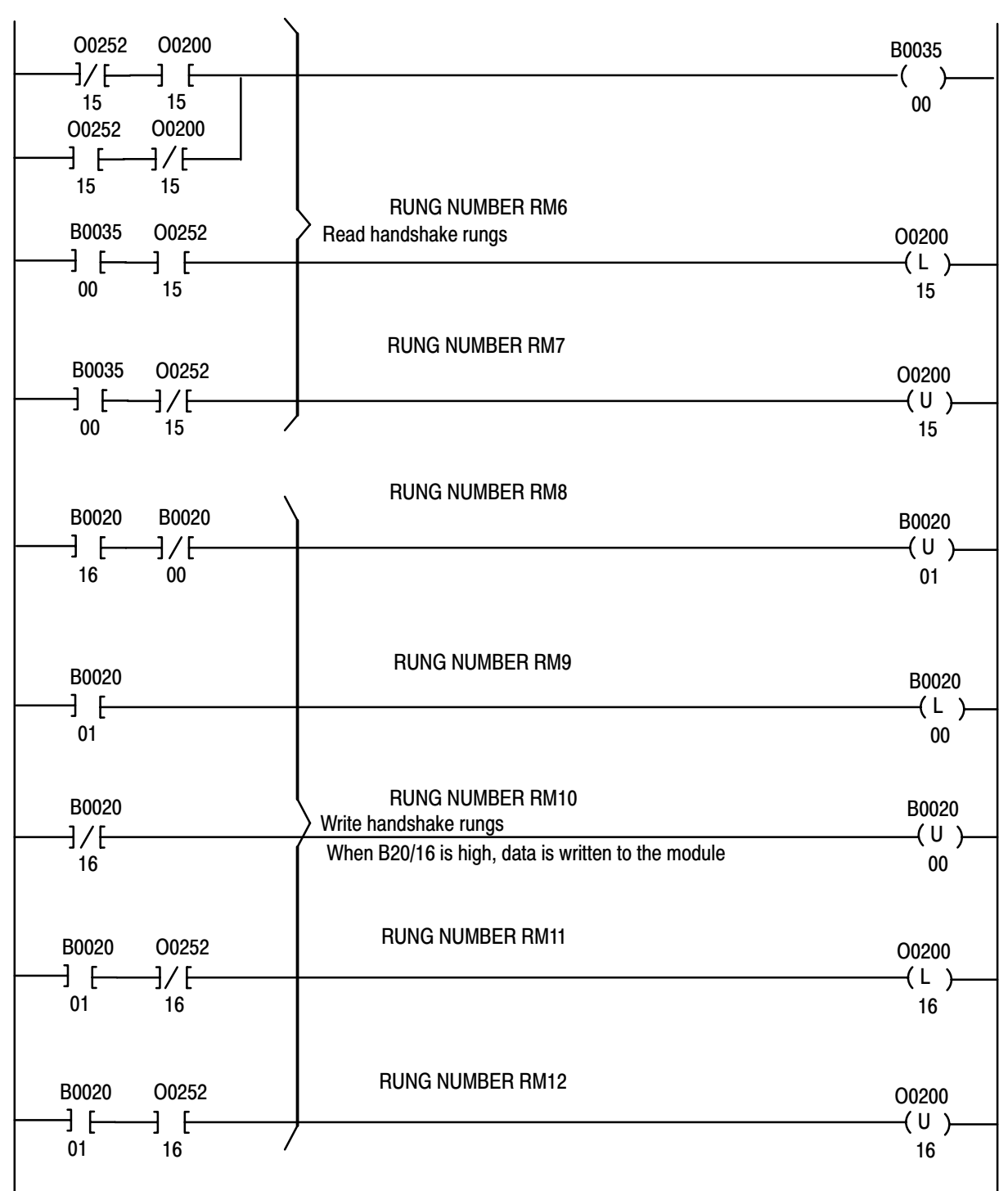

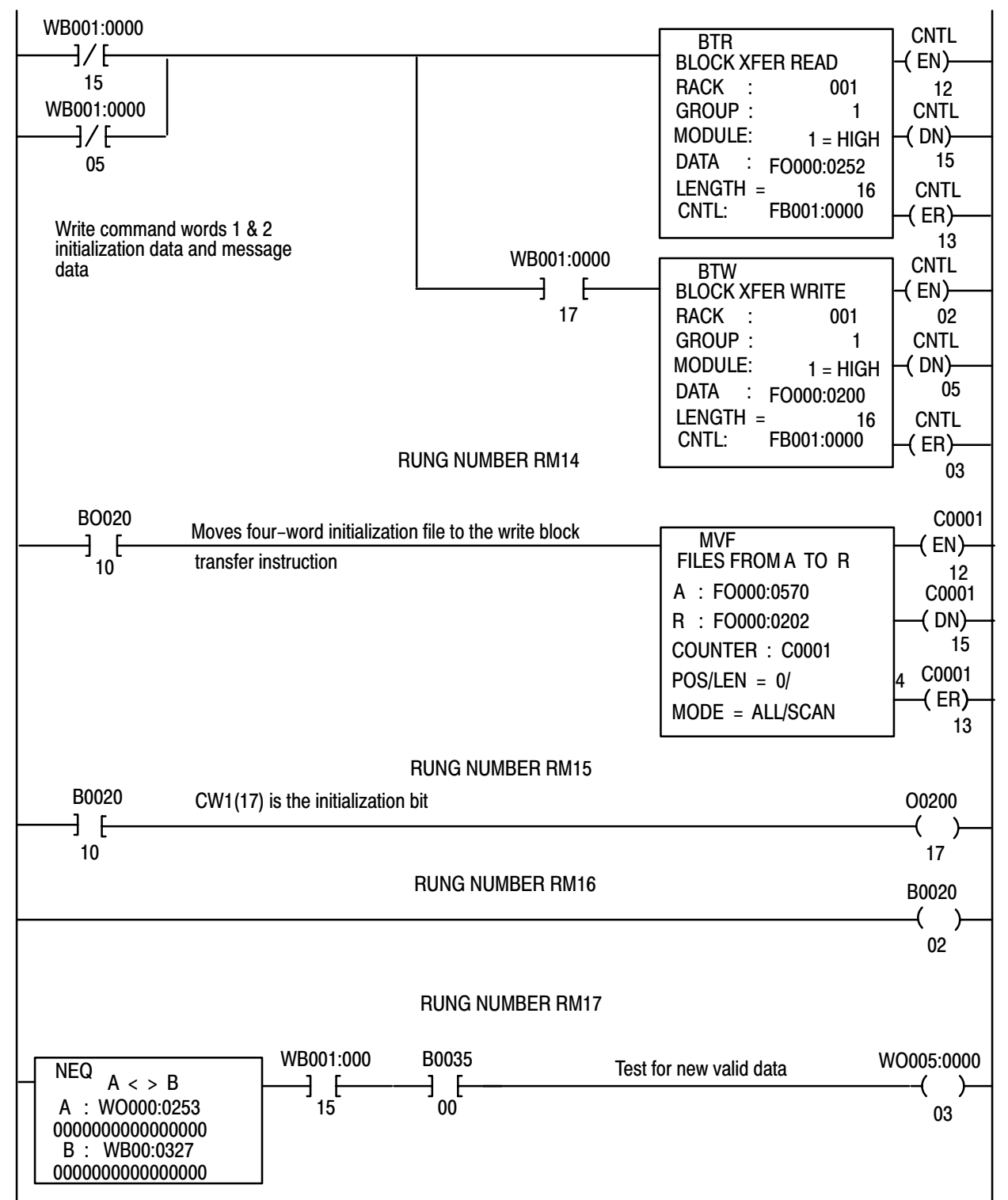

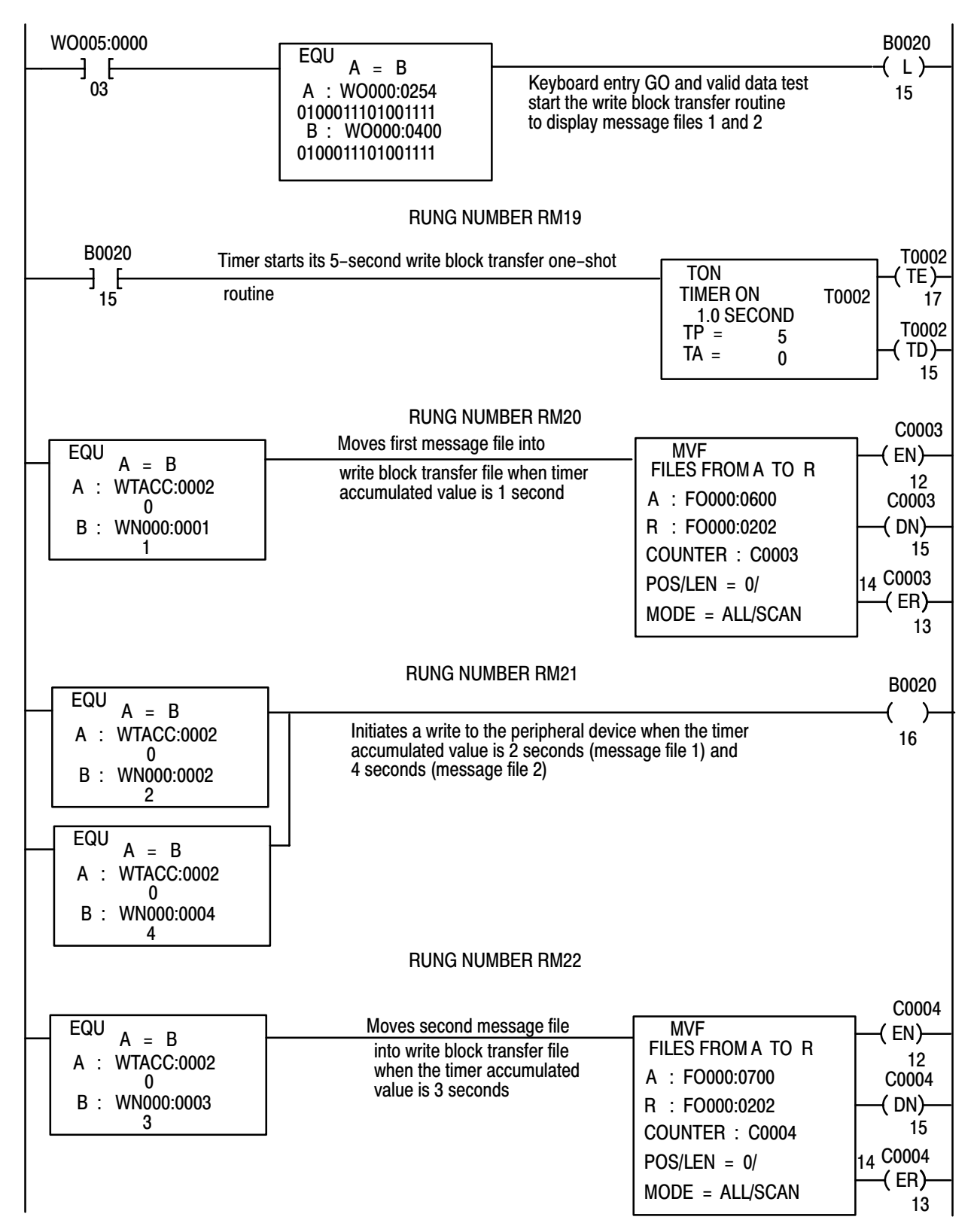

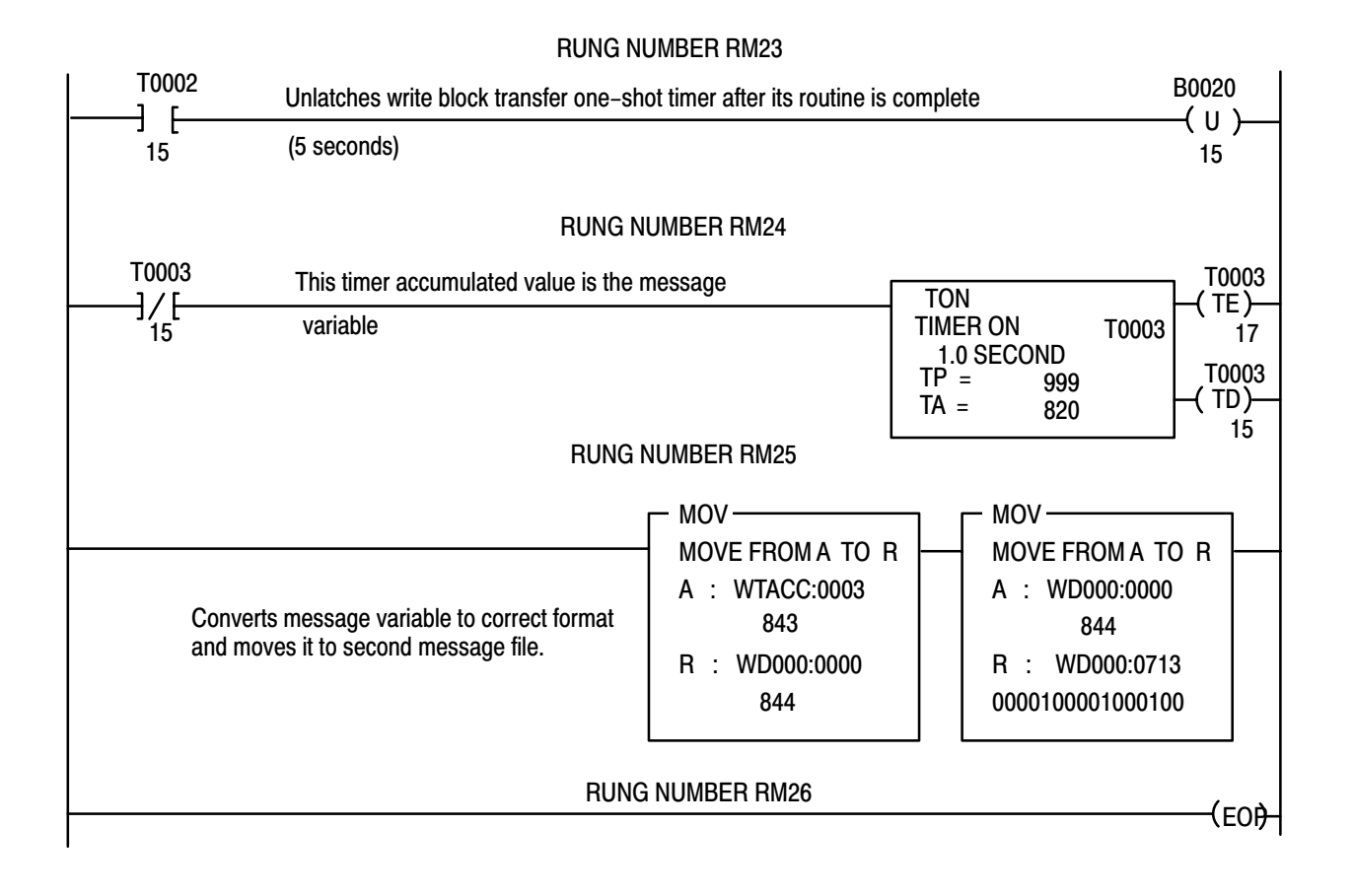

## Addresses Used in Example Application Program

The following addresses are used in NO TAG for files, the message variable, and timers. Initialization data is also shown.

| Message file 1             | FO000:0600-0615 | Initialization |
|----------------------------|-----------------|----------------|
| Mossage file 2             | E0000.0700 0715 | Words          |
| Messaye me z               | 10000.0700-0713 | WUIUS          |
| Message variable           | FO000:0713      |                |
| Write block transfer file  | FO000:0200-0217 | IW1 0007       |
| Read block transfer file   | FO000:0252-0271 | IW2 1028       |
| Initialization file        | FO000:0570-0573 | IW3 OD08       |
| Write block transfer timer | T0002           | IW4 2A00       |
| Message variable timer     | T0003           |                |
| =                          |                 |                |

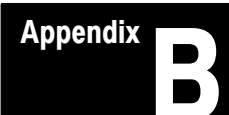

## For PLC-3 Family Processor

## Complete Getting Started Program, PLC-3

The complete Getting Started Program with rung descriptions is described in Figure B.1.

Figure B.1 Getting Started Program (PLC-3)

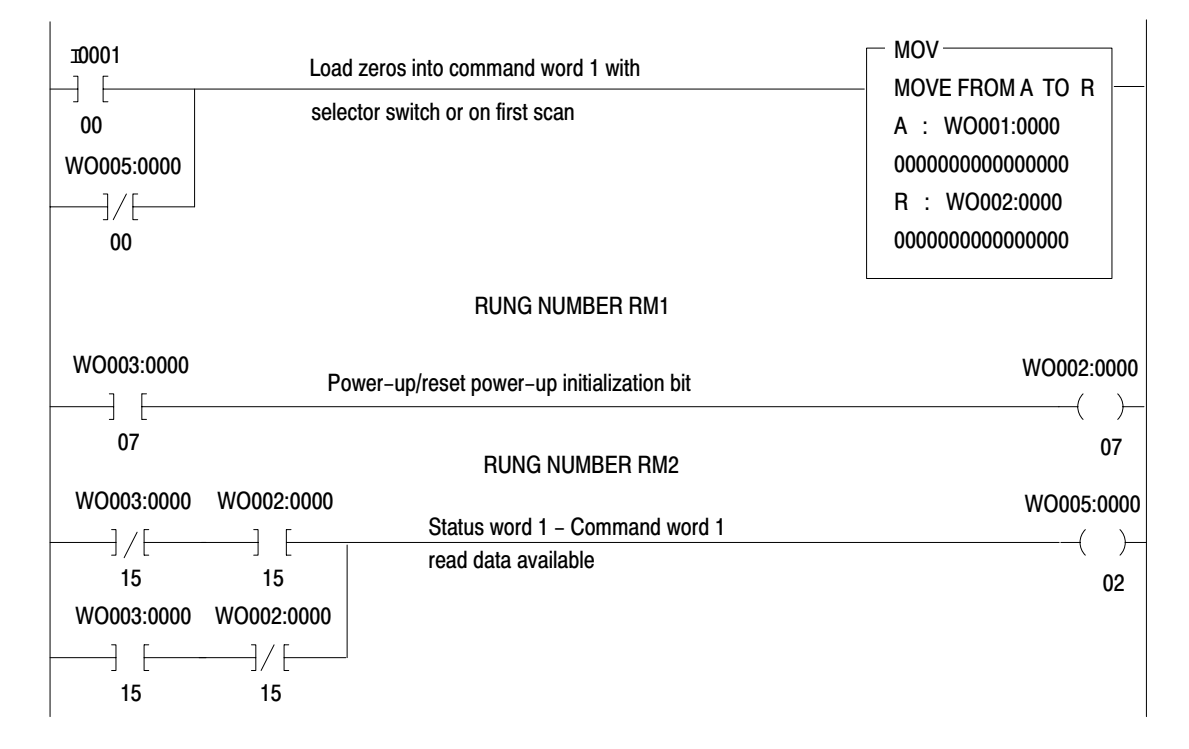

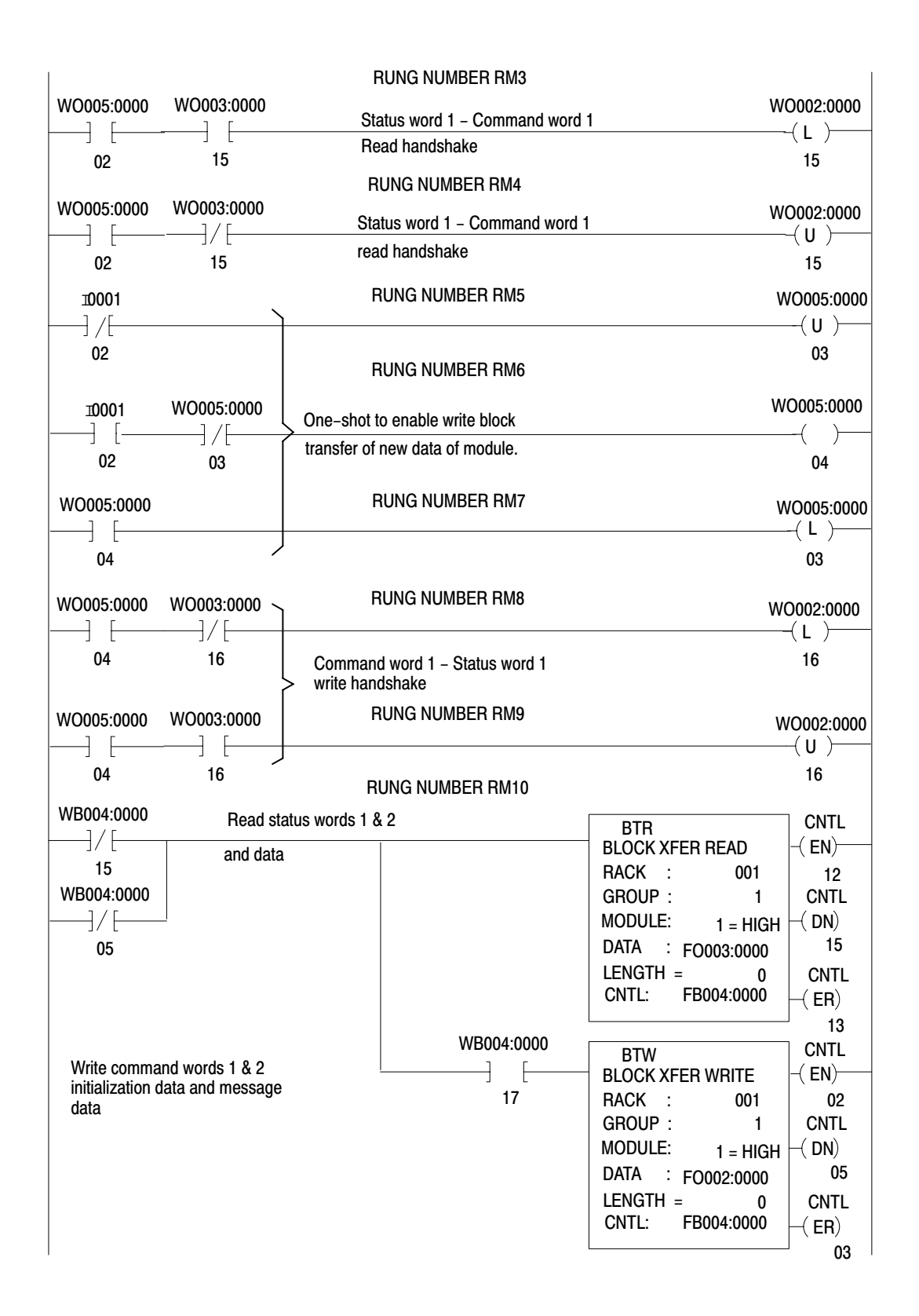

| Initialization:         Turn off rung 1 except for 1st scan at power-up         WO00           W00003:0000         Energize at power-up to load initialization words. Also energized         WO00           07         on 1st scan after processor selection of run monitor mode         WO00           01         RUNG NUMBER RM13         TON           01         RUNG NUMBER RM13         TON           01         RUNG NUMBER RM13         TON           01         RUNG NUMBER RM14         WO000           01         De-energize timer on power-up         TON           10         Energize timer after transferring initialization words         WO00           15         0         RUNG NUMBER RM14         WO00           15         0         RUNG NUMBER RM15         WO00           15         0         RUNG NUMBER RM15         WO00           15         0         RUNG NUMBER RM16         WO00           10         RUNG NUMBER RM16         WO00         QU           00         up to 4 initialization words with         FILES FROM A TO R         C           01         RUNG NUMBER RM17         MVF         C         C           01         RUNG NUMBER RM17         MVF         C         C <t< th=""><th></th><th>RUNG NUMBER RM</th><th>11</th><th></th></t<>                                                                                                    |                   | RUNG NUMBER RM                                                    | 11                               |         |  |  |
|----------------------------------------------------------------------------------------------------|-------------------|-------------------------------------------------------------------|----------------------------------|---------|--|--|
| RUNG NUMBER RM12         WOOC           07         on 1st scan after processor selection of run monitor mode         07           01         RUNG NUMBER RM13         01           WO005:0000         Energize timer on power-up         TON         TOD           01         RUNG NUMBER RM13         TON         TOD           01         RUNG NUMBER RM13         TON         TOD           01         RUNG NUMBER RM13         TON         TOD           01         RUNG NUMBER RM13         WO0005:0000         TOD         TOD           01         RUNG NUMBER RM14         WO000         WO000         TOD         TOD         TOD           10         De-energize timer after transferring initialization words         WO000         U         U         U         TO           15         0         RUNG NUMBER RM15         WO00         U         U                                                                                                    |                   | Initialization: Turn off rung 1 except for 1st scar               | n at power-up                    | WO005:0 |  |  |
| RUNG NUMBER RM12         WOOD           07         on 1st scan after processor selection of run monitor mode         (07)           01         RUNG NUMBER RM13         (07)           01         RUNG NUMBER RM13         TON           01         RUNG NUMBER RM13         TON           01         RUNG NUMBER RM13         TON           01         RUNG NUMBER RM14         TON           01         De-energize timer on power-up         TON           10         RUNG NUMBER RM14         WO000           01         De-energize timer after transferring initialization words         WO000           15         0'         RUNG NUMBER RM15           10001         Command word 1 initialization bit. Module expects         WO000           00         up to 4 initialization words         (00)           00         up to 4 initialization words with         MVF           16         selector switch or at power-up         A : FO0020002           01         RUNG NUMBER RM16         MVF           00         selector switch or at power-up         A : FO002002           01         COUNTER : C0004         C           02         GRT         A : MOO030001         C           02         GRT                                                                                                    |                   |                                                                   |                                  | 00      |  |  |
| Energize at power-up to load initialization words. Also energized         Initialization words. Also energized           07         on 1st scan after processor selection of run monitor mode           01         RUNG NUMBER RM13           W0005:0000         Energize timer on power-up         TON           10         TON         TOI           10         RUNG NUMBER RM13           W0005:0000         Energize timer on power-up         TON           10         SECOND         TOI           11         De-energize timer after transferring initialization words         W000           15         0         RUNG NUMBER RM15           10001         Command word 1 initialization bit. Module expects         W000           01         RUNG NUMBER RM16         W000           00         up to 4 initialization words with         MVF           10         Load initialization words with         MVF           10         Selector switch or at power-up         COUNTER : C0004           01         RUNG NUMBER RM17         COUNTER : C0004           02         GRT         A : W0003:0001         COUNTER : C0001           02         GRT         A : B         COUNTER : C0001           02         GRT         A : B         COUNTER : C000                                                                                                    | WO003:0000        | RUNG NUMBER RM12                                                  |                                  |         |  |  |
| 07         01 Tot scan aller processor selection of run motion index           01         RUNG NUMBER RM13           W0005:0000         Energize timer on power-up         TON<br>10 SECOND<br>TP = 2<br>TA = 0         TON<br>TIMER ON<br>TO<br>TA = 0         TON<br>TO<br>TA = 0           01         RUNG NUMBER RM14         W0000<br>15         W0000<br>U         W0000<br>U         W0000<br>U           15         00         RUNG NUMBER RM15         W0000<br>U         U           15         00         RUNG NUMBER RM15         U         U           15         00         U         U         U         U         U           15         00         U         U         U         U         U         U           16         Command word 1 initialization words         MO00         W000         U         U<                                                                                                    | [                 | Energize at power-up to load initialization words. Also energized |                                  |         |  |  |
| S0003         I           01         RUNG NUMBER RM13           W0005:0000         Energize timer on power-up         TON<br>1.0 SECOND<br>TP = 2<br>TA = 0           01         TON<br>TMER ON<br>TO<br>TP = 2<br>TA = 0           T0001         De-energize timer after transferring initialization words         W0000<br>U           15         0           15         0           15         0           15         0           10001         Command word 1 initialization bit. Module expects         W000<br>(0           00         up to 4 initialization words         W000<br>(0           01         RUNG NUMBER RM16           10001         Load initialization words with<br>01         MVF<br>FILES FROM A TO R<br>A : F0007:0002<br>COUNTER : C0004<br>POS/LEN = 0/         CC<br>COUNTER : C0004<br>POS/LEN = 0/           02         GRT<br>A : W0003:0001<br>000000000000000000000000000000                                                                                                    | 07                |                                                                   |                                  |         |  |  |
| 01       RUNG NUMBER RM13         W0005:0000       Energize timer on power-up       TON         01       TON         01       TON         01       TON         01       TON         01       TON         10 SECOND       TON         10 SECOND       TON         11       SECOND         12       TOO         13       RUNG NUMBER RM14         T0001       De-energize timer after transferring initialization words         15       0         RUNG NUMBER RM15         MOR         15       0         MOR         15       0         NOR         15       0         RUNG NUMBER RM15         10001       Load initialization words       WO00         00       up to 4 initialization words with       MVF         01       RUNG NUMBER RM16       MVF         00       selector switch or at power-up       A : F0007:0002         01       RUNG NUMBER RM17       CC         W0005:0000       GRT       A > B         02       A : W0003:0001       MVF                                                                                                    | S0003             |                                                                   |                                  |         |  |  |
| RUNG NUMBER RM13         W0005:0000       Energize timer on power-up       TON<br>TIMER ON<br>1.0 SECOND<br>TP = 2       TON<br>TON<br>TIMER ON<br>1.0 SECOND<br>TP = 2         01       RUNG NUMBER RM14       W0000         15       0         15       0         RUNG NUMBER RM15         10001       Command word 1 initialization bit. Module expects       W0000         00       up to 4 initialization words       W000         01       RUNG NUMBER RM16       MVF         10001       Load initialization words with<br>00       MVF       FILES FROM A TO R<br>A : F0007:0002<br>R : F0002:0002       COUNTER : C0004<br>POS/LEN = 0/       4<br>MODE = ALL/SCAN       CC         00       GRT A > B<br>A : W0003:0001<br>000000000000000000000000000000                                                                                                    | 01                |                                                                   |                                  |         |  |  |
| W0005:0000         Energize timer on power-up         TON<br>TIMER ON<br>1.0 SECOND<br>TP = 2<br>TA = 0         TON<br>TIMER ON<br>1.0 SECOND<br>TP = 2           T0001         De-energize timer after transferring initialization words         WO000<br>U           15         0'           RUNG NUMBER RM15         0'           RUNG NUMBER RM15         0'           15         0'           15         0'           16         Command word 1 initialization bit. Module expects         WO00           00         up to 4 initialization words         ('U           10001         Load initialization words with         MVF<br>FILES FROM A TO R<br>A : F0007:0002<br>R : F0002:0002<br>COUNTER : C0004<br>POS/LEN = 0/         CC<br>COUNTER : C0004<br>CO<br>COUNTER : C0004<br>CO<br>COUNTER : C0004<br>CO<br>COUNTER : C0004<br>COUNTER : C0004<br>COUNT                                                                                                    |                   | RUNG NUMBER RM13                                                  | 3                                |         |  |  |
| $\begin{array}{c c c c c c c c c c c c c c c c c c c $                                                                                                    | WO005:0000        | Energize timer on power-up                                        | ΤΟΝ                              |         |  |  |
| $\begin{array}{c} 1.0 \ \text{SECOND} \\ TP = 2 \\ TA = 0 \end{array} (T) \\ \hline TP = 2 \\ TA = 0 \end{array} (T) \\ \hline TP = 2 \\ TA = 0 \end{array} (T) \\ \hline TP = 2 \\ TA = 0 \end{array} (T) \\ \hline TP = 2 \\ TA = 0 \end{array} (T) \\ \hline TP = 2 \\ TA = 0 \end{array} (T) \\ \hline TP = 2 \\ TA = 0 \end{array} (T) \\ \hline TP = 2 \\ TA = 0 \end{array} (T) \\ \hline TP = 2 \\ TA = 0 \end{array} (T) \\ \hline TP = 2 \\ TA = 0 \end{array} (T) \\ \hline TP = 2 \\ TA = 0 \end{array} (T) \\ \hline TD = 0 \\ TD = 0 \\ \hline TD = 0 \\ TD = 0 \\ TD = $ | 01                |                                                                   | TIMER ON T001                    |         |  |  |
| $TA = 0 \qquad (TI)$ $TA = 0 \qquad (TI)$                                                                                                    | •                 |                                                                   | 1.0 SECOND<br>TP = 2             | T0001   |  |  |
| RUNG NUMBER RM14       WOOD         1       De-energize timer after transferring initialization words       U         15       0         RUNG NUMBER RM15         10001       Command word 1 initialization bit. Module expects       WOOD         0       up to 4 initialization words       WOOD         00       up to 4 initialization words with       MVF         1       RUNG NUMBER RM16       MVF         10001       Load initialization words with       MVF         00       selector switch or at power-up       MVF         01       RUNG NUMBER RM16       CC         00       RUNG NUMBER RM16       CC         00       Selector switch or at power-up       MVF         01       RUNG NUMBER RM17       CC         W0005:0000       GRT       A > B         02       GRT       A > B         A : W0003:0001       000000000000000000000000000000000000                                                                                                    |                   |                                                                   | TA = 0                           |         |  |  |
| RUNG NUMBER RM14         WO00           De-energize timer after transferring initialization words         WO00           15         0           RUNG NUMBER RM15           IO001         Command word 1 initialization bit. Module expects         WO00           0         up to 4 initialization words         WO00         (         (         (         (         (         (         (         (         (         (         (         (         (         (         (         (         (         (         (         (         (         (         (         (         (         (         (         (         (         (         (         (         (         (         (         (         (         (         (         (         (         (         (         (         (         (         (         (         (         (         (         (         (         (         (         (         (         (         (         (         (         (         (         (         (         (         (         (         (         (         (         (         (         (         (         ( <td< td=""><td></td><td></td><td></td><td>10</td></td<>                                                                                                    |                   |                                                                   |                                  | 10      |  |  |
| WUUL         Image: De-energize timer after transferring initialization words       WUUL         15       0         RUNG NUMBER RM15         Image: De-energize timer after transferring initialization words       WOU         15       0         RUNG NUMBER RM15         Image: De-energize timer after transferring initialization words       WOO         00       up to 4 initialization words       WOOU         00       up to 4 initialization words with       MVF       Ct         01       Load initialization words with       FILES FROM A TO R       C         00       selector switch or at power-up       A : FO007:0002       COUNTER : C0004       C         01       01       RUNG NUMBER RM17       CC       C         WO005:0000       GRT       A > B       MVF       C       C         02       GRT       A > B       MVF       C       C       C         02       GRT       A > B       A : WO003:0001       A : FO003:0002       C       C       C         02       GRT       A > B       A : FO003:0002       C       C       C       C         02       GRT       A : WO0001:0000       GRT = C0001                                                                                                    | T0001             | RUNG NUMBER RM14                                                  | L                                |         |  |  |
| 15       0         RUNG NUMBER RM15         WO00         00       up to 4 initialization bit. Module expects       WO00         00       up to 4 initialization words       (         00       up to 4 initialization words       (         01       RUNG NUMBER RM16       (         10001       Load initialization words with       MVF         00       selector switch or at power-up       A : F0007:0002         01       R : F0002:0002       COUNTER : C0004         01       POS/LEN = 0/       4         01       01       (         02       GRT       A > B         02       GRT       A > B         02       GRT       A > B         03       000000000000000000000000000000000000                                                                                                    |                   | De-energize timer after transferring initializatio                | on words                         |         |  |  |
| RUNG NUMBER RM15 $10001$ Command word 1 initialization bit. Module expects       W000         00       up to 4 initialization words       (0)         01       RUNG NUMBER RM16       MVF         10001       Load initialization words with       MVF         00       selector switch or at power-up       A : F0007:0002         01       COUNTER : C0004       COUNTER : C0004         01       POS/LEN = 0/       4         02       GRT       A > B       MVF         02       GRT       A > B       MVF       COUNTER : C0001         02       GRT       A > B       A : W0003:0001       MVF       COUNTER : C0001         02       GRT       A > B       A : W0003:0001       MVF       COUNTER : C0001       COUNTER : C0001         02       O2       GRT       A > B       A : W0003:0001       MVF       COUNTER : C0001       COUNTER : C0001                                                                                                    | 15                |                                                                   |                                  | 01      |  |  |
| RUNG NUMBER RM15         10001       Command word 1 initialization bit. Module expects       W000         00       up to 4 initialization words       (         01       RUNG NUMBER RM16       (         10001       Load initialization words with       MVF         1       E       Selector switch or at power-up       A : F0007:0002         00       w0005:0000       CO       CO         01       RUNG NUMBER RM16       CO         00       selector switch or at power-up       A : F0007:0002       CO         01       RUNG NUMBER RM17       CO       CO         01       GRT A > B       NVF       CO         02       GRT A > B       A : W0003:0001       MVF       CO         02       GRT A > B       A : W0003:0001       CO       CO         02       B : W0001:0000       R : F0003:0002       CO       CO         00       B : W0001:0000       R : F0003:0002       CO       CO         00       B : W0001:0000       R : F0006:0002       CO       CO                                                                                                    |                   |                                                                   | _                                |         |  |  |
| 10001       Command word 1 initialization bit. Module expects       WOOD         00       up to 4 initialization words       (         00       up to 4 initialization words       (         01       RUNG NUMBER RM16 $MVF$ CC         10001       Load initialization words with $MVF$ CC         00       selector switch or at power-up $A : FO007:0002$ C         01       Selector switch or at power-up $A : FO007:0002$ C         01       Selector switch or at power-up $A : FO0002:0002$ C         01       Selector switch or at power-up $A : FO0002:0002$ C         01       Selector switch or at power-up $A : FO0002:0002$ C         01       Selector switch or at power-up $A : FO003:0002$ C         01       Selector switch or at power-up $A : FO003:0002$ C         02 $GRT = A > B$ $A : WO003:0001$ $A : FO003:0002$ C         02 $B : WO001:0000$ $B : WO001:0000$ $A : FO003:0002$ C         00 $B : WO001:0000$ $OOOOOOOOOOOOOOOOOOOOOOOOOOOOOOOOOOOO$                                                                                                    |                   | RUNG NUMBER RM1                                                   | 5                                |         |  |  |
| 00       up to 4 initialization words         01       RUNG NUMBER RM16         10001       Load initialization words with         0       selector switch or at power-up         00       selector switch or at power-up         01       A : FO007:0002         COUNTER : C0004         01       POS/LEN = 0/         02       GRT A > B         02       A : W0003:0001         000000000000000000000000000000000000                                                                                                    | 10001             | Command word 1 initialization bit. Module ex                      | xpects                           | WO002:0 |  |  |
| W0005:0000       01       RUNG NUMBER RM16         10001       Load initialization words with       MVF       CC         00       selector switch or at power-up       A : F0007:0002       CC         00       01       CO       CO       CO         00       selector switch or at power-up       A : F0007:0002       CC         01       COUNTER : C0004       CO       CO         01       COUNTER : C0004       CO       CO         01       COUNTER : C0004       CO       CO         01       COUNTER : C0004       CO       CO         02       GRT A > B       MVF       CO         02       GRT A > B       A : WO003:0001       A : FO003:0002       CO         000000000000000000000000000000000000                                                                                                    | 00                | up to 4 initialization words                                      |                                  | 17      |  |  |
| 01<br>RUNG NUMBER RM16<br>10001<br>Load initialization words with<br>00<br>W0005:0000<br>01<br>W0005:0000<br>01<br>CC<br>FILES FROM A TO R<br>A : FO007:0002<br>R : FO002:0002<br>COUNTER : C0004<br>POS/LEN = 0/ 4<br>MODE = ALL/SCAN<br>CC<br>COUNTER : C0004<br>POS/LEN = 0/ 4<br>MODE = ALL/SCAN<br>CC<br>MVF<br>FILES FROM A TO R<br>A : W0003:0001<br>0000000000000000<br>B : W0001:0000<br>0000000000000000<br>B : W0001:0000<br>0000000000000000<br>B : W0001:0000<br>000000000000000<br>COUNTER : C0001<br>POS/LEN = 0/ 62<br>CC<br>COUNTER : C0001<br>POS/LEN = 0/ 62<br>CC<br>COUNTER : C0001<br>CC<br>CC<br>CC<br>CC<br>CC<br>CC<br>CC<br>CC<br>CC<br>C                                                                                                    | WO005:0000        |                                                                   |                                  |         |  |  |
| RUNG NUMBER RM16 $10001$ Load initialization words withMVFCd00selector switch or at power-upA : F0007:0002CdW0005:0000COUNTER : C0004CdCd01COUNTER : C0004CdCd01COUNTER : C0004CdCd02GRTA > BMVFFILES FROM A TO R02A : W0003:0001MVFFILES FROM A TO RCd02B : W0001:0000B : W0001:0000COUNTER : C0001Cd03Counter = Counter =                                                                                                    | 01                |                                                                   |                                  |         |  |  |
| $\begin{array}{c c c c c c c c c c c c c c c c c c c $                                                                                                    | -0001             | RUNG NUMBER RM16                                                  | <b>j</b>                         |         |  |  |
| 00         selector switch or at power-up         A : FO007:0002         C           W0005:0000         Image: Comparison of the selector switch or at power-up         A : FO007:0002         C           01         Image: Comparison of the selector switch or at power-up         A : FO007:0002         C           01         Image: Comparison of the selector switch or at power-up         A : FO002:0002         C           01         Image: Comparison of the selector switch or at power-up         Image: Comparison of the selector switch or at power-up         Image: Comparison of the selector switch or at power-u                                                                                                    |                   | Load initialization words with                                    | MVF<br>FILES FROM A TO R         |         |  |  |
| W0005:0000       R : FO002:0002       Cu         01       CUNTER : C0004       Cu         01       POS/LEN = 0/       4         MODE = ALL/SCAN       Cu       Cu         W0005:0000       GRT A > B       FILES FROM A TO R         02       A : W0003:0001       MVF       Cu         02       B : W0001:0000       Cu       Cu         02       OU       Cu       Cu         02       OU       Cu       Cu         02       OU       Cu       Cu         02       OU       Cu       Cu         02       OU       OU       Cu       Cu         02       OU       OU       Cu       Cu         02       OU       OU       Cu       Cu         02       OU       OU       Cu       Cu         02       OU       Cu       Cu       Cu         000000000000000000000000000000000000                                                                                                    | 00                | selector switch or at power-up                                    | A ; FO007:0002                   | 12      |  |  |
| $\begin{array}{c} & & & & \\ 01 \\ 01 \\ & & & \\ 01 \\ & & \\ 01 \\ & & \\ 00005:0000 \\ \hline \\ & & \\ 02 \\ \hline \\ & & \\ 02 \\ \hline \\ & & \\ 02 \\ \hline \\ & & \\ & \\ & \\ & \\ & \\ & \\ & \\ & \\$                                                                                                    | WO005:0000        |                                                                   | R : FO002:0002                   | C000    |  |  |
| UT       POS/LEN = 0/ 4<br>MODE = ALL/SCAN       C<br>MODE = ALL/SCAN         W0005:0000       GRT A > B<br>02       MVF<br>FILES FROM A TO R<br>A : W0003:0001<br>000000000000000<br>B : W0001:0000<br>0000000000000000       C<br>A : FO003:0002<br>R : FO006:0002<br>COUNTER : C0001<br>POS/LEN = 0/ 62       C<br>C<br>C<br>C<br>C<br>C<br>C<br>C<br>C<br>C<br>C<br>C<br>C<br>C<br>C<br>C<br>C<br>C<br>C                                                                                                    |                   |                                                                   | COUNTER : C0004                  | (DN)    |  |  |
| MODE         A > B         MVF         C           02         GRT A > B         FILES FROM A TO R         C         C           02         A : W0003:0001         00000000000000         A : F0003:0002         C         C           02         B : W0001:0000         B : W0001:0000         C         C         C         C           000000000000000000000000000000000000                                                                                                    | UI                |                                                                   | POS/LEN = 0/ 4                   | COOC    |  |  |
| RUNG NUMBER RM17           WO005:0000         GRT         MVF         C           02         A : WO003:0001         FILES FROM A TO R         -(E           02         A : WO003:0001         O000000000000         A : FO003:0002         C           B : WO001:0000         B : WO001:0000         COUNTER : C0001         C           POS/LEN = 0/         62         C                                                                                                    |                   |                                                                   | MODE = ALL/SCAN                  |         |  |  |
| GRT       A > B       MVF       -( E         02       A : W0003:0001       0000000000000       A : FO003:0002       C         B : W0001:0000       B : W0001:0000       COUNTER : C0001       C         POS/LEN = 0/       62       C                                                                                                    | W/0005-0000       | RUNG NUMBER RM1                                                   | 7                                | 13      |  |  |
| 02       A : WO003:0001       A : FO003:0002       C         000000000000000000000000000000000000                                                                                                    |                   | GRT A > B                                                         | MVF                              |         |  |  |
| 000000000000000000         A : FO003:0002         C           B : WO001:0000         R : FO006:0002         C           0000000000000         COUNTER : C0001         C           POS/LEN = 0/         62         C                                                                                                    | ິ02ັ              | A : WO003:0001                                                    |                                  | 12      |  |  |
| D         WOOD0000000000         In         COUNTER         COUNTER         CO                                                                                                    |                   | 000000000000000<br>B · WO001:0000                                 | A : FO003:0002<br>B · FO006:0002 | C000    |  |  |
| POS/LEN = 0/ 62 C                                                                                                    |                   | 0000000000000000                                                  | COUNTER : C0001                  | ( DN)   |  |  |
|                                                                                                    |                   |                                                                   | POS/LEN = 0/6                    | 2 C000  |  |  |
| Moves new data from BTR file to storage file when data MODE = ALL/SCAN                                                                                                    | Moves new data fr | om BTR file to storage file when data                             | MODE = ALL/SCAN                  | ( ER)   |  |  |

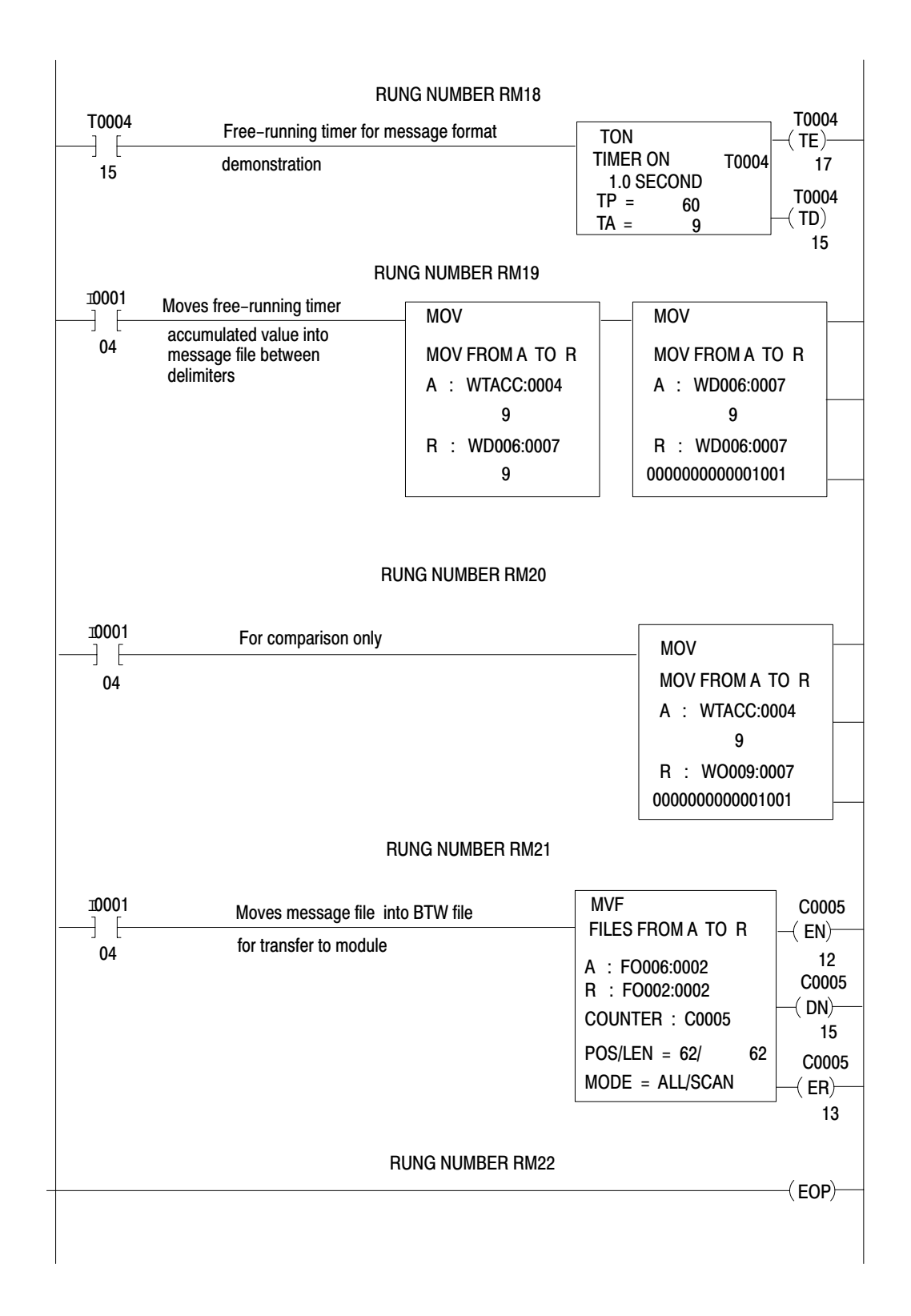

## Block Transfer Programming

## Overview

Block transfer is the method by which the PLC-3 processor communicates with the ASCII module. The PLC-3 controller can perform read, write, and bidirectional block transfer operations. During a block transfer read, data is read from the I/O module and is transferred to PLC-3 controller memory. During a block transfer write, data is transferred from memory and is written to the I/O module. Bidirectional block transfer requires both read and write operations. Each operation can transfer a maximum of 64 words.

## **Block Transfer Operation**

Block transfer instructions use two files when transferring data and commands between the block transfer module and the PLC-3 processor: a data file that contains data to be transferred, and a control file that contains control bits, module location, data table address and length of the data file (Figure A.11). Communication between module and processor is directed by the 1775-S4A scanner. Once the instruction is enabled, the scanner directs the transfer of data to or from the enabled block transfer module according to the information contained in the instruction's control file. Once the instruction is enabled, it automatically sets and resets its control bits in accordance with the various steps required to execute the read or write operation.

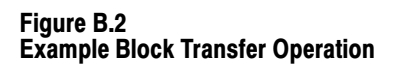

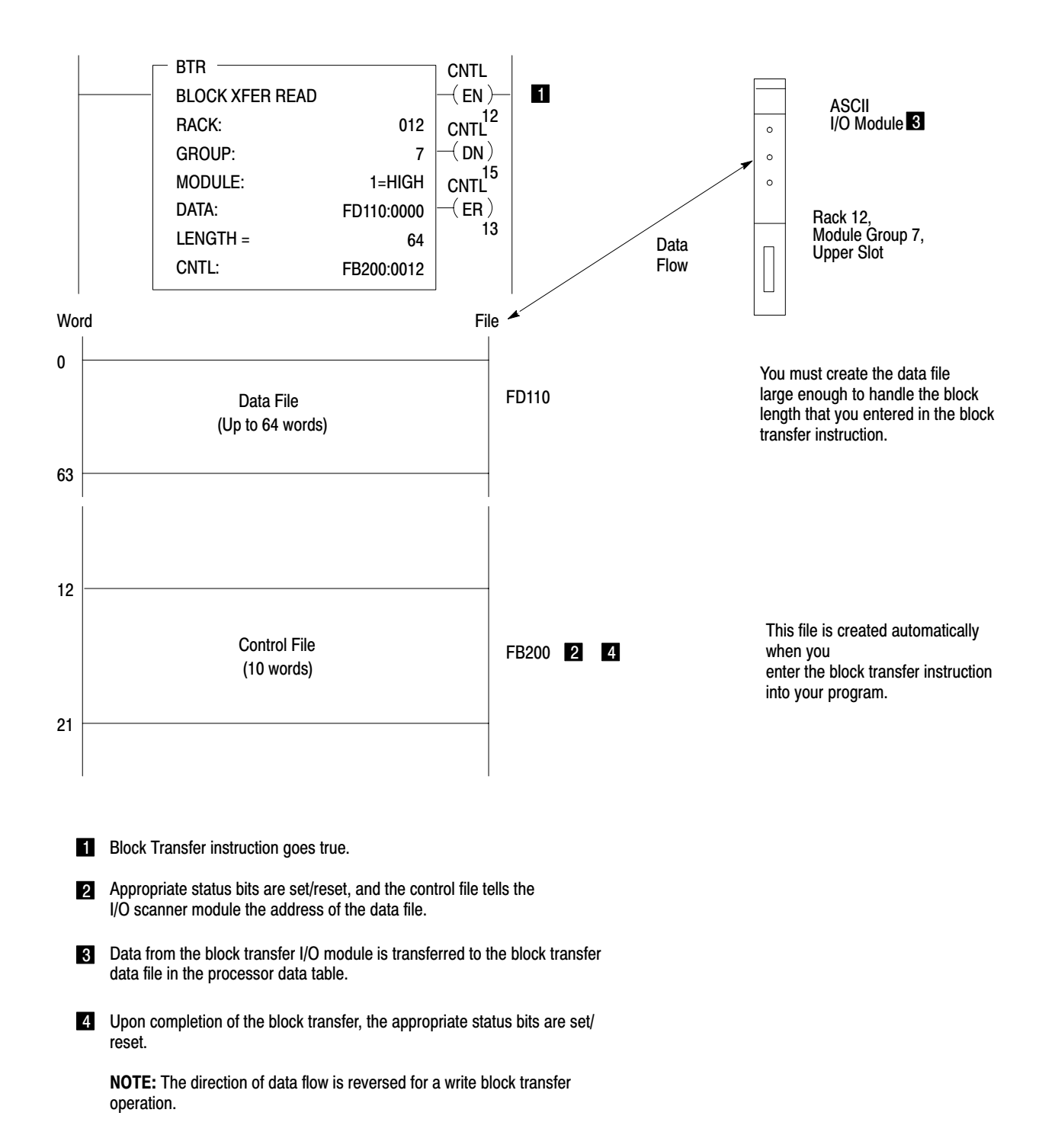

## **Block Transfer with the ASCII Module**

Your ladder program must contain read and write handshake logic. This logic is separate from block transfer routines that use enable and done bits of block transfer instructions. Handshake logic uses control and status bits of the ASCII module.

## **Execution Time**

The time required to complete a read or write block transfer depends on factors that include the number of:

- words of user program
- active I/O channels on the scanner
- I/O chassis entries in the rack list for the channel
- I/O channels on the scanner that contain block transfer modules
- block transfer modules on the channel (if the I/O chassis containing a block transfer module appears more than once in the I/O chassis rack list, count the module once each time the chassis appears in the rack list)

Typical time required to complete a read or write block transfer depends on the program scan and the scanner scan as follows:

Time (read or write) = Program scan + 2[Scanner scan]

## **Program Scan**

The program scan is approximately 2.5ms per 1K words of user program when using a mix of examine on/off and block instructions.

## Scanner Scan

The time required for the scanner to complete a read or write block transfer depends on the number of other block transfer modules on the same scanner channel that are enabled simultaneously. Use the following procedure to calculate the time required for the PLC-3 processor to perform all block transfers on the channel.

- 1. Determine the number of active I/O channels on the scanner.
- **2.** Determine the number of I/O channels with block transfer modules.
- **3.** Use this table to determine the nominal block transfer time using the numbers from steps 1 and 2.

| Channels with<br>Block Transfer<br>Modules | 1 Active<br>Channel | 2 Active<br>Channels | 3 Active<br>Channels | 4 Active<br>Channels |
|--------------------------------------------|---------------------|----------------------|----------------------|----------------------|
| 1                                          | 40                  | 52                   | 54                   | 58                   |
| 2                                          | -                   | 67                   | 68                   | 76                   |
| 3                                          | -                   | -                    | 98                   | 99                   |
| 4                                          | -                   | -                    | -                    | 123                  |

Block transfer times typically are similar regardless of the type of block transfer module or the number of words transferred. Nominal read block transfer times typically are faster than nominal write block transfer times by approximately 10ms. In this example, consider them the same.

- **4.** Count the number of block transfer modules on the channel. If a chassis containing block transfer modules is repeated in the rack list, count chassis and modules as often as listed.
- **5.** Count the number of I/O chassis entries in the rack list for the channel.
- **6.** Calculate the block transfer time for the scanner as follows:

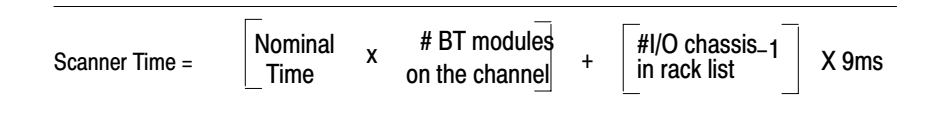

## **PLC-3 Example Computation**

As an example, we will compute the read or write block transfer time between the supervisory processor and an ASCII module in an I/O channel with no other block transfer modules, and in an I/O channel with two other block transfer modules in the following system:

- User program contains 20K words
- Channel 1 contains four I/O chassis, with a total of three block transfer modules including one ASCII module
- Channel 2 contains two I/O chassis with no block transfer modules
- Channel 3 contains two I/O chassis with one ACII module
- Channel 4 is made inactive through processor LIST

You can compute the read or write block transfer times for the supervisory processor in this example in four steps. Each of the following steps is explained by an accompanying figure.

- **1.** Diagram the I/O channels of your PC system (Figure B.3), showing the number of:
- block transfer modules in each I/O chassis
- block transfer I/O channels
- I/O chassis entries in the rack list for each block transfer I/O channel
- active I/O channels per scanner

A block transfer I/O channel is a channel that contains one or more block transfer modules located in any chassis connected to the channel.

An I/O chassis can appear more than once in a rack list of I/O chassis. Count it and the block transfer module(s) that it contains as often as it is listed.

## Figure B.3 Diagramming I/O Channels

**Step 1** - Diagram the chassis connected in series to each channel (up to four) of your scanner module. Then, fill in the information called for below. Example values have been added.

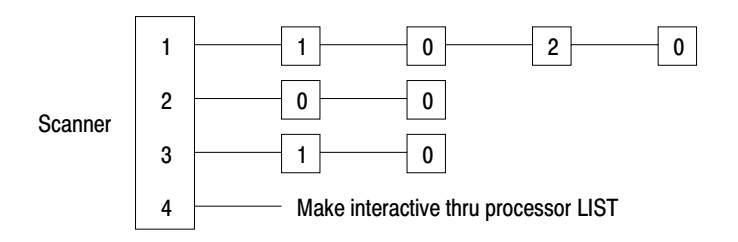

```
= I/O Chassis
```

n = number of block-transfer modules in chassis

| Description                                                                      | Number | Ch 1 | Ch 2 | Ch 3 | Ch 4 |
|----------------------------------------------------------------------------------|--------|------|------|------|------|
| Active I/O channels                                                              | 3      |      |      |      |      |
| Block Transfer I/O channels                                                      | 2      |      |      |      |      |
| Block Transfer modules on each<br>I/O block transfer channel                     |        | 3    | 0    | 1    | 0    |
| I/O chassis on each block-<br>transfer I/O channel (I/O<br>chassis in rack list) |        | 4    | 0    | 2    | 0    |

12828

2. Using information from the diagram of I/O channels (Figure A.12), look up the nominal time from the table in Figure A.13.

#### Figure B.4 Nominal Time Table

Step 2 -Determine a time from the table. Example values have been added.

|                                               |   | 1  | 2    | 3    | 4   |
|-----------------------------------------------|---|----|------|------|-----|
|                                               | 1 | 40 | 52   | 54   | 58  |
| Active I/O channels<br>containing one or more | 2 |    | 67   | 68   | 76  |
| block transfer modules                        | 3 |    |      | 98   | 99  |
|                                               | 4 |    |      |      | 123 |
|                                               |   |    | Time | (ms) |     |

Number of Active I/O Channels

Number of active I/O channels: 3

Number of active I/O channels containing one or more block transfer module: 2

Time, from table: 68ms

12829

**3.** Compute the approximate transfer time for each block transfer I/O channel. Use values from your channel diagram (Figure A.12), a value from the table (Figure A.13), and the formula from step 6 above. We make these calculations for you in Figure A.14.

#### Figure B.5 Computing Channel Times

- Step 3 Compute the scanner time for each block transfer channel. Example values have been added.
- CT = Channel Time

| CT =  | Nominal x #BT modules<br>Time on BT channel + on BT channel -1 x 9 |
|-------|--------------------------------------------------------------------|
| CT1 = | [68ms] x [3] + [4–1] x 9ms<br>204ms + 3 x 9ms<br>231ms             |
| CT2 = | Not a block transfer channel                                       |
| CT3 = | [68ms] x [1] + [2–1] x 9ms<br>68ms + 9ms<br>77ms                   |
| CT4 = | Not an active channel                                              |

**4.** Compute the approximate read or write block transfer time for channel 1 and channel 3 (Figure A.15).

#### Figure B.6 Computing Block Transfer for Each Channel

Step 4 Compute the read or write block transfer time. Example values have been added.

#### **Program Scan**

Time (program) = 2.5ms/K words x 20K words = 2.5ms x 20 = 50ms

#### Scanner Scan

Time (read or write) = 231ms for channel 1 and 77ms for channel 3 (from step 3)

#### **Block Transfer Timer per Channel**

Channel 1 = Program Scan + 2[Scanner Scan] 50ms + 2[231ms] 50ms + 462ms 512ms

Channel 3 = Program Scan + 2[Scanner Scan] 50ms + 2[77ms] 50ms + 154ms 204ms

## **Reducing Scan Time**

Due to the asychronous scan relationship between program and scanner, and the serial operation of each channel in the scanner, we suggest that you optimize the overall scan time. Although recommendations are application dependent, we make the following recommendations as general guidelines:

 Whenever possible, control the manner in which block transfer instructions are enabled. For example, if only a few block transfer modules require frequent transfer of data, program them to run continually. Inhibit block transfer instructions of those modules that require less frequent transfer until enabled by a timer and/or some application dependent condition.

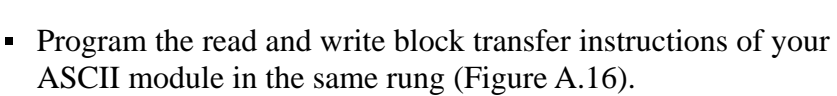

- Distribute your block transfer modules equally between all four scanner channels.
- Distribute block transfer instructions equally throughout your program. Place an equal number of non-block transfer rungs between block transfer rungs.
- For large numbers of block transfer instructions, distribute groups of block transfer rungs equally throughout your program. Place no more than four block transfer rungs consecutively in one group. Within each group, condition the next rung using the done bit of the previous block transfer instruction.
- Consider an additional I/O scanner module (cat. no. 1775-S4A) if you cannot otherwise reduce the block transfer times to meet your timing requirements.
- During a write handshake, the processor also can transfer write data to the ASCII module; and during a read handshake, the processor also can transfer read data.

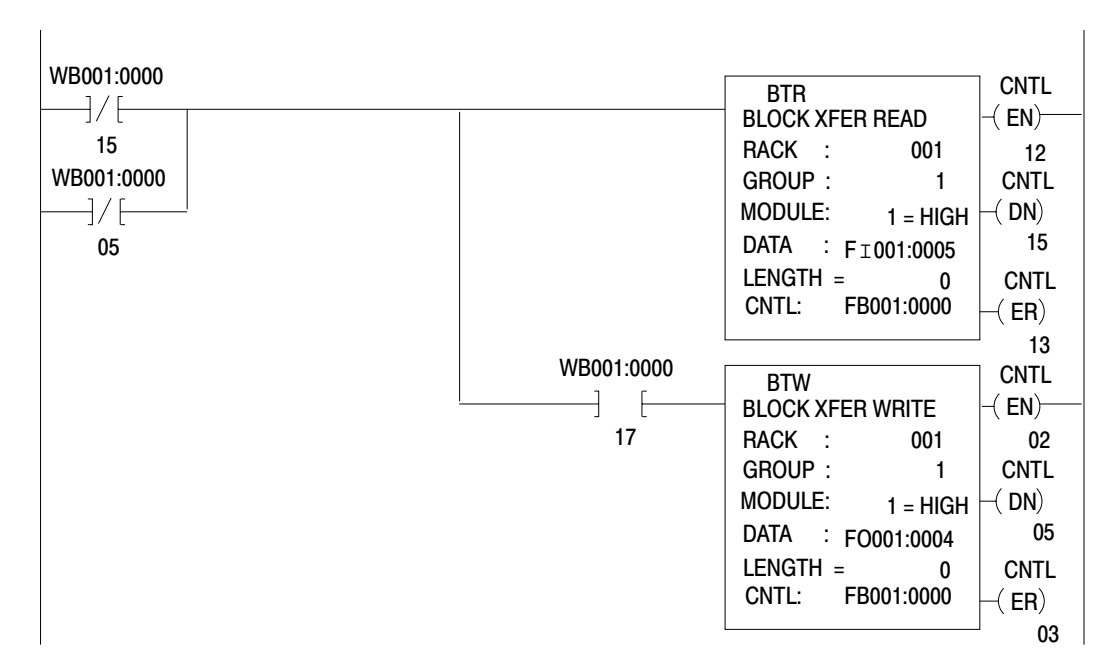

## Figure B.7 Example Block Transfer Programming

## **Special Considerations**

When using one 1775-S4A I/O scanner with thumbwheel switch set to 1, only part of its data handling capacity is available for handling block transfers. This scanner can store and transfer a maximum of 72 words at any one time, from up to four block transfer modules, across any of the active channels.

If a block transfer read instruction is enabled but the scanner's buffer cannot accept the instruction's block length (the scanner is processing other blocks of data), the block transfer instruction must wait for a subsequent scan when the scanner's buffer can accept all the words that the module has to transfer. The same applies for a write block transfer instruction. We suggest that you add an additional scanner if necessary.

## **Block Transfer Errors**

Once enabled, a block transfer instruction in a PLC-3 ladder program will set either a done bit or an error bit. The instruction indicates an error when it illuminates the -(ER)- symbol. Typical block transfer errors occur when:

- You do not correctly enter the instruction
  - The rack, group, and module numbers do not match the location of the installed module
  - You entered a file length greater than 64
  - You did not create the data file, or the address that you entered does not match the file you created

Read and write error bits illuminate at the same time when the error source is the module address entry or the file length entry in the instruction block.

- You have a communication problem
- You did not correctly connect the twinaxial cable to the scanner
- You did not connect a terminator resistor to each end of the twinaxial cable

When the scanner encounters a communication fault, it tries twice to complete the transfer. It sets the error bit after the second unsuccessful try.

When the scanner encounters a communication fault, it tries twice to complete the transfer. It sets the error bit after the second unsuccessful try.

When the scanner and/or processor detects a block transfer error, the transfer is halted. Transfers from the module are prevented until:

- Your program clears the instruction's control word (clears the error, Figure A.17)
- You locate and correct the error

#### Figure B.8 Resetting the Control Word after a Block Transfer Error

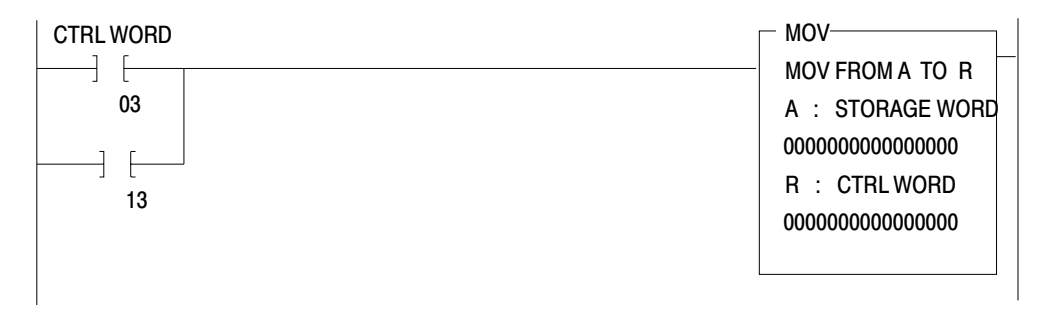

## **Detecting Faults**

Block transfer error detection and resulting processor shutdown are safety features of Allen-Bradley programmable controllers. We recommend that you adapt such safety features to your application. However, you may want your program to reset block transfer instructions whenever an error is detected. Block transfer errors can occur intermittently due to electrical noise in the environment, and may not be critical to system operation. This allows your system to continue operation, and allows you to observe the frequency and location of such errors.

The processor can record where faults are occurring in the I/O chassis, and the frequency of occurrence. To observe this information you must create the following files. Refer to section titled "Entering the Getting Started Program," step 7 (P. 1-26), for the procedure.

• I/O Adapter Status, Status file 2, S2:0

This file records I/O faults occuring in each I/O chassis in your system. It identifies the location by rack number to within a quarter I/O rack (32 I/O points or four module slots). The file length is application dependent: one word for assigned rack numbers 0-3, two words for 0-7, three words for 0-11 and so forth. Each displayed bit represents a fault detected within the quarter rack. The display format is:

| Bit Number            |                       |                       |                       |  |  |
|-----------------------|-----------------------|-----------------------|-----------------------|--|--|
| 17 - 13               | 12 - 10               | 07 - 04               | 03 - 00               |  |  |
| rack 3<br>rack 7<br>: | rack 2<br>rack 6<br>: | rack 1<br>rack 5<br>: | rack 0<br>rack 4<br>: |  |  |

For example, bit 00 indicates a fault at rack 0, first quarter chassis; bit 01 at rack 0, second quarter chassis, and so forth.

• Adapter Re-try, Status file, 3, S3:0

This file counts the number of transmissions attempted between the scanner and each I/O chassis in the system. The file records the re-tries occurring in each quarter rack. Frequent re-tries indicate I/O communication problems. The file length is application dependent, four words per assigned rack number. The display format is:

| Bit Number                           |                  |                                                                                                    |                 |            |         |  |
|--------------------------------------|------------------|----------------------------------------------------------------------------------------------------|-----------------|------------|---------|--|
| Word                                 | Rack             | 17 - 13                                                                                                    | 12 - 10         | 07 - 04    | 03 - 00 |  |
| 0000<br>0001<br>0002<br>0003<br>0004 | 0<br>0<br>0<br>0 | binary count, first quarter rack<br>binary count, second quarter-rack<br>binary count, third quarter-rack<br>binary count, fourth quarter-rack |                 |            |         |  |
| 0005                                 | 1                | binary c                                                                                                    | ount, secc<br>: | and quarte | r-rack  |  |

## **Example Read (Only) Program**

A read (only) program for transferring data from your ASCII device into the data table of your processor is presented with rung descriptions in Figure A.18.

#### Figure B.9 Example Read (Only) Program

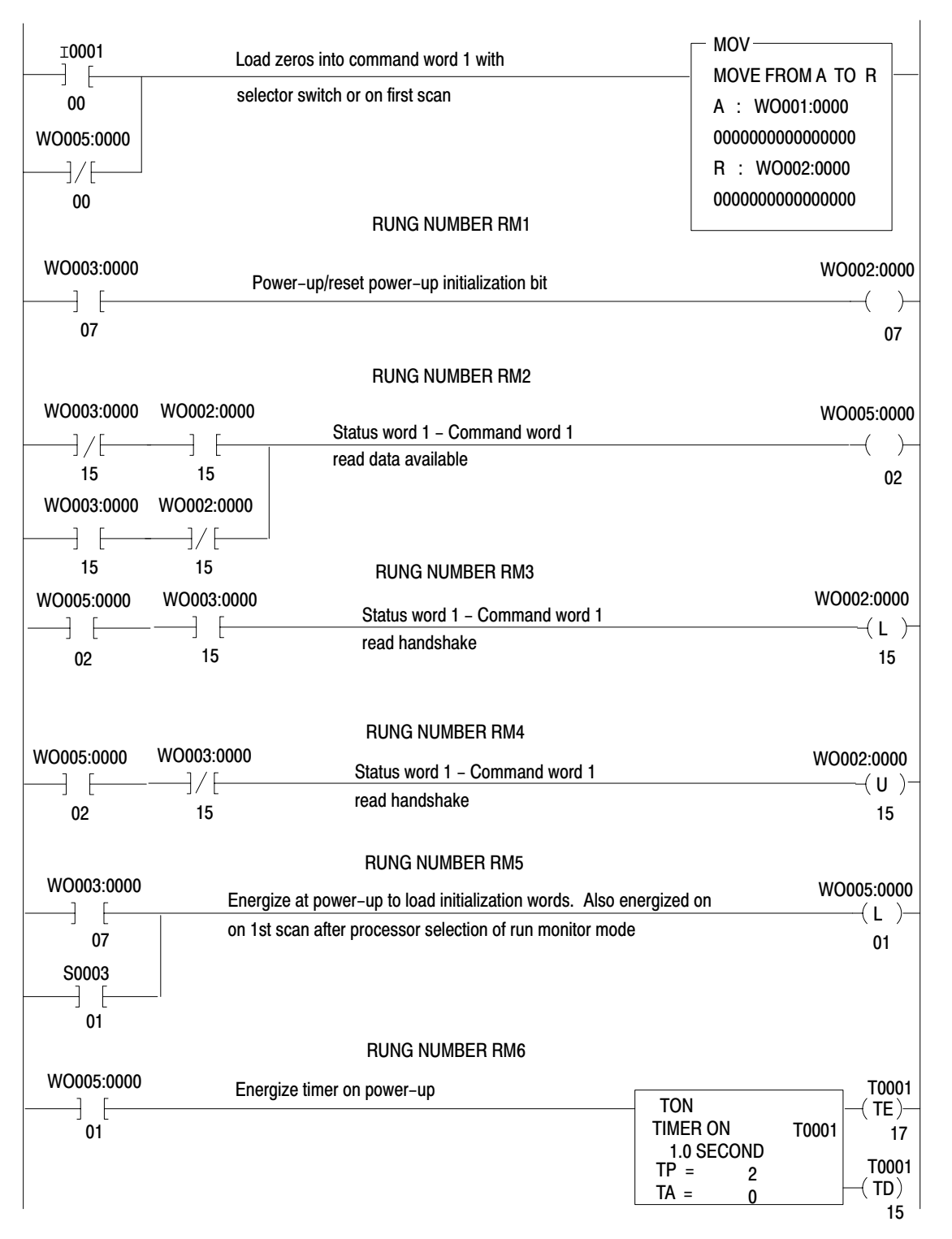

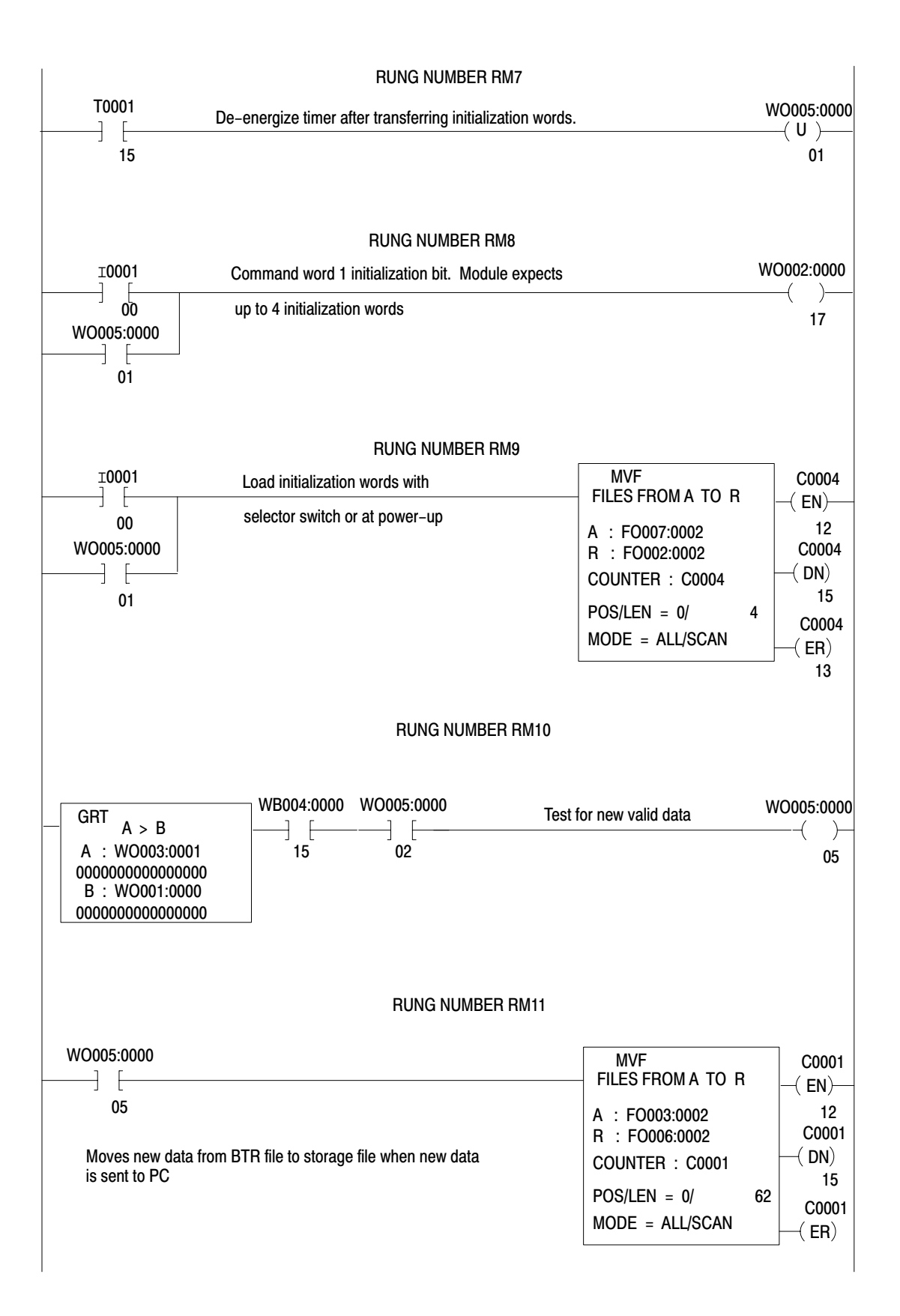

|                  |                        | RUNG NUMBER RM12            |                   |            |
|------------------|------------------------|-----------------------------|-------------------|------------|
| WB004:0000       | Read status word 1 & 2 | 2                           | BTR               | CNTL       |
|                  | and data               |                             | BLOCK XFER READ   | -( EN)     |
| 15               |                        |                             | RACK : 001        | 12         |
| WB004:0000       |                        |                             | GROUP : 1         | CNTL       |
| ]/['             |                        |                             | MODULE: 1 = HIGH  | -( DN)     |
| 05               |                        |                             | DATA : FO003:0000 | 15         |
|                  |                        |                             | LENGTH = 0        | CNTL       |
|                  |                        |                             | CNTL: FB004:0000  | —( ER)     |
|                  |                        |                             |                   | 13         |
|                  |                        | WB004:0000                  | BTW               | CNTL       |
| Write command wo | ords 1 & 2             | ] [                         | BLOCK XFER WRITE  | -( EN)     |
| data             | nu message             | 17                          | RACK : 001        | 02         |
| dului            |                        |                             | GROUP : 1         | CNTL       |
|                  |                        |                             | MODULE: 1 = HIGH  | -( DN)     |
|                  |                        |                             | DATA : FO002:0000 | 05         |
|                  |                        |                             | LENGTH = 0        | CNTL       |
|                  |                        |                             | CNTL: FO004:0000  | —( ER)     |
|                  |                        |                             |                   | 03         |
|                  |                        |                             |                   |            |
|                  | Initialization:        | Turns off rung 1 except for |                   | WO005:0000 |
|                  | 1st scan at pov        | wer-up                      |                   |            |
|                  |                        |                             |                   | 00         |
|                  |                        | RUNG NUMBER RM14            |                   |            |
|                  |                        |                             |                   | ( EOP)     |

## **Example Write (Only) Program**

A write (only) program for transferring data from your processor's data table to your ASCII device is presented with rung descriptions in Figure A.19.

#### Figure B.10 Example Write (Only) Program

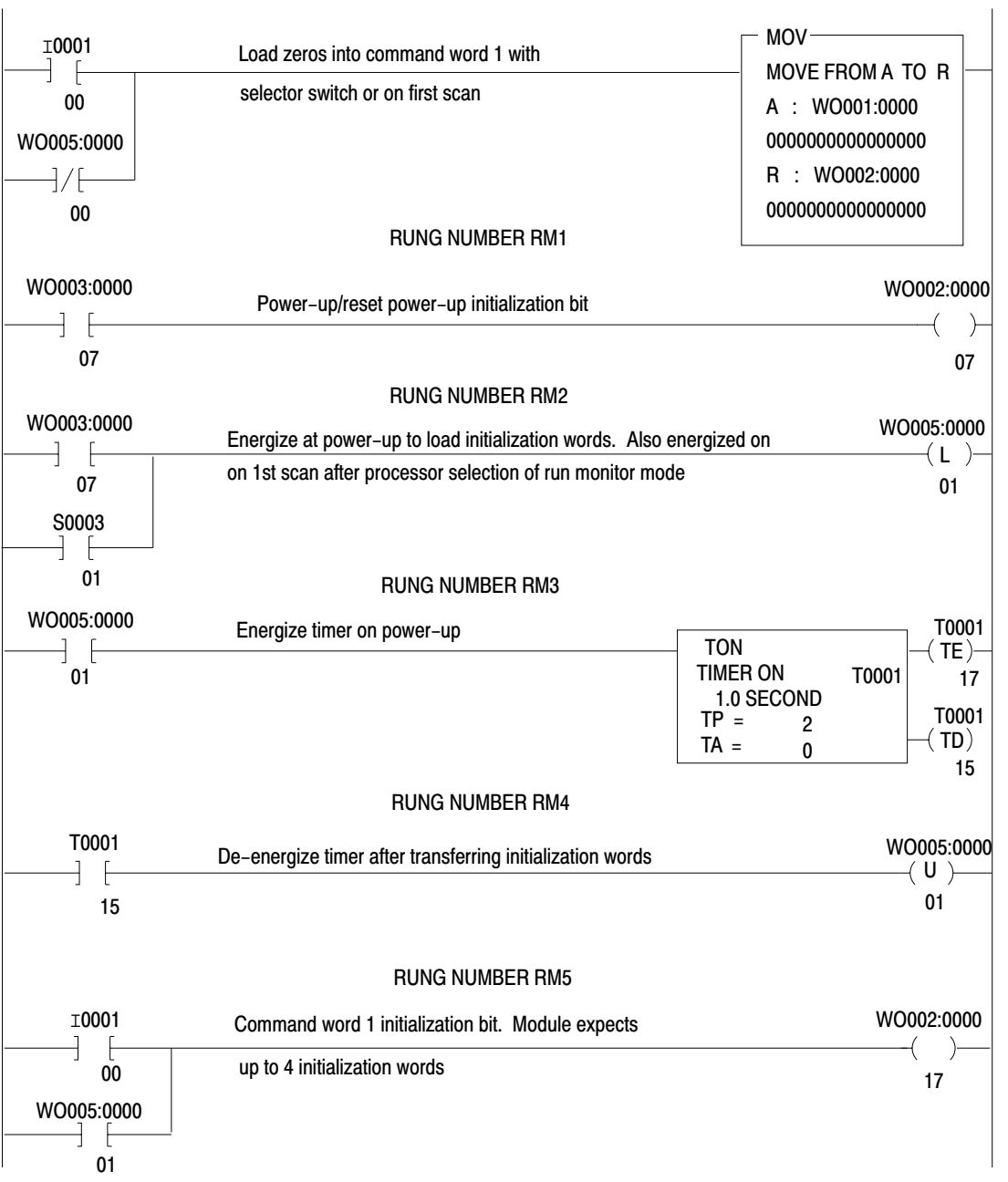

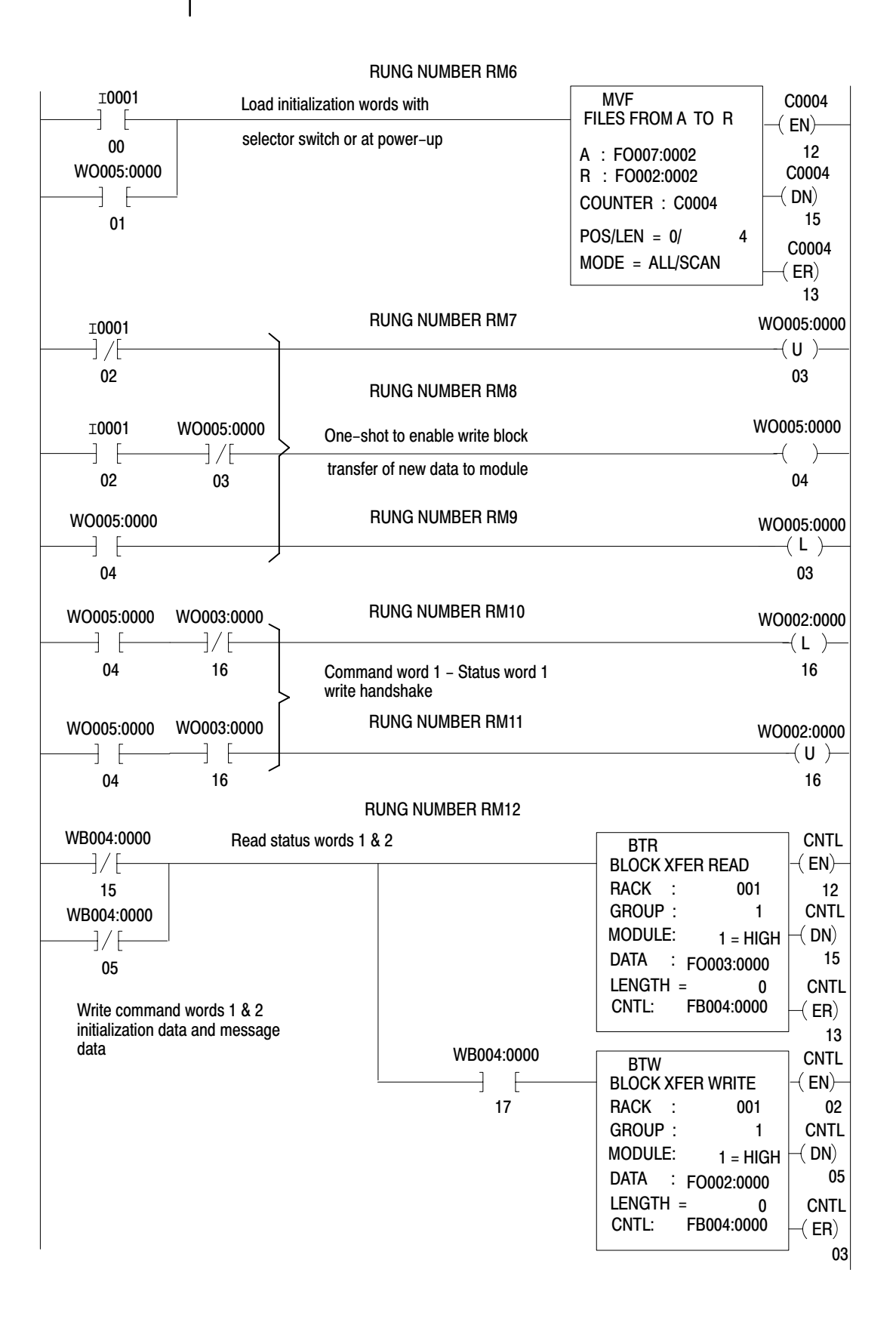

| RUNG NUMBER RM13                            | 1          |
|---------------------------------------------|------------|
| Initialization: Turns off rung 1 except for | WO005:0000 |
| 1st scan at power-up                        | 00         |
| RUNG NUMBER RM14                            |            |
|                                             | (EOP)      |

## **Example Read/Write Program**

A read/write program that you can use to transfer data to and/or from your ASCII device is presented with rung descriptions in Figure B.11.

#### Figure B.11 Example Read/Write Program

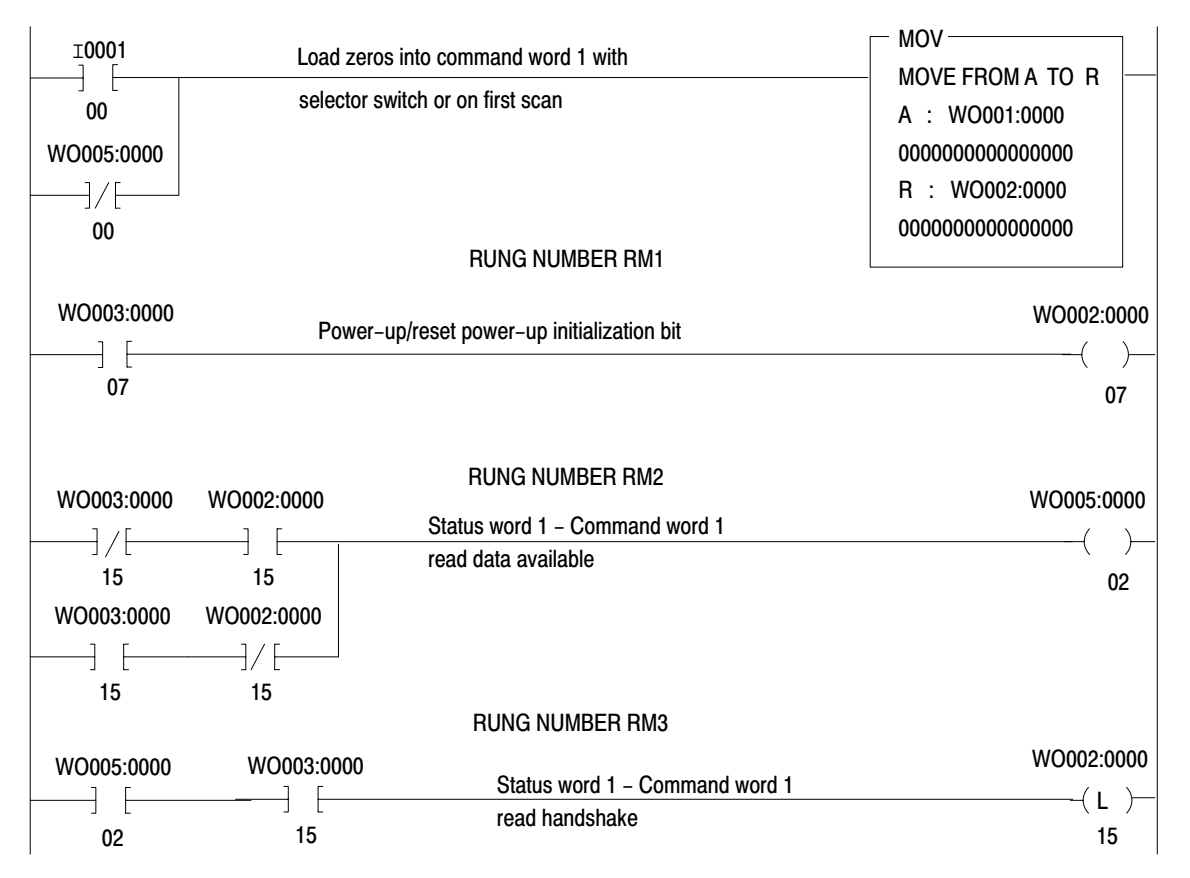

|             |                   | F              | UNG NUMBER RM4                           |                   |                |
|-------------|-------------------|----------------|------------------------------------------|-------------------|----------------|
| WO005:0000  | WO003:0000        | Sta            | atus word 1 – Command word               | 1                 | WO002:0000     |
| [           | ] / [<br>15       | rea            | ad handshake                             |                   | (U)<br>15      |
| 02<br>⊤0001 | 15                | F              | RUNG NUMBER RM5                          |                   | WO005:000      |
| ]/[         | $\longrightarrow$ |                |                                          |                   | —(U)—          |
| 02          |                   | F              | UNG NUMBER RM6                           |                   | 03             |
| 10001       | WO005:0000        | One-sh         | ot to enable write block                 |                   | WO005:0000     |
| —] [—       | ]/[]              | transfe        | r of new data of module                  |                   | ( )            |
| 02          | 03                |                |                                          |                   | 04             |
| WO005:0000  |                   | F              | RUNG NUMBER RM7                          |                   | WO005:000      |
| 01          | )                 |                |                                          |                   | ( L )<br>03    |
| WO005:0000  | WO003:0000        |                | RUNG NUMBER RM8                          |                   | WO002-000      |
| —] [—       | ]/[+              |                |                                          |                   | —-(L)—         |
| 04          | 16                | Comr<br>write  | nand word 1 – Status word 1<br>handshake |                   | 16             |
| WO005:0000  | WO003:0000        |                | RUNG NUMBER RM9                          |                   | WO002:00       |
|             |                   |                |                                          |                   | —(U)—          |
| U4          | 10                |                | RUNG NUMBER RM10                         |                   | 10             |
| VVB004:000  | Read sta          | atus word 1 8  | 2                                        | BTR               |                |
| 15          | and data          |                |                                          | BLOCK XFER READ   | -( EN)         |
| WB004:0000  |                   |                |                                          | GROUP : 1         | CNTL           |
| ]/[         |                   |                |                                          | MODULE: 1 = HIG   |                |
| 05          |                   |                |                                          | DATA : FO003:000  | ) 15           |
|             |                   |                |                                          | CNTL: FB004:000   |                |
| Write comma | and words 1 & 2   |                |                                          |                   |                |
| data        | uala anu messaye  |                | WB004:0000                               | BTW               | CNTL           |
|             |                   |                |                                          | BLOCK XFER WRITE  | -( EN)         |
|             |                   |                | 17                                       | GROUP 1           | 02<br>CNTI     |
|             |                   |                |                                          | MODULE: 1 = HIG   |                |
|             |                   |                |                                          | DATA : FO002:000  | ) 05           |
|             |                   |                |                                          | LENGTH = 0        | CNTL           |
|             |                   |                |                                          | CNIL: FB004:0000  | (ER)           |
|             |                   |                | RUNG NUMBER RM11                         |                   | — 03           |
|             |                   | nitialization: | Turns off rung 1 except for              |                   | 000:000<br>( ) |
|             | 1                 | st scan at po  | wer-up                                   |                   | 00             |
| WO003:0000  | )                 |                | RUNG NUMBER RM12                         |                   | WO005:000      |
|             | Energia           | ze at power-   | up to load initialization words.         | Also energized on | ——(L)-         |
| 07          | on 1st            | scan after pr  | ocessor selection of run monit           | tor mode.         | 01             |
| S0003       |                   |                |                                          |                   |                |
|             |                   |                |                                          |                   |                |
| 01          |                   |                |                                          |                   |                |

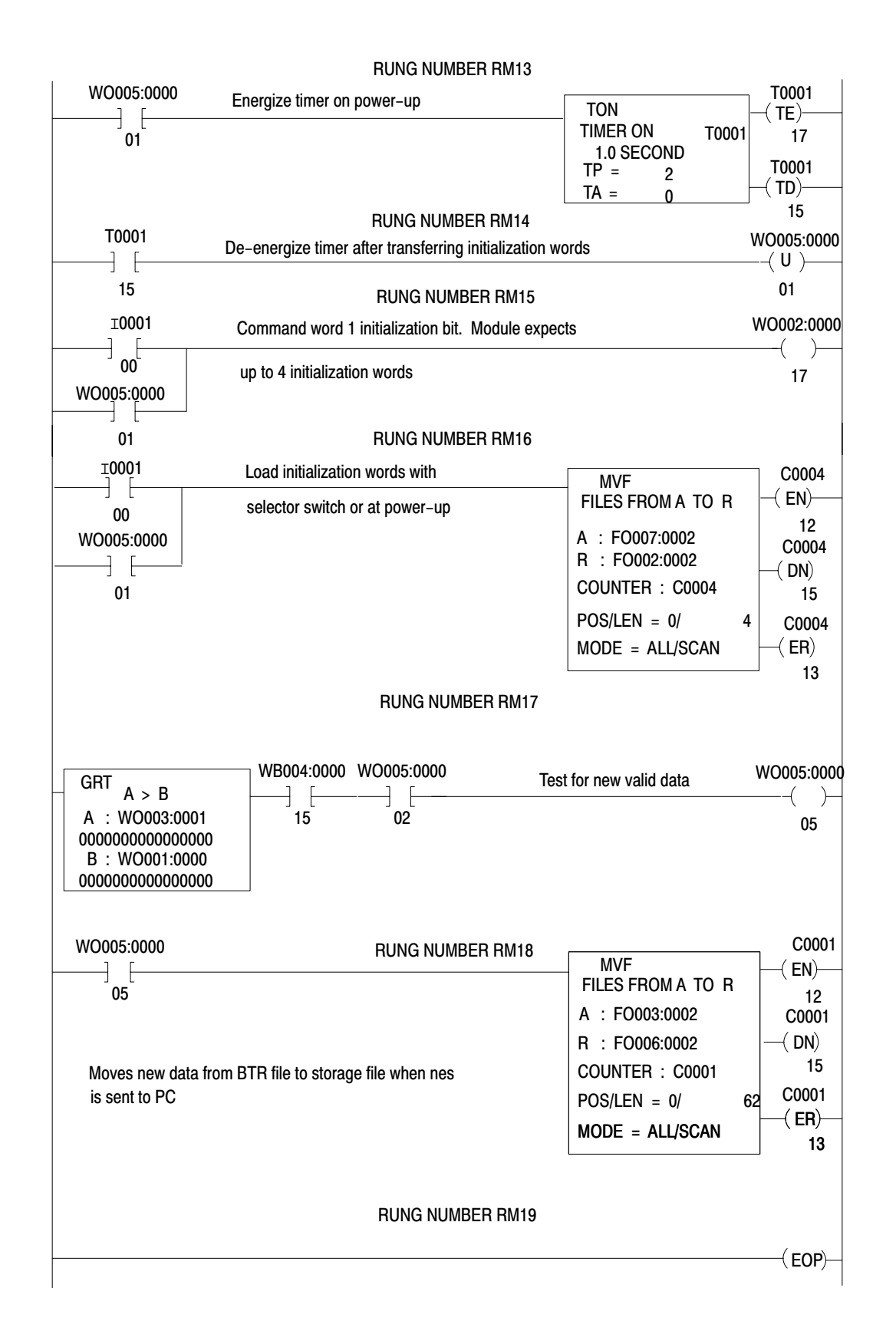

# Example Application Read/Write Program

This program allows you to display two messages files on demand (NO TAG). One message file contains a message variable (timer accumulated value). When you enter the word GO from the keyboard of the peripheral device, your program starts a five-second write block transfer one-shot routine that transfers message files 1 and 2 to the peripheral device.

When the string of data containing GO is transmitted to the ASCII module's input buffer, the module sets the new data flag (SW2>0), and transfers data and the new data flag to the processor data table.

Figure B.12 Example Application Program

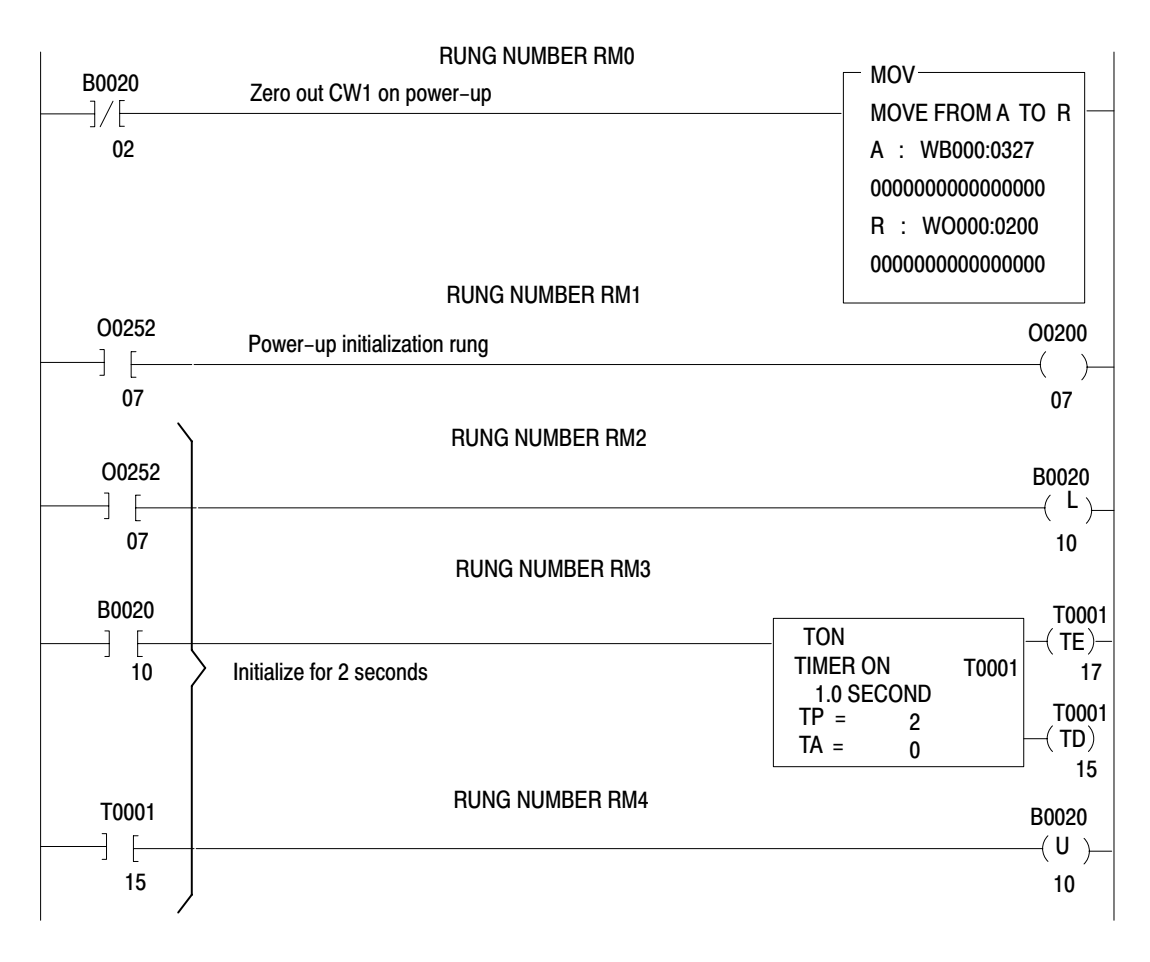

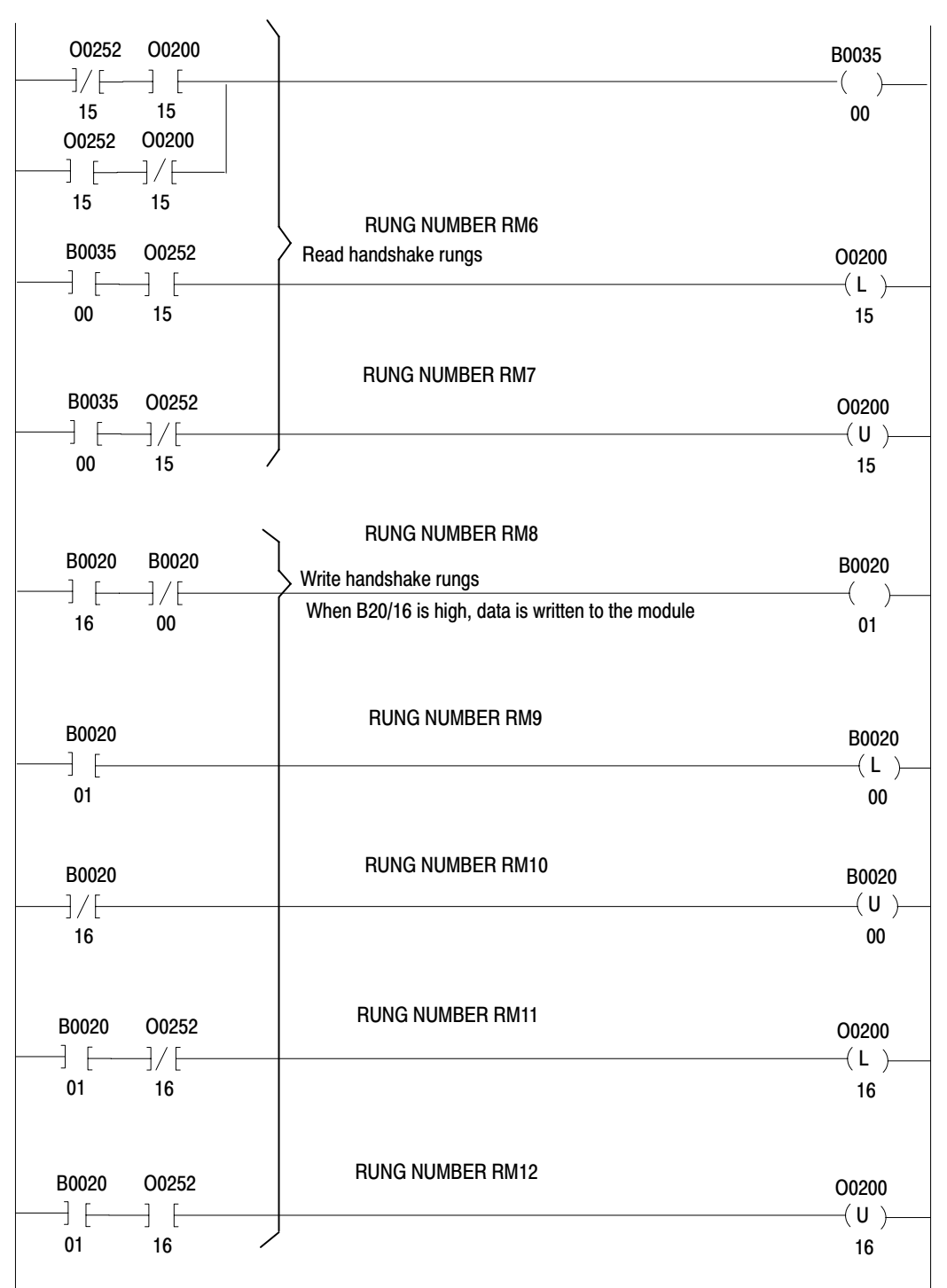

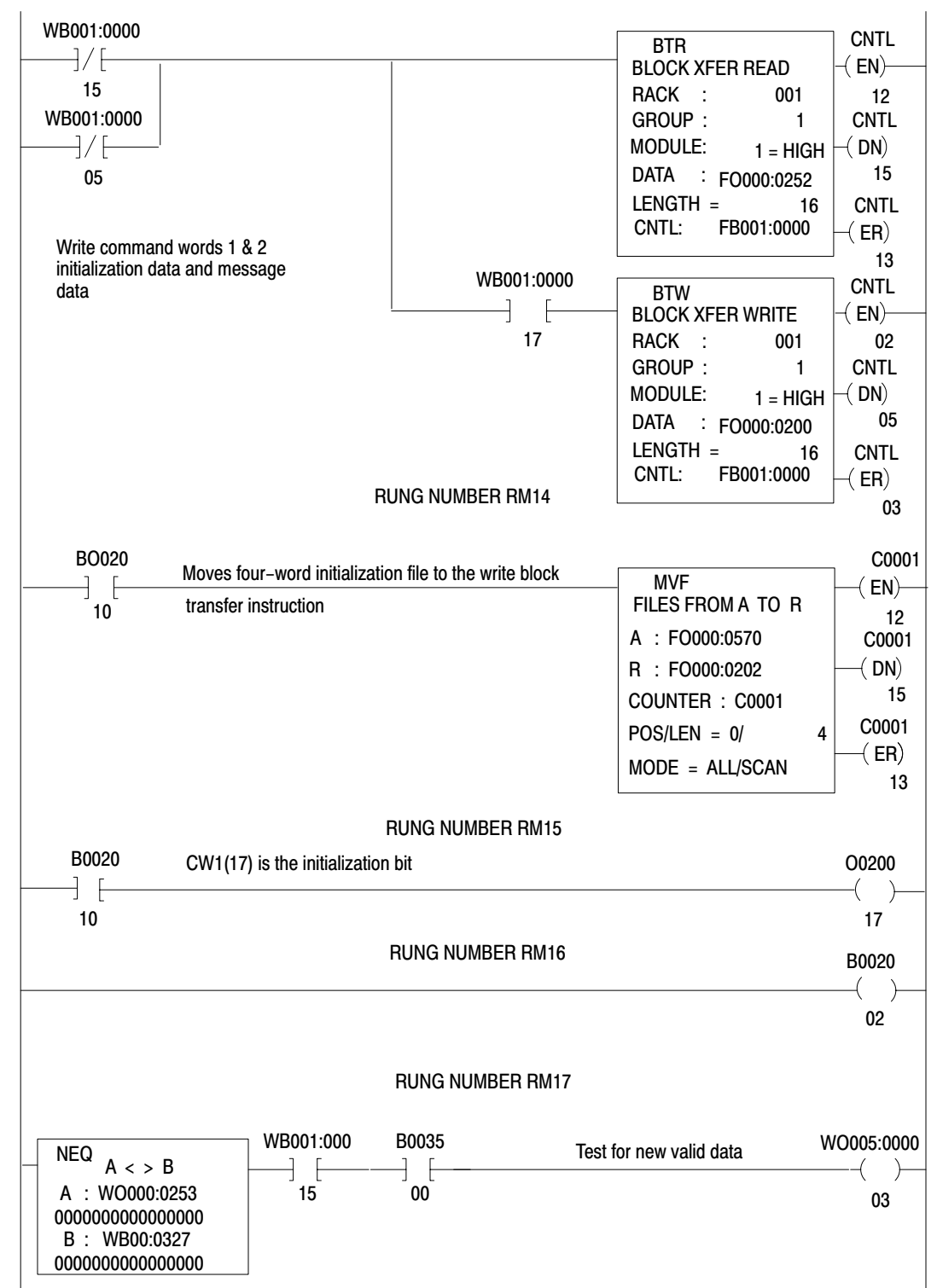

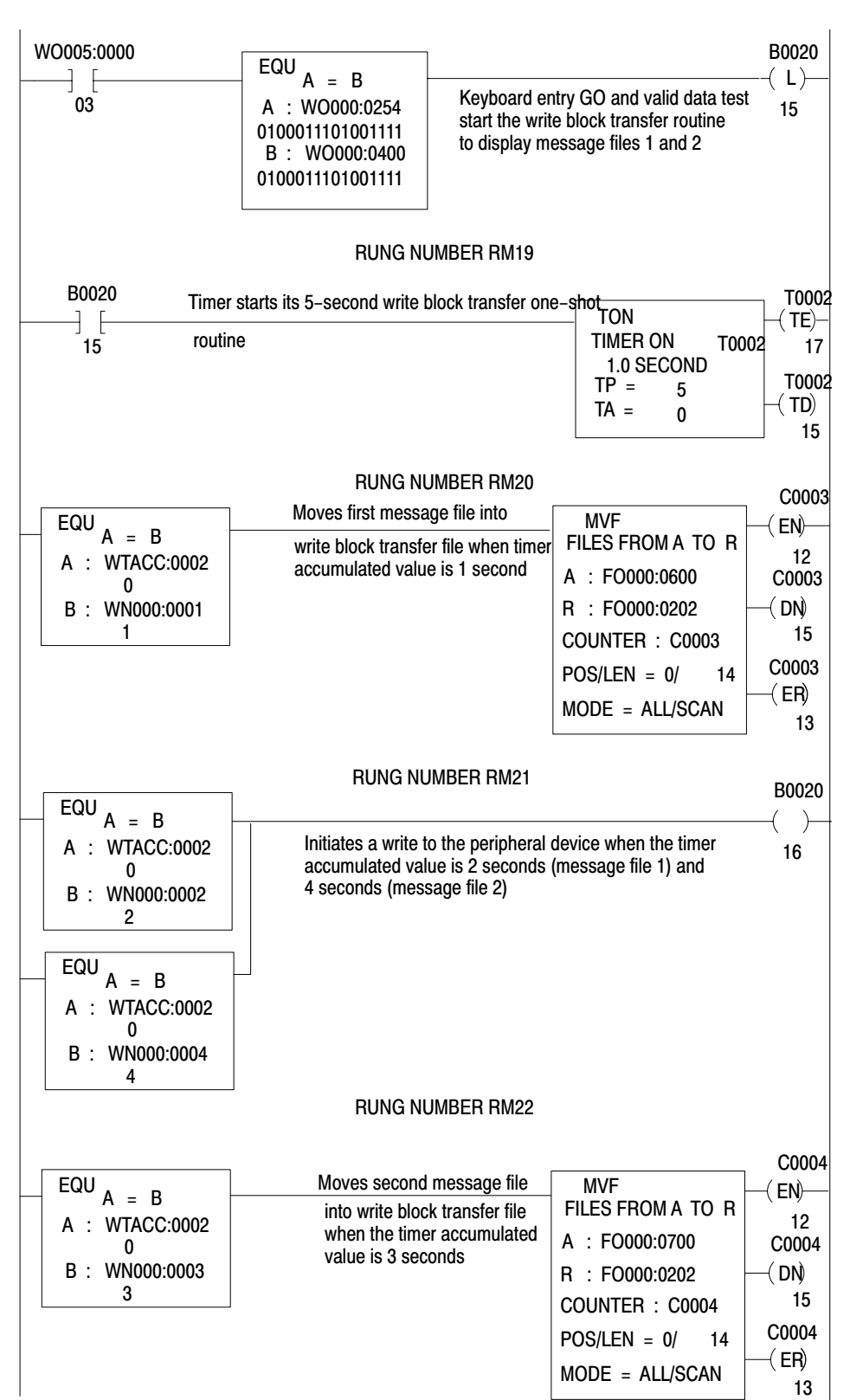

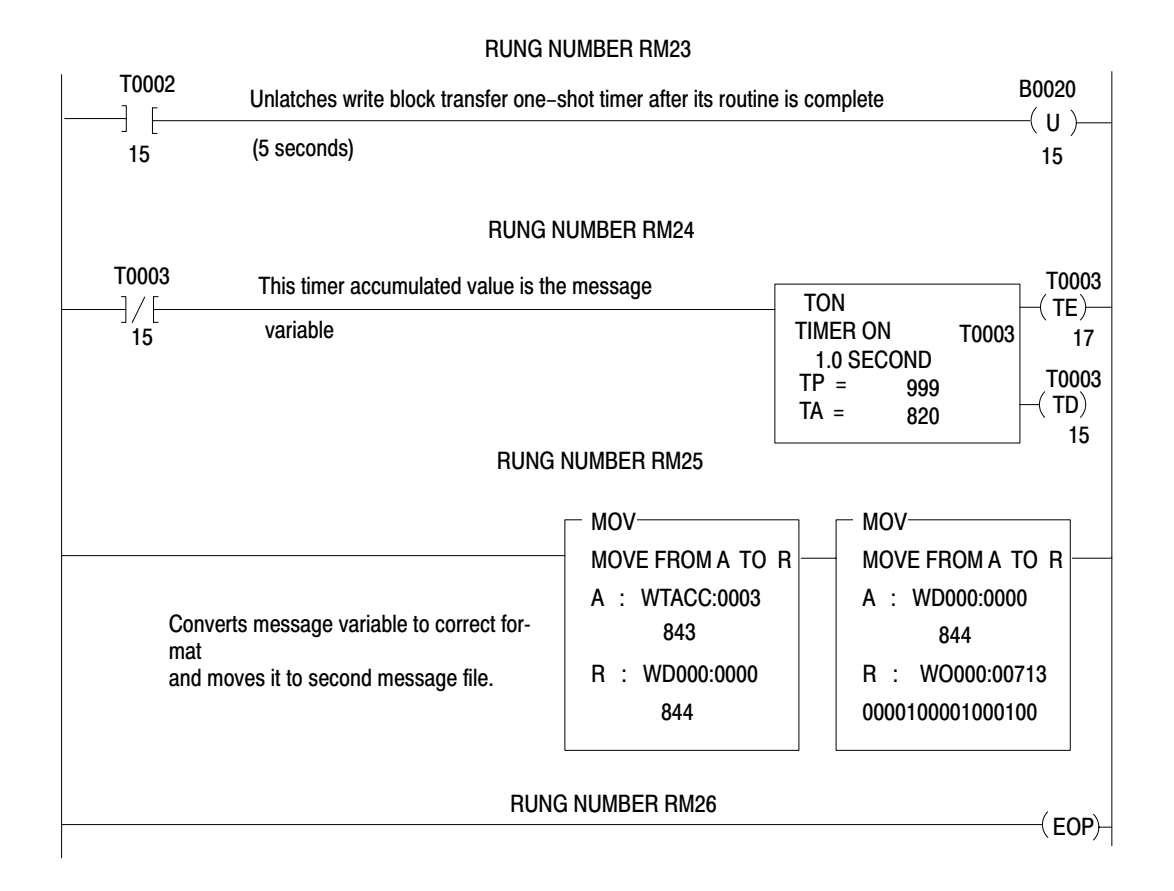

## Addresses Used in Example Application Program

The following addresses are used in NO TAG for files, the message variable, and timers. Initialization data is also shown.

| Message file 1<br>Message file 2 | FO000:0600-0615<br>FO000:0700-0715 | Initialization<br>Words |
|----------------------------------|------------------------------------|-------------------------|
| Message variable                 | FO000:0713                         |                         |
| Write block transfer file        | FO000:0200-0217                    | IW1 0007                |
| Read block transfer file         | FO000:0252-0271                    | IW2 1028                |
| Initialization file              | FO000:0570-0573                    | IW3 OD08                |
| Write block transfer timer       | T0002                              | IW4 2A00                |
| Message variable timer           | T0003                              |                         |
|                                  |                                    |                         |

## **ASCII Conversion Tables**

| Table C.A        |            |
|------------------|------------|
| Hex/Binary/ASCII | Conversion |

| Hex | Binary  | ASCII | Hex | Binary  | ASCII | Hex | Binary   | ASCII  |
|-----|---------|-------|-----|---------|-------|-----|----------|--------|
| 00  | 0000000 | NUL   | 2A  | 0101010 | *     | 55  | 1010101  | U      |
| 01  | 0000001 | SOH   | 2B  | 0101011 | +     | 56  | 1010110  | V      |
| 02  | 000010  | STX   | 2C  | 0101100 | ,     | 57  | 1010111  | W      |
| 03  | 0000011 | ETX   | 2D  | 0101101 | -     | 58  | 1011000  | Х      |
| 04  | 0000100 | EOT   | 2E  | 0101110 |       | 59  | 1011001  | Y      |
| 05  | 0000101 | ENQ   | 2F  | 0101111 | 1     | 5A  | 1011010  | Z      |
| 06  | 0000110 | ACK   | 30  | 0110000 | 0     | 5B  | 1011011  | [      |
| 07  | 0000111 | BEL   | 31  | 0110001 | 1     | 5C  | 1011100  | Ň      |
| 08  | 0001000 | BS    | 32  | 0110010 | 2     | 5D  | 1011101  | ]      |
| 09  | 0001001 | HT    | 33  | 0110011 | 3     | 5E  | 1011110  | ^      |
| 0A  | 0001010 | LF    | 34  | 0110100 | 4     | 5F  | 1011111  |        |
| 0B  | 0001011 | VT    | 35  | 0110101 | 5     | 60  | 1100000  | 7      |
| 0C  | 0001000 | FF    | 36  | 0110110 | 6     | 61  | 1100001  | а      |
| 0D  | 0001101 | CR    | 37  | 0110111 | 7     | 62  | 1100010  | b      |
| 0E  | 0001110 | SO    | 38  | 0111000 | 8     | 63  | 1100011  | С      |
| 0F  | 0001111 | SI    | 39  | 0111001 | 9     | 64  | 1100100  | d      |
| 10  | 0010000 | DLE   | 3A  | 0111010 | :     | 65  | 1100101  | е      |
| 11  | 0010001 | DC1   | 3B  | 0111011 | ;     | 66  | 1100110  | f      |
| 12  | 0010010 | DC2   | 3C  | 0111100 | <     | 67  | 1100111  | g      |
| 13  | 0010011 | DC3   | 3D  | 0111101 | =     | 68  | 1101000  | ĥ      |
| 14  | 0010100 | DC4   | 3E  | 0111110 | >     | 69  | 1101001  | i      |
| 15  | 0010101 | NAK   | 3F  | 0111111 | ?     | 6A  | 1101010  | i      |
| 16  | 0010110 | SYN   | 40  | 1000000 | @     | 6B  | 11010111 | k      |
| 17  | 0010111 | EB    | 41  | 1000001 | Α     | 6C  | 1101100  | I      |
| 18  | 0011000 | CAN   | 42  | 1000010 | В     | 6D  | 1101101  | m      |
| 19  | 0011001 | EM    | 43  | 1000011 | С     | 6E  | 1101110  | n      |
| 1A  | 0011010 | SUB   | 44  | 1000100 | D     | 6F  | 1101111  | 0      |
| 1B  | 0011011 | ESC   | 45  | 1000101 | E     | 70  | 1110000  | р      |
| 1C  | 0011100 | FS    | 46  | 1000110 | F     | 71  | 1110001  | q      |
| 1D  | 0011101 | GS    | 47  | 1000111 | G     | 72  | 1110010  | r      |
| 1E  | 0011110 | RS    | 48  | 1001000 | Н     | 73  | 1110011  | S      |
| 1F  | 0011111 | US    | 49  | 1001001 | I     | 74  | 1110100  | t      |
| 20  | 0100000 | SP    | 4A  | 1001010 | J     | 75  | 1110101  | u      |
| 21  | 0100001 | !     | 4B  | 1001011 | K     | 76  | 1110110  | v      |
| 22  | 0100010 | "     | 4C  | 1001100 | L     | 77  | 1110111  | w      |
| 23  | 0100011 | #     | 4D  | 1001101 | М     | 78  | 1111000  | х      |
| 24  | 0100100 | \$    | 4E  | 1001110 | Ν     | 79  | 1111001  | у      |
| 25  | 0100101 | %     | 4F  | 1001111 | 0     | 7A  | 1111010  | z      |
| 26  | 0100110 | &     | 50  | 1010000 | Р     | 7B  | 1111011  | {      |
| 27  | 0100111 | ,     | 51  | 1010001 | Q     | 7C  | 1111100  |        |
| 28  | 0101000 | (     | 52  | 1010010 | R     | 7D  | 111101   | )<br>} |
| 29  | 0101001 | )     | 53  | 1010011 | S     | 7E  | 111110   | ~      |
|     |         |       | 54  | 1010100 | Т     | 7F  | 1111111  | DEL    |
|     |         |       |     |         |       |     |          |        |
| Table C. | В     |     |       |            |   |
|----------|-------|-----|-------|------------|---|
| Decimal  | Octa/ | Hex | ASCII | Conversion | n |

| DECIMAL  | OCTAL    | HEX      | ASCII CHARACTER OR CONTROL                  |
|----------|----------|----------|---------------------------------------------|
| 0        | 0        | 0        | CONTROL SHIFT P, NULL                       |
| 1        | 1        | 1        | CONTROL A                                   |
| 2        | 2        | 2        | CONTROL B                                   |
| 3        | 3        | 3        | CONTROL C                                   |
| 4        | 4        | 4        | CONTROL D                                   |
| 5        | 5        | 5        | CONTROL E                                   |
| 6        | 6        | 6        | CONTROL F                                   |
| 7        | 7        | 7        | CONTROL G, RINGS BELL                       |
| 8        | 10       | 8        | CONTROL H, BACKSPACE ON SOME TERMINALS      |
| 9        | 11       | 9        | CONTROL I, HORIZONTAL TAB ON SOME TERMINALS |
| 10       | 12       | Α        | CONTROL J, LINE FEED                        |
| 11       | 13       | В        | CONTROL K                                   |
| 12       | 14       | С        | CONTROL L, FORM FEED ON SOME TERMINALS      |
| 13       | 15       | D        | CONTROL M, CARRIAGE RETURN                  |
| 14       | 16       | E        | CONTROL N                                   |
| 15       | 17       | F        | CONTROL O                                   |
| 16       | 20       | 10       | CONTROL P                                   |
| 17       | 21       | 11       | CONTROL Q                                   |
| 18       | 22       | 12       | CONTROL R                                   |
| 19       | 23       | 13       | CONTROL S                                   |
| 20       | 24       | 14       | CONTROL T                                   |
| 21       | 25       | 15       | CONTROL U                                   |
| 22       | 26       | 16       | CONTROL V                                   |
| 23       | 27       | 17       | CONTROL W                                   |
| 24       | 30       | 18       | CONTROL X                                   |
| 25       | 31       | 19       | CONTROLY                                    |
| 26       | 32       | 1A       | CONTROL Z                                   |
| 27       | 33       | 1B       | CONTROL SHIFT K, ESCAPE                     |
| 28       | 34       | 1C       | CONTROL SHIFT L                             |
| 29       | 35       | 1D       | CONTROL SHIFT M                             |
| 30       | 36       | 1E       | CONTROL SHIFT N                             |
| 31       | 37       | 11-      | CONTROL SHIFT O                             |
| 32       | 40       | 20       | SPACE                                       |
| 33       | 41       | 21       | <u> </u>                                    |
| 34       | 42       | 22       | -                                           |
| 35       | 43       | 23       | #                                           |
| 36       | 44       | 24       | \$                                          |
| 37       | 45       | 25       | %<br>•                                      |
| 38<br>20 | 40<br>47 | 20       | α,                                          |
| 39       | 47       | 27       | 1                                           |
| 40       | 50       | 20       |                                             |
| 41       | 50       | 29       | )                                           |
| 42       | 52<br>50 | 2A<br>0D |                                             |
| 43       | 53       | 2D<br>2C | +                                           |
| 44<br>15 | 54<br>55 | 20       | ,                                           |
| 40<br>76 | 50       | 2D<br>2⊑ | -                                           |
| 40<br>17 | 50<br>57 | 2E<br>2E |                                             |
| 47<br>70 | 60       | 20       |                                             |
| 40<br>70 | 61       | 30       | 1                                           |
| 73<br>50 | 62       | 30       | 9                                           |
| 50       | 62       | 32       | 2<br>3                                      |
| JI       | 03       | 55       | 0                                           |

# Appendix C ASCII Conversion Tables

| DECIMAL   | OCTAL | HEX      | ASCII CHARACTER OR CONTROL |
|-----------|-------|----------|----------------------------|
| 52        | 64    | 34       | 4                          |
| 53        | 65    | 35       | 5                          |
| 54        | 66    | 36       | 6                          |
| 55        | 67    | 37       | 7                          |
| 56        | 70    | 38       | 8                          |
| 57        | 71    | 39       | 9                          |
| 58        | 72    | 3A       | :                          |
| 59        | 73    | 3B       | ,                          |
| 60        | 74    | 3C       | <                          |
| 61        | 75    | 3D       | =                          |
| 62        | 76    | 3E       | >                          |
| 63        | 77    | 3F       | ?                          |
| 64        | 100   | 40       | @                          |
| 65        | 101   | 41       | Α                          |
| 66        | 102   | 42       | В                          |
| 68        | 103   | 43       | С                          |
| 69        | 104   | 44       | D                          |
| 60        | 105   | 45       | E                          |
| 70        | 106   | 46       | F                          |
| 71        | 107   | 47       | G                          |
| 72        | 110   | 48       | Н                          |
| 73        | 111   | 49       | 1                          |
| 74        | 112   | 4A       | Н                          |
| 75        | 113   | 4B       | J                          |
| 76        | 114   | 4C       | К                          |
| 77        | 115   | 4D       | Μ                          |
| 78        | 116   | 4E       | Ν                          |
| 79        | 117   | 4F       | 0                          |
| 80        | 120   | 50       | P                          |
| 81        | 121   | 51       | Q                          |
| 82        | 122   | 52       | R                          |
| 83        | 123   | 53       | S                          |
| 84        | 124   | 54       | T                          |
| 85        | 125   | 55       | U                          |
| 86        | 126   | 56       | V                          |
| 87        | 127   | 67       | W                          |
| 88        | 130   | 68       | X                          |
| 89        | 131   | 69       | Ŷ                          |
| 90        | 132   | 5A       | Z                          |
| 91        | 133   | 5B       |                            |
| 92        | 134   | 5C       |                            |
| 93        | 135   | 5D       |                            |
| 94        | 136   | 5E       |                            |
| 95        | 137   | 51       | -                          |
| 96        | 140   | 60       |                            |
| 97        | 141   | b]       |                            |
| 90        | 142   | 02<br>60 |                            |
| 99<br>100 | 143   | 03<br>64 | d d                        |
| 100       | 144   | 04       | u                          |

| DECIMAL | OCTAL | HEX | ASCII CHARACTER OR CONTROL |
|---------|-------|-----|----------------------------|
| 101     | 145   | 65  | e                          |
| 102     | 146   | 66  | f                          |
| 103     | 147   | 67  | g                          |
| 104     | 150   | 68  | ĥ                          |
| 105     | 151   | 69  | i                          |
| 106     | 152   | 6A  | j                          |
| 107     | 153   | 6B  | k                          |
| 108     | 154   | 6C  | 1                          |
| 109     | 155   | 6D  | m                          |
| 110     | 156   | 6E  | n                          |
| 111     | 157   | 6F  | 0                          |
| 112     | 160   | 70  | р                          |
| 113     | 161   | 71  | q                          |
| 114     | 162   | 72  | r                          |
| 115     | 163   | 73  | S                          |
| 116     | 164   | 74  | t                          |
| 117     | 165   | 75  | u                          |
| 118     | 166   | 76  | V                          |
| 119     | 167   | 77  | W                          |
| 120     | 170   | 78  | Х                          |
| 121     | 171   | 79  | у                          |
| 122     | 172   | 7A  | Z                          |
| 123     | 173   | 7B  | {                          |
| 124     | 174   | 7C  |                            |
| 125     | 175   | 7D  | }                          |
| 126     | 176   | 7E  | ~                          |
| 127     | 177   | 7F  | DEL                        |

| Table | C.C     |       |
|-------|---------|-------|
| ASCII | Control | Codes |

| Control<br>Code (1)                                                                                                    | Display(2)                              | ASCII                                                                                                    | Name                                                                                                    |  |
|----------------------------------------------------------------------------------------------------|-----------------------------------------|----------------------------------------------------------------------------------------------------|----------------------------------------------------------------------------------------------------|--|
| CTRL 0<br>CTRL A<br>CTRL B<br>CTRL C<br>CTRL D<br>CTRL E<br>CTRL F<br>CTRL G<br>CTRL H<br>CTRL I<br>CTRL J<br>CTRL K<br>CTRL N<br>CTRL N<br>CTRL N<br>CTRL N<br>CTRL O<br>CTRL P<br>CTRL Q<br>CTRL R<br>CTRL S<br>CTRL T<br>CTRL U<br>CTRL V<br>CTRL Z<br>ESCAPE<br>CTRL Z<br>ESCAPE<br>CTRL J<br>CTRL D<br>CTRL Z<br>ESCAPE<br>CTRL J<br>CTRL D<br>CTRL Z<br>ESCAPE<br>CTRL J | ᄡᇮᇮᄣᇧᇤᇰᄣᇑᅆᅚᆣᆣᆤᆤᅂᇮᇮᇰᆸᇰᇰᇰᇗᇂᄣᄽᇤᇰᄣᇮᄪᇆᇮᇮᇮᇬᇂᆠ | NUL<br>SOH<br>STX ETA<br>ENQ<br>ACK<br>BS<br>HT<br>F<br>F<br>R<br>SO<br>SI<br>DLE<br>DC12<br>DC3<br>A<br>K<br>N<br>ETB<br>SUB<br>ESS<br>FS<br>SS<br>SI<br>DEL | NULL<br>START OF HEADER<br>START OF TEXT<br>END OF TEXT<br>END OF TRANSMISSION<br>ENQUIRE<br>ACKNOWLEDGE<br>BELL<br>BACKSPACE<br>HORIZONTAL TAB<br>LINE FEED<br>VERTICAL TAB<br>FORM FEED<br>CARRIAGE RETURN<br>SHIFT OUT<br>SHIFT IN<br>DATA LINK ESCAPE<br>DEVICE CONTROL 1<br>DEVICE CONTROL 2<br>DEVICE CONTROL 2<br>DEVICE CONTROL 3<br>DEVICE CONTROL 4<br>NEGATIVE ACKNOWLEDGE<br>SYNCHRONOUS IDLE<br>END OF TRANSMISSION BLOCK<br>CANCEL<br>END OF MEDIUM<br>SUBSTITUTE<br>ESCAPE<br>FILE SEPARATOR<br>GROUP SEPARATOR<br>GROUP SEPARATOR<br>RECORD SEPARATOR<br>DELETE |  |
| <ul><li>(1) Some ASCh control codes are generated using hon-standard keystrokes.</li><li>(2) Will be displayed when Control Code Display option is set on.</li></ul>                                                                                                    |                                         |                                                                                                    |                                                                                                    |  |

# Appendix

# Specifications

|           | General Specifications                                                                        |
|-----------|-----------------------------------------------------------------------------------------------|
| Function  | l                                                                                             |
|           | Interfaces a programmable<br>controller with block transfer<br>capability and an ASCII device |
|           | For use as a Data<br>Communications Equipment (DCE)                                           |
| Available | e Interfaces<br>RS-232-C                                                                      |
|           | Current Loop, 20mA                                                                            |
|           | A-B Long Line                                                                                 |
| Commun    | <b>lication Rates</b><br>User selectable: 110, 300, 600,<br>1200, 2400, 4800, 9600 baud       |
| Buffer M  | <b>emory</b><br>1.5K words (3K bytes)                                                         |
| Module L  | .ocation<br>1771 I/O Chassis                                                                  |
| Backplar  | ne Current Requirement<br>1.3A                                                                |
| Environn  | nental Conditions<br>Operational Temperature<br>32° to 140° F (0° to 60°C)                    |
|           | Storage Temperature<br>-40° to 185° F (-40° to 85° C)                                         |
|           | Relative Humidity<br>5% to 95%<br>(without condensation)                                      |
| Keying    |                                                                                               |
|           | Between 8 and 10                                                                              |
|           | Between 30 and 32                                                                             |
| Cı        | Between 30 and 32                                                                             |

**Passive Receive Clrcuit** 

(pins 12 and 24) Isolation: 3000Vdc between customer and PC system circuitry

500V/us common mode transient immunity

Input Current Range: 4.0mA to 20.0mA for mark state

0.0mA to 0.5mA for space state

Nominal Input Voltage Range: 1.51V @ 4mA to 2.05V @ 20mA for mark state

0.0V to 1.10V @ 0.5mA for space state

**Reverse Input Voltage Limit:** 5.0V between pins 12 and 24

No reverse voltage protection

#### **Active Transmitter Circuit**

(pins 13 and 11) Isolation: 500Vdc between customer and PC system circuitry

> Input Current Range: 23.0mA max for mark state (load must exceed 300 ohms)

0mA for space state

#### **Passive Transmitter Circuit**

(pins 11 and 18) Isolation: 500Vdc between customer and PC system circuitry

Device and power supply must float referenced to module ground

#### Input Current Range:

55.0mA max for mark state (max voltage across pins 11 and 18 is 2.29, nominal is 1V@20mA)

0mA for space state

**Reverse Voltage Limit:** 2.7V across pins 11 and 18

# Appendix D Specifications

#### **RS-232-C Specifications**

Receiver Circuit, Control: (pins 4, 7, and 20)

#### Isolation:

500Vdc between customer and PC system circuitry

#### Typical Input Voltage Range:

+3 to +25Vdc for Request to Send or Data Terminal Ready

-3 to -25Vdc for signal inhibit

#### **Typical Input Impedance:**

3k to 7k ohms for +3 to +25Vdc, and -3 to -25Vdc

# Receiver Circuit, Data: (pins 2 and 7)

#### Isolation:

500Vdc between customer and PC system circuitry

#### **Typical Input Voltage Range:** +3 to +25Vdc for space state

-3 to -25Vdc for mark state

#### **Typical Input Impedance:**

3k to 7k ohms for +3 to +25Vdc, and -3 to -25Vdc

Transmitter Circuit: (pins 3, 5, 6, and 7)

#### Isolation:

500Vdc between customer and PC system circuitry

#### **Output Voltage Range:**

+5 to +15Vdc for space state

-5 to -15Vdc for mark state

#### Symbols

\*\*Empty\*\*, <u>2-1</u>, <u>3-22</u>, <u>4-16</u>, <u>6-18</u>, <u>B-13</u>

### Α

A–B long line, <u>3-9</u> ACK/NAK, <u>3-28</u> alphanumberic mode, <u>2-10</u> ASCII acronym, <u>2-1</u> control codes, <u>C-5</u>

# В

BCD (Binary Coded Decimal), <u>3-14</u> block transfer block length, <u>3-19</u> execution time, <u>A-32</u>, <u>B-7</u> fault detection, <u>A-40</u>, <u>B-15</u> overview, <u>A-30</u>, <u>B-5</u> block transfer timing Mini-PLC-2/15, <u>A-13</u> PLC-2/30 local system, <u>A-11</u> PLC-2/30 remote system, <u>A-8</u> reducing scan time, <u>A-37</u>, <u>B-12</u>

# С

command word one, CW1, <u>6-1</u> communication mode description, <u>3-1</u> selection, <u>3-12</u> configuration of module initialization words, <u>3-12</u> programming plugs, <u>3-11</u> connections, <u>2-4</u> to channels A and B, <u>2-5</u> control codes, <u>C-5</u> conversion tables decimal/octal/heX/ASCII, <u>C-2</u> hex/binary/ASCII, <u>C-1</u> current loop, <u>3-1</u>

# D

data bits, number of, <u>3-27</u> data byte storage, <u>3-27</u> data conversion, 3-13 demonstration, 4-17 data mode, 3-13 delimiter demonstration, 4-9 PC processor, 3-23 demonstratinos, header character removal, trailing character removal, 4-15 demonstrations data conversion, 4-17 end-of-string, 4-9 fill characters removal, 4-14 greater than module's, 4-11 justified data, 4-8 margin justification, 4-7 multiple-line, 4-24 report generation mode, 4-19 right justified, 4-20 single-line, 4-21 string length changing, 4-5

# Ε

entering your program, <u>2-25</u> equipment required, <u>2-2</u> error recognition, <u>7-1</u> Expand number of initialization words, <u>4-5</u>

# F

fill character demonstration, <u>4-14</u> insertion, <u>3-22</u>

# Η

handshaking acknowledgment, <u>5-2</u> fundamentals, <u>5-1</u> read operation, <u>5-2</u> reading status and/or, <u>5-3</u> words, <u>5-2</u> write operation, <u>5-1</u> writing data, <u>5-4</u>

# I

initialization, rungs, <u>4-2</u> initialization word four, IW4, <u>6-11</u> initialization word one, IW1, <u>6-3</u> initialization word three, IW3, <u>6-8</u> initialization word two, IW2, <u>6-6</u> initialization words expanding number of, <u>4-5</u> notation, <u>3-1</u> setting bits in, <u>4-4</u> installation of module, <u>2-9</u>

# J

justifying data, 4-7

### Μ

margin justification, demonstration, <u>4-7</u>, <u>4-8</u> message formatting message variable, inserting, <u>4-22</u> multiple-line, <u>4-24</u> single-line, <u>4-21</u> mode of module operation, <u>3-13</u> demonstration, <u>4-19</u> module and cable test, <u>7-7</u>

# Ν

need help?, 2-12

# Ρ

P2 Enter your data, <u>2-11</u>
P3 Set your industrial terminal to PLC-2 mode, <u>2-12</u>
P4 See how data is stored in the data table, <u>2-12</u>
P5 Load data into an instruction file, <u>2-15</u> parity, <u>3-28</u>
programming plugs, <u>3-10</u>

programs, example application plugs, <u>A-22</u> read (only), <u>A-15</u> read/write, <u>A-19</u> write (only), <u>A-18</u>

# R

reading data from your ASCII device, <u>2-10</u> RS-232-C, <u>3-1</u>

# S

serial data, <u>3-28</u> Set bits in initialization words, <u>4-4</u> simlex write (special case), <u>3-10</u> slide bar, <u>2-6</u> special consideration, <u>A-39</u>, <u>B-14</u> specification of module, <u>D-1</u> status codes buffer status, <u>7-6</u> correct operation, <u>7-5</u> fault status, <u>7-6</u> status indicators, <u>7-2</u> status word one, SW1, <u>6-13</u> status word two, SW2, <u>6-16</u> stop bits, <u>3-28</u> string length, demonstration, <u>4-11</u>

# Т

trailing characters, removal, <u>3-23</u> transmission mode, <u>3-25</u> troubleshooting, <u>7-1</u>

### W

writing data to ASCII device, 2-14

# Rockwell Automation Allen-Bradley

Allen-Bradley, a Rockwell Automation Business, has been helping its customers improve productivity and quality for more than 90 years. We design, manufacture and support a broad range of automation products worldwide. They include logic processors, power and motion control devices, operator interfaces, sensors and a variety of software. Rockwell is one of the world's leading technology companies.

#### Worldwide representation.

Argentina • Australia • Austra • Bahrain • Belgium • Brazil • Bulgaria • Canada • Chile • China, PRC • Colombia • Costa Rica • Croatia • Cyprus • Czech Republic • Denmark • Ecuador • Egypt • El Salvador • Finland • France • Germany • Greece • Guatemala • Honduras • Hong Kong • Hungary • Iceland • India • Indonesia • Ireland • Israel • Italy • Jamaica • Japan • Jordan • Korea • Kuwait • Lebanon • Malaysia • Mexico • Netherlands • New Zealand • Norway • Pakistan • Peru • Philippines • Poland • Portugal • Puerto Rico • Qatar • Romania • Russia-CIS • Saudi Arabia • Singapore • Slovakia • Slovenia • South Africa, Republic • Spain • Sweden • Switzerland • Taiwan • Thailand • Turkey • United Arab Emirates • United Kingdom • United States • Uruguay • Venezuela • Yugoslavia

Allen-Bradley Headquarters, 1201 South Second Street, Milwaukee, WI 53204 USA, Tel: (1) 414 382-2000 Fax: (1) 414 382-4444